# TomTom GO PROFESSIONAL Naudotojo vadovas

17.1

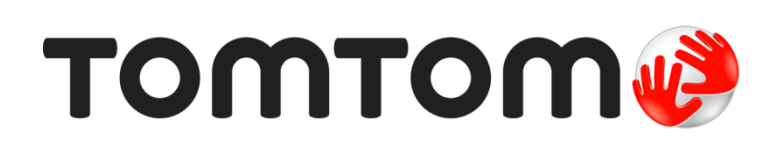

# Turinys

# Apie navigaciją su "TomTom"

| radžia 8                                                                                                    |
|----------------------------------------------------------------------------------------------------|
| Pritvirtinimas automobilyje8[renginio vietos pasirinkimas.8[jungimas ir išjungimas8Saugos pranešimas.9Nustatymas.9GPS gavimas9Informacijos siuntimas į "TomTom".9Atminties kortelės lizdas10Įrenginio paleisti nepavyksta10Įrenginio įkrovimas10Jūsų GO PROFESSIONAL priežiūra11                 |
| TomTom" paslaugos 12                                                                                                    |
| Apie "TomTom" paslaugas 12                                                                                                    |
| śmaniojo telefono prijungimas 14                                                                                                    |
| Išmaniojo telefono prijungimas                                                                                                    |
| Wi-Fi ryšys 17                                                                                                    |
| Apie "Wi-Fi®" ryšį                                                                                                    |
| Cas rodoma ekrane 20                                                                                                    |
| Žemėlapio vaizdas20Nuorodos vaizdas22Maršruto juosta23Atstumai ir maršruto juosta24Spartusis meniu25Navigacijos mygtukai25Mažesni mygtukai ir simboliai pagrindiniame meniu28Garsumo valdymas29Mostų naudojimas30Teksto ir mygtukų dydžio keitimas31Pagrindinio meniu mygtukų tvarkos keitimas31 |

7

| Apie TomTom Traffic                         | 32 |
|---------------------------------------------|----|
| Apie RDS-TMC                                | 32 |
| Eismo peržiūra žemėlapyje                   | 32 |
| Eismo maršrute peržiūra                     | 33 |
| Eismo įvykiai                               | 34 |
| Įspėjimas apie artėjimą prie eismo spūsties | 35 |
| Eismo spūsties išvengimas maršrute          | 35 |
| Greitesnio maršruto pasirinkimas            | 36 |
| Išplėstinė eismo juostų nuoroda             | 36 |
| Nuo laiko priklausantys greičio apribojimai | 37 |
| Transporto priemonės tipo nustatymas        | 38 |
| Apie mano transporto priemone               |    |

| Apie mano transporto priemonę                 | . 30 |
|-----------------------------------------------|------|
| Transporto priemonės tipo nustatymas          | . 38 |
| Autobuso arba sunkvežimio maršruto planavimas | 40   |
| Maršruto apribojimu peržiūra                  | . 40 |
| ······································        |      |

# Greitoji ieška

| itoji ieška 4                                        | 7 |
|------------------------------------------------------|---|
| eškos tipo pasirinkimas                              | 7 |
| ireitosios ieškos naudojimas                         | 8 |
| Apie iešką                                           | 8 |
| leškos terminų įvedimas                              | 8 |
| Darbas su ieškos rezultatais                         | 0 |
| Apie pašto kodus                                     | 1 |
| Apie žemėlapių kodus                                 | 2 |
| LV tipo piktogramų sarašas                           | 2 |
| Aaršruto planavimas naudojant greitaja ieška         | 7 |
| Kelionės tikslo numatymo funkcijos naudojimas        | 7 |
| Maršruto į tam tikra adresa planavimas               | 7 |
| Maršruto į miesto centra planavimas                  | 0 |
| Maršruto į LV planavimas                             | 2 |
| Maršruto planavimas i LV naudojantis ješka internete | 4 |
| Maršruto planavimas naudojantis žemėlapių            | 5 |
| Maršruto planavimas naudojantis "Mano vietos"        | 7 |
| Maršruto planavimas naudojant koordinates            | 9 |
| Maršruto planavimas naudojant žemėlapio kodą         | 0 |

32

3

| Išankstinis maršruto planavimas         | 71 |
|-----------------------------------------|----|
| Automobilių stovėjimo aikštelės radimas | 72 |
| Degalinės radimas                       | 75 |

# Nuoseklioji ieška

| ločkos tipo posirinkimos                                       | 79  |
|----------------------------------------------------------------|-----|
| Nuosokliosios iočkos paudoiimas                                |     |
|                                                                |     |
| Apie ieską                                                     |     |
| leškos terminų įvedimas                                        | 79  |
| Darbas su ieškos rezultatais                                   | 80  |
| Apie pašto kodus                                               | 81  |
| LV tipo piktogramų sąrašas                                     | 81  |
| Maršruto planavimas naudojant nuosekliąją iešką                | 85  |
| Kelionės tikslo numatymo funkcijos naudojimas                  | 85  |
| Maršruto į tam tikrą adresą planavimas                         | 86  |
| Maršruto į LV planavimas                                       | 88  |
| Maršruto į miesto centrą planavimas                            | 89  |
| Maršruto planavimas į LV naudojantis ieška internete           | 91  |
| Maršruto planavimas naudojantis žemėlapiu                      | 93  |
| Maršruto planavimas naudojantis "Mano vietos"                  |     |
| Maršruto planavimas naudojant koordinates ir nuosekliaja ieška |     |
| Išankstinis maršruto planavimas                                | 97  |
| Automobilių stovėjimo aikštelės radimas                        |     |
| Degalinės radimas                                              | 101 |
| <b>v</b>                                                       |     |

# Maršruto keitimas

104

| Esamo maršruto meniu                                                                                                    |     |
|----------------------------------------------------------------------------------------------------|-----|
| Išvengti užblokuotų kelių                                                                                                    |     |
| Maršruto dalies išvengimas                                                                                                    |     |
| Kito maršruto paieška                                                                                                    |     |
| Maršrutų tipai.                                                                                                    |     |
| Tam tikrų elementų išvengimas maršrute                                                                                                    |     |
| Maršruto elementų ar avarijų vengimas naudojant maršruto juostą                                                                                                    |     |
| Sustojimo pridėjimas prie maršruto iš esamo maršruto meniu                                                                                                    |     |
| Sustojimo pridėjimas prie maršruto naudojant žemėlapį                                                                                                    |     |
| Sustojimo ištrynimas iš maršruto                                                                                                    |     |
| Kito sustojimo praleidimas maršrute                                                                                                    |     |
| Maršruto sustojimų pertvarkymas                                                                                                    | 110 |
| Sustojimo pridėjimas prie maršruto iš esamo maršruto meniu<br>Sustojimo pridėjimas prie maršruto naudojant žemėlapį<br>Sustojimo ištrynimas iš maršruto<br>Kito sustojimo praleidimas maršrute<br>Maršruto sustojimų pertvarkymas |     |

| no maršrutai                                                     | 111         |
|------------------------------------------------------------------|-------------|
| Apie funkciją "Mano maršrutai"                                   |             |
| Apie GPX ir ITN failus                                           | <b>11</b> 1 |
| Maršruto išsaugojimas                                            |             |
| Naršymas naudojant išsaugotą maršrutą                            |             |
| Navigavimas į įrašyto maršruto sustojimą                         |             |
| Sustojimo pridėjimas prie įrašyto maršruto naudojantis žemėlapiu |             |
| Kelio įrašymas                                                   |             |
| Navigavimas naudojant kelia                                      |             |
| Maršruto arba kelionės pašalinimas iš sąrašo "Mano maršrutai"    |             |
| Kelionių eksportavimas į atminties kortelę                       |             |
| Maršrutų ir kelių importavimas iš atminties kortelės             |             |

| Valdymas balsu ("Speak&Go") | 118 |
|-----------------------------|-----|
| Apie valdyma balsu          | 118 |
|                             | Λ   |

| Valdymo balsu funkcijos jjungimas                       |     |
|---------------------------------------------------------|-----|
| Pažadinimo frazės sukūrimas                             |     |
| Valdymo balsu ekranas                                   |     |
| Keletas patarimų, kaip naudotis valdymo balsu funkcija  |     |
| Kam galite naudoti valdymo balsu funkciją               | 120 |
| Komandų sakymas skirtingais būdais                      |     |
| Adreso jvedimas naudojantis valdymo balsu funkcija      |     |
| Važiavimas namo naudojant valdymo balsu funkcija        |     |
| Važiavimas į LV naudojant valdymą balsu                 |     |
| Nustatymų pakeitimas naudojantis valdymo balsu funkcija |     |

| "Map Share"                                                 | 124 |
|-------------------------------------------------------------|-----|
| Apie "Map Share"                                            |     |
| Pranešimo apie žemėlapio pakeitimą sukūrimas                |     |
| Žemėlapio pakeitimo pranėšimo sukūrimas iš pažymėtos vietos |     |
| Žemėlapio pakeitimų tipai                                   |     |

# Greičio matavimo kameros

| Apie greičio matavimo kameras                                  |     |
|----------------------------------------------------------------|-----|
| Važiavimas į kitą zoną arba šalį                               |     |
| Greičio matavimo kameros                                       | 128 |
| Perspėjimo būdo keitimas                                       | 130 |
| Pranėšimas apie naują greičio matavimo kamerą                  | 130 |
| Patvirtinkite arba pašalinkite mobilią greičio matavimo kamerą | 131 |
| Kamerų ir pavojingų vietų atnaujinimas                         | 131 |

# Pavojingos zonos

135

128

| Apie pavojingas ir rizikos zonas             |     |
|----------------------------------------------|-----|
| Važiavimas į kitą zoną arba šalį             |     |
| Pavojingos ir rizikos zonos įspėjimai        | 132 |
| Perspėjimo būdo keitimas                     | 133 |
| Pranešimas apie rizikos zoną                 | 133 |
| Pavojingų ir rizikos zonų vietų atnaujinimas | 134 |

# Mano vietos

| Anie funkcija Mano vjetos"                                          | 135 |
|---------------------------------------------------------------------|-----|
| Namu arba darbo vietos nustatymas                                   |     |
| Namų vietos keitimas                                                |     |
| Vietos pridėjimas iš sąrašo "Mano vietos"                           | 137 |
| Vietos pridėjimas į sąrašą "Mano vietos" iš žemėlapio               | 137 |
| Vietos pridėjimas į sąrašą "Mano vietos" naudojant iešką            | 138 |
| Vietos pridėjimas į sąrašą "Mano vietos" pažymint                   | 138 |
| Neseniai naudoto kelionės tikslo ištrynimas iš sąrašo "Mano vietos" | 138 |
| Vietos ištrynimas iš sąrašo "Mano vietos"                           | 139 |
| Bendruomenės LV sąrašų naudojimas                                   | 139 |

| Nuctation    | 31  |
|--------------|-----|
| INUSCALVIIIA | 11  |
|              | ~ • |

| Pastabos dėl autoriu teisiu                                                                                        | 168 |
|----------------------------------------------------------------------------------------------------|-----|
| Priedas                                                                                                    | 162 |
| "TomTom" paskyra                                                                                                   | 161 |
| Apie "MyDrive Connect"<br>"MyDrive Connect" nustatymas<br>Prisijungimas prie interneto naudojant "MyDrive Connect" |     |
| "MyDrive Connect" naudojimas                                                                                       | 160 |
| Gaminio sertifikato informacijos ieškojimas įrenginyje                                                             | 159 |
| Gaminio sertifikatas                                                                                               | 159 |
| Žinynas                                                                                                    |     |
| Pagalbos gavimas                                                                                                   | 158 |
| Žinynas                                                                                                    |     |
| Kalba ir vienetai                                                                                                  |     |
| Valdymas balsu                                                                                                    |     |
| Garsai ir perspėjimai                                                                                              |     |
| Naujinimai ir nauji elementai<br>Žemėlaniai                                                                        |     |
| Bluetooth<br>Wi-Fi                                                                                                 |     |
| Išvažiavimo kelių apžvalga<br>Maršruto planavimas                                                                  |     |
| Nuorodos vaizdas<br>Automatiškai didinti                                                                           |     |
| Maršruto juosta                                                                                                    |     |
| Išvaizda                                                                                                    |     |
| Mano transporto priemoné                                                                                           |     |

# Apie navigaciją su "TomTom"

Šiame naudotojo vadove paaiškinta viskas, ką jums reikia žinoti apie naująjį TomTom GO PROFESSIONAL.

Jei norite sužinoti apie įrenginio naudojimo pradžią ir jo įrengimą transporto priemonėje, skaitykite skyrių <u>Naudojimo pradžia</u>.

Po to tikriausiai norėsite prisijungti prie "TomTom" paslaugų, o apie visa tai galite perskaityti skyriuje <u>Prisijungimas prie "TomTom" paslaugų</u>. Kad išvengtumėte vėlavimo ir greičiau pasiektumėte kelionės tikslą, "TomTom" paslaugomis galite naudotis važiuodami kasdieniais maršrutais.

Ištyrinėję naująjį GO PROFESSIONAL prijunkite jį prie "Wi-Fi®" tinklo ir sužinokite, ar yra naujinimų, kuriuos būtų galima įdiegti. Visada tobuliname savo žemėlapius ir programinę įrangą, todėl reguliariai tikrinkite, ar yra naujinimų.

Naująjį GO PROFESSIONAL turite nustatyti transporto priemonei, kurią vairuojate. Jei norite daugiau sužinoti apie sunkvežimių, autobusų ir vienatūrių maršrutų planavimą, žr. skyrių <u>Transporto</u> <u>priemonės tipo nustatymas</u>.

Skyriuose <u>Greitoji ieška</u> ir <u>Nuoseklioji ieška</u> galite sužinoti viską apie tai, kaip ieškoti adresų, lankytinų vietų ir kontaktų. Naudojant abiejų tipų ieškas pateikiamas tas pats rezultatas, todėl pasirinkite jums paprastesnį ieškos tipą.

Informacijos apie tai, kas rodoma įrenginyje, ieškokite skyriuje Kas rodoma ekrane.

Kad suplanuotumėte pirmąjį maršrutą, eikite į Maršruto planavimas.

**Patarimas:** <u>tomtom.com/support</u> taip pat rasite dažniausiai užduodamų klausimų (DUK). Pasirinkite produkto modelį iš sąrašo arba įveskite ieškos terminą.

**Patarimas:** "YouTube" kanale galite rasti daugybę vaizdo įrašų, kuriuose yra informacijos apie naująjį "TomTom GO PROFESSIONAL" ir kitus "TomTom" produktus. Apsilankykite <u>www.youtube.com/user/TomTomOfficial/videos</u> ir sužinokite daugiau!

Tikimės, kad jums patiks skaityti apie naująjį GO PROFESSIONAL ir, svarbiausia, patiks juo naudotis!

# Pradžia

# Pritvirtinimas automobilyje

Naudodami pateiktą laikiklį sumontuokite savo TomTom GO PROFESSIONAL transporto priemonėje. Prieš montuodami savo GO PROFESSIONAL, perskaitykite instrukcijas apie jo <u>vietos pasirinkimą</u>.

Norėdami sumontuoti savo GO PROFESSIONAL, atlikite šiuos veiksmus:

1. Prijunkite pridėtą USB kabelį prie laikiklio. Jei laikiklis integruotas į jūsų GO PROFESSIONAL, prijunkite USB kabelį prie įrenginio.

**Pastaba:** naudokite TIK prie GO PROFESSIONAL pridėtą USB kabelį. Kiti USB kabeliai gali neveikti.

- 2. Prijunkite USB kabelį prie automobilinio įkroviklio su USB jungtimi ir įkiškite jį į prietaisų skydelyje esantį maitinimo lizdą.
- 3. Montuodami savo TomTom GO PROFESSIONAL pasirinkite lygiausią vietą ant priekinio stiklo ar šoninio lango.

**Patarimas:** jei laikiklis yra integruotas į jūsų GO PROFESSIONAL, galite lengvai keisti įrenginio pasukimo kampą. Paspauskite įrenginio nugarėlėje esantį mygtuką, kad atlaisvintumėte laikiklį, tada ištraukite laikiklį. Įstatykite jį atgal kitoje įrenginio vietoje.

- 4. Užtikrinkite, kad laikiklio siurbtukas ir priekinis stiklas būtų švarūs ir sausi.
- 5. Tvirtai prispauskite laikiklio siurbtuką prie priekinio stiklo.
- 6. Pasukite guminę rankenėlę ties laikiklio pagrindu pagal laikrodžio rodyklę, kol pajusite užsifiksavimą.
- 7. Jei laikiklis nėra integruotas į GO PROFESSIONAL, įdėkite GO PROFESSIONAL į laikiklį ir įsitikinkite, kad jis užfiksuotas vietoje.

Lipnių montavimo prie prietaisų skydo diskų galima pasirinkti iš GO PROFESSIONAL priedų asortimento. Daugiau informacijos rasite <u>tomtom.com/accessories</u>.

# Įrenginio vietos pasirinkimas

Tvirtindami savo GO PROFESSIONAL būkite atsargūs. GO PROFESSIONAL neturi blokuoti arba trukdyti:

- Kelio matomumo.
- Valdikliai jūsų transporto priemonėje.
- Jūsų galinio vaizdo veidrodėliai.
- Oro pagalvės.

Turite lengvai pasiekti savo GO PROFESSIONAL nepasilenkdami ar neišsitempdami. GO PROFESSIONAL galite tvirtinti ant automobilio priekinio stiklo, šoninio lango arba galite prie prietaisų skydelio pritvirtinti laikiklį (naudodami montavimo diską).

# ljungimas ir išjungimas

## [renginio įjungimas

Paspauskite įjungimo / išjungimo mygtuką, kol navigacijos įrenginys įsijungs. Jei įrenginys buvo išjungtas, matysite žemėlapio vaizdą. Jei įrenginys veikė miego režimu, matysite paskutinį žiūrėtą ekraną.

#### Įrenginio užmigdymas

Norėdami navigacijos įrenginį užmigdyti, paspauskite įjungimo / išjungimo mygtuką ir tuomet jį atleiskite.

Taip pat galite paspausti įjungimo / išjungimo mygtuką ilgiau nei 2 sekundes, kol pasirodys mygtukai "Miegoti" ir "Išjungti". Pasirinkite **Miegoti**, kad užmigdytumėte įrenginį.

**Patarimas:** jei savo navigacijos įrenginį norite perjungti į miego režimą tuo metu, kai USB kabelis yra ištrauktas iš maitinimo lizdo arba išimtas iš laikiklio, eikite į akumuliatoriaus nustatymus, kurie pateikti meniu <u>Nustatymai</u>.

#### Visiškas įrenginio išjungimas

Norėdami visiškai išjungti savo navigacijos įrenginį, atlikite vieną iš šių veiksmų:

- Paspauskite ir palaikykite įjungimo / išjungimo mygtuką ilgiau nei 2 sekundes, kol pasirodys mygtukai "Miegoti" ir "Išjungti". Pasirinkite Išjungti, kad išjungtumėte įrenginį. Jei nenorite išjungti įrenginio, paspauskite mygtuką "Atgal".
- Paspauskite ir palaikykite įjungimo / išjungimo mygtuką ilgiau nei 5 sekundes, kol įrenginys išsijungs.

#### Saugos pranešimas

Tam tikruose navigacijos įrenginiuose yra GSM / GPRS modulis, galintis trikdyti elektrinius įrenginius, pvz.: širdies ritmo implantus, klausos aparatus ir aviacijos įrangą.

Šių įrenginių trikdymas gali kelti pavojų jūsų arba kitų žmonių sveikatai ir gyvybei.

Jei jūsų įrenginyje įmontuotas GSM / GPRS modulis, nenaudokite jo šalia neapsaugotų elektrinių prietaisų arba tam tikrose vietose, kur draudžiama naudotis mobiliaisiais telefonais, kaip ligoninėse ir lėktuvuose.

#### **Nustatymas**

**Pastaba**: pasirinkta kalba bus taikoma visiems ekrane rodomiems tekstams. Kalbą visada galite pakeisti srityje <u>Kalba ir vienetai</u>, kuri pateikta meniu **Nustatymai**.

Kai pirmą kartą įjungiate savo TomTom GO PROFESSIONAL, turite atsakyti į kelis klausimus, kad jį nustatytumėte. Atsakykite į klausimus paliesdami ekraną.

## **GPS** gavimas

Kai pirmą kartą paleidžiate savo TomTom GO PROFESSIONAL, gali prireikti kelių minučių, kol įrenginys nustatys jūsų padėtį. Ateityje padėtis bus nustatoma kur kas greičiau.

Norėdami užtikrinti gerą palydovų signalą, naudokite GO PROFESSIONAL lauke ir laikykite jį vertikaliai. Dideli objektai, pvz., aukšti pastatai, gali trukdyti gauti signalą.

**Svarbu:** "QuickGPSFix" teikia informaciją apie palydovo padėtis, pagal kurias GO PROFESSIONAL galima greičiau nustatyti jūsų padėtį. Kai įrenginys bet kuriuo būdu ("Wi-Fi", GPRS, išmaniuoju telefonu ar USB) prijungiamas prie interneto, atsisiunčiama "QuickGPSFix" informacija.

# Informacijos siuntimas į "TomTom"

Pirmą kartą įjungus arba iš naujo nustačius GO PROFESSIONAL, jūsų GO PROFESSIONAL prašo leidimo rinkti tam tikrą informaciją apie navigacijos įrenginio naudojimą. Informacija laikoma GO PROFESSIONAL tol, kol mes ją perkeliame pas save. Šią informaciją panaudojame anonimiškai, tobulindami savo gaminius ir paslaugas. Jei naudojatės mūsų paslaugomis, mes taip pat naudosime informaciją apie jūsų vietą, kad galėtume teikti jums paslaugas. Galite bet kada pasirinkti, ar siųsti mums šią informaciją, atlikdami šiuos veiksmus:

- 1. Pagrindiniame meniu pasirinkite mygtuką Nustatymai.
- 2. Pasirinkite Sistema.
- 3. Pasirinkite Jūsų informacija ir privatumas.
- 4. Pasirinkite mygtuką, kad įjungtumėte ar išjungtumėte informacijos siuntimą.

**Pastaba**: jei pasirinksite mums nesiųsti vietos informacijos, jums mūsų paslaugos nebus teikiamos. Jei norite gauti šias paslaugas ir su buvimo vieta susijusią eismo informaciją, "TomTom" turite siųsti informaciją apie jūsų įrenginio vietą. Jūsų prenumeratos galiojimo pabaigos data nesikeičia, net jei nesiuntėte mums šios informacijos.

Naujausią ir išsamesnę informaciją rasite tomtom.com/privacy.

#### Atminties kortelės lizdas

Kai kuriuose "TomTom" navigacijos įrenginiuose yra atminties kortelių lizdas, jį rasite įrenginio šone arba apačioje.

Prieš naudodami atminties kortelių lizdą, įsitikinkite, kad navigacijos įrenginyje įdiegta naujausia programinės įrangos versija - pasirinkdami parinktį **Naujinimai ir nauji elementai**, esančią <u>Nustatymų</u> meniu.

Atnaujinę GO PROFESSIONAL galite naudoti atminties kortelę kaip atsisiųstų žemėlapių ar maršrutų ir kelionių saugojimo vietą įrenginyje.

**Svarbu:** maršrutų ir kelionių negalima saugoti toje pačioje atminties kortelėje kaip žemėlapių, nes naudojamas kitoks atminties kortelės formatavimas.

## Įrenginio paleisti nepavyksta

Retais atvejais jūsų TomTom GO PROFESSIONAL gali tinkamai nepasileisti arba nereaguoti į bakstelėjimus.

Pirmiausia, patikrinkite, ar akumuliatorius yra įkrautas. Norėdami įkrauti akumuliatorių, prijunkite savo GO PROFESSIONAL prie automobilinio įkroviklio. Visiškas akumuliatoriaus įkrovimas gali trukti nuo 3 iki 5 valandų; tai priklauso nuo įrenginio tipo.

**Svarbu:** neįkraukite įrenginio naudodami transporto priemonės USB prievadą, nes jo galia nepakankama.

Jei problema neišsprendžiama, galite atlikti nustatymą iš naujo. Tam reikia paspausti ir palaikyti jjungimo / išjungimo mygtuką, kol prasidės GO PROFESSIONAL paleidimas iš naujo.

#### Įrenginio įkrovimas

TomTom GO PROFESSIONAL akumuliatorius yra įkraunamas, kai įrenginys prijungiamas prie "TomTom" transporto priemonės įkroviklio, kompiuterio ar stacionaraus įkroviklio su USB jungtimi.

**Svarbu:** neįkraukite įrenginio naudodami transporto priemonės USB prievadą, nes jo galia nepakankama.

Esate įspėjamas, kai akumuliatorius baigia išsekti arba yra kritinės būklės. Esant žemam arba kritiniam akumuliatoriaus įkrovos lygiui gali nutrūkti kai kurių "TomTom" paslaugų ryšys. Kai akumuliatorius išsikrauna, GO PROFESSIONAL persijungia į miego režimą.

**Svarbu**: įrenginio modeliuose START 42/52, START 40/50/60 ir GO 51/61 ekranas specialiai pritemdomas, kai įrenginį prijungiate prie kompiuterio. Ekranas taip pat pritemdomas, jei naudojate ne "TomTom" įkroviklį, kurio galia įkraunant nepakankama.

# Pastaba: naudokite TIK prie GO PROFESSIONAL pridėtą USB kabelį. Kiti USB kabeliai gali neveikti.

# Jūsų GO PROFESSIONAL priežiūra

Svarbu rūpintis savo įrenginiu:

- Jokiomis aplinkybėmis neatidarykite įrenginio korpuso. Toks naudojimas gali būti pavojingas; tokiu atveju nebus taikoma garantija.
- Valykite arba nusausinkite įrenginio ekraną minkšta šluoste. Nenaudokite jokių valymo priemonių.

# "TomTom" paslaugos

# Apie "TomTom" paslaugas

GO PROFESSIONAL prie "TomTom" paslaugų prisijungia vienu iš dviejų būdų, priklausomai nuo modelio.

- Nuolatiniu ryšiu tiesiogiai iš jūsų GO PROFESSIONAL. Šie navigacijos įrenginiai vadinami "Always Connected" įrenginiais.
- Ryšiu per jūsų išmanųjį telefoną. Šie įrenginiai vadinami "Smartphone Connected" įrenginiais.

Jei norite gauti "TomTom" paslaugas savo GO PROFESSIONAL, jums reikės šių elementų:

- Bet kokio GO PROFESSIONAL.
- Išmaniojo telefono su mobiliųjų paslaugų teikėjo teikiamu duomenų planu.
- "TomTom" paskyra.

Naudojimasis "TomTom" paslaugomis reiškia, kad jūsų telefonu, naudojantis jūsų mobiliojo ryšio paslaugų teikėju, siunčiami ir gaunami duomenys.

**Svarbu:** kai naudojate internetą telefone, gali būti taikomi papildomi mokesčiai, ypač tuo atveju, jei esate už duomenų plano aprėpties teritorijos. Daugiau informacijos teiraukitės savo mobiliojo ryšio paslaugų teikėjo.

Pastaba: "TomTom" paslaugos galimos ne visuose GO PROFESSIONAL įrenginiuose.

**Pastaba:** "TomTom" paslaugos galimos ne visose šalyse ir regionuose, o kai kuriose šalyse ir regionuose galimos ne visos paslaugos. Norėdami gauti daugiau informacijos apie kiekviename regione prieinamas paslaugas, eikite į tomtom.com/services.

#### "Traffic" ir Greičio matavimo kameros

"TomTom" paslaugos teikia jums realiojo laiko informaciją apie <u>eismą</u> ir <u>greičio matavimo kameras</u> jūsų maršrute.

Kai tik įrenginys bus prijungtas prie interneto IR sutiksite su informacijos ir privatumo leidimais, įrenginys pradės gauti eismo informacijos ir mobiliųjų greičio matavimo kamerų vietų naujinimus.

Jei norite peržiūrėti informaciją apie "Traffic" ir greičio matavimo kamerų prenumeratas, atidarykite ekraną <u>Pagalba</u> ir pasirinkite **Apie**.

Jei norite sužinoti "Traffic" ryšio būseną, pasižiūrėkite <u>Pagrindinio meniu</u> viršutiniame dešiniajame kampe. Jei GO PROFESSIONAL įrenginys neprijungtas prie <u>Traffic</u>, "Traffic" simbolis perbrauktas kryželiu.

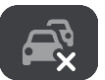

# Išmaniojo telefono prijungimas

Išmaniojo telefono prijungimas

Pirmą kartą įjungus TomTom GO PROFESSIONAL arba iš naujo įjungus GO PROFESSIONAL bus pateiktas raginimas prijungti išmanųjį telefoną.

Patarimas: prie GO PROFESSIONAL galite prijungti daugiau kaip vieną telefoną.

# Telefono prijungimas naudojant "Bluetooth"

Jei prisijungsite naudodami tik "Bluetooth", išmaniojo telefono pranešimų funkcija naudotis negalėsite.

- 1. Ljunkite "Bluetooth" savo telefone ir pasirūpinkite, kad jis būtų randamas.
- 2. Telefone įjunkite asmeninės srities tinklą (PAN).
- 3. Įrenginyje atidarykite pagrindinį meniu ir pasirinkite Nustatymai.

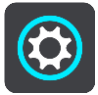

- 4. Pasirinkite "Bluetooth".
- 5. Pasirinkite Pridėti telefoną.
- 6. Ekrane apatiniame dešiniajame kampe pasirinkite klaustuką.
- 7. Pasirinkite Programos naudoti nenorite? Vadovaukitės šiomis instrukcijomis.
- 8. Telefone eikite į "Bluetooth" nustatymus. Palaukite, kol "TomTom" įrenginys pasirodys telefone pateikiamame sąraše. Bakstelėkite jį, kad susietumėte.
- 9. Įrenginyje pasirinkite **Susieti**, kad priimtumėte susiejimo su telefonu užklausą. Jei turite "iPhone", turite priimti ir antrą susiejimo užklausą.
- 10. Pasirinkite Atlikta.

Į navigacijos įrenginį importuojama telefono skambučių istorija ir dažni kontaktai.

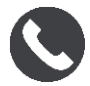

# Išmaniojo telefono atjungimas

Telefoną galite atjungti toliau nurodytais būdais.

- Telefone išjunkite "Bluetooth".
- Išjunkite arba iš naujo nustatykite GO PROFESSIONAL.
- Nustatymų meniu pasirinkite "Bluetooth". Pasirinkite telefoną. Pasirinkite Atsieti, kad įrenginį atjungtumėte nuo telefono.
- Jei įrenginį norite atsieti visam laikui, pašalinkite jį iš "Bluetooth" susietų įrenginių sąrašo.

# Išmaniojo telefono prijungimas iš naujo

Įrenginys GO PROFESSIONAL įsimins telefoną ir, įjungus "Bluetooth" bei telefonui esant netoli navigacijos įrenginio, automatiškai jį ras.

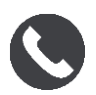

Įrenginys GO PROFESSIONAL dar kartą sinchronizuos skambučių istoriją ir telefono kontaktus. Jei ryšys su telefonu nutrūks, žemėlapyje arba nuorodos vaizde pasirodys "Bluetooth" simbolis.

# Nėra ryšio

Kad patikrintumėte prisijungimo būseną, atlikite toliau nurodytus veiksmus.

- 1. **Nustatymų** meniu pasirinkite **"Bluetooth"**. Šalia telefono rodomos šiuo metu prijungtos funkcijos.
- 2. Jei funkcijos nerodomos, pasirinkite telefoną, prie kurio norite prisijungti.
- 3. Įsitikinkite, kad visi perjungikliai yra padėtyje "Įjungta", arba pasirinkite parinktį, leidžiančią daugiau sužinoti apie tai, kaip prisijungti.

Jei jūsų GO PROFESSIONAL negali prisijungti prie telefono arba nėra interneto ryšio, taip pat patikrinkite, ar:

- Jūsų telefonas rodomas jūsų GO PROFESSIONAL.
- Jūsų telefono "Bluetooth" ryšys yra įjungtas.
- Jūsų mobiliojo ryšio paslaugų teikėjo duomenų planas yra aktyvus ir galite savo telefonu prisijungti prie interneto.

# Asmeninės srities tinklai

## Taikoma tik įrenginiams su "Smartphone Connected" funkcija

Jūsų telefonas bendrina interneto ryšį per telefono "Bluetooth®" ir asmeninės srities tinklo (PAN) funkcijas.

Priklausomai nuo jūsų telefono operacinės sistemos, šis tinklas (PAN) gali būti vadinamas:

- Asmeniniu interneto tašku
- Irenginio kaip modemo naudojimas arba "Bluetooth įrenginio kaip modemo naudojimas"
- Bendru interneto ryšiu arba "Bluetooth" bendru interneto ryšiu

PAN funkcija jau turėtų būti telefono operacinėje sistemoje; taip pat galite atsisiųsti programą ir sukurti PAN.

**Pastaba:** kai kurie mobiliojo ryšio paslaugos teikėjai neleidžia savo vartotojams naudotis PAN funkcija. Jei jūsų telefone nėra PAN funkcijos, dėl išsamesnės informacijos turėtumėte kreiptis į savo paslaugos teikėją.

Jei kyla problemų dėl nustatymų, žr. telefono naudotojo vadovą.

Daugiau pagalbos rasite tomtom.com/connect.

# "Wi-Fi ryšys

# Apie "Wi-Fi®" ryšį

Žemėlapius, programinę įrangą ir visą įrenginio turinį paprasčiausia tvarkyti naudojant "Wi-Fi" ryšį.

Įrenginys gali būti atnaujintas naudojant "Wi-Fi"; prie kompiuterio prisijungti nereikia. Įrenginys prisimena anksčiau prijungtus "Wi-Fi" tinklus, kad būdami to tinklo aprėpties zonoje galėtumėte atnaujinti įrenginį.

Prieš pradėdami įsitikinkite, kad turite prieigą prie neapriboto "Wi-Fi" tinklo, pvz., asmeninio namų tinklo. Atminkite, kad naujinti per viešą "Wi-Fi" tinklą, pvz., oro uosto ar viešbučio tinklą, nerekomenduojama, nes naujinimas gali būti didelės apimties, o tinklo ryšys gali būti nestabilus.

**Patarimas:** jei neturite prieigos prie "Wi-Fi" tinklo ar jei "Wi-Fi" tinklas lėtas ar nestabilus, atnaujinti galite naudodami USB ryšį ir funkciją <u>"MyDrive Connect" kompiuteryje</u>.

# Prisijungimas prie "Wi-Fi"

**Svarbu:** GO PROFESSIONAL nepalaiko "Wi-Fi" tinklų, kuriems reikalingas prisijungimas prie žiniatinklio. Šio tipo "Wi-Fi" tinklai dažnai pasitaiko viešosiose vietose, pvz., viešbučiuose, parduotuvėse ir restoranuose.

Jei norite prisijungti prie "Wi-Fi" tinklo, atlikite toliau pateiktus veiksmus.

1. Pagrindiniame meniu pasirinkite Nustatymai, tuomet pasirinkite "Wi-Fi".

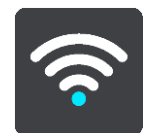

Pasirodys galimų "Wi-Fi" tinklų ir šiuo metu nepasiekiamų išsaugotų "Wi-Fi" tinklų sąrašas.

Patarimas: jei norite peržiūrėti nepasiekiamų išsaugotų "Wi-Fi" tinklų sąrašą, slinkite žemyn.

2. Pasirinkite "Wi-Fi" tinklą, prie kurio norite prisijungti. Jei tinklas saugus, įveskite slaptažodį. Jei slaptažodžio nereikia, įrenginys prijungiamas iš karto.

Patarimas: "Wi-Fi" tinklo išplėstinės parinktys pateiktos skiltyje Wi-Fi, esančioje <u>Nustatymų</u> meniu.

3. Pasirinkite Atlikta, tada pasirinkite Prijungti.

Gali šiek tiek užtrukti, kol įrenginys prisijungs prie "Wi-Fi" tinklo. Jei prisijungimas trunka per ilgai, patikrinkite tapatybę ir slaptažodį, kuriuos naudodami jungiatės prie "Wi-Fi" tinklo. Įrenginiui sėkmingai prisijungus prie "Wi-Fi" tinklo, po "Wi-Fi" tinklo pavadinimu bus rodoma būsena "Prisijungta".

# "Wi-Fi" tinklo pamiršimas

Jei norite, kad visų galimų tinklų sąraše konkretus "Wi-Fi" tinklas būtų pamirštas, atlikite toliau pateiktus veiksmus.

1. Pagrindiniame meniu pasirinkite Nustatymai, tuomet pasirinkite "Wi-Fi".

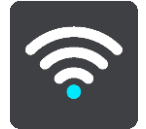

Pasirodys galimų "Wi-Fi" tinklų ir šiuo metu nepasiekiamų išsaugotų "Wi-Fi" tinklų sąrašas.

Patarimas: jei norite peržiūrėti nepasiekiamų išsaugotų "Wi-Fi" tinklų sąrašą, slinkite žemyn.

- 2. Pasirinkite "Wi-Fi" tinklą, kurį įrenginys turėtų pamiršti.
- 3. Pasirinkite Modifikuoti, tada pasirinkite Pamiršti.

Įrenginys atjungtas nuo "Wi-Fi" tinklo.

**Pastaba:** "Wi-Fi" tinklas vis dar rodomas sąraše, bet įrenginys automatiškai prie jo neprisijungia.

#### Apie naujinimus ir nauji elementus

Raudonas šauktukas nustatymų mygtuke rodo, kad pasiekiami naujinimai ar nauji elementai.

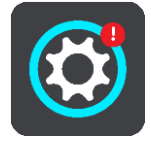

**Patarimas:** kai pridedate naują žemėlapį, jums gali būti pasiūlytas sistemos programinės įrangos naujinimas.

Gali būti pasiūlyti toliau pateikti naujinimai ar nauji elementai.

#### Sistemos programinės įrangos naujinimai

Sistemos programinės įrangos naujinimas yra programinės įrangos naujinimas, skirtas pačiam įrenginiui. Pasirodys paaiškinimas, kodėl naujinimas reikalingas ir kokios funkcijos keičiamos ar pridedamos (jei tokios yra).

Jei įrenginio nenaudojote ilgą laiką, vėl pradėję naudoti įrenginį galite būti paprašyti įdiegti reikalingą programinės įrangos naujinimą. Jei naujinimo įdiegti nepavyksta, tai gali būti susiję su toliau nurodytomis problemomis.

- Įrenginiui negalima pranešti apie jokius naujinimus ir negalimi jokie tolesni naujinimai.
- Įrenginys negali rodyti reikalingų programinės įrangos naujinimų informacijos, pvz., dydžio, versijos ir kt.
- Įrenginys negali pridėti arba ištrinti jokių žemėlapių.

#### Žemėlapio naujinimai

Kai siūlomas <u>žemėlapio</u> naujinimas, kuo greičiau jį įdiekite, kad visada važiuotumėte su naujausiu žemėlapiu.

Esamas žemėlapis pašalinamas prieš įdiegiant žemėlapio naujinimą. Jei žemėlapio naujinimą atšauksite, žemėlapio GO PROFESSIONAL įrenginyje neliks. Jei taip nutiktų, eikite į skiltį **Žemėlapiai**, esančią <u>nustatymų meniu</u>, ir žemėlapį atsisiųskite dar kartą.

#### "Map Share" naujinimai

Šie naujinimai paruošti pagal kitų "TomTom" naudotojų pasiūlytus ir bendrintus toliau išvardytų elementų pakeitimus.

Greičio apribojimai

- Gatvių pavadinimai
- Neseniai užblokuoti ir atblokuoti keliai
- Eismo kryptys
- Posūkio apribojimai

Daugiau informacijos rasite skyriuje "Map Share".

#### Greičio matavimo kameros

Kai siūlomas <u>informacijos apie greičio matavimo kameras</u> naujinimas, galite pasirinkti, šalis, kurias žemėlapyje norite atnaujinti.

#### Balsai

Jums taip pat gali būti pasiūlytas naujinimas su naujas balsais.

## Naujinimų ir naujų elementų diegimas

**Pastaba:** jei "Wi-Fi" nepasiekiamas arba nepastovus, bus rodomos instrukcijos, kaip gauti naujinimų <u>naudojant kompiuterio USB ryši</u>.

**Patarimas:** kai atnaujinate per "Wi-Fi", rekomenduojame įrenginį laikyti prijungtą prie maitinimo šaltinio.

**Patarimas:** jei atsisiųsdami naujinimą norite taupyti akumuliatoriaus energiją, paspaudę įjungimo / išjungimo mygtuką išjunkite ekraną.

Jei norite pasirinkti ir įdiegti naujinimus ir naujus elementus, atlikite toliau nurodytus veiksmus.

1. Pasirinkite Naujinimai ir nauji elementai.

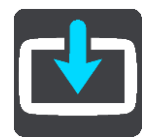

Mygtukas **Naujinimai ir nauji elementai** rodo, kiek naujinimų ir naujų elementų yra paruošta įdiegti.

2. Pasirinkite norimus įdiegti elementus ir naujinimus. Į šį sąrašą įtraukti "TomTom" internetinėje parduotuvėje įsigyti elementai.

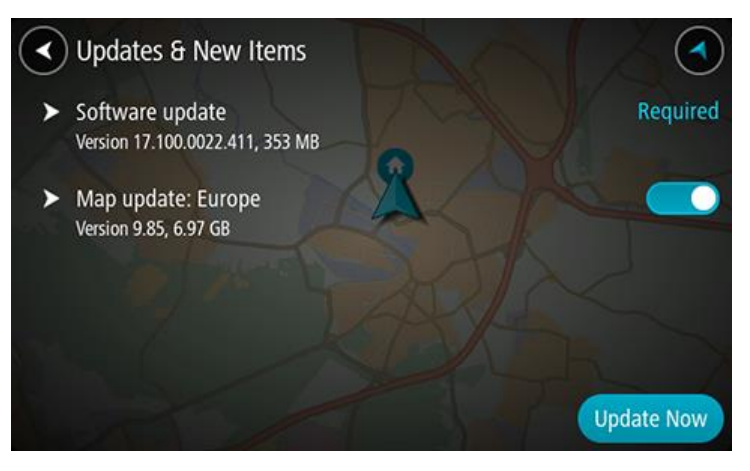

3. Prisijunkite prie "TomTom" paskyros, kai būsite paprašyti tai atlikti.

**Patarimas**: kai prisijungiate naudoti funkciją "Naujinimai ir nauji elementai", taip pat galite naudoti ir "MyDrive".

# Kas rodoma ekrane

# Žemėlapio vaizdas

Jei neturite suplanuoto maršruto, bus rodomas žemėlapio vaizdas. Jūsų reali vieta rodoma, kai tik jūsų GO PROFESSIONAL randa GPS vietą.

Galite peržiūrėti žemėlapio vaizdą taip pat, kaip peržiūrite įprastą popierinį žemėlapį. Galite judėti žemėlapyje naudodami <u>mostus</u> ir mastelio keitimo mygtukus.

**Svarbu:** viskas žemėlapyje yra interaktyvu, įskaitant maršrutą ir žemėlapio simbolius - pamėginkite pasirinkti ką nors ir pažiūrėkite kas vyksta!

**Patarimas:** norėdami žemėlapyje atidaryti elemento išskleidžiamąjį meniu, pavyzdžiui, maršrutą arba LV, pasirinkite elementą. Norėdami žemėlapyje pasirinkti vietą, pasirinkite ir palaikykite vietą, kol atsidarys išskleidžiamasis meniu.

Žemėlapyje rodoma jūsų esama vieta ir daugybė kitų vietų, pvz., <u>Mano vietos</u>.

Jei neturite suplanuoto maršruto, žemėlapis yra nutolintas ir rodoma sritis aplink jūsų vietą.

Jei esate suplanavę maršrutą, žemėlapyje rodomas visas maršrutas. Tiesiogiai iš žemėlapio į savo maršrutą galite <u>pridėti stotelių</u>. Kai pradedate vairuoti, rodomas nuorodos vaizdas.

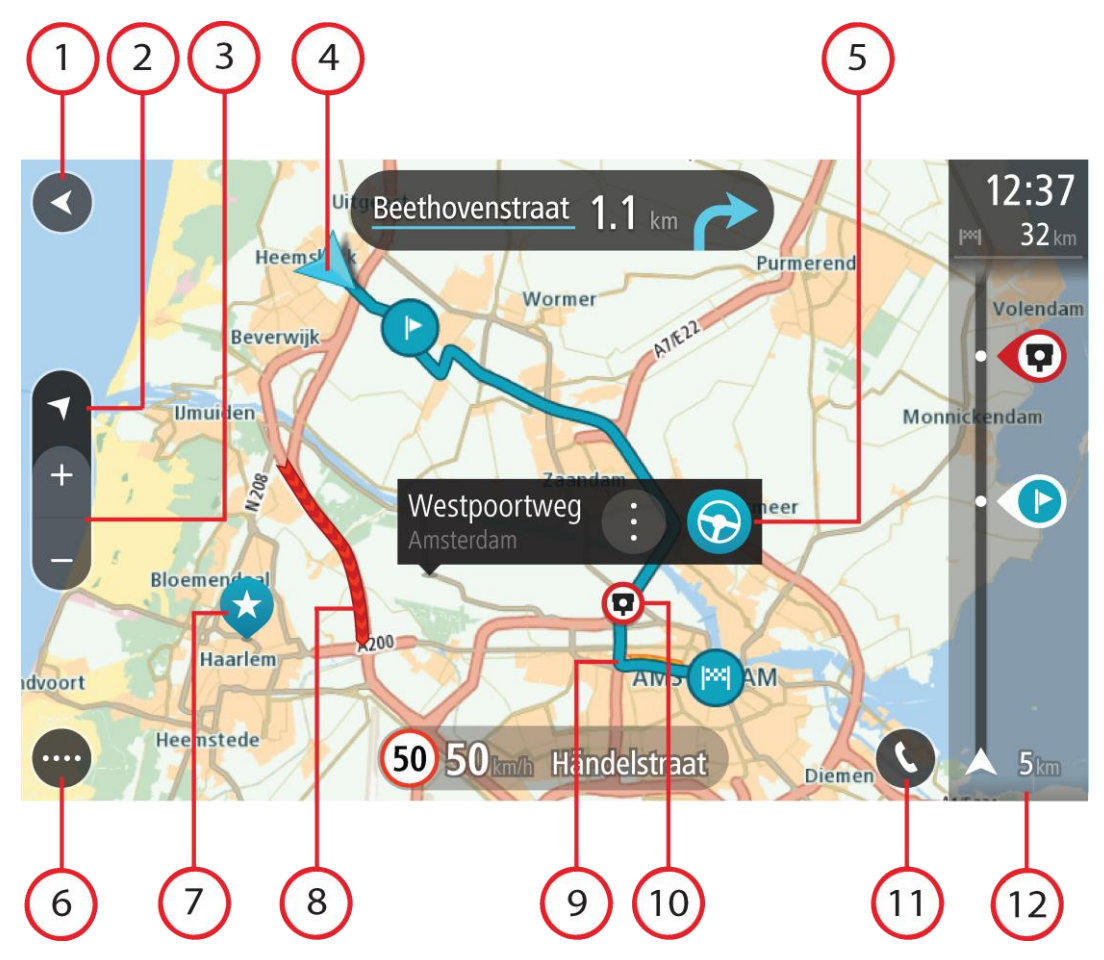

- 1. Mygtukas "Atgal". Šiuo mygtuku žemėlapis grąžinamas į viso jūsų maršruto peržiūrą arba, jei nėra suplanuoto maršruto, perkelia žemėlapį taip, kad jūsų dabartinė vieta atsiduria viduryje.
- 2. Vaizdo mygtukas. Pasirinkite vaizdo perjungimo mygtuką, kad įjungtumėte žemėlapio vaizdą arba nuorodos vaizdą. Važiuojant žemėlapio vaizde rodoma maža rodyklė, kuri sukasi rodydama kelionės kryptį šiaurės atžvilgiu (šiaurės kryptis viršuje).
- 3. Mastelio keitimo mygtukai. Pasirinkite mastelio keitimo mygtukus, kad priartintumėte ar nutolintumėte.
- 4. Esama vieta. Šis simbolis nurodo jūsų esamą vietą. Pasirinkite jį, kad pridėtumėte prie "Mano vietos" arba ieškokite šalia jūsų dabartinės vietos.

Pastaba: jei GO PROFESSIONAL neranda jūsų vietos, rodomas pilkas simbolis. Pastaba: negalite pakeisti dabartinės vietos simbolio.

- 5. Pasirinkta vieta. Paspauskite ir palaikykite žemėlapį, kad <u>pasirinktumėte vietą</u>. Pasirinkite išskleidžiamojo meniu mygtuką, kad būtų rodomos vietos parinktys arba pasirinkite mygtuką **Važiuoti**, kad planuotumėte maršrutą į vietą
- 6. Pagrindinio meniu mygtukas. Pasirinkite mygtuką, kad atidarytumėte pagrindinį meniu.
- 7. Žemėlapio simboliai. Žemėlapyje naudojami simboliai nurodo jūsų kelionės tikslą ir išsaugotas vietas:

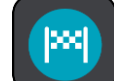

🗩 Jūsų kelionės tikslas.

Jūsų namų vieta. Savo namų vietą nustatyti galite <u>Mano vietos</u>.

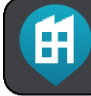

Darbo vieta. Savo darbo vietą nustatyti galite sąraše <u>Mano vietos</u>.

- Stotelė jūsų maršrute.
  - Vi

Vieta išsaugota <u>Mano vietos</u>.

- Pažymėta vietą.
  - $(\mathbf{+})$
- Kai ieškote netoli kelionės tikslo esančių LV ir rezultatai rodomi žemėlapyje, mažiau svarbios LV yra rodomos kaip juodi smeigtukai su baltais kryžiukais.

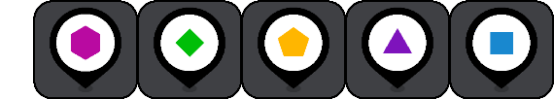

Simboliai, žymintys bendruomenės LV vietas.

Norėdami atidaryti išskleidžiamąjį meniu, pasirinkite žemėlapio simbolį, tuomet pasirinkite meniu mygtuką, kad matytumėte galimų atlikti veiksmų sąrašą.

8. Eismo informacija. Pasirinkite eismo jvyki, jei norite, kad būtų rodoma daugiau informacijos.

**Pastaba:** eismo informacija galima tik tuo atveju, jei jūsų TomTom GO PROFESSIONAL turi TomTom Traffic.

- 9. Jūsų maršrutas, jei esate <u>suplanavę maršrutą</u>. Pasirinkite maršrutą, kad jį išvalytumėte, pakeistumėte maršruto tipą, pridėtumėte sustojimą arba išsaugotumėte savo maršruto pakeitimus.
- 10. Greičio matavimo kameros arba pavojingos zonos jūsų maršrute. Jei norite rodyti daugiau informacijos, pasirinkite greičio matavimo kameros arba pavojingos zonos simbolį.
- 11. Maršruto juosta. Maršruto juosta rodoma tuomet, kai esate suplanavę maršrutą.

#### Nuorodos vaizdas

Nuorodos vaizdas naudojamas, maršrutui į kelionės tikslą nurodyti. Nuorodos vaizdas rodomas, kai pradedate važiuoti. Maršrute matote savo esamą vietą ir duomenis, taip pat ir 3D pastatus kai kuriuose miestuose.

Pastaba: 3D pastatų nuorodos vaizdas galimas ne visuose įrenginiuose.

Nuorodos vaizdas įprastai rodomas 3D. Norėdami, kad jūsų keliavimo kryptimi judančiame žemėlapyje būtų rodomas 2D žemėlapis, pakeiskite <u>2D ir 3D numatytuosius parametrus</u>.

**Patarimas:** suplanavę maršrutą ir matydami 3D nuorodos vaizdą, pasirinkite vaizdo pakeitimo mygtuką, kad įjungtumėte žemėlapio vaizdą ir galėtumėte naudotis interaktyviomis funkcijomis.

Kai jūsų GO PROFESSIONAL paleidžiamas išjungus miego režimą ir esate suplanavę maršrutą, rodomas nuorodos vaizdas su jūsų dabartine vieta.

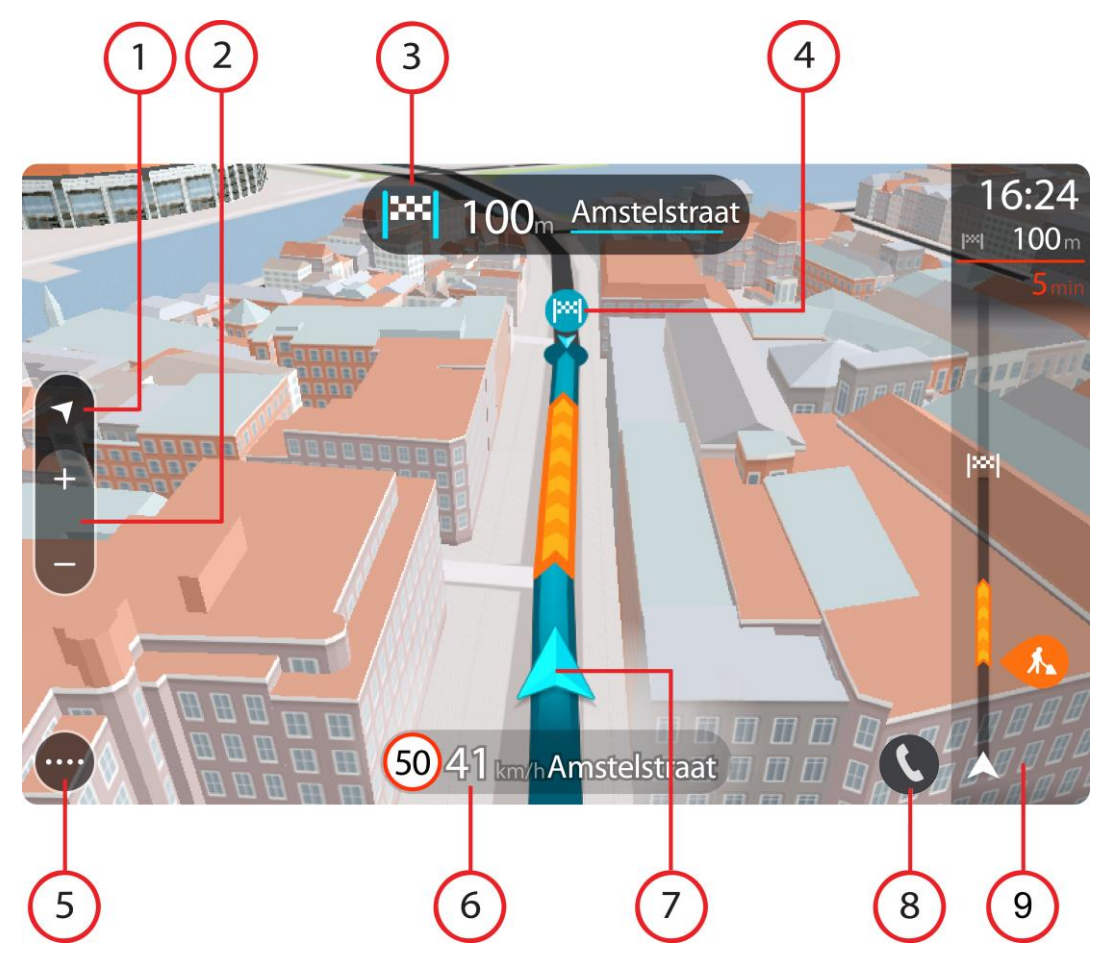

- 1. Vaizdo mygtukas. Pasirinkite vaizdo perjungimo mygtuką, kad įjungtumėte žemėlapio vaizdą arba nuorodos vaizdą. Važiuojant nuorodos vaizde rodoma maža rodyklė, kuri sukasi rodydama kelionės kryptį šiaurės atžvilgiu (šiaurės kryptis viršuje).
- 2. Mastelio keitimo mygtukai. Pasirinkite mastelio keitimo mygtukus, kad priartintumėte ar nutolintumėte.

**Patarimas:** kai kuriuose įrenginiuose taip pat galite <u>sugnybti</u>, kad priartintumėte arba nutolintumėte vaizdą.

- 3. Instrukcijų skydelis. Skydelyje rodoma ši informacija:
  - Kito posūkio kryptis.
  - Atstumas iki kito posūkio.
  - Kito kelio jūsų maršrute pavadinimas.
  - Eismo juostų nuoroda kai kuriose sankryžose.

**Pastaba:** pasirinkite instrukcijų skydelį, kad peržiūrėtumėte visų suplanuoto maršruto nurodymų prieš kiekvieną posūkį sąrašą.

- 4. Maršrutų simboliai. Simboliai jūsų maršrute yra naudojami nurodyti jūsų pradžios vietą, <u>stoteles</u> ir kelionės tikslą.
- 5. Pagrindinio meniu mygtukas. Pasirinkite mygtuką, kad būtų rodomas Pagrindinis meniu.
- 6. Greičio skydelis. Skydelyje rodoma ši informacija:
  - Greičio riba jūsų vietoje.
  - Esamas greitis. Jei nustatytą greičio ribą viršijate daugiau kaip 5 km/val. arba 3 myl./val., greičio skydelis tampa raudonas. Jei nustatytą greičio ribą viršijate mažiau kaip 5 km/val. arba 3 myl./val., greičio skydelis tampa oranžinis.
  - Gatvės, kuria važiuojate, pavadinimas.
  - Pranešimo apie greičio matavimo kamerą arba rizikos zoną mygtukas.
- 7. Esama vieta. Šis simbolis nurodo jūsų esamą vietą. Pasirinkite simbolį arba greičio skydelį, kad atidarytumėte <u>spartųji meniu</u>.

**Pastaba:** jei GO PROFESSIONAL neranda jūsų vietos, rodomas pilkas simbolis. **Pastaba:** negalite pakeisti dabartinės vietos simbolio.

8. Maršruto juosta. Maršruto juosta rodoma tuomet, kai esate suplanavę maršrutą.

# Maršruto juosta

Maršruto juosta rodoma tuomet, kai esate suplanavę maršrutą. Viršuje yra atvykimo informacijos skydelis, o apačioje - simbolių juosta.

Patarimas: galite rodyti platesnę maršruto juostą, kurioje būtų pateikta papildoma maršruto informacija (ši funkcija galima ne visuose įrenginiuose ar programose).
Pastaba: maršruto juostoje rodomas likęs atstumas priklauso nuo jūsų maršruto ilgio.

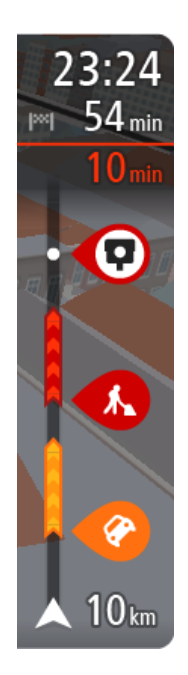

Atvykimo informacijos skydelyje rodoma ši informacija:

**Patarimas:** jeigu jūsų kelionės tikslas yra kitoje laiko juostoje, <u>atvykimo informacijos skydelyje</u> rodomas pliuso (+) arba minuso (-) ženklas ir laiko skirtumas valandomis ir pusvalandžiais. Numatomas atvykimo laikas yra kelionės tikslo vietos laikas.

- Apytikslis atvykimo į kelionės tikslą laikas.
- Vairavimo trukmė iš jūsų esamos vietos į kelionės tikslą.
- Jeigu šalia jūsų kelionės tikslo galimas stovėjimas, šalia kelionės tikslo vėliavėlės yra rodomas stovėjimo mygtukas.

Jei jūsų maršrute yra <u>stotelių</u>, pasirinkite šį skydelį, kad pakeistumėte informaciją apie kitą stotelę ir savo kelionės tikslą.

Galite <u>pasirinkti informacija</u>, rodomą atvykimo informacijos skydelyje. **Eismo būsena** - jei jūsų GO PROFESSIONAL negauna jokios informacijos apie eismą, po atvykimo informacijos skydeliu pateikiamas eismo su kryžiumi simbolis.

Juostoje naudojami simboliai, nurodantys šią informaciją:

- <u>Greitesnis maršrutas</u>, jei maršrute yra spūsčių.
- Sustojimai maršrute.

**Patarimas:** norėdami greitai pašalinti sustojimą, pasirinkite jį maršruto juostoje ir naudokite išskleidžiamąjį meniu.

- Jūsų maršrute esančios <u>degalinės</u>.
- <u>TomTom Traffic</u> eismo įvykiai.
- "TomTom" <u>Greičio matavimo kameros</u> ir <u>Pavojingos zonos</u>.
- Tiesiogiai maršrute esančios poilsio stotelės.

Galite pasirinkti informacija, rodomą maršrute.

Simboliai pateikti tokia tvarka, kokia jie pasirodo jūsų maršrute. Kiekvieno eismo įvykio eismo įvykių informacijos simboliai nuolat keičiasi - rodomas eismo įvykio tipas ir užtrukimas minutėmis. Pasirinkite simbolį, kad matytumėte išsamią informaciją apie stotelę, eismo įvykį ar greičio matavimo kamerą. Jei simbolis rodomas kito simbolio viršuje, pasirinkite simbolius, kad padidintumėte maršruto juostą ir matytumėte kiekvieną simbolį atskirai. Tuomet galite pasirinkti simbolį.

Virš simbolių rodomas visas delsos dėl eismo spūsčių, oro ir kitų eismo įvykių jūsų maršrute laikas, įskaitant informaciją iš kelio naudojimo istorijos.

Visą eismo įvykių tipų sąrašą rasite Eismo įvykiai.

Maršruto juostos apačioje rodoma jūsų esama vieta ir atstumas iki kito eismo įvykio kelyje. Be to, jei įjungsite nustatymą, galite pasirinkti, ar norite matyti esamą laiką.

**Pastaba:** kad maršruto juosta būtų geriau matoma, kai kurie eismo įvykiai gali būti nerodomi. Šie eismo įvykiai nebus tokie svarbūs; dėl jų užtrukimai bus trumpi.

Maršruto juostoje taip pat rodomi būsenos pranešimai, pvz., Randamas greičiausias maršrutas arba Rodoma maršruto peržiūra.

#### Atstumai ir maršruto juosta

Maršruto juostoje rodomas likęs atstumas priklauso nuo jūsų maršruto ilgio arba likusio maršruto atstumo.

 Jei likęs atstumas yra daugiau kaip 50 km (31 mylia), rodomi tik kiti 50 km (31 mylia). Kelionės tikslo piktograma nėra rodoma.

**Patarimas:** galite slinkti maršruto juosta, kad matytumėte visą maršrutą (ši funkcija negalima "iOS").

- Jei likęs atstumas yra nuo 10 km (6 mylių) iki 50 km (31 mylios), rodomas visas atstumas. Kelionės tikslo piktograma rodoma maršruto juostos viršuje.
- Jei likęs atstumas yra mažesnis nei 10 km (6 mylios), rodomas visas atstumas. Kai priartėjate prie savo kelionės tikslo, kelionės tikslo piktograma juda link ševrono simbolio.

Maršruto juostos viršutinėje dalyje rodomas dvigubai didesnis atstumas nei apatinėje dalyje, kaip pavaizduota šiuose pavyzdžiuose:

- Likęs 50 km atstumas maršruto juostoje padalijamas į 34 km (21 mylią) viršuje ir 16 km. (9 mylias) apačioje.
- Likęs 10 km atstumas maršruto juostoje padalijamas į 6,6 km (4 mylias) viršuje ir 3,3 km (2 mylias) apačioje.

Jums važiuojant maršruto juosta nuolatos atnaujinama.

# Spartusis meniu

Norėdami atidaryti spartųjį meniu, pasirinkite dabartinės vietos simbolį arba greičio skydelį, esantį nuorodos vaizde.

Tuomet galite atlikti šiuos veiksmus:

- Pažymėti vietą
- Pranešti apie naują greičio matavimo kamerą
- Pakeisti greičio ribą
- Išvengti užblokuotų kelių
- Jei važiuojate keliu be pavadinimo, galite matyti esamą vietą arba platumą / ilgumą.

## Navigacijos mygtukai

Žemėlapio vaizde arba nuorodos vaizde pasirinkite mygtuką "Pagrindinis meniu", kad atidarytumėte pagrindinį meniu.

Pagrindinio meniu ekrane rodomi šie navigacijos mygtukai, kartu su kitais mygtukais ir simboliais:

Pastaba: kai kuriuose įrenginiuose tam tikros funkcijos nepalaikomos.

| leška / Važiuoti į | Pasirinkite šį mygtuką, kad ieškotumėte adreso, vietos ar lankytinos<br>vietos, tuomet planuokite maršrutą į šią vietą.       |
|--------------------|----------------------------------------------------------------------------------------------------|
| $\bigcirc$         | <b>Pastaba: ieška</b> reiškia <u>greitąją iešką</u> . Funkcija <b>Važiuoti</b> į naudojama vykdant <u>nuosekliąją iešką</u> . |
|                    |                                                                                                    |
| Adresas            | Meniu <b>Važiuoti į</b> pasirinkite šį mygtuką, kad rastumėte adresą; tada<br><u>planuokite maršrutą</u> į tą vietą.          |
|                    |                                                                                                    |
|                    |                                                                                                    |

| Lankytina vieta                     | Meniu <b>Važiuoti į</b> pasirinkite šį mygtuką, kad rastumėte lankytiną vietą;<br>tada <u>planuokite maršrutą</u> į tą vietą.                                             |
|-------------------------------------|----------------------------------------------------------------------------------------------------|
|                                     |                                                                                                    |
| Platuma / ilguma                    | Meniu <b>Važiuoti į</b> pasirinkite šį mygtuką, kad rastumėte platumos / ilgumos koordinates; tada <u>planuokite maršruta</u> į tą vietą.                                 |
|                                     |                                                                                                    |
| Važiuoti namo                       | Pasirinkite šį mygtuką, kad važiuotumėte į namų vietą. Jei šio mygtuko<br>pagrindiniame meniu nėra, eikite į sąrašą <u>Mano vietos</u> ir nustatykite savo<br>namų vietą. |
|                                     |                                                                                                    |
| Važiuoti į darbą                    | Pasirinkite šį mygtuką, kad važiuotumėte į darbo vietą. Jei šio mygtuko<br>pagrindiniame meniu nėra, eikite į <u>Mano vietos</u> ir nustatykite savo darbo<br>vietą.      |
| Neseniai naudotas<br>tikslas        | Pasirinkite šį mygtuką, kad atidarytumėte neseniai naudotų tikslų sąrašą.<br>Pasirinkite neseniai naudotą tikslą ir planuokite maršrutą į tą kelionės<br>tikslą.          |
|                                     |                                                                                                    |
| Esamas maršrutas /<br>Esamas kelias | Pasirinkite šį mygtuką, kad <u>išvalytumėte ar pakeistumėte</u> savo suplanuotą<br>maršrutą arba kelią.                                                                   |
|                                     |                                                                                                    |

| Mano vietos             | Pasirinkite šį mygtuką, kad būtų rodomos jūsų <u>išsaugotos vietos</u> .                    |
|-------------------------|---------------------------------------------------------------------------------------------|
|                         |                                                                                             |
| Mano maršrutai          | Pasirinkite šį mygtuką, kad būtų rodomi jūsų <u>išsaugoti maršrutai</u> .                   |
|                         |                                                                                             |
| Įrašyti maršrutą        | Pasirinkite šį mygtuką, kad pradėtumėte įrašyti kelionę arba sustabdy-<br>tumėte įrašymą.   |
|                         |                                                                                             |
| Valdymas balsu          | Pasirinkite šį mygtuką, kad įjungtumėte <u>valdymą balsu</u> .                              |
| V                       | <b>Patarimas:</b> norėdami įjungti valdymą balsu, taip pat galite ištarti pažadinimo frazę. |
| Stovėjimas              | Pasirinkite šį mygtuką, kad <u>rastumėte automobilių stovėjimo aikštelių</u> .              |
|                         |                                                                                             |
| Degalinė                | Pasirinkite šį mygtuką, kad <u>rastumėte degalinių</u> .                                    |
|                         |                                                                                             |
| Pranešti apie<br>kamerą | Pasirinkite šį mygtuką, jei norite <u>pranešti apie greičio matavimo kamerą</u> .           |
|                         |                                                                                             |

| Kontaktai | Pasirinkite šį mygtuką, kad telefono kontaktų sąrašą sinchronizuotumėte<br>su įrenginiu. |
|-----------|------------------------------------------------------------------------------------------|
| 9         |                                                                                          |
|           | Pasirinkite šį mygtuką, kad atidarytumėte <u>Nustatymų meniu</u> .                       |

# Mažesni mygtukai ir simboliai pagrindiniame meniu

Žemėlapio vaizde arba nuorodos vaizde pasirinkite mygtuką "Pagrindinis meniu", kad atidarytumėte pagrindinį meniu.

Pagrindinio meniu ekrane rodomi šie mygtukai ir simboliai, kartu su navigacijos mygtukais:

| (?)  | Pasirinkite šį mygtuką, kad atidarytumėte <u>Žinyno meniu</u> . Žinyno meniu<br>pateikta informacija apie GO PROFESSIONAL naudojimą, taip pat kita<br>įrenginio informacija, pvz., žemėlapio versija, įrenginio serijos numeris ir<br>teisinė informacija. |
|------|----------------------------------------------------------------------------------------------------|
|      | Pasirinkite šį mygtuką, kad <u>keistumėte mygtukų tvarką</u> pagrindiniame<br>meniu.                                                                                                    |
|      | Pasirinkite šį mygtuką, kad grįžtumėte į ankstesnį ekraną.                                                                                                    |
|      | Pasirinkite šį mygtuką, kad grįžtumėte į žemėlapio vaizdą arba nuorodos<br>vaizdą.                                                                                                    |
| ••** | Šis simbolis nurodo "Bluetooth" prijungimo prie telefono būseną.                                                                                                    |
|      | Šis simbolis nurodo GO PROFESSIONAL baterijos įkrovos lygį.                                                                                                    |
| Â    | Šis simbolis nurodo, kad GO PROFESSIONAL yra prijungtas prie <u>"Traffic"</u> .                                                                                                    |
|      | Šis simbolis nurodo, kad GO PROFESSIONAL nėra prijungtas prie <u>"Traffic"</u> .                                                                                                    |

|             | Šis simbolis nurodo, kad GO PROFESSIONAL yra prijungtas prie "MyDrive".                                                                                                    |
|-------------|----------------------------------------------------------------------------------------------------|
| ⊂ <b>x</b>  | Šis simbolis nurodo, kad GO PROFESSIONAL nėra prijungtas prie "MyDrive".                                                                                                    |
| Ś           | Šis simbolis nurodo, kad įrenginys prijungtas prie interneto per <u>"Wi-Fi"</u> .                                                                                                    |
|             | Šis simbolis nurodo, kad įrenginys neprijungtas prie interneto per <u>"Wi-Fi"</u> .                                                                                                    |
| (0)         | Šis mygtukas rodo, kad girdėsite sakytines instrukcijas. Pasirinkite<br>mygtuką, kad išjungtumėte sakytines instrukcijas. Daugiau negirdėsite<br>sakytinių maršruto instrukcijų, tačiau girdėsite kitą informaciją, pvz.,<br>eismo informaciją ir įspėjimo signalus.                                                 |
|             | <b>Patarimas:</b> galite pasirinkti instrukcijų, kurias norite girdėti, tipus.<br>Nustatymų meniu pasirinkite <u>Balsai</u> ir pasirinkite, kokias norite girdėti<br>instrukcijas.                                                                                                    |
| (PA)        | Šis mygtukas rodo, kad negirdėsite sakytinių instrukcijų. Pasirinkite šį<br>mygtuką, kad įjungtumėte sakytines instrukcijas.                                                                                                    |
|             | Šis mygtukas rodo, kad ekrane naudojamos dienos spalvos. Norėdami<br>sumažinti ekrano šviesumą ir patamsinti žemėlapio spalvas, pasirinkite šį<br>mygtuką.                                                                                                    |
|             | Važiuojant nakties metu ar tamsiu tuneliu, ekranas geriau matomas ir<br>mažiau atitraukiamas vairuotojo dėmesys, jei ekrano ryškumas yra<br>sumažintas.                                                                                                    |
|             | <b>Patarimas:</b> jūsų įrenginys automatiškai persijungia į dieninio ir naktinio<br>rodinio spalvas, priklausomai nuo paros laiko. Jei norite išjungti šią<br>funkciją, meniu <u>Nustatymai</u> pasirinkite "Išvaizda", tada "Ekranas" ir<br>išjunkite parinktį <b>Jjungti naktinio rodinio spalvas, kai tamsu</b> . |
| C           | Šis mygtukas rodo, kad ekrane naudojamos naktinio rodinio spalvos.<br>Pasirinkite mygtuką, jei norite padidinti ekrano šviesumą ir matyti<br>žemėlapį šviesesnėmis spalvomis.                                                                                                    |
| ₅₽          | Šis mygtukas nurodo, kad gausite pranešimus. Pasirinkite šį mygtuką, kad per esamą seansą <u>išjungtumėte pranešimus</u> .                                                                                                    |
| <b>\$</b> 2 | Šis mygtukas nurodo, kad pranešimų negausite. Pasirinkite šį mygtuką, kad<br>vėl įjungtumėte pranešimus.                                                                                                    |

# Garsumo valdymas

 $\check{Z}$ emėlapio ar nuorodos vaizde pasirinkite mygtuką "Pagrindinis meniu", kad atidarytumėte pagrindinį meniu.

Pasirinkite ir slinkite garsumo valdiklį, kad pakeistumėte sakytinių instrukcijų ir įspėjimų garsumą. Jei sakytinės instrukcijos išjungtos, garsumo valdiklis vis tiek pakeis įspėjimų garsumą.

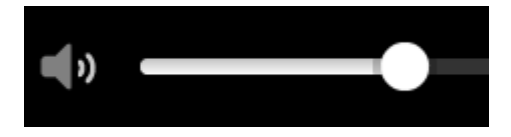

#### Mostų naudojimas

Mostais valdykite savo GO PROFESSIONAL.

Perskaitę šį naudotojo vadovą sužinosite, kaip gestais valdyti GO PROFESSIONAL. Toliau paaiškinti visi gestai.

 

 Bakstelėjimas du kartus
 Greitai dukart palieskite ekraną pirštu.

 Pavyzdys, kada tai naudoti: kai norite priartinti žemėlapį.

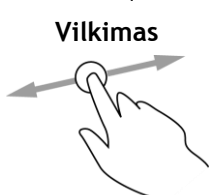

Lieskite ekraną pirštu ir vedžiokite jį po ekraną. Pavyzdys, kada tai naudoti: kai slenkate per žemėlapį.

Braukimas

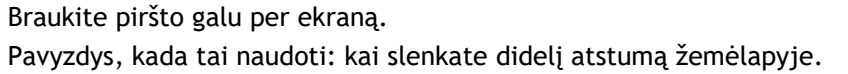

Patarimas: braukimo funkcija galima ne visuose įrenginiuose.

Paspauskite ir palaikykite

Lieskite pirštu ekraną ilgiau nei 0,5 sekundės. Pavyzdys, kada tai naudoti: kai norite atidaryti išskleidžiamąjį meniu vietai žemėlapyje.

Funkcija **Pinch to Zoom**  Palieskite ekraną nykščiu ir pirštu. Išskleiskite pirštus, kad priartintumėte, arba sutraukite, kad nutolintumėte.

Pavyzdys, kada tai naudoti: kai norite priartinti ir nutolinti žemėlapį.

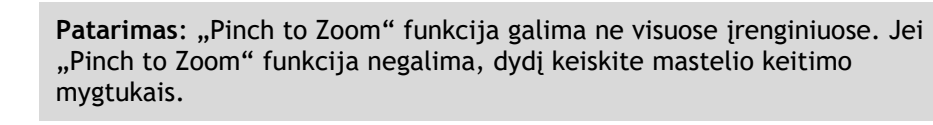

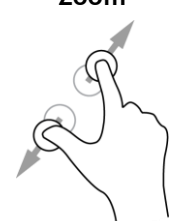

Bakstelėjimas arba

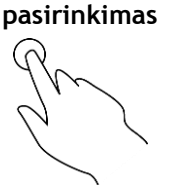

Bakstelėkite vienu pirštu į ekraną. Pavyzdys, kada tai naudoti: kai norite pasirinkti elementą iš pagrindinio meniu.

# Teksto ir mygtukų dydžio keitimas

Galite keisti teksto ir mygtukų, kuriuos matote ekrane, dydį, kad, pavyzdžiui, būtų lengviau skaityti tekstą ir patogiau spausti mygtukus.

Pastaba: ši funkcija galima tik įrenginiuose su 6 colių / 15 cm ar didesniu ekranu.

Norėdami keisti teksto ir mygtukų dydį, pagrindiniame meniu pasirinkite **Nustatymai**, tada pasirinkite **Išvaizda** ir **Teksto ir mygtukų dydis**. Kad pakeitimai būtų pritaikyti, jūsų įrenginys turi būti paleistas iš naujo.

# Pagrindinio meniu mygtukų tvarkos keitimas

Norėdami keisti mygtukų tvarką pagrindiniame meniu pagal savo poreikius, atlikite šiuos veiksmus:

1. Pasirinkite mygtuką "Pagrindinis meniu", kad atidarytumėte pagrindinį meniu.

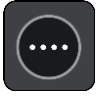

2. Paspauskite ir palaikykite dvi sekundes mygtuką, kurį norite perkelti.

Patarimas: arba pagrindiniame meniu pasirinkite mygtuką "Redaguoti".

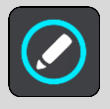

Meniu mygtukas rodomas su kaire ir dešine rodyklėmis.

- 3. Paspauskite kairės arba dešinės rodyklės meniu mygtuką, kad perkeltumėte mygtuką į naują meniu vietą.
- 4. Pasirinkite ir perkelkite kitus mygtukus ir norimas vietas.
- 5. Pasirinkite Atlikta.

# Eismas

# Apie TomTom Traffic

TomTom Traffic\_yra "TomTom" paslauga, teikianti realiojo laiko informaciją apie eismą.

Naudodama ir kelio naudojimo istorijos duomenis, TomTom Traffic padeda suplanuoti optimalų maršrutą į kelionės tikslą atsižvelgiant į esamas vietos eismo sąlygas ir orą.

Jūsų TomTom GO PROFESSIONAL reguliariai gauna informaciją apie besikeičiančias eismo sąlygas. Jei esamame maršrute aptinkamos eismo spūstys, smarkus lietus, sniegas ar kiti įvykiai, jūsų GO PROFESSIONAL pasiūlys suplanuoti kitą maršrutą, kad išvengtumėte bet kokios delsos.

**Svarbu:** kai artėjate prie kito greitesnio maršruto, esate įspėjami maršruto juostoje ir nuorodos ar žemėlapio vaizde galite matyti kitą maršrutą. Jei norite priimti greitesnį maršrutą, kai prie jo artėjate, sukite vairą link kito maršruto ir įrenginys jį pasirinks.

Jei į GO PROFESSIONAL norite gauti "TomTom" paslaugas, turite būti prisijungę prie interneto. Prie interneto prisijunkite vienu toliau nurodytų būdų.

- Nuolatiniu ryšiu tiesiogiai iš jūsų GO PROFESSIONAL. Šie navigacijos įrenginiai vadinami "Always Connected" įrenginiais.
- Ryšiu per jūsų išmanųjį telefoną. Šie įrenginiai vadinami "Smartphone Connected" įrenginiais.
- <u>Wi-Fi</u>.

Pastaba: kai kurios "TomTom" paslaugos dabartinėje vietoje gali būti nepasiekiamos.

## Apie RDS-TMC

Eismo pranešimų kanalas (TMC), taip pat žinomas kaip RDS-TMC, radijo signalu perduoda informaciją apie eismą, kuri daugelyje šalių yra nemokama.

TMC nėra "TomTom" paslauga, tačiau veikia, jei naudojate "TomTom" RDS-TMC eismo imtuvą.

**Pastaba:** TMC paslaugos kai kuriose šalyse negalimos. Norėdami patikrinti TMC paslaugų galimumą savo šalyje, prisijunkite prie <u>tomtom.com/5826</u>.

TomTom neatsako už eismo informacijos, teikiamos TMC, prieigą.

## Eismo peržiūra žemėlapyje

Žemėlapyje rodomi eismo įvykiai. Jei sutampa keli eismo įvykiai, rodomas svarbesnis eismo įvykis, pvz., kelio uždarymas yra svarbesnis įvykis nei kelių darbai ar uždaryta eismo juosta.

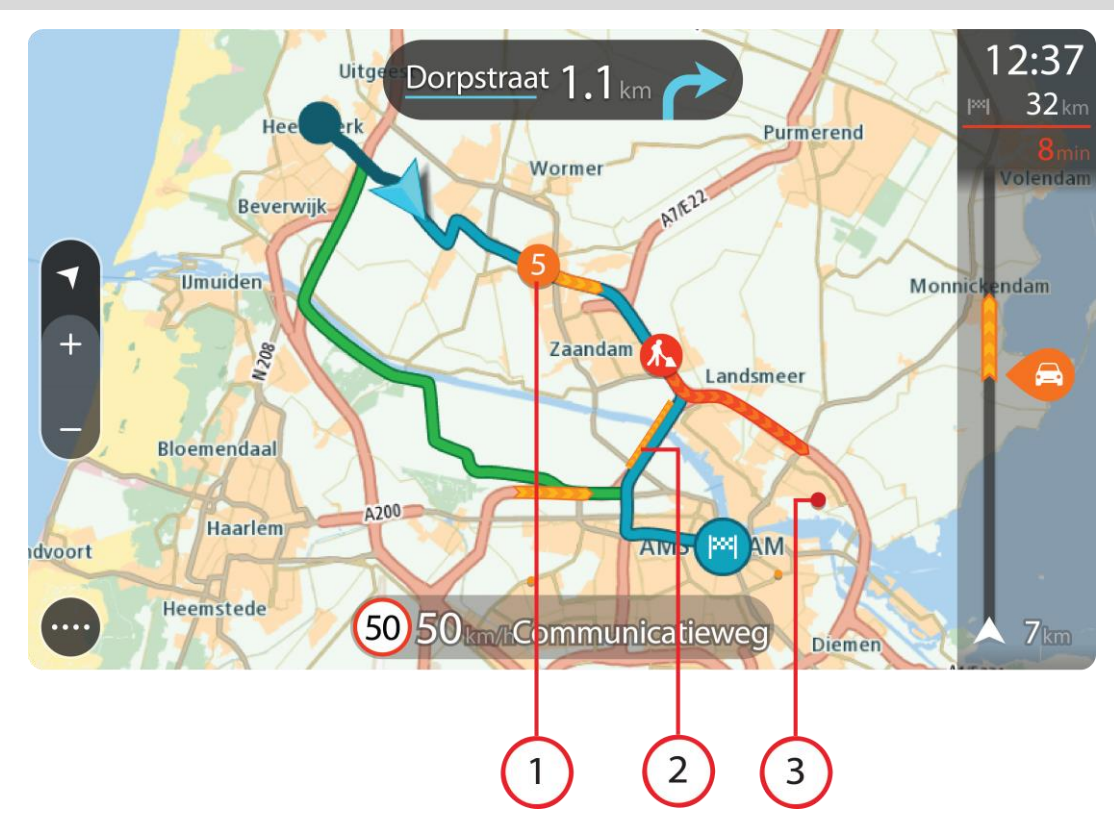

Patarimas: žemėlapyje pasirinkite eismo įvykį, kad pamatytumėte išsamesnę informaciją.

Eismo įvykis, turintis įtakos maršrutui jūsų kelionės kryptimi.
 Eismo įvykio pradžioje rodomas simbolis ar numeris nurodo eismo įvykio tipą arba užtrukimą.

minutėmis, pavyzdžiui, 5 minutės.

Eismo įvykio spalva nurodo eismo greitį, susijusį su maksimaliu toje vietoje leistinu greičiu; raudona spalva nurodo mažiausią greitį. Kur įmanoma, ties eismo kamščiu rodomos juostelės, kuriose nurodytas eismo greitis.

Visą eismo įvykių tipų sąrašą rasite Eismo įvykiai.

- 2. Eismo įvykis jūsų maršrute, tačiau priešinga kelionės kryptimi.
- 3. Eismo įvykiai keliuose, kurie nėra matomi esamu rodinio masteliu.

#### Eismo maršrute peržiūra

Informacija apie eismo įvykius maršrute yra rodoma maršruto juostoje, žemėlapio ir nuorodos vaizdo dešinėje pusėje.

Kai vairuojate, <u>maršruto juostoje</u> informuojama apie eismo užtrukimus; taškai parodo visus maršrute esančius eismo įvykius. Naudodami žemėlapio vaizdą galite pasirinkti simbolius ir pačiame žemėlapyje.

**Pastaba:** jei jūsų GO PROFESSIONAL negauna jokios informacijos apie eismą, po atvykimo informacijos skydeliu pateikiamas eismo su kryžiumi simbolis.

**Pastaba:** kad maršruto juosta būtų geriau matoma, kai kurie eismo įvykiai gali būti nerodomi. Šie eismo įvykiai nebus tokie svarbūs; dėl jų užtrukimai bus trumpi.

Norėdami gauti daugiau informacijos apie eismo įvykį, maršruto juostoje pasirinkite eismo įvykį. Žemėlapyje atsidaro priartintas eismo įvykis ir informacinis skydelis, kuriame rodoma išsami informacija apie eismo įvykį.

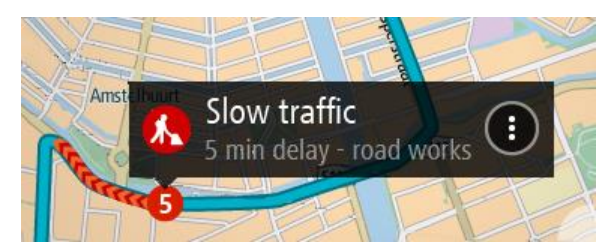

Į rodomą informaciją įtraukta:

- Eismo įvykio priežastis pvz., avarija, kelio darbai, juostos uždarymas ar oras.
- Eismo įvykio sudėtingumas lėtas eismas, sutrikęs eismas ar nutrūkęs eismas.
- Užtrukimo laikas.
- Eismo įvykio trukmė.

Visą eismo įvykių tipų sąrašą rasite Eismo įvykiai.

Pasirinkite grįžimo atgal mygtuką, kad grįžtumėte į nuorodos vaizdą.

## Eismo įvykiai

Siekiant parodyti spūsties priežastį, žemėlapio vaizde ir maršruto juostoje rodomi toliau pateikti eismo įvykio simboliai.

|          | Eismas                  |
|----------|-------------------------|
| <b>(</b> | Nelaimingas atsitikimas |
|          | Pavojingos sąlygos      |
|          | Kelio darbai            |
| 6        | Uždaryta eismo juosta   |
| •        | Uždarytas kelias        |
|          | Lietus                  |
| E        | Rūkas                   |
| *        | Ledas arba sniegas      |
| 2        | Vėjas                   |

Eismo įvykio pradžioje rodomas simbolis ar numeris nurodo eismo įvykio tipą arba uždelsimą minutėmis, pvz., 4 minučių.

Eismo įvykio spalva nurodo eismo greitį, susijusį su maksimaliu toje vietoje leistinu greičiu; raudona spalva nurodo mažiausią greitį. Kur įmanoma, ties eismo kamščiu rodomos juostelės, kuriose nurodytas eismo greitis.

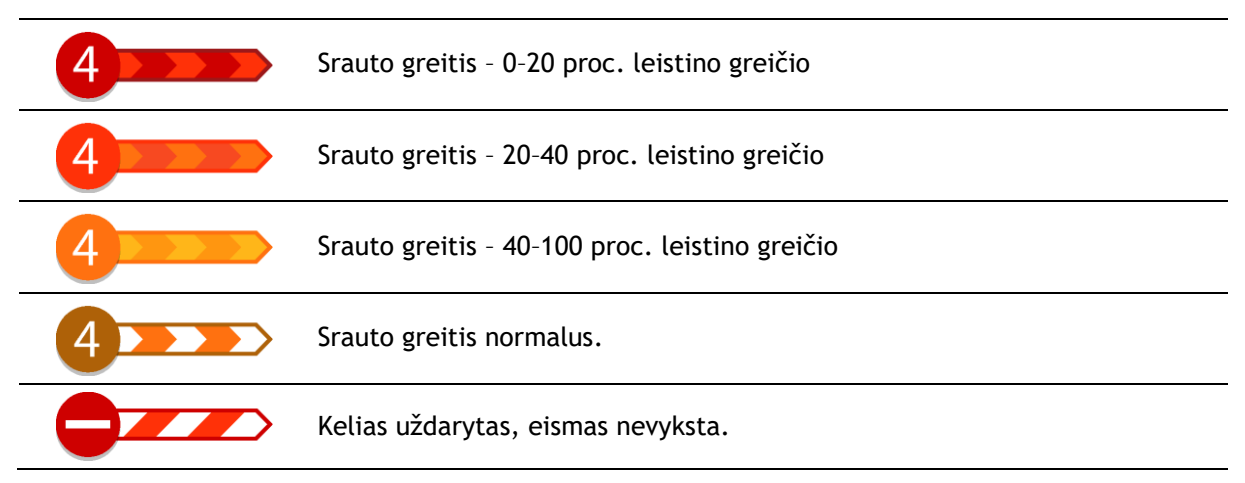

# Įspėjimas apie artėjimą prie eismo spūsties

16:35

5.5 km

1:50 mir

1

Artėjant prie eismo spūsties pateikiamas įspėjimas. Jūs perspėjami keliais būdais:

- Įspėjimo simbolis rodomas maršruto juostoje.
- Maršruto juosto priartinama, kai priartėjate prie eismo spūsties.
- Maršruto juostoje rodomas atstumas iki eismo spūsties pradžios.
- Kelio spalva maršruto juostoje pakeičiama į oranžinę arba raudoną, priklausomai nuo eismo spūsties ypatybių.
- Maršruto juostos fono spalva pakeičiama į raudoną, jei link eismo spūsties važiuojate per greitai.
- Girdite įspėjimo signalą.

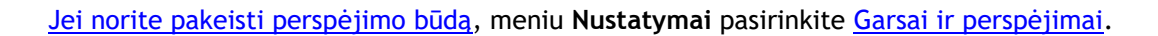

## Eismo spūsties išvengimas maršrute

Galite išvengti jūsų maršrute esančios eismo spūsties.

Pastaba: kartais greičiausias maršrutas vis tiek yra maršrutas, kuriame yra eismo spūstis. Pastaba: gali būti neįmanoma rasti kito maršruto aplink eismo spūstį, jei tokio nėra.

## Eismo spūsties išvengimas naudojant maršruto juostą

- Maršruto juostoje pasirinkite eismo spūsties, kurios norite išvengti, simbolį. Eismo spūstis rodoma žemėlapyje.
- 2. Pasirinkite išskleidžiamojo meniu mygtuką.

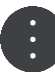

Išskleidžiamame meniu pasirinkite Išvengti.
 Randamas naujas maršrutas, kuriuo išvengiama eismo spūsčių.

# Eismo spūsties išvengimas naudojant maršruto žemėlapį

- 1. Žemėlapio vaizde priartinkite ir pasirinkite maršrute esančią eismo spūstį. Žemėlapyje rodoma eismo spūstis ir informacijos skydelis.
- 2. Pasirinkite išskleidžiamojo meniu mygtuką.

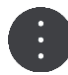

3. Pasirinkite Išvengti.

Randamas naujas maršrutas, kuriuo išvengiama eismo spūsčių.

# Greitesnio maršruto pasirinkimas

Jei randamas greitesnis maršrutas, jūsų klausiama, ar norite važiuoti greitesniu maršrutu.

Patarimas: jei norite, kad jūsų būtų klausiama, ar norite pasirinkti maršrutą, pasirinkite parinktį Klausti, kad galėčiau pasirinkti, esančią Maršruto planavimo meniu, <u>Nustatymuose</u>.

Jei dar nepasirinkote greitesnio maršruto ir prie jo artėjate, jis žaliai rodomas nuorodos vaizde. Sprendimo simbolis rodomas maršruto juostoje.

Jei norite pasirinkti greitesnį maršrutą, važiuokite rodomu žaliu maršrutu. Įrenginys automatiškai parodo naują maršrutą.

Jei norite ignoruoti greitesnį maršrutą, tiesiog važiuokite esamu maršrutu.

Norėdami gauti daugiau informacijos apie greitesnį maršrutą, maršruto juostoje pasirinkite sprendimo simbolį. Žemėlapyje atsidaro priartinta vieta, kurioje turite pradėti važiuoti nauju maršrutu.

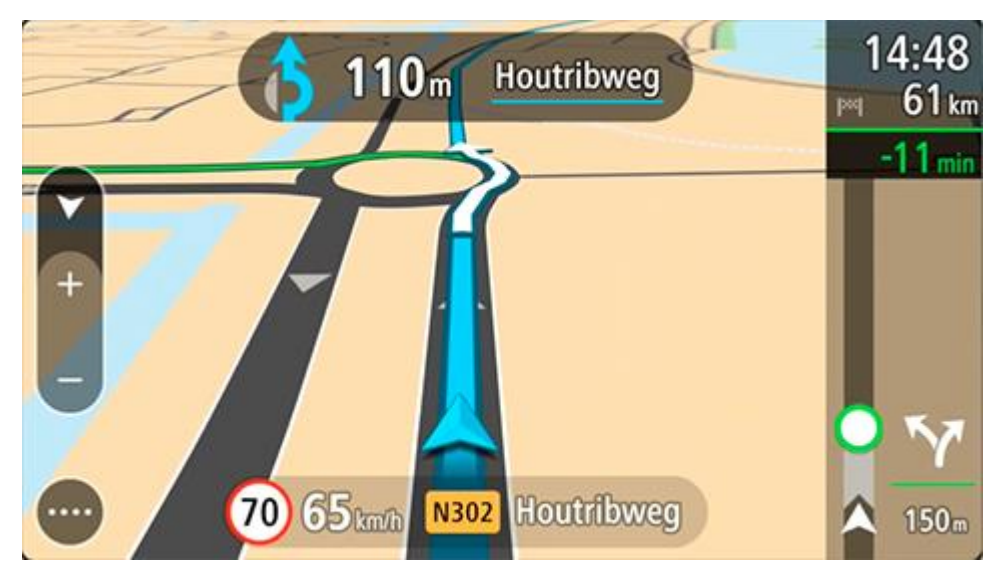

Išplėstinė eismo juostų nuoroda

Pastaba: eismo juostų nuoroda kai kuriose sankirtose ir kai kuriuose šalyse neteikiama.

Rodydama teisingą eismo juostą suplanuotame maršrute, jūsų išplėstinė eismo juostų nuoroda padeda pasirengti išvažiuoti iš greitkelių ir sankryžų.

Jei artėjate prie išvažiavimo arba sankryžos, ekrane rodoma reikiama juosta.

Patarimas: jei norite išjungti eismo juostų schemas, pasirinkite bet kurią vietą ekrane.

Galite pasirinkti padalytą ekraną, kurio kairėje bus nuorodos vaizdas, o dešinėje - eismo juostų nuoroda, arba visą ekraną, kuriame bus rodoma tik eismo juostų nuoroda. Eismo juostų nuorodas galite išjungti. Eikite į skiltį **Išvaizda**, esančią <u>Nustatymuose</u> ir pakeiskite nustatymą **Išvažiavimo kelio peržiūra**.

#### Nuo laiko priklausantys greičio apribojimai

Kai kurie greičio apribojimai keičiasi priklausomai nuo paros laiko. Pavyzdžiui, greitis šalia mokyklų tarp 08:00 - 09:00 val. ir po pietų tarp 15:00 - 16:00 val. yra ribojamas iki 40 km/val. arba 25 myl./val. Kai įmanoma, greičio skydelyje rodomi greičio apribojimai atitinkamai pasikeičia.

Kai kurie greičio apribojimai keičiasi priklausomai nuo važiavimo sąlygų. Pavyzdžiui, greičio apribojimai bus griežtesni esant intensyviam eismui arba blogoms oro sąlygoms. Šie besikeičiantys greičio apribojimai nėra vaizduojami greičio skydelyje. Greičio skydelyje rodomas greitis yra geromis važiavimo sąlygomis leistina maksimali greičio riba.

**Svarbu:** greičio skydelyje rodoma greičio riba yra tik nuoroda. Kelyje, kuriame esate, visada privalote laikytis faktinių greičio apribojimų ir atsižvelgti į vairavimo sąlygas.
# Transporto priemonės tipo nustatymas

## Apie mano transporto priemonę

**Svarbu:** konkretaus tipo transporto priemonės maršruto planavimas galimas, jei įdiegtas sunkvežimio žemėlapis. Jei sunkvežimio žemėlapis neįdiegtas, suplanuojamas automobilio maršrutas.

Funkcija <u>Mano transporto priemonė</u> leidžia pasirinkti transporto priemonės, kuria važiuojate, tipą, kad įrenginio planuojamas maršrutas tiktų jūsų transporto priemonei.

Galima reguliuoti kiekvienos transporto priemonės (išskyrus **automobil**į) gabaritų, svorio ir maksimalaus greičio nustatymus. Jūsų įrenginio suplanuotuose maršrutuose vengiama atitinkamai transporto priemonei taikomų apribojimų ir atsižvelgiama konkrečius į transporto priemonės nustatymus. Toliau pateiktame sąraše pateikiami keli maršrutų apribojimų pavyzdžiai:

- Dėl svorio arba aukščio apribojimų, furgonui apskaičiuotas maršrutas gali skirtis nuo automobiliui apskaičiuoto maršruto.
- Sunkvežimiui mieste gali būti leidžiama važiuoti tik tam tikrais keliais.
- Didelėms transporto priemonėms, pvz., autobusams ar sunkvežimiams, suplanuojami maršrutai, kuriuose pirmenybė teikiama greitkeliams, taip pat daroma prielaida, kad važiuojate mažesniu nei vidutiniu greičiu ir parenkami maršrutai be staigių posūkių.

**Svarbu:** turite paisyti visų eismo ženklų, ypač tų, kurie susiję su automobilio gabaritais ir svoriu. Negalime užtikrinti, kad jų jūsų maršrute nebus, o tokių apribojimų nepaisymas gali būti pavojingas ir neteisėtas.

#### Transporto priemonės tipo nustatymas

Galite nustatyti transporto priemonės tipą ir specifinius nustatymus, kad įrenginyje planuojami maršrutai tiktų jūsų transporto priemonei. Jei norite naudoti savo GO PROFESSIONAL su kito tipo transporto priemonėmis, tiesiog pakeiskite transporto priemonės tipą ir nustatymus.

**Pastaba:** kai kuriuose navigacijos įrenginiuose jūsų bus prašoma nustatyti transporto priemonės profilį, kai įrenginį įjungsite pirmą kartą.

1. Pagrindiniame meniu pasirinkite Nustatymai, tuomet pasirinkite Mano transporto priemonė.

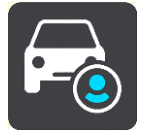

Rodomas ekranas Mano transporto priemonė.

2. Pasirinkite Transporto priemonės tipas, tuomet iš pateikto sąrašo pasirinkite savo transporto priemonės tipą.

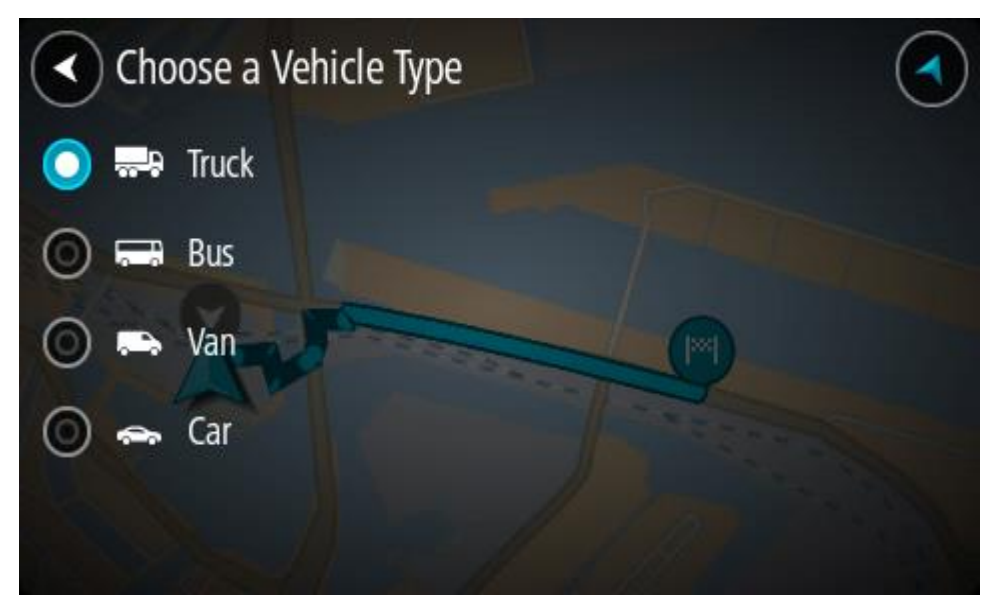

- 3. Perskaitykite saugumo informaciją, tada pasirinkite Gerai.
- 4. Ekrane Mano transporto priemonė rodomi pasirinktos transporto priemonės tipo nustatymai.

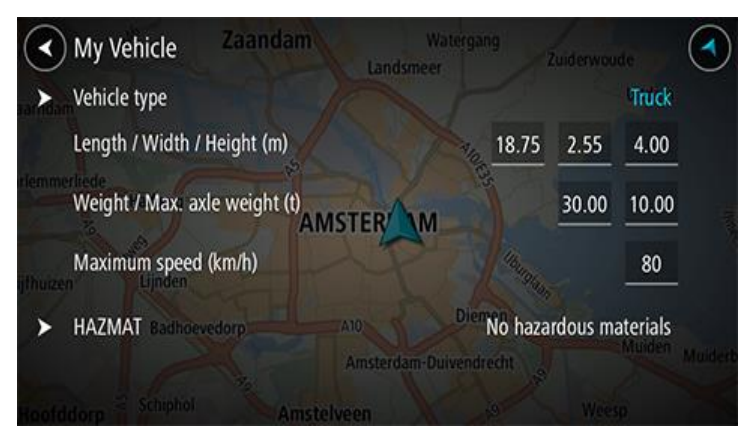

Pasirinkite kiekvieną nustatymą ir įveskite savo transporto priemonės tipui tinkančias vertes. Jei nustatymas nebus maršruto apribojimas, pvz., **Maksimalus greitis**, jį nustatykite ties nuliu.

**Patarimas**: tam tikrų transporto priemonių, pvz., autobusų ir sunkvežimių, gabaritai, svoris ir maksimalus greitis yra nustatyti iš anksto. Sureguliuokite nustatymus, kad jie atitiktų tikras jūsų transporto priemonės specifikacijas.

**Svarbu:** nustatymai, kurie yra nustatyti ties nuliu, suplanavus maršrutą nebus naudojami apribojimams nustatyti.

- 5. Jeigu jūsų transporto priemonė yra pavojingąsias medžiagas gabenantis sunkvežimis, pasirinkite **Pavojingosios medžiagos** ir pasirinkite gabenamų pavojingųjų medžiagų tipą.
- Grįžkite į žemėlapio vaizdą ir <u>suplanuokite maršrutą</u>.
   Suplanuojamas maršrutas, kuriame <u>vengiama maršruto apribojimu</u>, taikomų jūsų transporto priemonei.

Galite <u>rasti kitą maršrutą arba pakeisti maršruto tipą</u> visų tipų transporto priemonėms, atsižvelgdami į konkrečios transporto priemonės nustatymus.

### Autobuso arba sunkvežimio maršruto planavimas

Kai <u>planuojate maršrutą irenginyje</u> arba ir jei esate pasirinkę <u>transporto priemonės tipą</u> "autobusas" arba "sunkvežimis", prieš apskaičiuojant maršrutą rodomas ekranas "Mano transporto priemonė". Patikrinkite, ar transporto priemonės nustatymai yra tinkami, tada pasirinkite mygtuką "Tęsti":

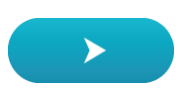

Maršrutas suplanuotas ir pradedamos teikti nuorodos jūsų kelionės tikslo link. Pradėjus važiuoti, automatiškai rodomas nuorodos vaizdas.

#### Maršruto apribojimų peržiūra

Jei jūsų transporto priemonės tipas nustatytas kaip autobusas arba sunkvežimis ir esate suplanavę maršrutą, maršruto apribojimus važiuodami galite matyti nuorodos vaizde ir žemėlapio vaizde. Padidinkite žemėlapio vaizdą, kad matytumėte apribotus kelius.

Apriboti keliai yra spalvoti. Jeigu jūsų suplanuotame maršrute yra apribotas kelias, tuomet apribota atkarpa rodoma punktyrine linija.

**Svarbu:** turite paisyti visų eismo ženklų, ypač tų, kurie susiję su automobilio gabaritais ir svoriu. Negalime užtikrinti, kad jų jūsų maršrute nebus, o tokių apribojimų nepaisymas gali būti pavojingas ir neteisėtas.

# Greitoji ieška

# leškos tipo pasirinkimas

Galimi toliau nurodyti du ieškos tipai.

Greitoji ieška

Pradėkite įvesti kelionės tikslo, vietos ar LV pavadinimą ir iš karto pamatysite atitinkančių gatvių pavadinimų, vietų ir LV sąrašą.

Nuoseklioji ieška

Raskite kelionės tikslą atlikdami paprastus veiksmus. Jei ieškote adreso, įveskite miestą, gatvę ir namo numerį. Jei ieškote LV, įveskite, kur norite jos ieškoti, tada įveskite LV tipą, kurio norite ieškoti.

Naudojant abiejų tipų ieškas pateikiamas tas pats rezultatas, todėl pasirinkite jums paprastesnį ieškos tipą.

leškos tipą galite pakeisti skiltyje Sistema, kuri pateikta meniu Nustatymai.

## Greitosios ieškos naudojimas

Apie iešką

## TIK GREITOJI IEŠKA

Galite naudoti ieškos funkciją, kad rastumėte įvairių vietų ir į jas naviguotumėte. Taip pat galite ieškoti:

- Konkretaus adreso, pavyzdžiui, įveskite 123 Oksfordo gatvė, Londonas.
- Dalinio adreso, pavyzdžiui, įveskite Oksfordo g Lon.
- Tam tikros vietos, pavyzdžiui, įveskite degalinė arba restoranas.
- Vietos pagal pavadinimą, pavyzdžiui, įveskite "Starbucks".
- Pašo kodo, pavyzdžiui, įveskite W1D 1LL ieškodami Oksfordo gatvės Londone.

**Patarimas**: norėdami surasti tam tikrą gatvę Jungtinėje Karalystėje arba Nyderlanduose, įveskite pašto indeksą, palikite tarpą ir įveskite namo numerį. Pavyzdžiui, **1017CT 35**. Kitose šalyse, pašto kodai priklauso nuo vietovės, todėl jums bus pateiktas jūsų užklausą atitinkančių miestų, miestelių ir gatvių sąrašas.

- Miesto, kad galėtumėte naviguoti į miesto centrą, pavyzdžiui, įveskite Londonas.
- LV (lankytinų vietų) šalia jūsų esamos vietos, pavyzdžiui, įveskite šalia esantis restoranas.
- Žemėlapio kodo, pavyzdžiui, įveskite WH6SL.TR10
- Platumos ir ilgumos koordinačių, pavyzdžiui, įveskite: N 51°30'31" W 0°08'34".

# leškos terminų įvedimas

## TIK GREITOJI IEŠKA

Pagrindiniame meniu pasirinkite **leška**, kad pradėtumėte ieškoti adresų ir LV. Atsidaro ieškos ekranas su klaviatūra ir šiais mygtukai:

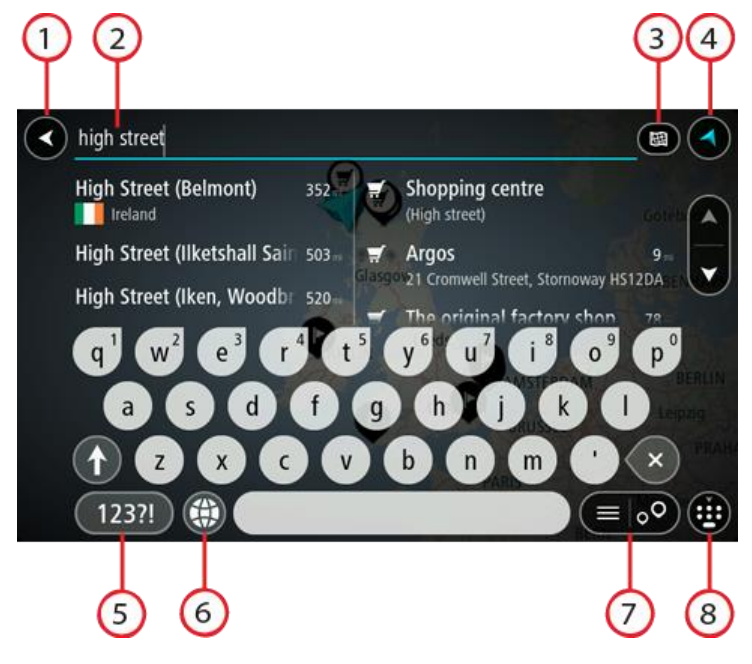

- Mygtukas "Atgal". Pasirinkite šį mygtuką, kad grįžtumėte į ankstesnį ekraną.
- 2. leškos įvesties laukas.

Čia įveskite savo ieškos žodį. Įvedus bus rodomi atitinkami adresai ir LV.

**Patarimas**: jeigu klaviatūroje <u>paspausite ir laikysite nuspaudę</u> raidės mygtuką, jums bus leista naudotis papildomais simboliais, jei jie bus galimi. Pavyzdžiui, paspauskite ir palaikykite raidę "e", kad galėtumėte naudotis simboliais "3 e è é ê ë" ir kitais simboliais.

**Patarimas:** norėdami redaguoti, pasirinkite ką tik įvestą žodį ir ant jo užveskite žymeklį. Galėsite įvesti arba ištrinti simbolius.

#### 3. leškos tipo mygtukas.

Galite ieškoti visame esamame žemėlapyje arba konkrečioje vietoje, pvz., mieste ar netoli kelionės tikslo. Pasirinkite šį mygtuką, kad pakeistumėte ieškos tipą į bet kurį iš šių:

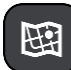

#### Visas žemėlapis

Pasirinkite šią parinktį, kad ieškotumėte visame esamame žemėlapyje be jokių ieškos ploto apribojimų. Jūsų esama vieta yra ieškos centras. Rezultatai pateikiami pagal tikslų atitikimą.

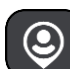

### Netoli manęs

Pasirinkite šią parinktį, kad ieškotumėte naudodami savo esamą GPS vietą kaip ieškos centrą. Rezultatai pateikiami pagal atstumą.

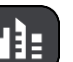

#### Mieste

Pasirinkite šią parinktį, kad miestą naudotumėte kaip savo ieškos centrą. Klaviatūra turite įvesti miesto pavadinimą. Kai iš rezultatų sąrašo pasirenkate miestą arba miestelį, galite ieškoti tame mieste esančio adreso arba LV.

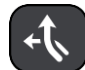

#### Maršrute

Kai maršrutas suplanuotas, galite pasirinkti šią parinktį, kad savo maršrute ieškotumėte konkretaus tipo vietos, pavyzdžiui, degalinės. Kai bus nurodyta, įveskite vietos tipą ir tuomet pasirinkite ją dešiniajame stulpelyje, kad būtų vykdoma ieška.

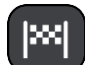

#### Netoli kelionės tikslo

Kai maršrutas suplanuotas, galite pasirinkti šią parinktį, kad kelionės tikslą naudotumėte kaip savo ieškos centrą.

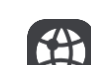

#### Platuma / ilguma

Pasirinkite platumos ir ilgumos koordinačių įvedimo parinktį.

### 4. Vaizdo mygtukas.

Pasirinkite šį mygtuką, kad grįžtumėte į žemėlapio vaizdą arba nuorodos vaidą.

#### 5. 123?! mygtukas.

Pasirinkite šį mygtuką, kad galėtumėte naudotis klaviatūros numeriais ir simboliais. Pasirinkite =\< mygtuką, kad galėtumėte perjungti skaičius ir kitus simbolius. Pasirinkite ABC mygtuką, kad grįžtumėte į bendrą klaviatūrą.

#### 6. Klaviatūros išdėstymo mygtukas.

Pasirinkite šį mygtuką, kad pakeistumėte klaviatūros išdėstymą į kitą kalbą. Galite išsirinkti iš keturių sąraše esančių išdėstymo variantų. Jeigu pasirinkote daugiau kaip vieną išdėstymo variantą, klaviatūros išdėstymo mygtuko pasirinkimu atidaromas išskleidžiamasis langas, kad prireikus galėtumėte greitai keisti pasirinktus klaviatūros išdėstymo variantus. <u>Paspauskite ir palaikykite</u>, šis mygtukas tiesiogiai nukreips į visų išdėstymo variantų sąrašą.

#### 7. Sąrašo / žemėlapio mygtukas.

Pasirinkite šį mygtuką, kad galėtumėte pasirinkti, kur bus matomi rezultatai, žemėlapyje ar sąraše.

#### 8. Rodyti / slėpti klaviatūros mygtuką.

Pasirinkite šį mygtuką, kad rodytumėte ar paslėptumėte klaviatūrą.

Patarimas: pasirinkite, Shift" mygtuką, kad kita renkama raidė būtų didžioji. Du kartus bakstelėkite, Shift"mygtuką, kad galėtumėte naudoti "Caps-Lock", dėl kurio visos renkamos raidės bus didžiosios. Pasirinkite, Shift" mygtuką dar kartą norėdami išeiti iš "Caps-Lock" režimo.
Patarimas: jei norite atšaukti iešką, pasirinkite žemėlapio / nuorodos vaizdo mygtuką, esantį ekrano viršutiniame dešiniajame kampe.

Darbas su ieškos rezultatais

#### TIK GREITOJI IEŠKA

Jūsų ieškos rezultatai rodomi dviejuose stulpeliuose.

Užklausą atitinkantys adresai ir miestai rodomi kairiajame stulpelyje, o LV, LV tipai ir vietos rodomos dešiniajame stulpelyje. Neseniai naudoti tikslai ir įrašytos vietos taip pat rodomos ieškos rezultatuose.

**Patarimas:** norėdami matyti daugiau rezultatų, paslėpkite klaviatūrą arba slinkite rezultatų sąrašu žemyn.

**Patarimas:** pasirinkę sąrašo / žemėlapio mygtuką, galėsite pasirinkti, ar rezultatai bus rodomi žemėlapyje ar sąraše:

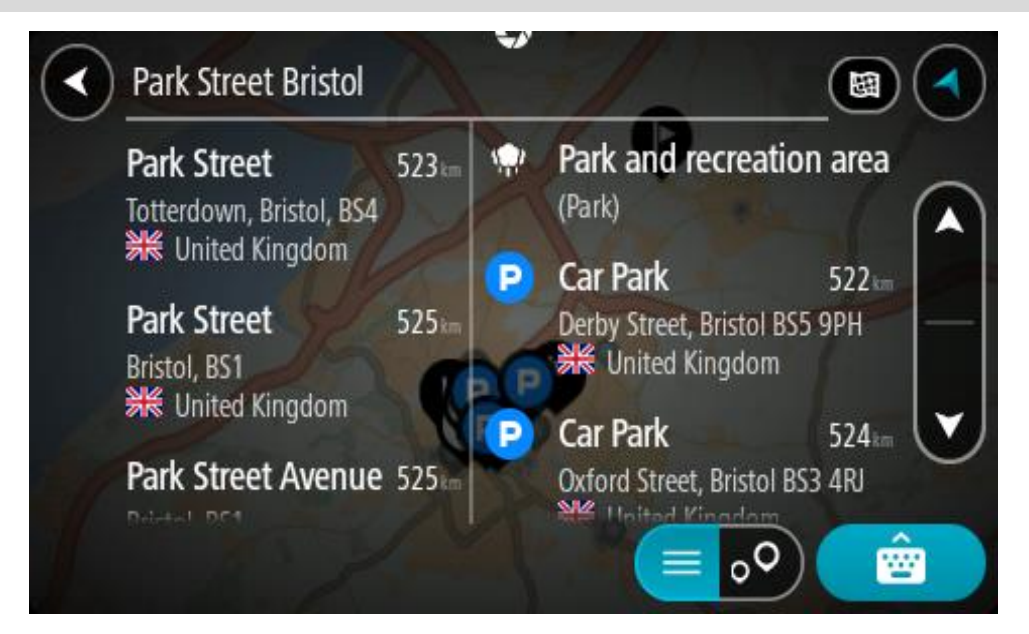

Kai iš ieškos rezultatų sąrašo pasirenkate adresą, galite pasirinkti jį rodyti žemėlapyje, pridėti sankryžą arba planuoti maršrutą į tą pasirinktą vietą. Norėdami gauti konkretų adresą, įveskite namo numerį.

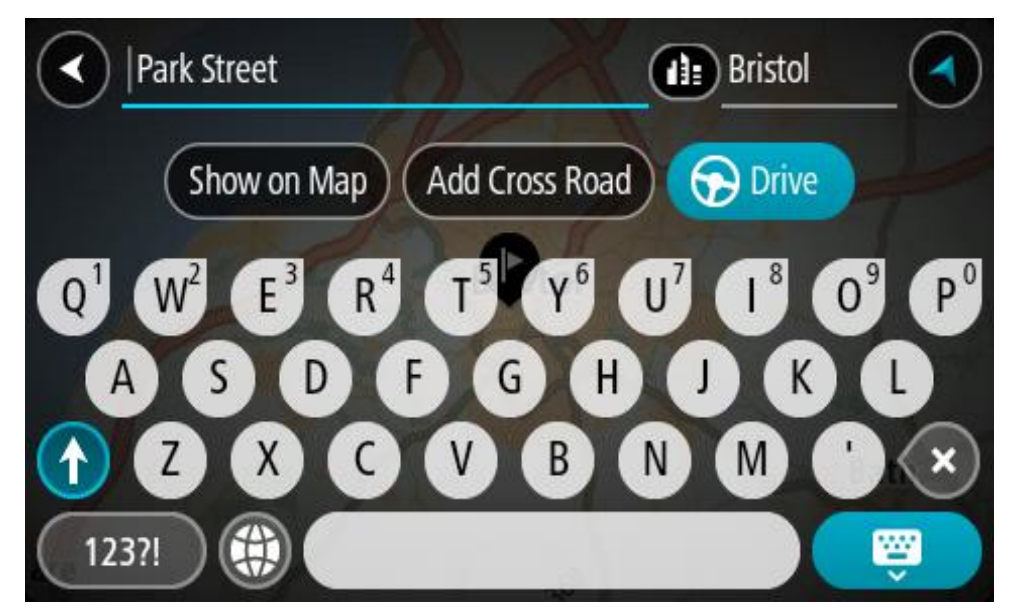

Jei žemėlapyje rodote rezultatą, galite naudoti išskleidžiamąjį meniu, kad sąraše "Mano vietos" <u>pridėtumėte vietą</u>. Jei maršrutas jau suplanuotas, galite pridėti vietą į savo esamą maršrutą.

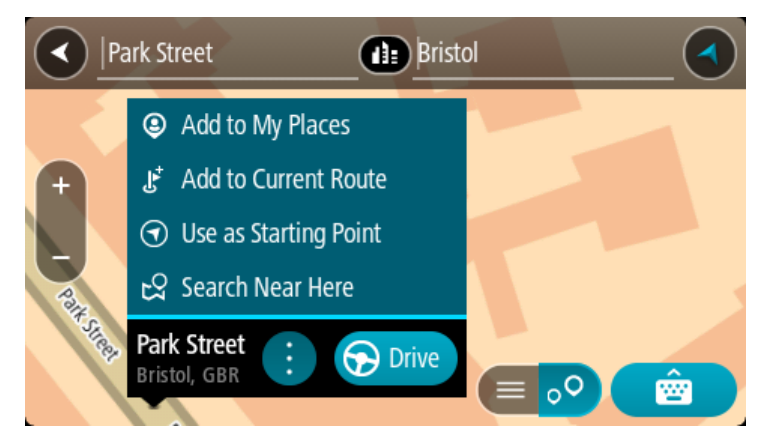

**Pastaba:** žemėlapyje rodomi geriausi ieškos rezultatai. Jei priartinate, pamažu pradedami rodyti užklausą mažiau atitinkantys ieškos rezultatai.

# Apie pašto kodus

leškant pagal pašto kodą rezultatai priklauso nuo atitinkamoje šalyje naudojamo pašto kodo tipo.

Naudojami šie pašto kodų tipai:

- Pašto kodai, kuriuos įvedus naviguojama į gatvę arba į gatvės dalį.
- Pašto kodai, kuriuos įvedus naviguojama į sritį, kurią sudaro, pvz., vienas miestelis, kelios gyvenvietės kaimo vietovėje arba rajonas dideliame mieste.

#### Gatvių pašto kodai

Šio tipo pašto kodus naudoja, pvz., Nyderlandai arba Jungtinė Karalystė. Jei ieškote pagal šio tipo pašto kodą: jį įveskite, palikite tarpą ir pasirinktinai įveskite namo numerį. Pavyzdžiui, "1017CT 35". Įrenginys suplanuoja maršrutą iki atitinkamo gatvėje esančio konkretaus namo arba pastato.

### Vietovių pašto kodai

Šio tipo pašto kodus naudoja, pvz., Vokietija, Prancūzija ir Belgija. Ieškant pagal vietovės pašto kodą bus pateiktos visos miesto rajono gatvės, visas miestelis arba gyvenvietės, kurios atitinka pašto kodą.

Kai naudojate greitąją iešką, įvedę vietovės pašto kodą galite gauti kelių šalių rezultatus.

Pastaba: jei ieškosite pagal vietovės pašto kodą, rezultatuose nebus rodomas konkretus adresas.

Šio tipo pašto kodai vis dėlto yra labai naudingi mažinant ieškos rezultatų skaičių. Pavyzdžiui, ieškodami Vokietijos miesto Neustadt gausite ilgą galimų rezultatų sąrašą. Jei pridėsite tarpą ir vietovės pašto kodą, rezultatų skaičių sumažinsite iki jūsų ieškomo Neustadt miesto.

Kitas pavyzdys - jei ko nors ieškote mieste, įveskite vietovės pašto kodą ir rezultatuose pasirinkite ieškomą miesto centrą.

Apie žemėlapių kodus

# TIK GREITOJI IEŠKA

Šalyse, kuriose keliai ir namai neturi pavadinimų ar adresų, galite naudoti žemėlapio kodą. Žemėlapio kodas nurodo vietą.

Bet kuri vieta žemėje, įskaitant jūroje esančias vietas, pvz., salas ar naftos platformas, gali būti išreikšta žemėlapio kodu. Žemėlapio kodai yra trumpi, lengvai atpažįstami, įsimenami ir perduodami. Jie nurodo vietą kelių metrų tikslumu; tai naudinga kasdieniam naudojimui.

Apsilankykite mapcode.com, kur bus pateiktos instrukcijos, kaip rasti vietos žemėlapio kodą.

Žemėlapio kodai yra daug tikslesni ir geriau pritaikomi nei vizitinėje kortelėje nurodytas adresas. Galite pasirinkti vietą, kuri bus siejama su jūsų adresu, pavyzdžiui, pagrindinį įėjimą arba įėjimą į automobilių stovėjimo aikštelę.

LV tipo piktogramų sąrašas

#### Teisinės ir finansinės paslaugos

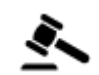

Teismo rūmai

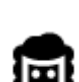

Teisinė informacija. Advokatai

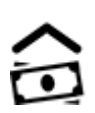

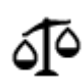

Teisinė informacija. Kitos paslaugos

Maisto paslaugos

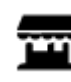

Savitarnos parduotuvė

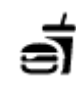

Greito maisto restoranai

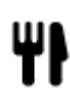

Restoranas

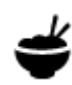

Kinų restoranas

Bankomatas

Finansų institucija

# **Apgyvendinimas**

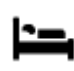

Viešbutis arba motelis

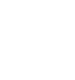

Prabangus viešbutis

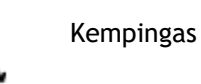

Ekonominės klasės viešbutis

Dantistas

Veterinaras

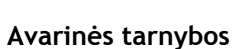

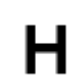

Ligoninė arba poliklinika

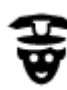

Policijos skyrius

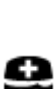

Medikas

Su automobiliais susijusios paslaugos

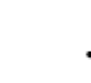

Degalinė

Degalinė

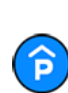

P

Stovėjimo garažas

Stovėjimo vietos lauke

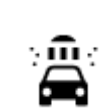

Automobilių plovykla

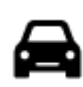

Automobilių prekybos agentas

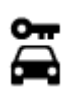

Automobilių nuoma

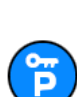

Nuomojamų automobilių aikštelė

Automobilių remontas

Naminių gyvūnų paslaugos

Elektromobilių įkrovimo

Kitos paslaugos

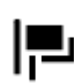

Ambasada

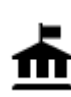

Valstybinė institucija

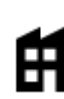

Bendrovė

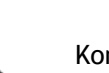

:2:

53

Komunalinės tarnybos

Telekomunikacijos

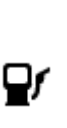

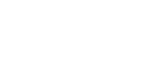

taškas (-ai)

Transporto priemonių apžiūros centras

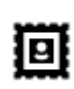

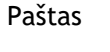

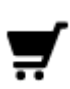

Prekybos centras

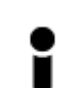

Turizmo informacijos centras

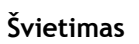

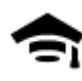

Kolegija arba universitetas

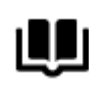

Biblioteka

Ø=

Aa

Y

Konferencijų centras

Vaistinė

Grožio paslaugos

Parduotuvė

Mokykla

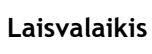

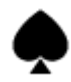

Kazino

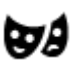

Teatras

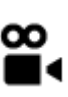

Kinas

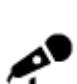

Koncertų salė

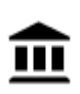

Muziejus

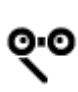

Opera

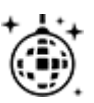

Naktinės pramogos

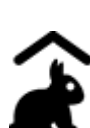

Ūkio pramogos vaikams

Sportas

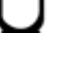

Pramogų parkas

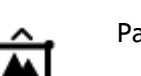

Parodų rūmai

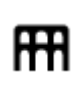

54

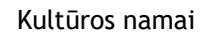

Laisvalaikio centras

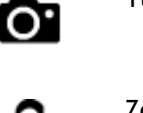

Turistų lankomos vietos

Zoologijos sodas

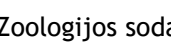

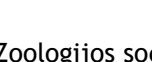

Vyno gamykla

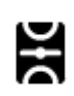

Žaidimo laukai

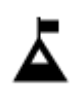

Kalno viršūnė

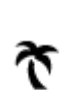

Paplūdimys

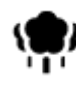

Parkas arba poilsio zona

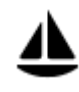

Jachtų arba valčių prieplauka

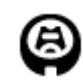

Stadionas

Religija

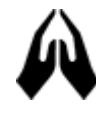

Bažnyčia

Kelionė

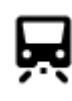

Geležinkelio stotis

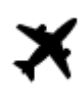

Oro uostas

Kelto terminalas

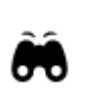

Gražus arba panoraminis vaizdas

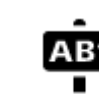

Pašto kodas

Gyvenvietė

Miesto centras

Pastaba: naudojama ne visose šalyse.

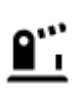

Sienos kirtimo punktas

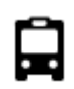

Autobusų stotis

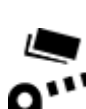

Rinkliavos užtvaras

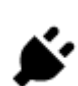

Elektromobilių įkrovimo stotelės

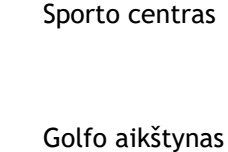

Maldos vieta

Baseinas

Vandens sportas

Teniso aikštelė

Ledo arena

Ĥ

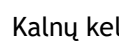

Kalnų kelias

55

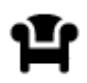

Poilsio zona

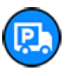

Sunkvežimių sustojimo vieta

# Maršruto planavimas naudojant greitąją iešką

# Kelionės tikslo numatymo funkcijos naudojimas

#### Kas yra kelionės tikslo numatymo funkcija?

GO PROFESSIONAL gali sužinoti apie jūsų kasdienius vairavimo įpročius pagal išsaugotas pamėgtas vietas ir siūlyti kelionės tikslus, kai paleidžiate įrenginį iš miego režimo, pavyzdžiui, kai ryte važiuojate į darbą.

#### Pasiruošimas kelionės tikslo numatymui

Kad įrenginys galėtų pateikti pirmąjį siūlymą, jam reikia laiko sužinoti apie jūsų įpročius. Kuo dažniau važiuojate naudodamiesi savo GO PROFESSIONAL, tuo greičiau bus pateikiami siūlymai ir jie bus tikslesni.

Jei norite, kad būtų siūlomi kelionės tikslai, turite atlikti toliau pateiktus veiksmus.

- Kelionės tikslo numatymas yra ĮJUNGTAS pagal numatytąją nuostatą, tačiau jei jis išjungtas, eikite maršrutu <u>Nustatymai</u> > Sistema > Jūsų informacija ir privatumas ir įjunkite funkciją Laikykite kelionės istoriją šiame įrenginyje, kad galėtumėte naudotis pasirenkamomis funkcijomis.
- Įsitikinkite, kad nėra suplanuoto maršruto.
- Jei įrenginyje yra valdymo balsu funkcija, ją įjunkite. Įsitikinkite, kad garsas yra nenutildytas ir nustatytas aukštesnis nei 20 %.
- Kelias dienas važinėkite planuodami maršrutus į savo pamėgtas vietas. Jos įrašomos į kelionės tikslų sąrašą "Mano vietos".

#### Kelionės tikslo numatymo funkcijos naudojimas

**Svarbu:** jei jūsų įrenginyje yra valdymo balsu funkcija, galite sakyti "Taip" arba "Ne", taip pat pasirinkti mygtuką **"Taip"** arba **"Ne"**.

Jei įrenginys paklausia "Vykstate į X?" (X - kelionės tikslas), turite per 12 sekundžių atsakyti "taip" arba "ne".

Patarimas: jei neatsakote "Taip" arba "Ne", jūsų GO PROFESSIONAL supranta tai kaip teigiamą atsakymą.

Jei norite atsakyti "Taip", pasakykite "Taip" arba pasirinkite **Taip**. Jūsų įrenginys suplanuoja maršrutą iki atvykimo vietos.

Jei norite atsakyti "Ne", pasakykite "Ne" arba pasirinkite **Ne** arba bakstelėkite ekraną, kad grįžtumėte į žemėlapį.

#### Kelionės tikslo numatymo funkcijos įjungimas ar išjungimas

Bet kuriuo metu galite įjungti ar išjungti kelionės tikslo numatymo funkciją. Žr. <u>Maršruto planavimas</u> ir <u>Valdymas balsu</u> (jei jūsų įrenginyje yra valdymo balsu funkcija), kur rasite informacijos apie tai, kaip įjungti ir išjungti šią funkciją.

Maršruto į tam tikrą adresą planavimas

#### TIK GREITOJI IEŠKA

**Svarbu**: saugumo sumetimais ir siekiant išvengti vairavimo trukdymų, maršrutą visada turėtumėte suplanuoti prieš pradėdami vairuoti.

Norėdami suplanuoti maršrutą į tam tikrą adresą naudojantis ieška, atlikite šiuos veiksmus:

1. Pasirinkite mygtuką "Pagrindinis meniu", kad atidarytumėte pagrindinį meniu.

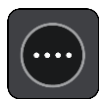

2. Pasirinkite leška.

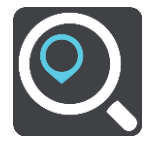

Atsidaro ieškos ekranas su klaviatūra.

3. Klaviatūra įveskite vietos, į kurią norite suplanuoti maršrutą pavadinimą.

**Patarimas**: jeigu klaviatūroje <u>paspausite ir laikysite nuspaudę</u> raidės mygtuką, jums bus leista naudotis papildomais simboliais, jei jie bus galimi. Pavyzdžiui, paspauskite ir palaikykite raidę "e", kad galėtumėte naudotis simboliais "3 e è é ê ë" ir kitais simboliais.

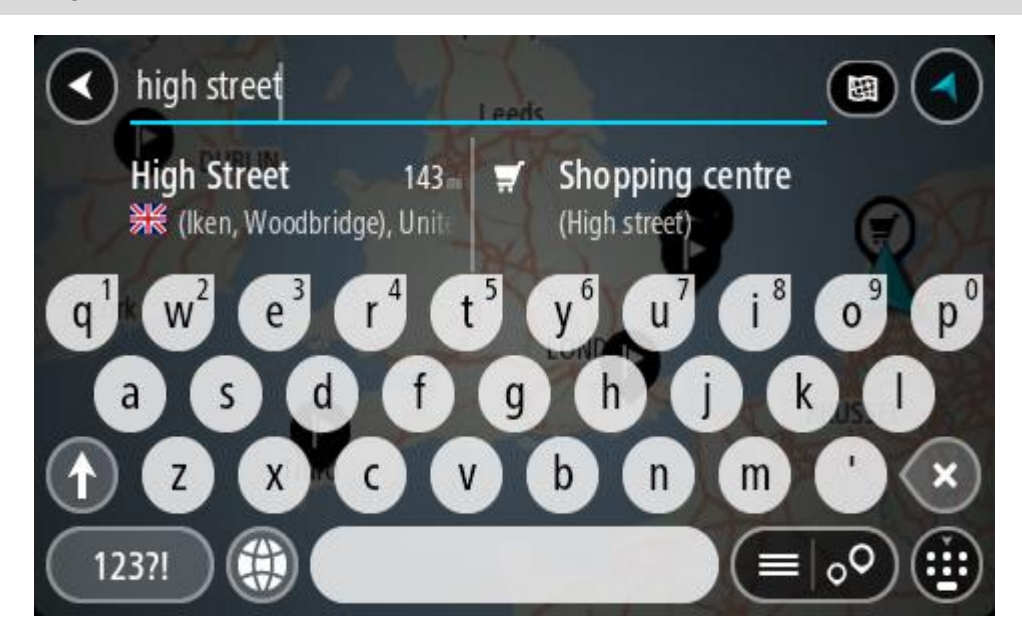

Galite ieškoti adreso, miestelio, miesto, <u>pašto kodo</u> arba <u>žemėlapio kodo</u>.

**Patarimas**: norėdami surasti tam tikrą gatvę Jungtinėje Karalystėje arba Nyderlanduose, įveskite pašto indeksą, palikite tarpą ir įveskite namo numerį. Pavyzdžiui, **1017CT 35**. Kitose šalyse, pašto kodai priklauso nuo vietovės, todėl jums bus pateiktas jūsų užklausą atitinkančių miestų, miestelių ir gatvių sąrašas.

**Pastaba**: vykstant ieškos procesui ieškoma visame žemėlapyje. Jei norite keisti ieškos parinktis, pasirinkite ieškos lauko dešinėje esantį mygtuką. Galite keisti ieškos vietą, pvz., ieškoti ties maršrutu arba mieste.

4. Įvedant adresą stulpeliuose rodomi pasiūlymai, pagrįsti jūsų anksčiau įvestais duomenimis. Galite toliau vesti tekstą arba pasirinkti siūlymą.

**Patarimas:** norėdami matyti daugiau rezultatų, paslėpkite klaviatūrą arba slinkite rezultatų sąrašu žemyn.

**Patarimas:** pasirinkę sąrašo / žemėlapio mygtuką, galėsite pasirinkti, ar rezultatai bus rodomi žemėlapyje ar sąraše:

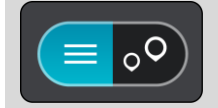

5. Pasirinkite siūlomą adresą.

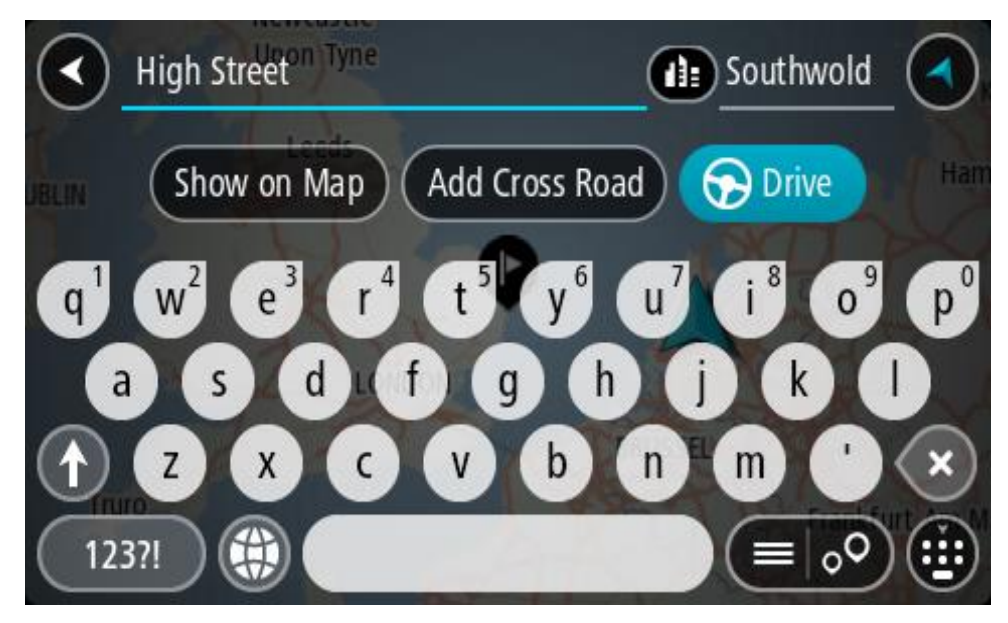

6. [veskite namo numerį, jeigu jį žinote, tačiau dar neįvedėte.

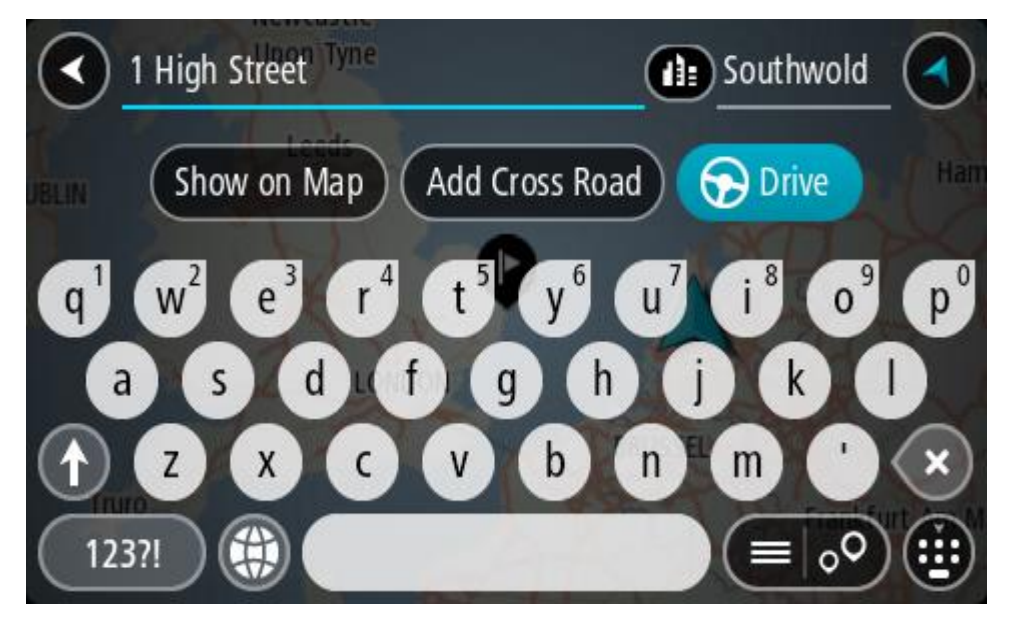

Jei neturite namo numerio, pasirinkite Pridėti sankryžą arba Parodyti žemėlapyje.

**Patarimas:** jei įvesite namo numerį, kurio nebus galima rasti, numeris bus rodomas raudonai. Važiavimo mygtukas pateikia arčiausiai rastą namo numerį. Galite įvesti naują namo numerį arba pasirinkti **Važiuoti**, kad važiuotumėte prie arčiausio namo numerio

7. Pasirinkite Važiuoti.

Maršrutas suplanuotas ir pradedamos teikti nuorodos jūsų kelionės tikslo link. Pradėjus važiuoti automatiškai rodomas nuorodos vaizdas.

**Patarimas**: jeigu jūsų kelionės tikslas yra kitoje laiko juostoje, <u>atvykimo informacijos skydelyje</u> rodomas pliuso (+) arba minuso (-) ženklas ir laiko skirtumas valandomis ir pusvalandžiais. Numatomas atvykimo laikas yra kelionės tikslo vietos laikas.

Patarimas: galite pridėti stotelę prie jau suplanuoto maršruto.

Patarimas: galite išsaugoti maršrutą naudodamiesi funkcija Mano maršrutai.

## Maršruto į miesto centrą planavimas

## TIK GREITOJI IEŠKA

**Svarbu:** saugumo sumetimais ir siekiant išvengti vairavimo trukdymų, maršrutą visada turėtumėte suplanuoti prieš pradėdami vairuoti.

Norėdami suplanuoti maršrutą į tam tikrą miestą naudojantis ieška, atlikite šiuos veiksmus:

1. Pasirinkite mygtuką "Pagrindinis meniu", kad atidarytumėte pagrindinį meniu.

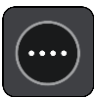

2. Pasirinkite leška.

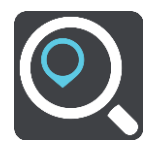

Atsidaro ieškos ekranas su klaviatūra.

3. Klaviatūra įveskite miesto ar miestelio pavadinimą, į kurį norite suplanuoti maršrutą.

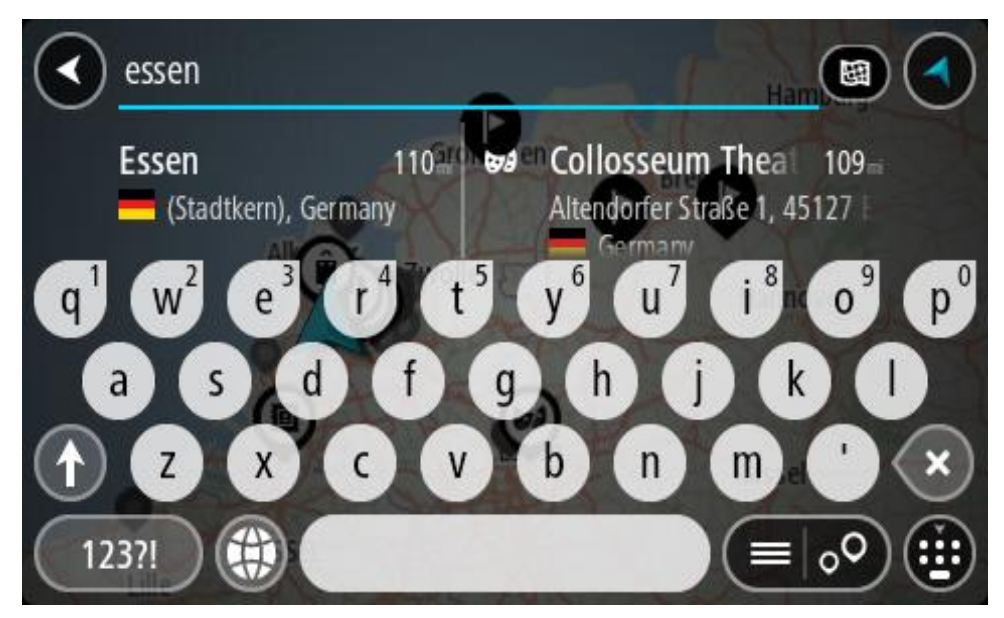

Galite ieškoti miestelio, miesto arba pašto kodo.

**Patarimas**: norėdami rasti konkretų miestą, galite ieškoti pagal miesto pašto kodą arba šalį. Pavyzdžiui, ieškant Eseno miesto bus pateikiama daug rezultatų. Jei ieškosite Eseno 2910 arba Eseno miesto Belgijoje, tuomet šis miestas bus pateiktas rezultatų viršuje. Tuomet galite ieškoti mieste.

**Patarimas:** vykdant paiešką ieškoma visame žemėlapyje. Jei norite keisti ieškos būdą, pasirinkite ieškos tipo mygtuką ir ieškos parinktį.

4. Įvedant informaciją stulpeliuose rodomi pasiūlymai, pagrįsti jūsų anksčiau įvestais duomenimis. Galite toliau vesti tekstą arba pasirinkti siūlymą.

**Patarimas:** norėdami matyti daugiau rezultatų, paslėpkite klaviatūrą arba slinkite rezultatų sąrašu žemyn.

**Patarimas:** pasirinkę sąrašo / žemėlapio mygtuką, galėsite pasirinkti, ar rezultatai bus rodomi žemėlapyje ar sąraše:

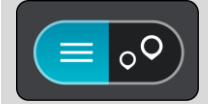

5. Kairiajame stulpelyje pasirinkite miestą.

Miesto pavadinimas rodomas ieškos įvesties lauko dešinėje pusėje, o miesto centro LV rodomos po dešiniuoju stulpeliu.

| Enter an address or name                                                   | Essen E                                                     |                |
|----------------------------------------------------------------------------|-------------------------------------------------------------|----------------|
|                                                                            | Zwolle<br>Essen (centre) 66<br>(2910)                       |                |
| q <sup>1</sup> w <sup>2</sup> e <sup>3</sup> r <sup>4</sup> t <sup>5</sup> | y <sup>6</sup> u <sup>7</sup> i <sup>8</sup> 0 <sup>9</sup> | p <sup>0</sup> |
| a s d f g                                                                  | b n m '                                                     | ×              |
| 123?!                                                                      |                                                             |                |

 Pasirinkite miesto centro LV. Miesto centro vieta rodoma žemėlapyje.

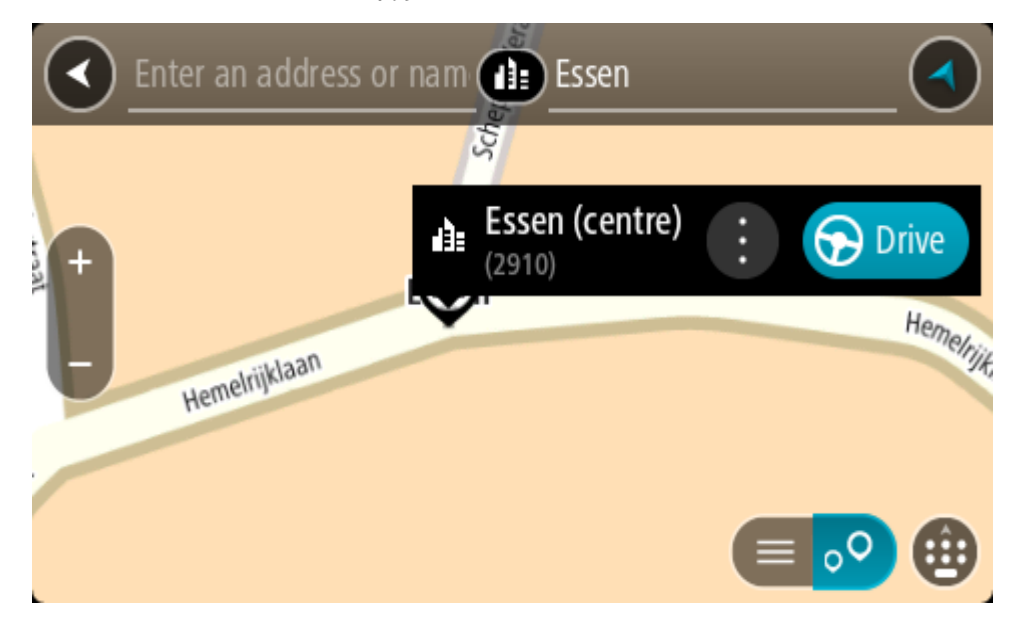

7. Pasirinkite Važiuoti.

Maršrutas suplanuotas ir pradedamos teikti nuorodos jūsų kelionės tikslo link. Pradėjus važiuoti automatiškai rodomas nuorodos vaizdas.

**Patarimas**: jeigu jūsų kelionės tikslas yra kitoje laiko juostoje, <u>atvykimo informacijos skydelyje</u> rodomas pliuso (+) arba minuso (-) ženklas ir laiko skirtumas valandomis ir pusvalandžiais. Numatomas atvykimo laikas yra kelionės tikslo vietos laikas.

Patarimas: galite pridėti stotelę prie jau suplanuoto maršruto.

Patarimas: galite išsaugoti maršrutą naudodamiesi funkcija <u>Mano maršrutai</u>.

Maršruto į LV planavimas

## TIK GREITOJI IEŠKA

**Svarbu:** saugumo sumetimais ir siekiant išvengti vairavimo trukdymų, maršrutą visada turėtumėte suplanuoti prieš pradėdami vairuoti.

Norėdami suplanuoti maršrutą į tam tikro tipo LV (lankytiną vietą) arba konkrečią LV, vykdykite toliau nurodytus veiksmus.

1. Pasirinkite mygtuką "Pagrindinis meniu", kad atidarytumėte pagrindinį meniu.

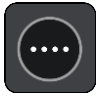

2. Pasirinkite leška.

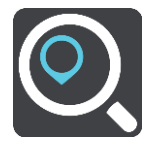

Atsidaro ieškos ekranas su klaviatūra.

3. Klaviatūra įveskite vietos, į kurią norite suplanuoti maršrutą pavadinimą.

**Patarimas:** jeigu klaviatūroje <u>paspausite ir laikysite nuspaudę</u> raidės mygtuką, jums bus leista naudotis papildomais simboliais, jei jie bus galimi. Pavyzdžiui, paspauskite ir palaikykite raidę "e", kad galėtumėte naudotis simboliais "3 e è é ê ë" ir kitais simboliais.

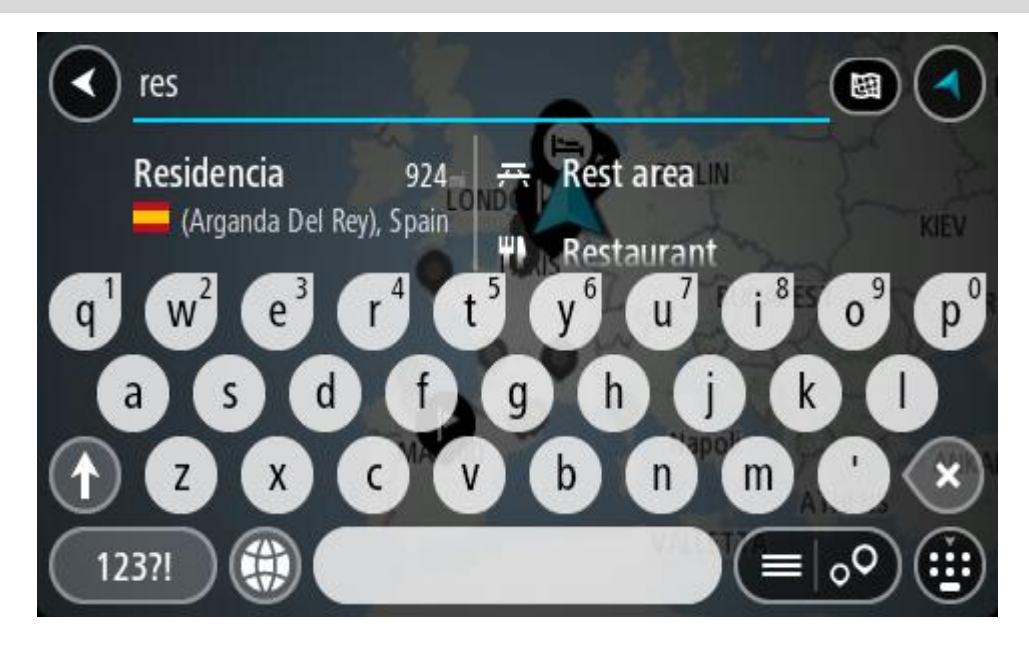

Galite ieškoti LV (lankytinų vietų), pvz., restoranų arba turistų lankomų vietų. Taip pat galite ieškoti konkrečių LV, pavyzdžiui, "Rouzės picerijos".

**Pastaba:** vykstant paieškos procesui ieškoma visame žemėlapyje. Jei norite keisti ieškos būdą, pasirinkite ieškos tipo mygtuką ir ieškos parinktį.

4. Įvedant informaciją stulpeliuose rodomi pasiūlymai, pagrįsti jūsų anksčiau įvestais duomenimis. Galite toliau vesti tekstą arba pasirinkti siūlymą.

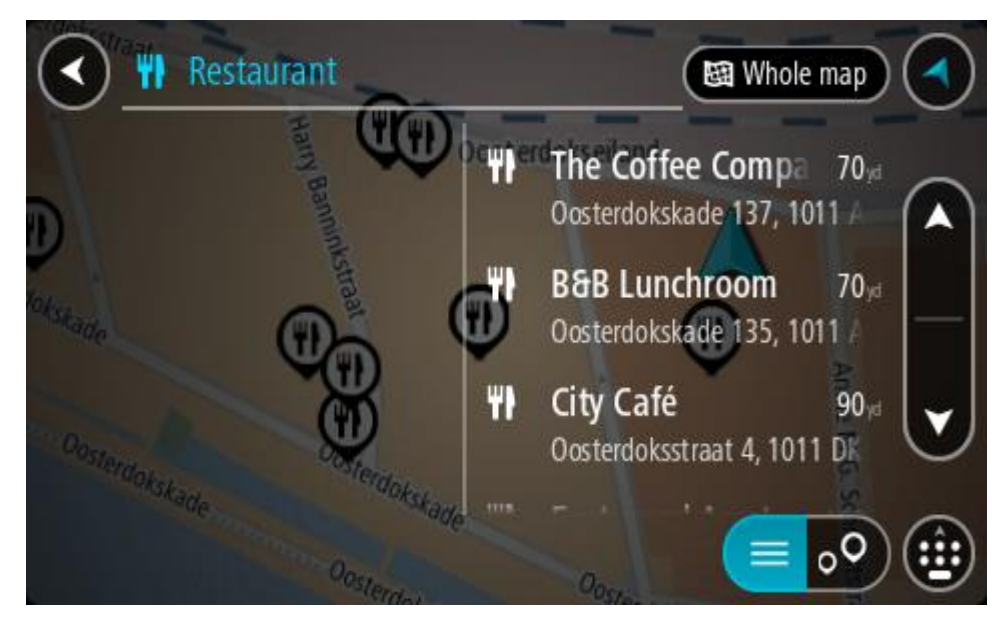

**Patarimas:** norėdami matyti daugiau rezultatų, paslėpkite klaviatūrą arba slinkite rezultatų sąrašu žemyn.

**Patarimas:** pasirinkę sąrašo / žemėlapio mygtuką, galėsite pasirinkti, ar rezultatai bus rodomi žemėlapyje ar sąraše:

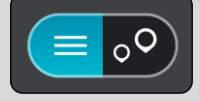

- 5. Pasirinkite LV tipą arba konkrečią LV. Jeigu pasirinkote LV tipą, pasirinkite LV. Buvimo vieta rodoma žemėlapyje.
- 6. Norėdami matyti daugiau informacijos apie LV, žemėlapyje pasirinkite LV ir išskleidžiamojo meniu mygtuką. Išskleidžiamame meniu pasirinkite **Daugiau informacijos**.

Matysite daugiau informacijos apie LV, pvz., telefono numerį, adresą arba el. paštą.

 Norėdami planuoti maršrutą į šį kelionės tikslą, pasirinkite Važiuoti. Maršrutas suplanuotas ir pradedamos teikti nuorodos jūsų kelionės tikslo link. Pradėjus važiuoti automatiškai rodomas nuorodos vaizdas.

**Patarimas:** jeigu jūsų kelionės tikslas yra kitoje laiko juostoje, <u>atvykimo informacijos skydelyje</u> rodomas pliuso (+) arba minuso (-) ženklas ir laiko skirtumas valandomis ir pusvalandžiais. Numatomas atvykimo laikas yra kelionės tikslo vietos laikas.

Patarimas: galite pridėti stotelę prie jau suplanuoto maršruto.

Patarimas: galite išsaugoti maršrutą naudodamiesi funkcija Mano maršrutai.

# Maršruto planavimas į LV naudojantis ieška internete

#### TIK GREITOJI IEŠKA

**Svarbu:** saugumo sumetimais ir siekiant išvengti vairavimo trukdymų, maršrutą visada turėtumėte suplanuoti prieš pradėdami vairuoti.

**Pastaba:** ieška internete galima tik prijungtuose įrenginiuose. Norėdami GO PROFESSIONAL ieškoti internetu, turite būti <u>prisijungę prie "TomTom" paslaugų</u>.

Jeigu atlikote <u>LV ieška</u>, tačiau neradote ieškomos LV, galite ieškoti "TomTom Places" internete. Norėdami ieškoti LV internete, atlikite šiuos veiksmus:

 <u>LV ieškokite</u> naudodamiesi ieškos funkcija, esančia pagrindiniame meniu. Ieškos rezultatai rodomi dviejuose stulpeliuose.

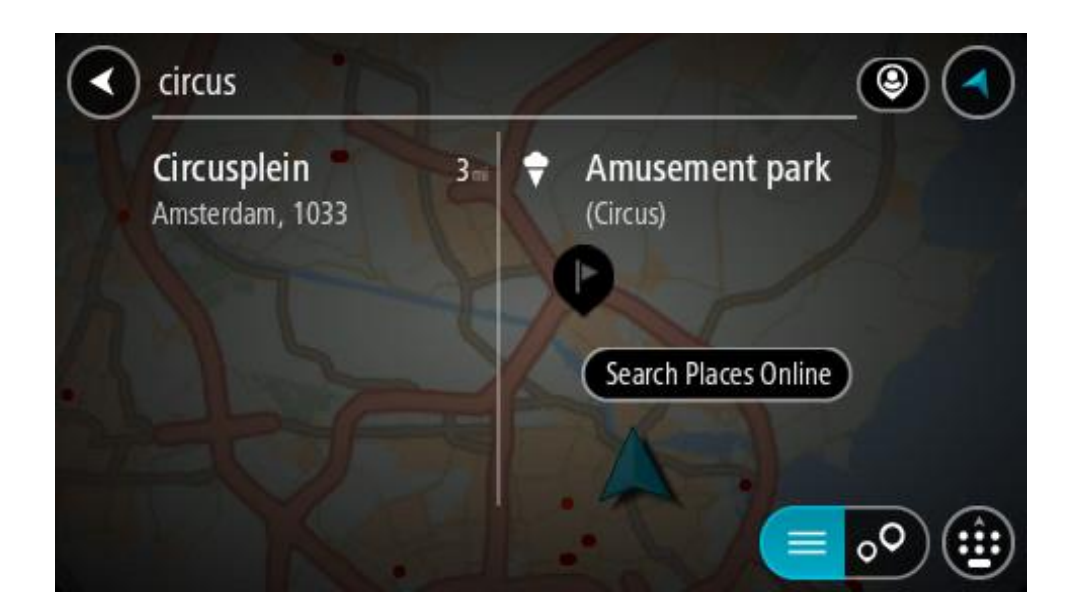

- 2. Pasirinkite leškoti vietų internete.
- 3. Naudodamiesi klaviatūra įveskite ieškomos LV pavadinimą ir paspauskite klaviatūroje esantį ieškos mygtuką.

**Patarimas**: jeigu klaviatūroje <u>paspausite ir laikysite nuspaudę</u> raidės mygtuką, jums bus leista naudotis papildomais simboliais, jei jie bus galimi. Pavyzdžiui, paspauskite ir palaikykite raidę "e", kad galėtumėte naudotis simboliais "3 e è é ê ë" ir kitais simboliais.

Galite ieškoti LV (lankytinų vietų), pvz., restoranų arba turistų lankomų vietų. Taip pat galite ieškoti konkrečių LV, pavyzdžiui, "Rouzės picerijos".

**Pastaba**: galite ieškoti netoli jūsų dabartinės vietos, mieste, miestelyje ar netoli jūsų kelionės tikslo esančių vietų. Jei norite keisti ieškos parinktis, pasirinkite ieškos lauko dešinėje esantį mygtuką.

leškos rezultatai rodomi stulpelyje.

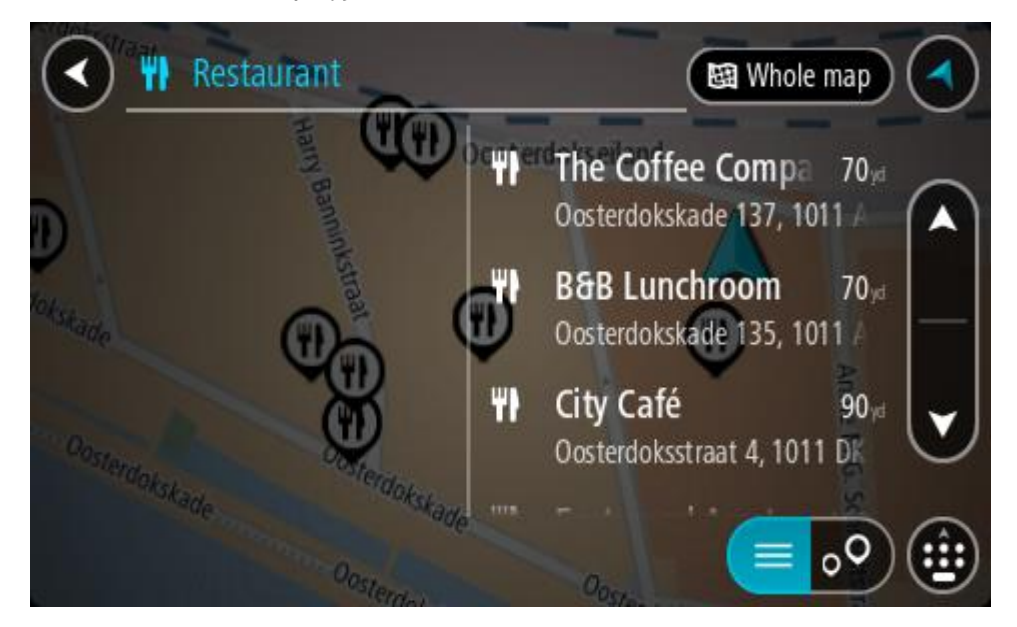

**Patarimas:** norėdami matyti daugiau rezultatų, paslėpkite klaviatūrą arba slinkite rezultatų sąrašu žemyn.

**Patarimas:** pasirinkę sąrašo / žemėlapio mygtuką, galėsite pasirinkti, ar rezultatai bus rodomi žemėlapyje ar sąraše:

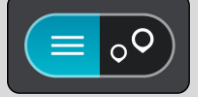

- 4. Iš sąrašo pasirinkite atskirą LV. Buvimo vieta rodoma žemėlapyje.
- 5. Norėdami matyti daugiau informacijos apie LV, žemėlapyje pasirinkite LV ir išskleidžiamojo meniu mygtuką. Išskleidžiamame meniu pasirinkite **Daugiau informacijos**.

Matysite daugiau informacijos apie LV, pvz., telefono numerį, adresą arba el. paštą.

6. Norėdami planuoti maršrutą į šį kelionės tikslą, pasirinkite Važiuoti.

Maršrutas suplanuotas ir pradedamos teikti nuorodos jūsų kelionės tikslo link. Kai tik pradedate važiuoti, automatiškai rodomas nuorodos vaizdas.

**Patarimas**: jeigu jūsų kelionės tikslas yra kitoje laiko juostoje, <u>atvykimo informacijos skydelyje</u> rodomas pliuso (+) arba minuso (-) ženklas ir laiko skirtumas valandomis ir pusvalandžiais. Numatomas atvykimo laikas yra kelionės tikslo vietos laikas.

Patarimas: galite pridėti sustojimą prie jau suplanuoto maršruto.

Patarimas: galite išsaugoti maršrutą naudodamiesi funkcija Mano maršrutai.

## Maršruto planavimas naudojantis žemėlapiu

**Svarbu:** saugumo sumetimais ir siekiant išvengti vairavimo trukdymų, maršrutą visada turėtumėte suplanuoti prieš pradėdami vairuoti.

Norėdami planuoti maršrutą naudodamiesi žemėlapiu, atlikite šiuos veiksmus:

1. <u>Stumkite žemėlapi</u> ir didinkite, kol pamatysite kelionės tikslą, į kurį norite naviguoti.

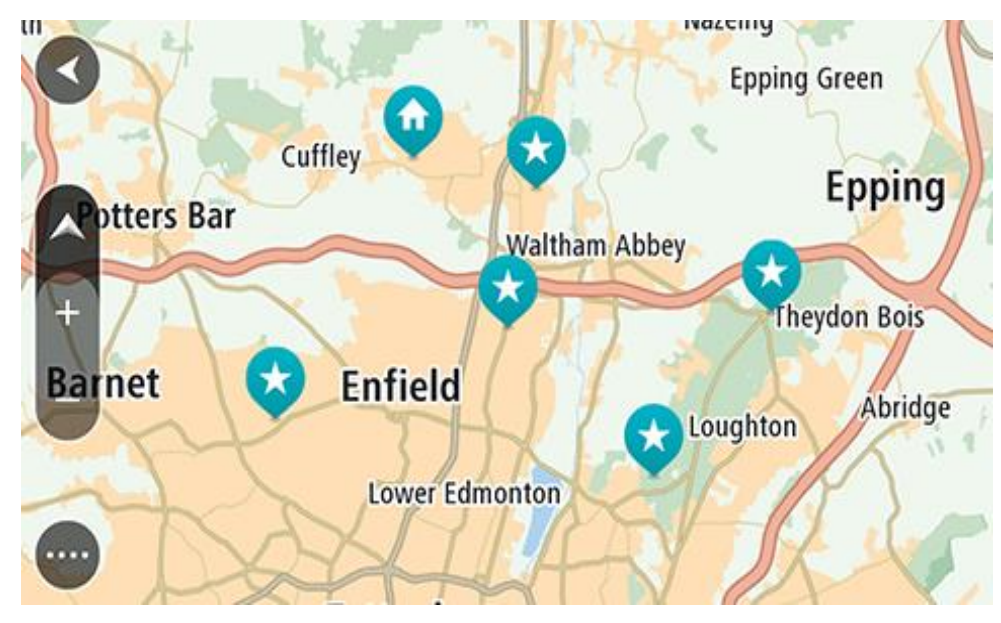

**Patarimas:** taip pat galite pasirinkti žemėlapio simbolį, kad atidarytumėte išskleidžiamąjį meniu; tada pasirinkite mygtuką **Važiuoti**, kad planuotumėte maršrutą į tą vietą

2. Kai žemėlapyje randate savo kelionės tikslą, pasirinkite jį paspausdami ir vieną sekundę palaikydami ekraną.

Išskleidžiamajame meniu rodomas artimiausias adresas.

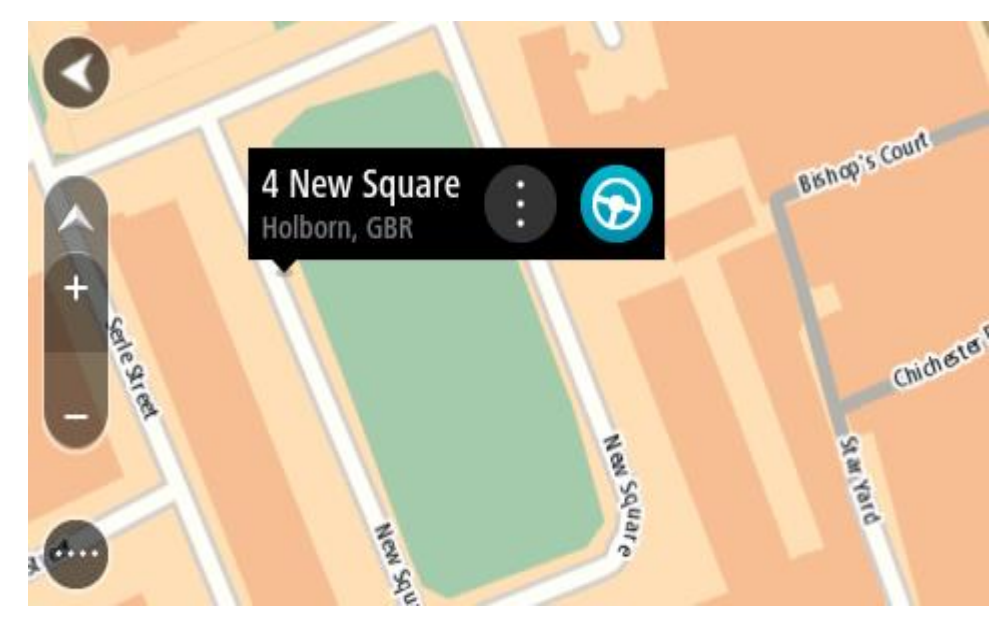

3. Norėdami planuoti maršrutą į šį kelionės tikslą, pasirinkite Važiuoti.

Maršrutas suplanuotas ir pradedamos teikti nuorodos jūsų kelionės tikslo link. Kai tik pradedate važiuoti, automatiškai rodomas nuorodos vaizdas.

**Patarimas:** savo pasirinktą vietą galite naudoti kitokiais būdais, pvz., įtraukti ją į sąrašą <u>Mano</u> <u>vietos</u>, pasirinkdami išskleidžiamojo meniu mygtuką.

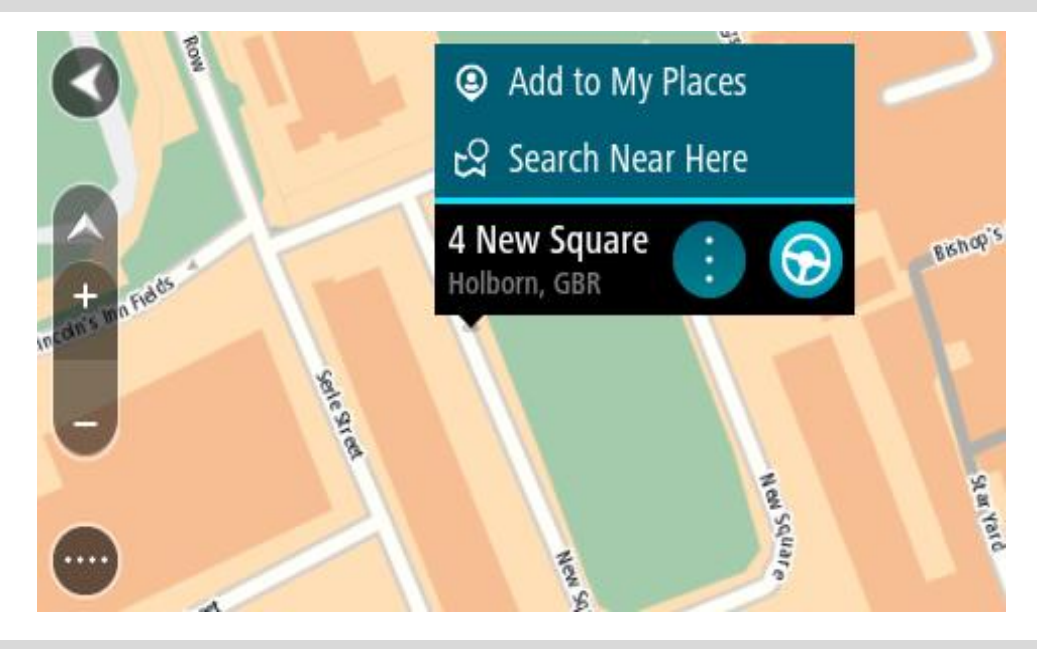

Patarimas: jeigu jūsų kelionės tikslas yra kitoje laiko juostoje, <u>atvykimo informacijos skydelyje</u> rodomas pliuso (+) arba minuso (-) ženklas ir laiko skirtumas valandomis ir pusvalandžiais. Numatomas atvykimo laikas yra kelionės tikslo vietos laikas.
Patarimas: galite <u>pridėti stotelę prie jau suplanuoto maršruto</u>.
Patarimas: galite išsaugoti maršrutą naudodamiesi funkcija <u>Mano maršrutai</u>.

Maršruto planavimas naudojantis "Mano vietos"

Jei iš savo dabartinės vietos norite naviguoti į vieną iš "Mano vietos", atlikite šiuos veiksmus:

1. Pasirinkite mygtuką "Pagrindinis meniu", kad atidarytumėte pagrindinį meniu.

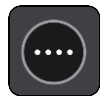

2. Pasirinkite Mano vietos.

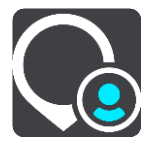

Atidaromas visų jūsų vietų sąrašas.

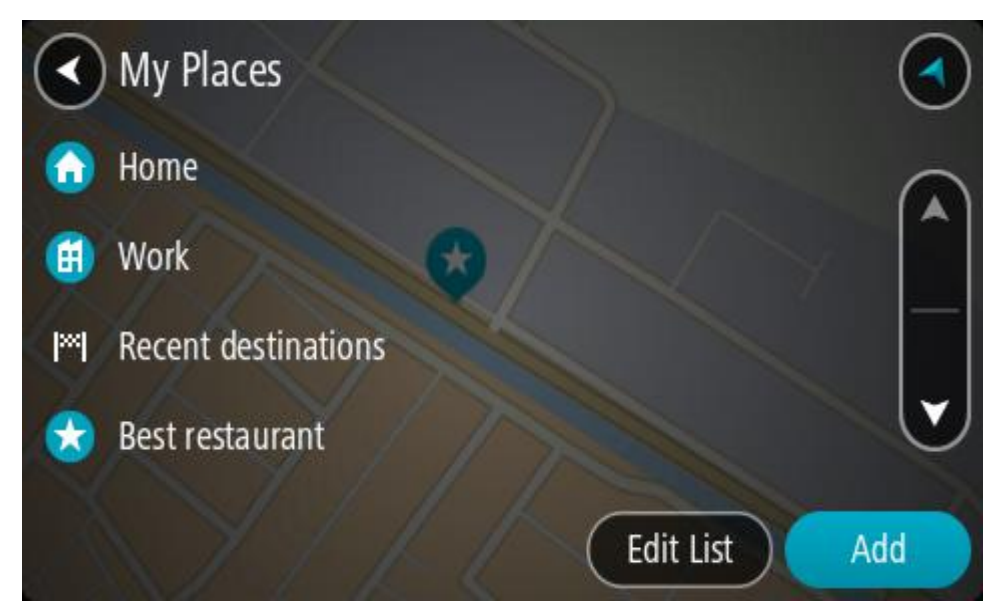

 Pasirinkite vietą, į kurią norite naviguoti, pavyzdžiui, "Namai". Jūsų pasirinkta vieta rodoma žemėlapio išskleidžiamajame meniu.

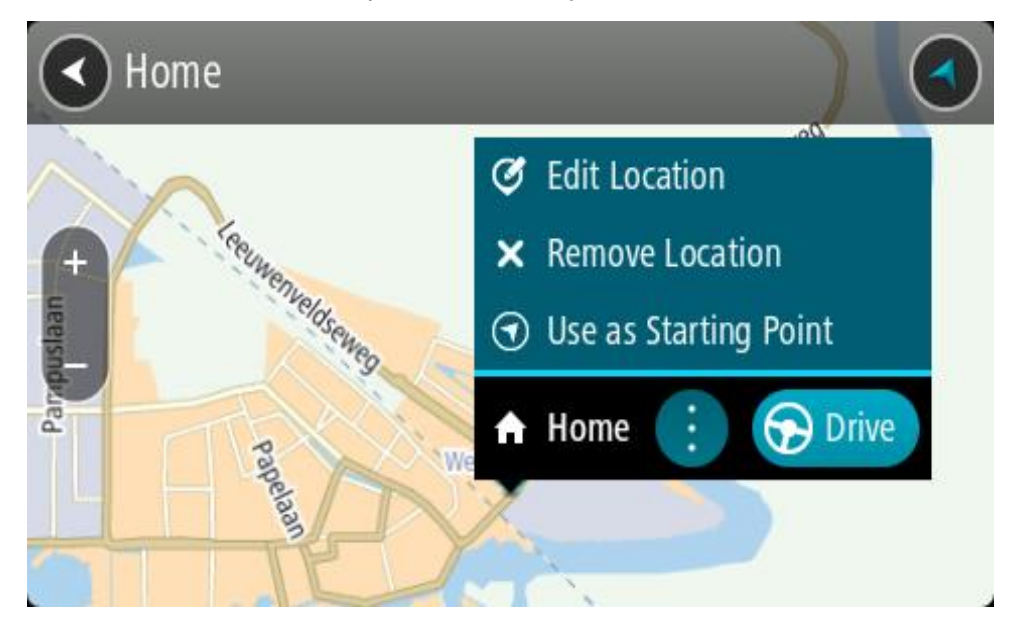

 Norėdami planuoti maršrutą į šį kelionės tikslą, pasirinkite Važiuoti. Maršrutas suplanuotas ir pradedamos teikti nuorodos jūsų kelionės tikslo link. Kai tik pradedate važiuoti, automatiškai rodomas nuorodos vaizdas.

Patarimas: jeigu jūsų kelionės tikslas yra kitoje laiko juostoje, <u>atvykimo informacijos skydelyje</u> rodomas pliuso (+) arba minuso (-) ženklas ir laiko skirtumas valandomis ir pusvalandžiais. Numatomas atvykimo laikas yra kelionės tikslo vietos laikas.
Patarimas: galite <u>pridėti stotelę prie jau suplanuoto maršruto</u>.

Patarimas: galite išsaugoti maršrutą naudodamiesi funkcija Mano maršrutai.

# Maršruto planavimas naudojant koordinates

## TIK GREITOJI IEŠKA

Svarbu: saugumo sumetimais ir siekiant išvengti vairavimo trukdymų, maršrutą visada turėtumėte suplanuoti prieš pradėdami vairuoti.

Norėdami planuoti maršrutą naudojant koordinates, atlikite šiuos veiksmus:

1. Pasirinkite mygtuką "Pagrindinis meniu", kad atidarytumėte pagrindinį meniu.

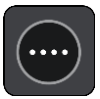

2. Pasirinkite leška.

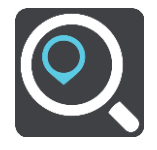

Atsidaro ieškos ekranas su klaviatūra.

3. Pasirinkite ieškos lauko dešinėje pusėje esantį ieškos tipo mygtuką.

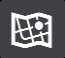

4. Pasirinkite Platuma / ilguma.

Patarimas: ekrane pateiktame koordinačių pavyzdyje nurodyta esama platuma ir ilguma.

- 5. Įveskite koordinates. Galite įvesti šių tipų koordinates:
  - Dešimtaines vertes, pavyzdžiui: N 51.51000 W 0.13454 51.51000 -0.13454

**Patarimas:** įvedant dešimtaines vertes neturite naudoti raidžių, kad nurodytumėte platumą ir ilgumą. Prieš įvesdami vietų, esančių į vakarus nuo 0 dienovidinio, ir vietų, esančių į pietus nuo pusiaujo, koordinates, naudokite minuso ženklą (-).

- Laipsnius, minutes ir sekundes, pavyzdžiui:
  - N 51° 30′31″ W 0° 08′34″
- Standartines GPS koordinates, pavyzdžiui: N 51 30.525 W 0 08.569

Pastaba: po koordinatėmis esanti juosta tampa raudona, jei įvedate koordinates, kurių neatpažįsta jūsų GO PROFESSIONAL.

6. Įvedus koordinates bus rodomi jūsų įvestų duomenų atitikmenys. Galite toliau vesti tekstą arba pasirinkti siūlymą.

Miestai ir keliai rodomi kairėje, o LV rodomos dešinėje.

**Patarimas:** norėdami matyti daugiau rezultatų, paslėpkite klaviatūrą arba slinkite rezultatų sąrašu žemyn.

**Patarimas:** pasirinkę sąrašo / žemėlapio mygtuką, galėsite pasirinkti, ar rezultatai bus rodomi žemėlapyje ar sąraše:

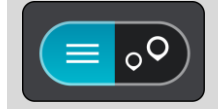

- Pasirinkite siūlomą kelionės tikslą. Buvimo vieta rodoma žemėlapyje.
- 8. Norėdami planuoti maršrutą į šį kelionės tikslą, pasirinkite Važiuoti.

Maršrutas suplanuotas ir pradedamos teikti nuorodos jūsų kelionės tikslo link. Pradėjus važiuoti automatiškai rodomas nuorodos vaizdas.

**Patarimas**: jeigu jūsų kelionės tikslas yra kitoje laiko juostoje, <u>atvykimo informacijos skydelyje</u> rodomas pliuso (+) arba minuso (-) ženklas ir laiko skirtumas valandomis ir pusvalandžiais. Numatomas atvykimo laikas yra kelionės tikslo vietos laikas.

Patarimas: galite pridėti stotelę prie jau suplanuoto maršruto.

Patarimas: galite išsaugoti maršrutą naudodamiesi funkcija Mano maršrutai.

Maršruto planavimas naudojant žemėlapio kodą

# TIK GREITOJI IEŠKA

**Svarbu:** saugumo sumetimais ir siekiant išvengti vairavimo trukdymų, maršrutą visada turėtumėte suplanuoti prieš pradėdami vairuoti.

Norėdami planuoti maršrutą naudodamiesi žemėlapio kodu, atlikite šiuos veiksmus:

1. Pasirinkite mygtuką "Pagrindinis meniu", kad atidarytumėte pagrindinį meniu.

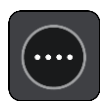

2. Pasirinkite leška.

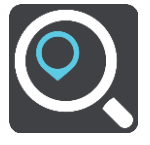

Atsidaro ieškos ekranas su klaviatūra.

- 3. Įveskite žemėlapio kodą. Galite įvesti šių tipų žemėlapio kodus:
  - tarptautinius, pavyzdžiui, WH6SL.TR10;
  - susijusius su šalimi, pavyzdžiui, GBR 8MH.51;
  - susijusius su keliomis šalies vietomis, pavyzdžiui, GBR 28.Y6VH arba GBR LDGZ.VXR.

**Patarimas:** visi šio pavyzdžio žemėlapio kodai nurodo tą pačią vietą, Jungtinėje Karalystėje esančią Edinburgo pilį. Žr. skyrių <u>Apie žemėlapių kodus</u>, kad sužinotumėte, kaip rasti vietos žemėlapio kodą.

 Įvedus viso žemėlapio kodą vieta rodoma stulpelyje Adresai. Miestai ir keliai rodomi kairėje, o LV rodomos dešinėje.

**Patarimas:** norėdami matyti daugiau rezultatų, paslėpkite klaviatūrą arba slinkite rezultatų sąrašu žemyn.

**Patarimas:** pasirinkę sąrašo / žemėlapio mygtuką, galėsite pasirinkti, ar rezultatai bus rodomi žemėlapyje ar sąraše:

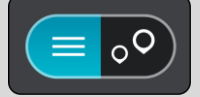

- 5. Pasirinkite siūlomą kelionės tikslą.
- 6. Norėdami planuoti maršrutą į šį kelionės tikslą, pasirinkite Važiuoti.

Maršrutas suplanuotas ir pradedamos teikti nuorodos jūsų kelionės tikslo link. Pradėjus važiuoti automatiškai rodomas nuorodos vaizdas.

**Patarimas**: jeigu jūsų kelionės tikslas yra kitoje laiko juostoje, <u>atvykimo informacijos skydelyje</u> rodomas pliuso (+) arba minuso (-) ženklas ir laiko skirtumas valandomis ir pusvalandžiais. Numatomas atvykimo laikas yra kelionės tikslo vietos laikas.

Patarimas: galite pridėti stotelę prie jau suplanuoto maršruto.

Patarimas: galite išsaugoti maršrutą naudodamiesi funkcija Mano maršrutai.

## Išankstinis maršruto planavimas

Maršrutą galite suplanuoti iš anksto, dar prieš važiuodami. Galite išsaugoti maršrutą kaip sąrašo <u>Mano maršrutai</u> dalį.

Norėdami iš anksto suplanuoti maršrutą, atlikite šiuos veiksmus:

- 1. leškokite vietos, kurią norite nustatyti kaip pradinį tašką.
- 2. Pasirinkite Rodyti žemėlapyje.
- Pasirinkite išskleidžiamojo meniu mygtuką. Išskleidžiamasis meniu rodo parinkčių sąrašą.

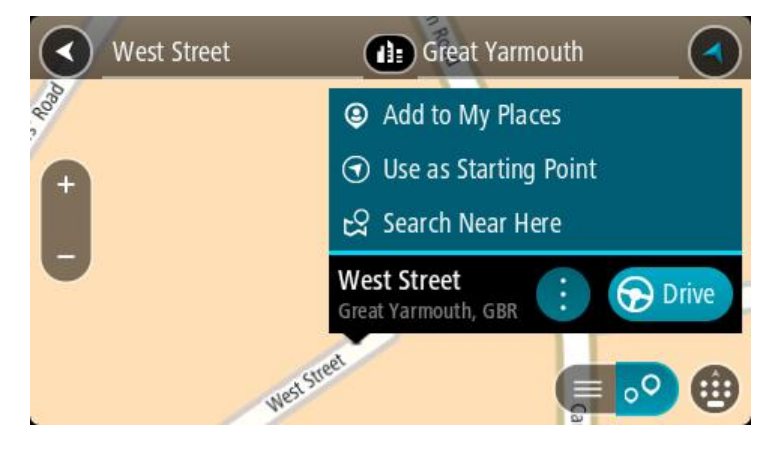

- 4. Pasirinkite Naudoti kaip pradinį tašką.
- 5. leškokite vietos, kurią norite nustatyti kaip kelionės tikslą.
- 6. Pasirinkite Rodyti žemėlapyje.
- 7. Išskleidžiamame meniu pasirinkite Važiuoti.

Jūsų maršrutas suplanuotas pagal pasirinktą pradinį tašką ir kelionės tikslą. Apytikslis kelionės laikas rodomas maršruto juostos viršuje.

**Patarimas:** sustojimai, LV ir vietos gali būti pasirinkti kaip pradiniai taškai, naudojant išskleidžiamąjį meniu.

Patarimas: maršrutą galite išsaugoti sąraše "Mano maršrutai".

8. Jei norite važiuoti į pradinį tašką, ekrano viršuje pasirinkite Važiuoti.

Maršruto pradinis taškas padaromas jūsų pirmąja stotele, tuomet suplanuojamas maršrutas. Iš jūsų dabartinės vietos pradedamos teikti nuorodos kelionės tikslo link. Kai tik pradedate važiuoti, automatiškai rodomas nuorodos vaizdas.

#### Pradinio taško pakeitimas į esamą vietą

- 1. Pradinį maršruto tašką pasirinkite žemėlapio vaizde.
- 2. Pasirinkite išskleidžiamojo meniu mygtuką.

lšskleidžiamasis meniu rodo parinkčių sąrašą.

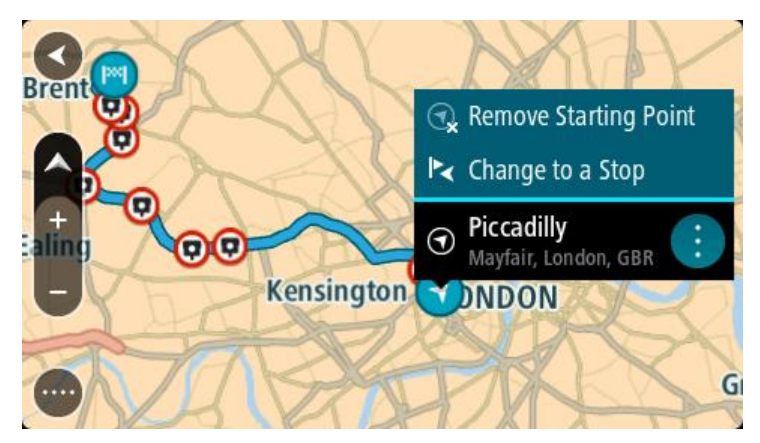

### Pasirinkite Pašalinti pradinį tašką. Jūsų maršrutas yra suplanuotas iš naujo, esama vieta nustatyta kaip pradinis taškas. Ankstesnis pradinis taškas pašalinamas iš maršruto.

## Pradinio taško pakeitimas į sustojimą

- 1. Žemėlapio vaizde, maršrute, pasirinkite pradinį tašką.
- Pasirinkite išskleidžiamojo meniu mygtuką. Išskleidžiamasis meniu rodo parinkčių sąrašą.

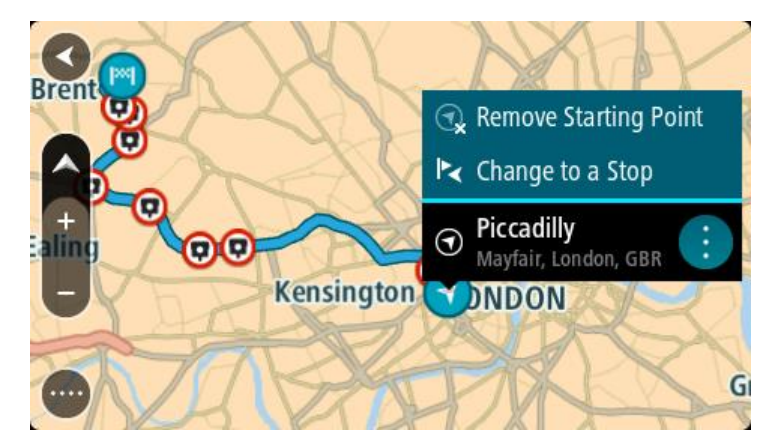

#### 3. Pasirinkite Pakeisti į sustojimą.

Jūsų maršrutas yra suplanuotas iš naujo, pradinis taškas pakeistas į sustojimą.

# Automobilių stovėjimo aikštelės radimas

**Svarbu:** saugumo sumetimais ir siekiant išvengti vairavimo trukdymų, maršrutą visada turėtumėte suplanuoti prieš pradėdami vairuoti.

Jei norite rasti automobilių stovėjimo aikštelę, atlikite šiuos veiksmus:

1. Pasirinkite mygtuką "Pagrindinis meniu", kad atidarytumėte pagrindinį meniu.

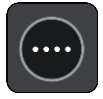

2. Pasirinkite Stovėjimas.

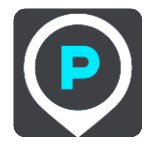

Atsidaro žemėlapis su rodomomis automobilių stovėjimo aikštelių vietomis.

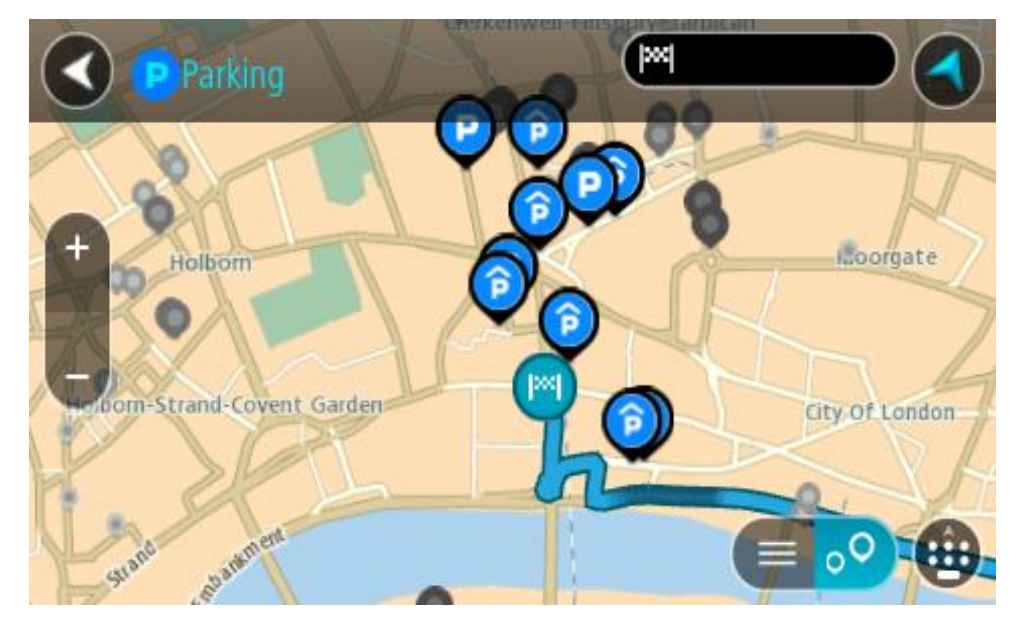

Jei maršrutas suplanuotas, žemėlapyje rodomos automobilių stovėjimo aikštelės, esančios šalia jūsų kelionės tikslo. Jei maršrutas nesuplanuotas, žemėlapyje rodomos automobilių stovėjimo aikštelės, esančios šalia jūsų dabartinės vietos.

Kad būtų rodomas automobilių stovėjimo aikštelių sąrašas, ekraną keisti galite paspausdami šį mygtuką:

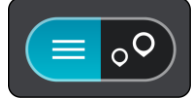

Iš sąrašo galite pasirinkti automobilių stovėjimo aikštelę, kad ji būtų nustatyta žemėlapyje.

Patarimas: slinkimo juosta, esančia ekrano dešinėje pusėje, galite slinkti per rezultatų sąrašą.

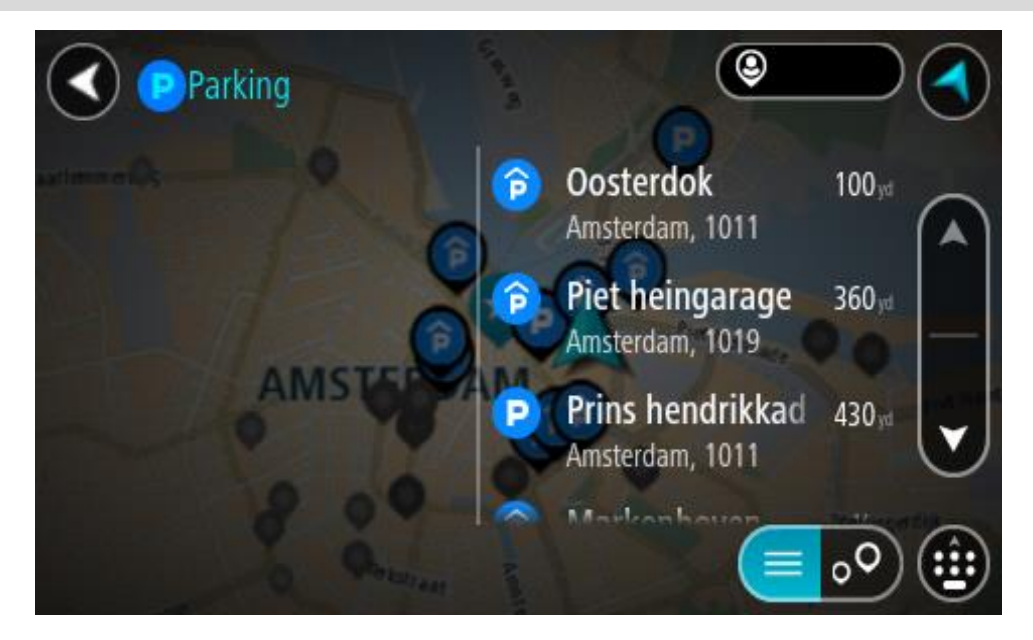

Jei norite keisti ieškos parinktis, pasirinkite ieškos lauko dešinėje esantį mygtuką. Tuomet galite keisti ieškos vietą, pavyzdžiui, ieškoti netoliese ar visame žemėlapyje.

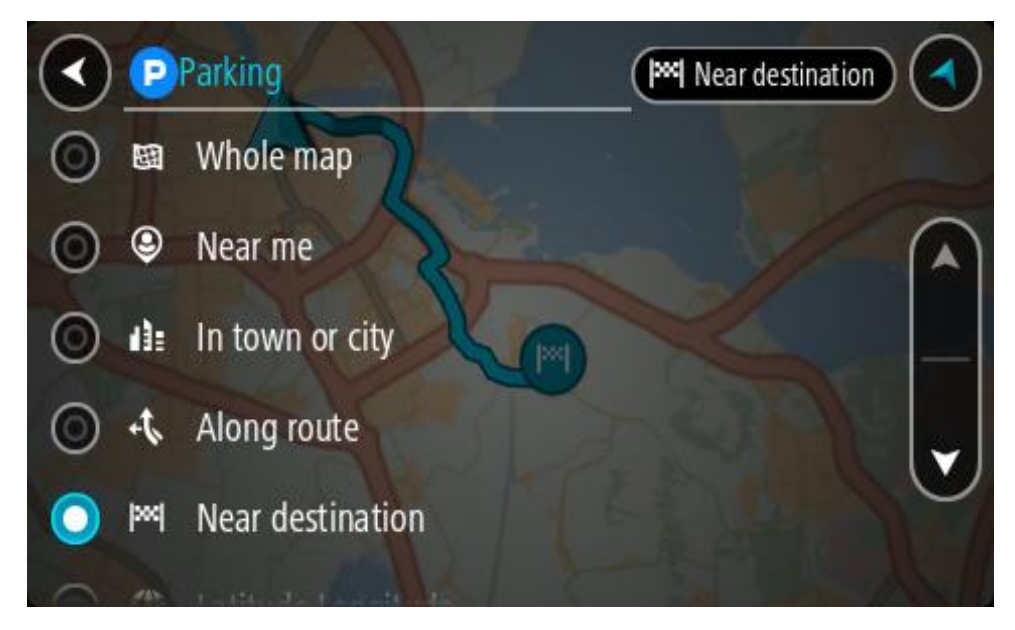

3. Žemėlapyje ar iš sąrašo pasirinkite automobilių stovėjimo aikštelę.

Žemėlapyje atsidaro išskleidžiamasis meniu, kuriame rodomas automobilių stovėjimo aikštelės pavadinimas.

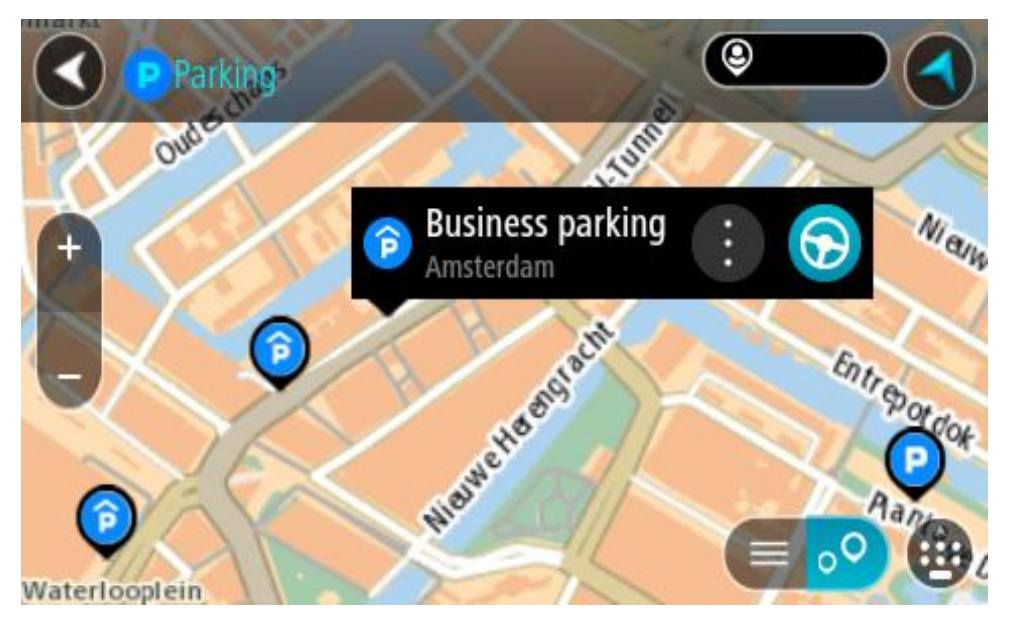

4. Pasirinkite Važiuoti.

Maršrutas suplanuotas ir pradedamos teikti nuorodos jūsų kelionės tikslo link. Kai tik pradedate važiuoti, automatiškai rodomas nuorodos vaizdas.

**Patarimas:** naudodamiesi išskleidžiamuoju meniu į savo maršrutą galite pridėti automobilių stovėjimo aikštelę kaip sustojimą.

## Degalinės radimas

**Svarbu:** saugumo sumetimais ir siekiant išvengti vairavimo trukdymų, maršrutą visada turėtumėte suplanuoti prieš pradėdami vairuoti.

Jei norite rasti degalinę, atlikite šiuos veiksmus:

1. Pasirinkite mygtuką "Pagrindinis meniu", kad atidarytumėte pagrindinį meniu.

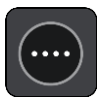

2. Pasirinkite Degalinė.

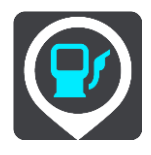

Atsidaro žemėlapis su degalinių vietomis.

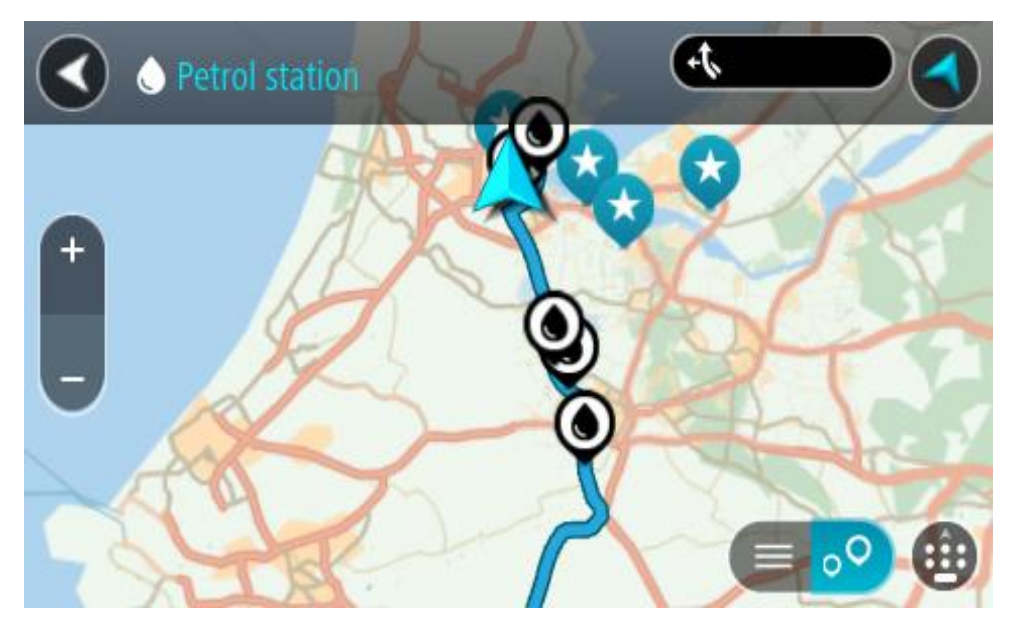

Jei maršrutas suplanuotas, žemėlapyje rodomos jūsų maršrute esančios degalinės. Jei maršrutas nesuplanuotas, žemėlapyje rodomos degalinės, esančios šalia jūsų esamos vietos. Kad būtų rodomas degalinių sąrašas, ekraną keisti galite paspausdami šį mygtuką:

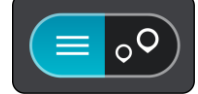

Iš sąrašo galite pasirinkti degalinę, kad ji būtų nustatyta žemėlapyje.

Patarimas: slinkimo juosta, esančia ekrano dešinėje pusėje, galite slinkti per rezultatų sąrašą.

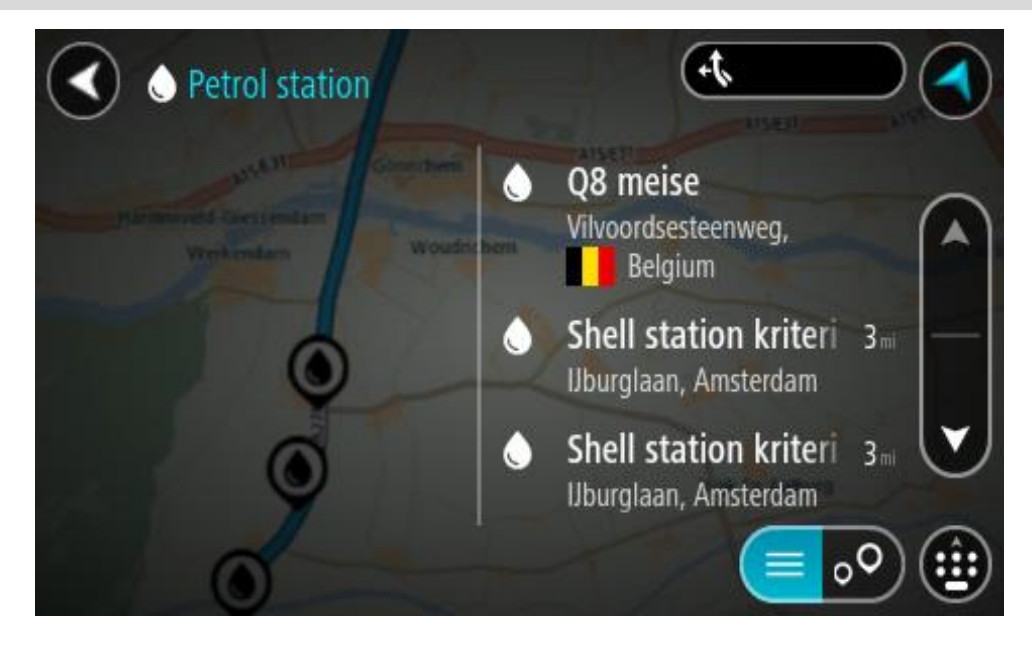

Jei norite keisti <u>ieškos</u> nustatymus, pasirinkite ieškos lauko dešinėje esantį mygtuką. Tuomet galite keisti ieškos vietą, pavyzdžiui, ieškoti netoliese ar visame žemėlapyje.

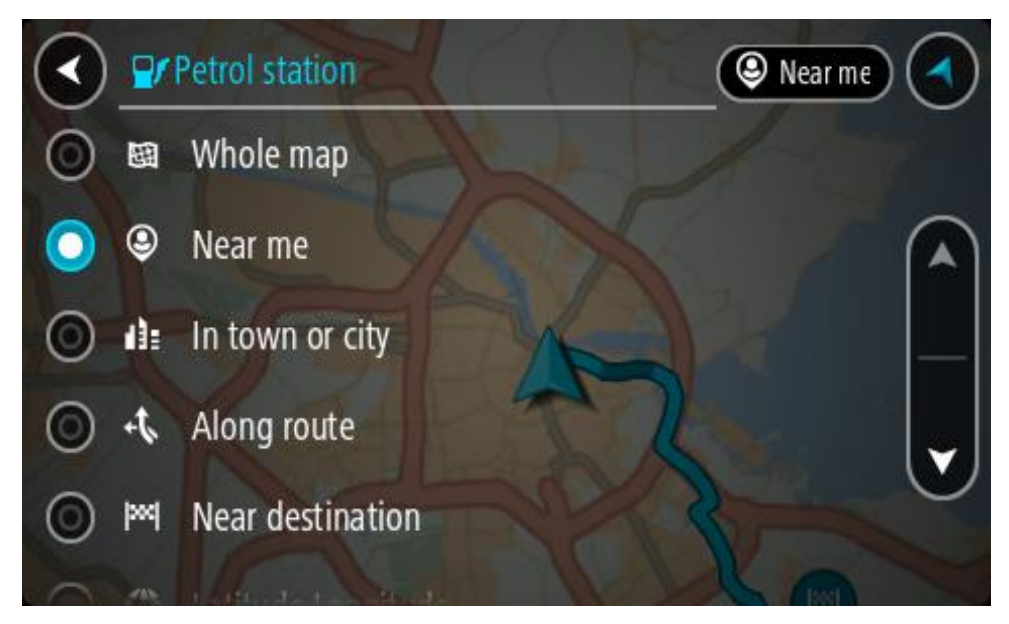

Žemėlapyje ar iš sąrašo pasirinkite degalinę.
 Žemėlapyje atsidaro išskleidžiamasis meniu, kuriame rodomas degalinės pavadinimas.

| Petrol sta  | Gonchem A15/E31    | AlS/ESI AISE |
|-------------|--------------------|--------------|
| + Werkendam | n<br>Woudrichem    | NO           |
| _           | Chall station hank |              |
|             | Rijksweg A27       | i 😥          |
|             | 4 Th               |              |

4. Pasirinkite Važiuoti.

Maršrutas suplanuotas ir pradedamos teikti nuorodos jūsų kelionės tikslo link. Kai tik pradedate važiuoti, automatiškai rodomas nuorodos vaizdas.

**Patarimas:** naudodamiesi išskleidžiamuoju meniu į savo maršrutą galite pridėti degalinę kaip sustojimą. Degalinė, kuri yra jūsų maršruto sustojimas, pažymėta mėlyna piktograma.

# Nuoseklioji ieška

## leškos tipo pasirinkimas

Galimi toliau nurodyti du ieškos tipai.

Greitoji ieška

Pradėkite įvesti kelionės tikslo, vietos ar LV pavadinimą ir iš karto pamatysite atitinkančių gatvių pavadinimų, vietų ir LV sąrašą.

Nuoseklioji ieška

Raskite kelionės tikslą atlikdami paprastus veiksmus. Jei ieškote adreso, įveskite miestą, gatvę ir namo numerį. Jei ieškote LV, įveskite, kur norite jos ieškoti, tada įveskite LV tipą, kurio norite ieškoti.

Naudojant abiejų tipų ieškas pateikiamas tas pats rezultatas, todėl pasirinkite jums paprastesnį ieškos tipą.

leškos tipą galite pakeisti skiltyje Sistema, kuri pateikta meniu Nustatymai.

# Nuosekliosios ieškos naudojimas

Apie iešką

# TIK NUOSEKLIOJI IEŠKA

Naudodami meniu **Važiuoti į** galite rasti adresus ir lankytinas vietas (LV) ir naviguoti į šias vietas. Pirmiausia pasirinkite šalį ar JAV valstiją, kurioje norite ieškoti, tada įveskite adresą arba LV tipą ar pavadinimą.

Skiltyje Adresas galite ieškoti:

- konkretaus adreso mieste ar miestelyje.
- Pašo kodo, pavyzdžiui, įveskite W1D 1LL ieškodami Oksfordo gatvės Londone.
- Miesto, kad galėtumėte naviguoti į miesto centrą, pavyzdžiui, įveskite Londonas.

Skiltyje Lankytina vieta galite ieškoti:

• LV (lankytinos vietos), pvz., įveskite muziejus.

Skiltyje Platuma / ilguma galite ieškoti:

 platumos ir ilgumos koordinačių, pvz., įveskite: N 51°30'31" W 0°08'34".

# leškos terminų įvedimas

## TIK NUOSEKLIOJI IEŠKA

**Pagrindiniame meniu** pasirinkite Važiuoti į, tada pasirinkite **Adresas** arba **Lankytina vieta**. Ieškos ekrane rodoma klaviatūra ir šie mygtukai:

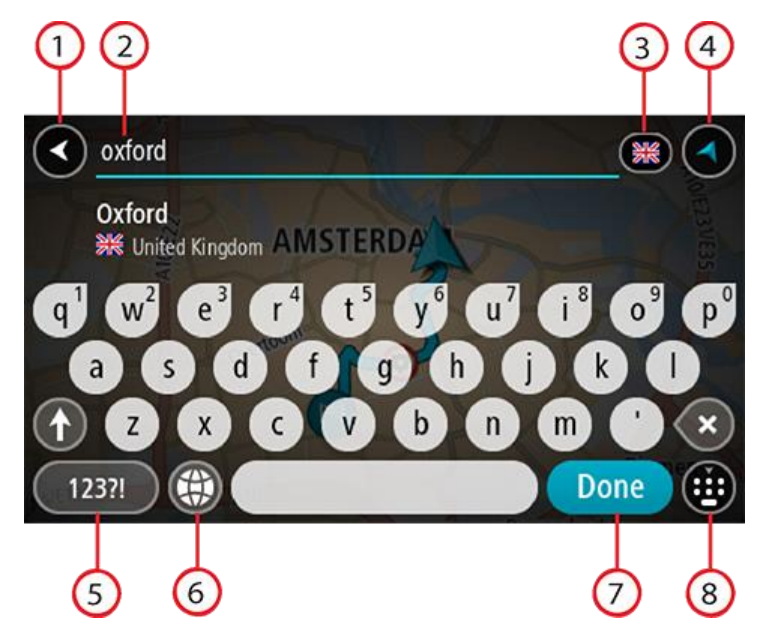

## 1. Mygtukas "Atgal"

Pasirinkite šį mygtuką, kad grįžtumėte į ankstesnį ekraną.

#### 2. leškos įvesties laukas

Čia įveskite savo ieškos žodį. Įvedant tekstą rodomi atitinkami adresai ir LV.

**Patarimas**: jeigu klaviatūroje <u>paspausite ir laikysite nuspaudę</u> raidės mygtuką, jums bus leista naudotis papildomais simboliais, jei jie bus galimi. Pavyzdžiui, paspauskite ir palaikykite raidę "e", kad galėtumėte naudotis simboliais "3 e è é ê ë" ir kitais simboliais.

**Patarimas:** norėdami redaguoti, pasirinkite ką tik įvestą žodį ir ant jo užveskite žymeklį. Galėsite įvesti arba ištrinti simbolius.

#### 3. Šalies ar JAV valstijos pasirinkimas

Pasirinkite šalį ar JAV valstiją, kurioje norite ieškoti.

#### 4. Vaizdo mygtukas

Pasirinkite šį mygtuką, kad grįžtumėte į žemėlapio vaizdą arba nuorodos vaizdą.

5. 123?! mygtukas

Pasirinkite šį mygtuką, kad galėtumėte naudotis klaviatūros numeriais ir simboliais. Pasirinkite =\< mygtuką, kad galėtumėte perjungti skaičius ir kitus simbolius. Pasirinkite ABC mygtuką, kad grįžtumėte į bendrą klaviatūrą.

#### 6. Klaviatūros išdėstymo mygtukas

Pasirinkite šį mygtuką, kad pakeistumėte klaviatūros išdėstymą į kitą kalbą. Galite išsirinkti iš keturių sąraše esančių išdėstymo variantų. Jeigu pasirinkote daugiau kaip vieną išdėstymo variantą, klaviatūros išdėstymo mygtuko pasirinkimu atidaromas išskleidžiamasis langas, kad prireikus galėtumėte greitai keisti pasirinktus klaviatūros išdėstymo variantus. <u>Paspauskite ir palaikykite</u>, šis mygtukas tiesiogiai nukreips į visų išdėstymo variantų sąrašą.

## 7. Mygtukas "Atlikta"

Pasirinkite šį mygtuką, kad paslėptumėte klaviatūrą.

#### 8. Rodyti / slėpti klaviatūros mygtuką

Pasirinkite šį mygtuką, kad rodytumėte ar paslėptumėte klaviatūrą.
Patarimas: pasirinkite, Shift" mygtuką, kad kita renkama raidė būtų didžioji. Du kartus bakstelėkite, Shift"mygtuką, kad galėtumėte naudoti "Caps-Lock", dėl kurio visos renkamos raidės bus didžiosios. Pasirinkite, Shift" mygtuką dar kartą norėdami išeiti iš "Caps-Lock" režimo.
 Patarimas: jei norite atšaukti iešką, pasirinkite žemėlapio / nuorodos vaizdo mygtuką, esantį ekrano viršutiniame dešiniajame kampe.

Darbas su ieškos rezultatais

### TIK NUOSEKLIOJI IEŠKA

Adreso ar Lankytinos vietos ieškos rezultatai rodomi sąraše.

**Patarimas:** norėdami matyti daugiau rezultatų, paslėpkite klaviatūrą arba slinkite rezultatų sąrašu žemyn.

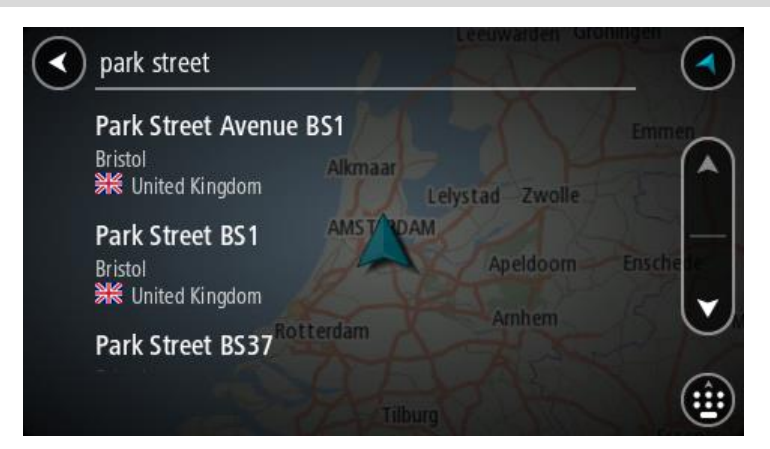

Kai adresą pasirenkate iš ieškos rezultatų sąrašo, galite pasirinkti jį rodyti žemėlapyje, pridėti sankryžą arba planuoti maršrutą į tą pasirinktą vietą. Norėdami gauti konkretų adresą, įveskite namo numerį. Kai ieškos rezultatų sąraše pasirenkate LV, ji rodoma žemėlapyje.

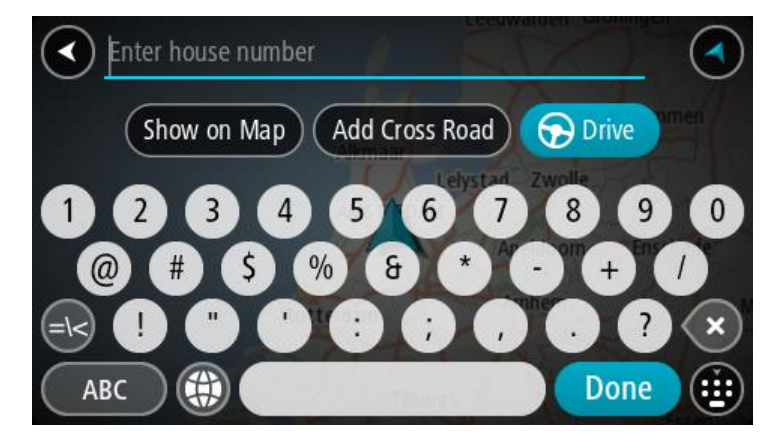

Jei adresą arba LV rodote žemėlapyje, galite naudoti išskleidžiamąjį meniu, kad sąraše "Mano vietos" <u>pridėtumėte vietą</u>. Jei maršrutas jau suplanuotas, galite pridėti vietą į savo esamą maršrutą.

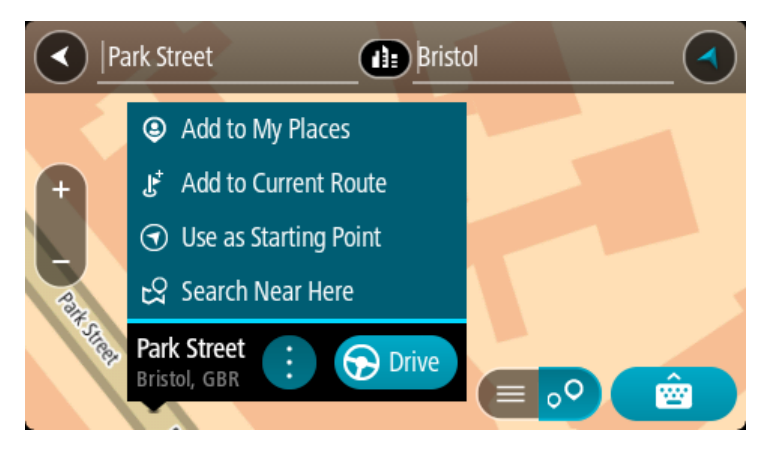

**Pastaba:** žemėlapyje rodomi geriausi ieškos rezultatai. Jei priartinate, pamažu pradedami rodyti užklausą mažiau atitinkantys ieškos rezultatai.

# Apie pašto kodus

leškant pagal pašto kodą rezultatai priklauso nuo atitinkamoje šalyje naudojamo pašto kodo tipo.

Naudojami šie pašto kodų tipai:

- Pašto kodai, kuriuos įvedus naviguojama į gatvę arba į gatvės dalį.
- Pašto kodai, kuriuos įvedus naviguojama į sritį, kurią sudaro, pvz., vienas miestelis, kelios gyvenvietės kaimo vietovėje arba rajonas dideliame mieste.

### Gatvių pašto kodai

Šio tipo pašto kodus naudoja, pvz., Nyderlandai arba Jungtinė Karalystė. Jei ieškote pagal šio tipo pašto kodą: jį įveskite, palikite tarpą ir pasirinktinai įveskite namo numerį. Pavyzdžiui, "1017CT 35". Įrenginys suplanuoja maršrutą iki atitinkamo gatvėje esančio konkretaus namo arba pastato.

### Vietovių pašto kodai

Šio tipo pašto kodus naudoja, pvz., Vokietija, Prancūzija ir Belgija. Ieškant pagal vietovės pašto kodą bus pateiktos visos miesto rajono gatvės, visas miestelis arba gyvenvietės, kurios atitinka pašto kodą.

Kai naudojate greitąją iešką, įvedę vietovės pašto kodą galite gauti kelių šalių rezultatus.

### Pastaba: jei ieškosite pagal vietovės pašto kodą, rezultatuose nebus rodomas konkretus adresas.

Šio tipo pašto kodai vis dėlto yra labai naudingi mažinant ieškos rezultatų skaičių. Pavyzdžiui, ieškodami Vokietijos miesto Neustadt gausite ilgą galimų rezultatų sąrašą. Jei pridėsite tarpą ir vietovės pašto kodą, rezultatų skaičių sumažinsite iki jūsų ieškomo Neustadt miesto.

Kitas pavyzdys - jei ko nors ieškote mieste, įveskite vietovės pašto kodą ir rezultatuose pasirinkite ieškomą miesto centrą.

### LV tipo piktogramų sąrašas

### Teisinės ir finansinės paslaugos

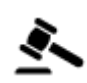

Teismo rūmai

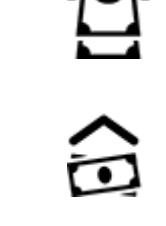

Bankomatas

Finansų institucija

Teisinė informacija. Advokatai

6

Teisinė informacija. Kitos paslaugos

Maisto paslaugos

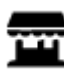

Savitarnos parduotuvė

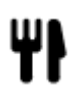

Restoranas

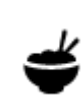

Kinų restoranas

Greito maisto restoranai

Apgyvendinimas

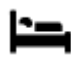

Viešbutis arba motelis

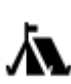

Kempingas

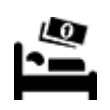

Ekonominės klasės viešbutis

Dantistas

Veterinaras

Degalinė

Prabangus viešbutis

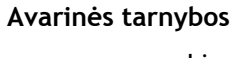

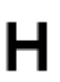

Ligoninė arba poliklinika

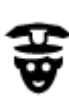

Policijos skyrius

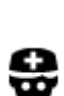

Medikas

Ę

Su automobiliais susijusios paslaugos

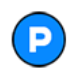

Stovėjimo vietos lauke

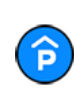

Stovėjimo garažas

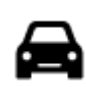

Automobilių prekybos agentas

Degalinė

Automobilių plovykla

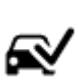

D٢

Transporto priemonių apžiūros centras

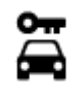

Automobilių nuoma

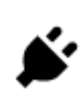

Elektromobilių įkrovimo taškas (-ai)

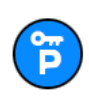

Nuomojamų automobilių aikštelė

Kitos paslaugos

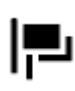

Ambasada

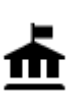

Valstybinė institucija

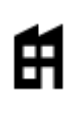

Bendrovė

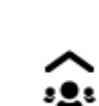

5))

Komunalinės tarnybos

Vaistinė

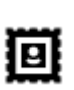

Paštas

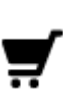

Prekybos centras

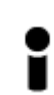

Turizmo informacijos centras

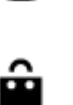

Ľ

Grožio paslaugos

Parduotuvė

Mokykla

Švietimas

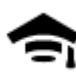

Kolegija arba universitetas

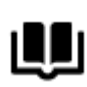

Biblioteka

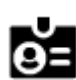

Aa

Konferencijų centras

Laisvalaikis

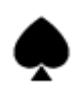

Kazino

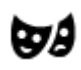

Teatras

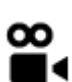

Kinas

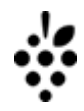

Vyno gamykla

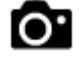

Turistų lankomos vietos

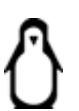

Zoologijos sodas

Automobilių remontas

Naminių gyvūnų paslaugos

Telekomunikacijos

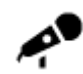

Koncertų salė

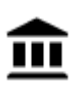

Muziejus

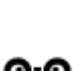

Ō٠Õ

Opera

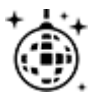

Naktinės pramogos

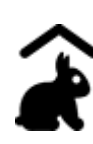

Ūkio pramogos vaikams

Sportas

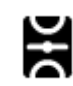

Žaidimo laukai

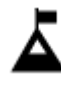

Kalno viršūnė

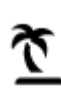

Paplūdimys

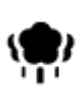

Parkas arba poilsio zona

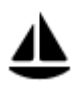

Jachtų arba valčių prieplauka

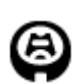

Stadionas

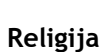

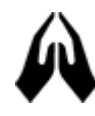

Bažnyčia

Kelionė

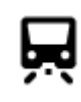

Geležinkelio stotis

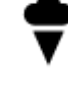

Pramogų parkas

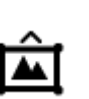

Parodų rūmai

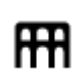

Kultūros namai

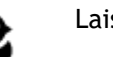

Laisvalaikio centras

Baseinas Æ

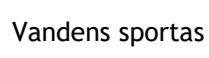

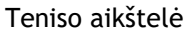

Ledo arena

Sporto centras

Golfo aikštynas

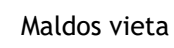

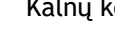

Kalnų kelias

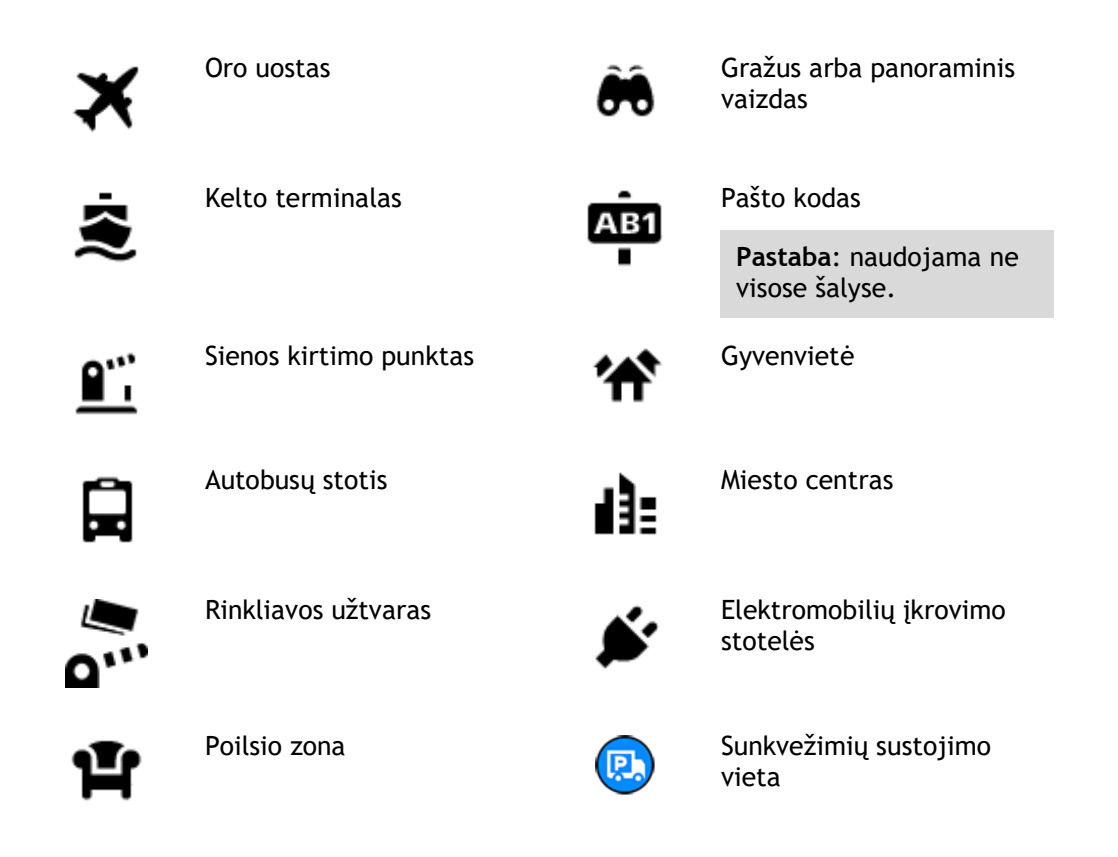

Maršruto planavimas naudojant nuosekliąją iešką

# Kelionės tikslo numatymo funkcijos naudojimas

### Kas yra kelionės tikslo numatymo funkcija?

GO PROFESSIONAL gali sužinoti apie jūsų kasdienius vairavimo įpročius pagal išsaugotas pamėgtas vietas ir siūlyti kelionės tikslus, kai paleidžiate įrenginį iš miego režimo, pavyzdžiui, kai ryte važiuojate į darbą.

### Pasiruošimas kelionės tikslo numatymui

Kad įrenginys galėtų pateikti pirmąjį siūlymą, jam reikia laiko sužinoti apie jūsų įpročius. Kuo dažniau važiuojate naudodamiesi savo GO PROFESSIONAL, tuo greičiau bus pateikiami siūlymai ir jie bus tikslesni.

Jei norite, kad būtų siūlomi kelionės tikslai, turite atlikti toliau pateiktus veiksmus.

- Kelionės tikslo numatymas yra ĮJUNGTAS pagal numatytąją nuostatą, tačiau jei jis išjungtas, eikite maršrutu <u>Nustatymai</u> > Sistema > Jūsų informacija ir privatumas ir įjunkite funkciją Laikykite kelionės istoriją šiame įrenginyje, kad galėtumėte naudotis pasirenkamomis funkcijomis.
- Įsitikinkite, kad nėra suplanuoto maršruto.
- Jei įrenginyje yra valdymo balsu funkcija, ją įjunkite. Įsitikinkite, kad garsas yra nenutildytas ir nustatytas aukštesnis nei 20 %.
- Kelias dienas važinėkite planuodami maršrutus į savo pamėgtas vietas. Jos įrašomos į kelionės tikslų sąrašą "Mano vietos".

### Kelionės tikslo numatymo funkcijos naudojimas

**Svarbu:** jei jūsų įrenginyje yra valdymo balsu funkcija, galite sakyti "Taip" arba "Ne", taip pat pasirinkti mygtuką **"Taip"** arba **"Ne"**.

Jei įrenginys paklausia "Vykstate į X?" (X - kelionės tikslas), turite per 12 sekundžių atsakyti "taip" arba "ne".

Patarimas: jei neatsakote "Taip" arba "Ne", jūsų GO PROFESSIONAL supranta tai kaip teigiamą atsakymą.

Jei norite atsakyti "Taip", pasakykite "Taip" arba pasirinkite **Taip**. Jūsų įrenginys suplanuoja maršrutą iki atvykimo vietos.

Jei norite atsakyti "Ne", pasakykite "Ne" arba pasirinkite **Ne** arba bakstelėkite ekraną, kad grįžtumėte į žemėlapį.

### Kelionės tikslo numatymo funkcijos įjungimas ar išjungimas

Bet kuriuo metu galite įjungti ar išjungti kelionės tikslo numatymo funkciją. Žr. <u>Maršruto planavimas</u> ir <u>Valdymas balsu</u> (jei jūsų įrenginyje yra valdymo balsu funkcija), kur rasite informacijos apie tai, kaip įjungti ir išjungti šią funkciją.

## Maršruto į tam tikrą adresą planavimas

### TIK NUOSEKLIOJI IEŠKA

Svarbu: saugumo sumetimais ir siekiant išvengti vairavimo trukdymų, maršrutą visada turėtumėte suplanuoti prieš pradėdami vairuoti.

Kad suplanuotumėte maršrutą nurodytu adresu, atlikite toliau nurodytus veiksmus.

1. Pasirinkite mygtuką "Pagrindinis meniu", kad atidarytumėte pagrindinį meniu.

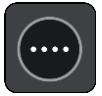

2. Pasirinkite Važiuoti į.

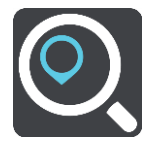

3. Pasirinkite Adresas

Galite pakeisti šalį ar JAV valstiją - prieš pasirinkdami miestą pažymėkite vėliavėlę.

Įveskite miesto arba miestelio pavadinimą, arba pašto kodą.
 Kai įvedate pavadinimą, sąraše rodomi taip pat prasidedantys miestų pavadinimai.

Jei sąraše rodomas tinkamas miestas ar miestelis, pasirinkite atitinkamą pavadinimą.

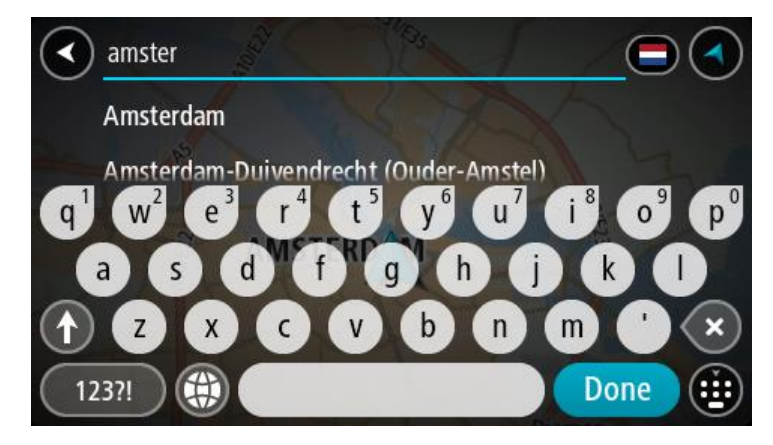

5. Įveskite gatvės pavadinimą.

Kai įvedate gatvės pavadinimą, sąraše rodomi taip pat prasidedantys gatvių pavadinimai. Jei sąraše rodomas tinkamas gatvės pavadinimas, pasirinkite atitinkamą pavadinimą.

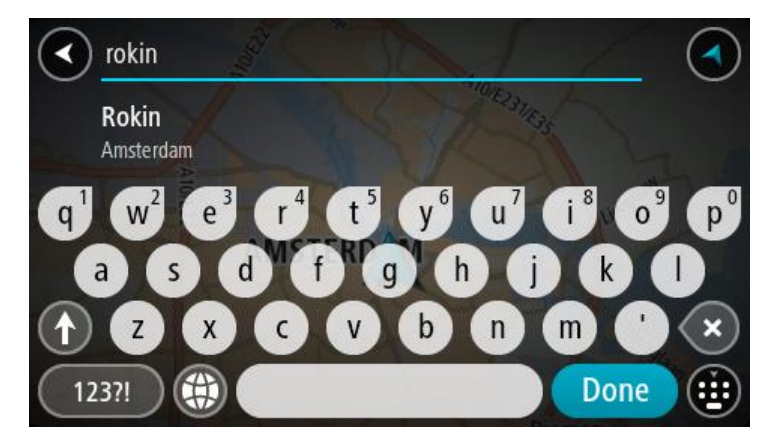

6. Įveskite namo numerį.

**Patarimas:** jei atitinkamo namo numerio nėra, jis rodomas raudona spalva. Artimiausio namo numeris rodomas mygtuko **Važiuoti** į skiltyje.

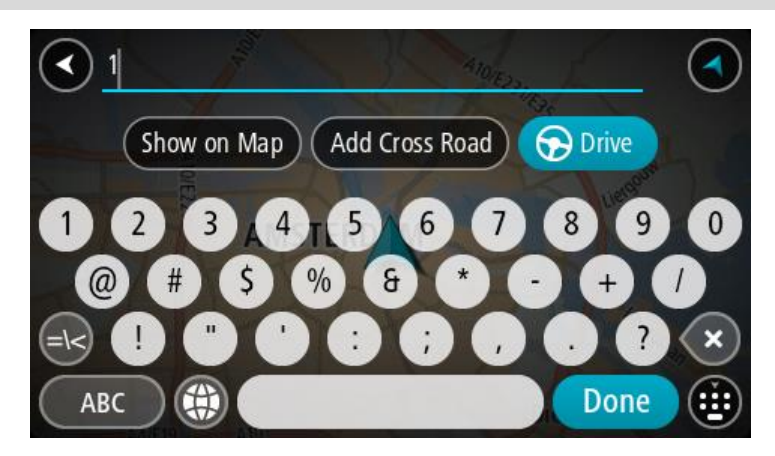

7. Pasirinkite Važiuoti.

Maršrutas suplanuotas ir pradedamos teikti nuorodos jūsų kelionės tikslo link. Pradėjus važiuoti automatiškai rodomas nuorodos vaizdas.

Patarimas: jeigu jūsų kelionės tikslas yra kitoje laiko juostoje, <u>atvykimo informacijos skydelyje</u> rodomas pliuso (+) arba minuso (-) ženklas ir laiko skirtumas valandomis ir pusvalandžiais.
 Numatomas atvykimo laikas yra kelionės tikslo vietos laikas.
 Patarimas: galite pridėti stotelę prie jau suplanuoto maršruto.

Patarimas: galite išsaugoti maršrutą naudodamiesi funkcija Mano maršrutai.

Maršruto į LV planavimas

## TIK NUOSEKLIOJI IEŠKA

**Svarbu:** saugumo sumetimais ir siekiant išvengti vairavimo trukdymų, maršrutą visada turėtumėte suplanuoti prieš pradėdami vairuoti.

Norėdami suplanuoti maršrutą į tam tikro tipo LV arba konkrečią LV, vykdykite šiuos veiksmus:

1. Pasirinkite mygtuką "Pagrindinis meniu", kad atidarytumėte pagrindinį meniu.

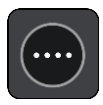

2. Pasirinkite Važiuoti į.

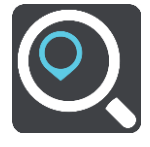

3. Pasirinkite Lankytina vieta

Galite pakeisti šalį ar JAV valstiją - prieš pasirinkdami miestą pažymėkite vėliavėlę.

- 4. Pasirinkite, kur ieškoti. Galite pasirinkti vieną iš toliau pateiktų parinkčių.
  - Netoli manęs.
  - Mieste.
  - Netoli maršruto, jei esate suplanavę maršrutą.
  - Netoli kelionės tikslo, jei esate suplanavę maršrutą.
  - Netoli taško žemėlapyje, jei esate pasirinkę tašką žemėlapyje.
  - Netoli išvykimo taško, jei esate suplanavę maršrutą ar kelionę.
- 5. Įveskite vietos, į kurią norite planuoti maršrutą, pavadinimą.

**Patarimas**: jeigu klaviatūroje <u>paspausite ir laikysite nuspaudę</u> raidės mygtuką, jums bus leista naudotis papildomais simboliais, jei jie bus galimi. Pavyzdžiui, paspauskite ir palaikykite raidę "e", kad galėtumėte naudotis simboliais "3 e è é ê ë" ir kitais simboliais.

Galite ieškoti LV (lankytinų vietų), pvz., restoranų arba turistų lankomų vietų. Taip pat galite ieškoti konkrečių LV, pavyzdžiui, "Rouzės picerijos".

Įvedant tekstą rodomi pasiūlymai pagal tai, ką jau įvedėte.

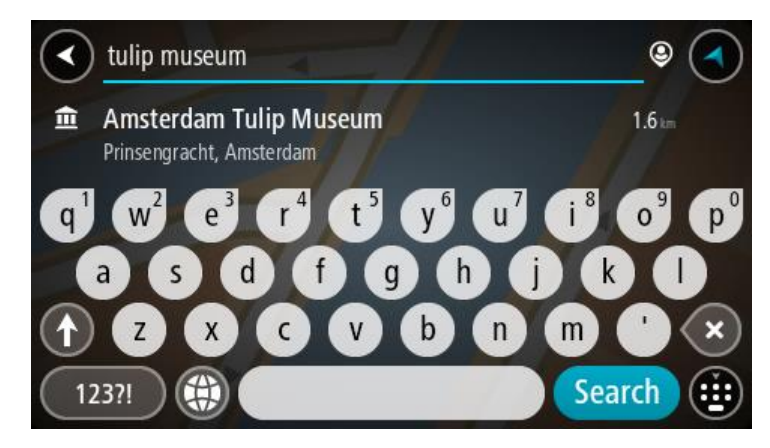

- 6. Pasirinkite LV tipą arba konkrečią LV. Jeigu pasirinkote LV tipą, pasirinkite LV. Buvimo vieta rodoma žemėlapyje.
- 7. Norėdami matyti daugiau informacijos apie LV, žemėlapyje pasirinkite LV ir išskleidžiamojo meniu mygtuką. Išskleidžiamame meniu pasirinkite **Daugiau informacijos**.

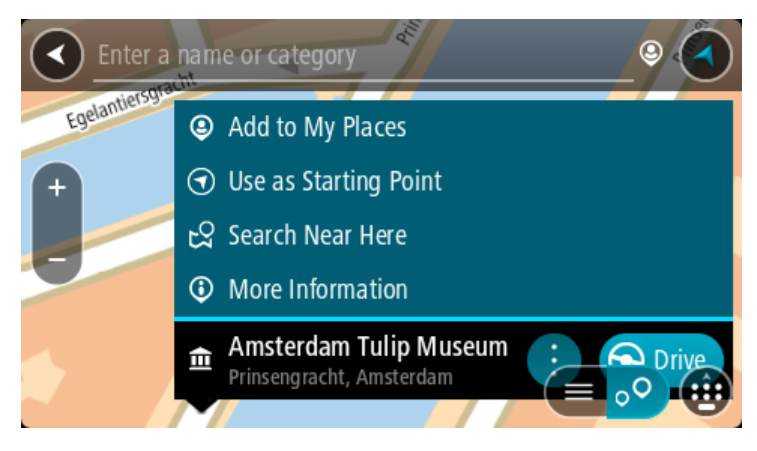

Matysite daugiau informacijos apie LV, pvz., telefono numerį, adresą arba el. paštą.

8. Norėdami planuoti maršrutą į šį kelionės tikslą, pasirinkite Važiuoti.

Maršrutas suplanuotas ir pradedamos teikti nuorodos jūsų kelionės tikslo link. Pradėjus važiuoti automatiškai rodomas nuorodos vaizdas.

**Patarimas**: jeigu jūsų kelionės tikslas yra kitoje laiko juostoje, <u>atvykimo informacijos skydelyje</u> rodomas pliuso (+) arba minuso (-) ženklas ir laiko skirtumas valandomis ir pusvalandžiais. Numatomas atvykimo laikas yra kelionės tikslo vietos laikas.

Patarimas: galite pridėti stotelę prie jau suplanuoto maršruto.

Patarimas: galite išsaugoti maršrutą naudodamiesi funkcija Mano maršrutai.

## Maršruto į miesto centrą planavimas

### TIK NUOSEKLIOJI IEŠKA

**Svarbu**: saugumo sumetimais ir siekiant išvengti vairavimo trukdymų, maršrutą visada turėtumėte suplanuoti prieš pradėdami vairuoti.

Kad suplanuotumėte maršrutą į miesto centrą, atlikite toliau nurodytus veiksmus.

1. Pasirinkite mygtuką "Pagrindinis meniu", kad atidarytumėte pagrindinį meniu.

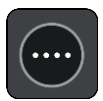

2. Pasirinkite Važiuoti į.

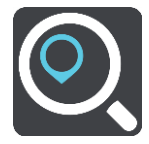

## 3. Pasirinkite Adresas

Galite pakeisti šalį ar JAV valstiją - prieš pasirinkdami miestą pažymėkite vėliavėlę.

4. Įveskite miesto pavadinimą.

Kai įvedate pavadinimą, sąraše rodomi taip pat prasidedantys miestų pavadinimai. Jei sąraše rodomas tinkamas miestas ar miestelis, pasirinkite atitinkamą pavadinimą.

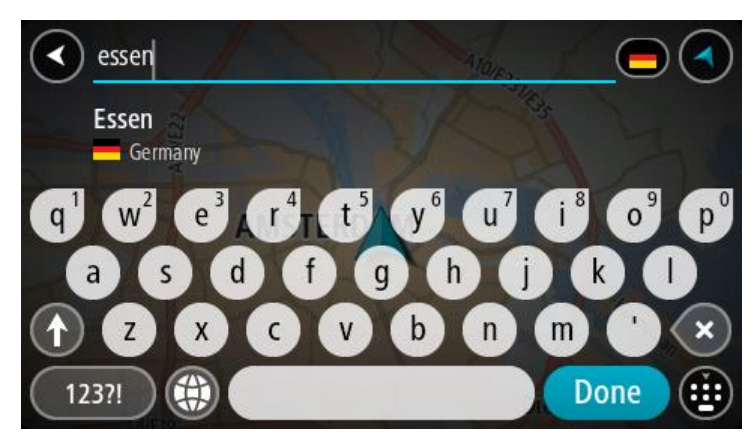

5. Pasirinkite miesto centro LV.

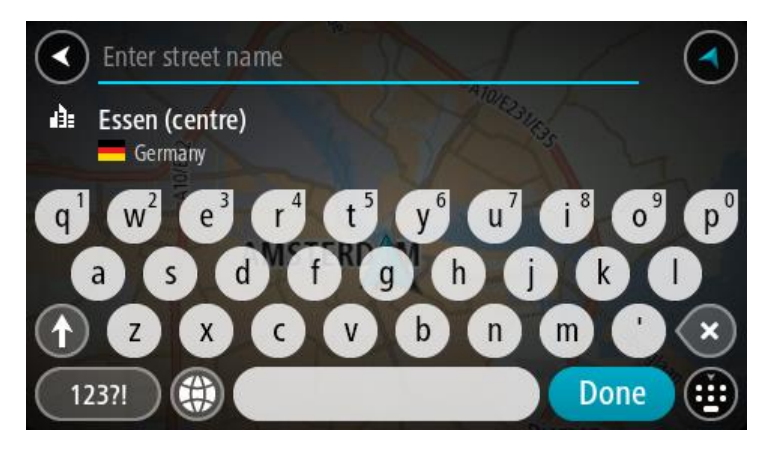

## 6. Pasirinkite Važiuoti.

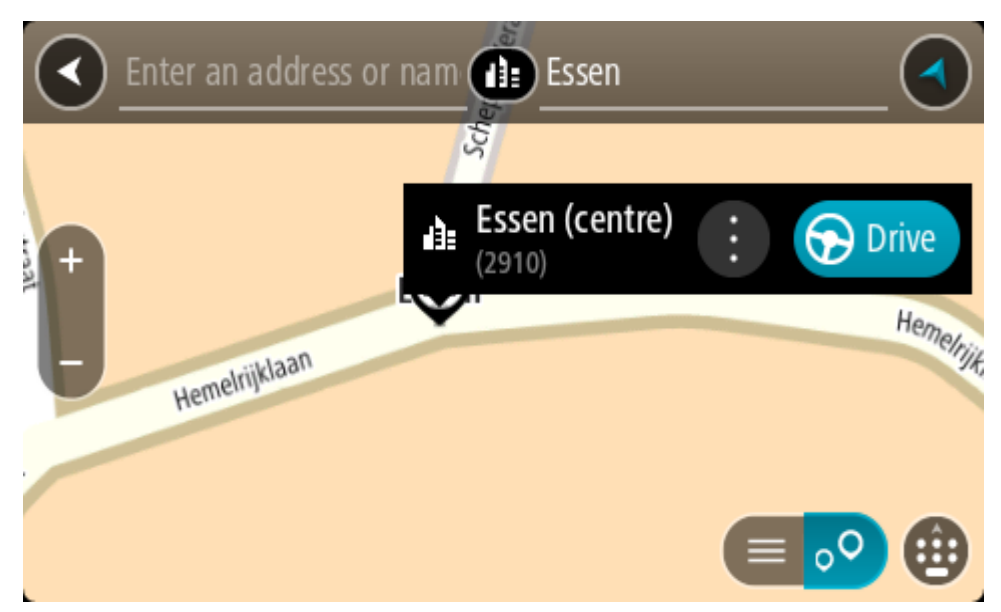

Maršrutas suplanuotas ir pradedamos teikti nuorodos jūsų kelionės tikslo link. Pradėjus važiuoti automatiškai rodomas nuorodos vaizdas.

**Patarimas:** jeigu jūsų kelionės tikslas yra kitoje laiko juostoje, <u>atvykimo informacijos skydelyje</u> rodomas pliuso (+) arba minuso (-) ženklas ir laiko skirtumas valandomis ir pusvalandžiais. Numatomas atvykimo laikas yra kelionės tikslo vietos laikas.

Patarimas: galite pridėti stotelę prie jau suplanuoto maršruto.

Patarimas: galite išsaugoti maršrutą naudodamiesi funkcija Mano maršrutai.

# Maršruto planavimas į LV naudojantis ieška internete

### TIK NUOSEKLIOJI IEŠKA

**Svarbu:** saugumo sumetimais ir siekiant išvengti vairavimo trukdymų, maršrutą visada turėtumėte suplanuoti prieš pradėdami vairuoti.

**Pastaba:** ieška internete galima tik prijungtuose įrenginiuose. Norėdami GO PROFESSIONAL ieškoti internetu, turite būti <u>prisijungę prie "TomTom" paslaugų</u>.

Jeigu atlikote <u>LV ieška</u>, tačiau neradote ieškomos LV, galite ieškoti "TomTom Places" internete. Norėdami ieškoti LV internete, atlikite šiuos veiksmus:

1. <u>LV ieškokite</u> naudodami funkciją Važiuoti į, esančią pagrindiniame meniu.

leškos rezultatai rodomi sąraše.

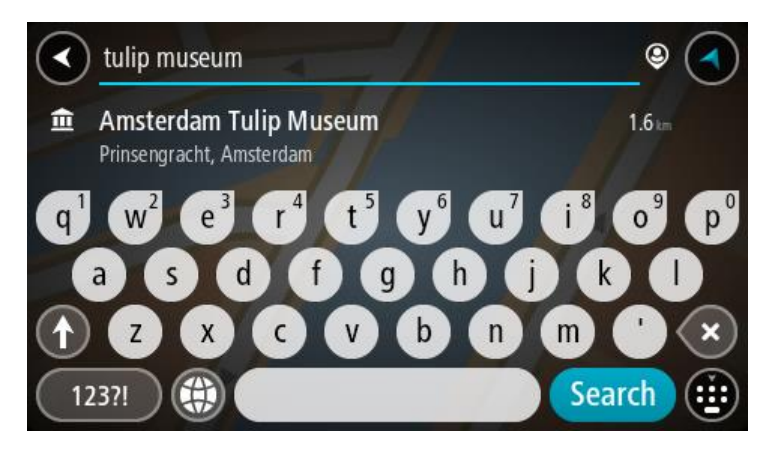

- 2. Slinkite į sąrašo apačią ir pasirinkite "Places" ieškoti internete.
- 3. Naudodamiesi klaviatūra įveskite ieškomos LV pavadinimą ir paspauskite klaviatūroje esantį ieškos mygtuką.

**Patarimas**: jeigu klaviatūroje <u>paspausite ir laikysite nuspaudę</u> raidės mygtuką, jums bus leista naudotis papildomais simboliais, jei jie bus galimi. Pavyzdžiui, paspauskite ir palaikykite raidę "e", kad galėtumėte naudotis simboliais "3 e è é ê ë" ir kitais simboliais.

Galite ieškoti LV (lankytinų vietų), pvz., restoranų arba turistų lankomų vietų. Taip pat galite ieškoti konkrečių LV, pavyzdžiui, "Rouzės picerijos".

**Pastaba:** galite ieškoti netoli jūsų dabartinės vietos, mieste, miestelyje ar netoli jūsų kelionės tikslo esančių vietų. Jei norite keisti ieškos parinktis, pasirinkite ieškos lauko dešinėje esantį mygtuką.

leškos rezultatai rodomi stulpelyje.

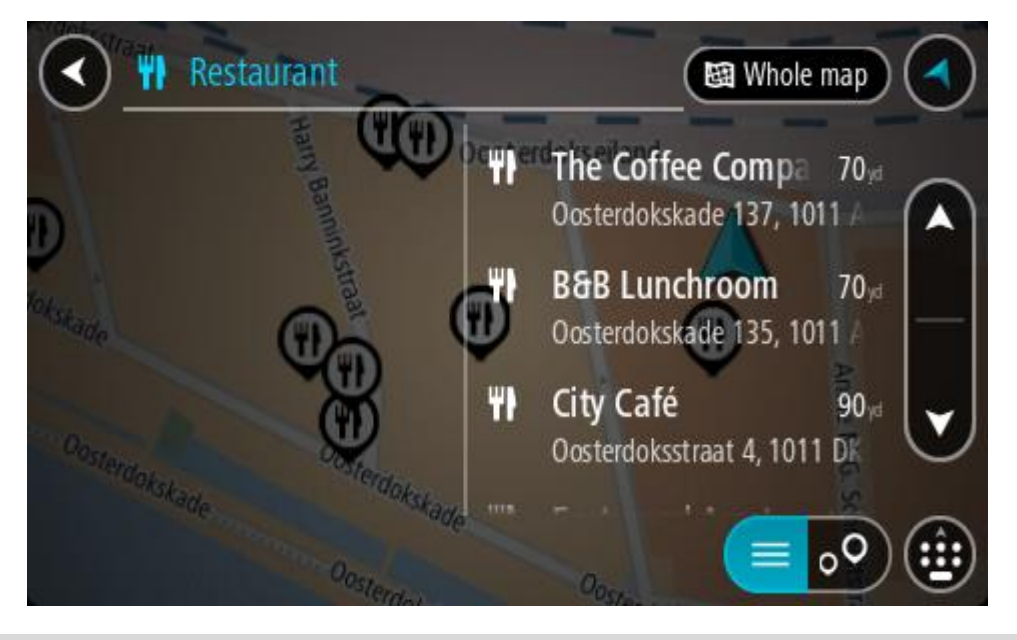

**Patarimas:** norėdami matyti daugiau rezultatų, paslėpkite klaviatūrą arba slinkite rezultatų sąrašu žemyn.

**Patarimas:** pasirinkę sąrašo / žemėlapio mygtuką, galėsite pasirinkti, ar rezultatai bus rodomi žemėlapyje ar sąraše:

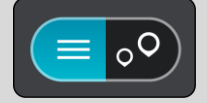

- 4. Iš sąrašo pasirinkite atskirą LV. Buvimo vieta rodoma žemėlapyje.
- 5. Norėdami matyti daugiau informacijos apie LV, žemėlapyje pasirinkite LV ir išskleidžiamojo meniu mygtuką. Išskleidžiamame meniu pasirinkite **Daugiau informacijos**.

Matysite daugiau informacijos apie LV, pvz., telefono numerį, adresą arba el. paštą.

6. Norėdami planuoti maršrutą į šį kelionės tikslą, pasirinkite Važiuoti.

Maršrutas suplanuotas ir pradedamos teikti nuorodos jūsų kelionės tikslo link. Kai tik pradedate važiuoti, automatiškai rodomas nuorodos vaizdas.

**Patarimas**: jeigu jūsų kelionės tikslas yra kitoje laiko juostoje, <u>atvykimo informacijos skydelyje</u> rodomas pliuso (+) arba minuso (-) ženklas ir laiko skirtumas valandomis ir pusvalandžiais. Numatomas atvykimo laikas yra kelionės tikslo vietos laikas.

Patarimas: galite pridėti sustojimą prie jau suplanuoto maršruto.

Patarimas: galite išsaugoti maršrutą naudodamiesi funkcija Mano maršrutai.

### Maršruto planavimas naudojantis žemėlapiu

**Svarbu:** saugumo sumetimais ir siekiant išvengti vairavimo trukdymų, maršrutą visada turėtumėte suplanuoti prieš pradėdami vairuoti.

Norėdami planuoti maršrutą naudodamiesi žemėlapiu, atlikite šiuos veiksmus:

1. <u>Stumkite žemėlapi</u> ir didinkite, kol pamatysite kelionės tikslą, į kurį norite naviguoti.

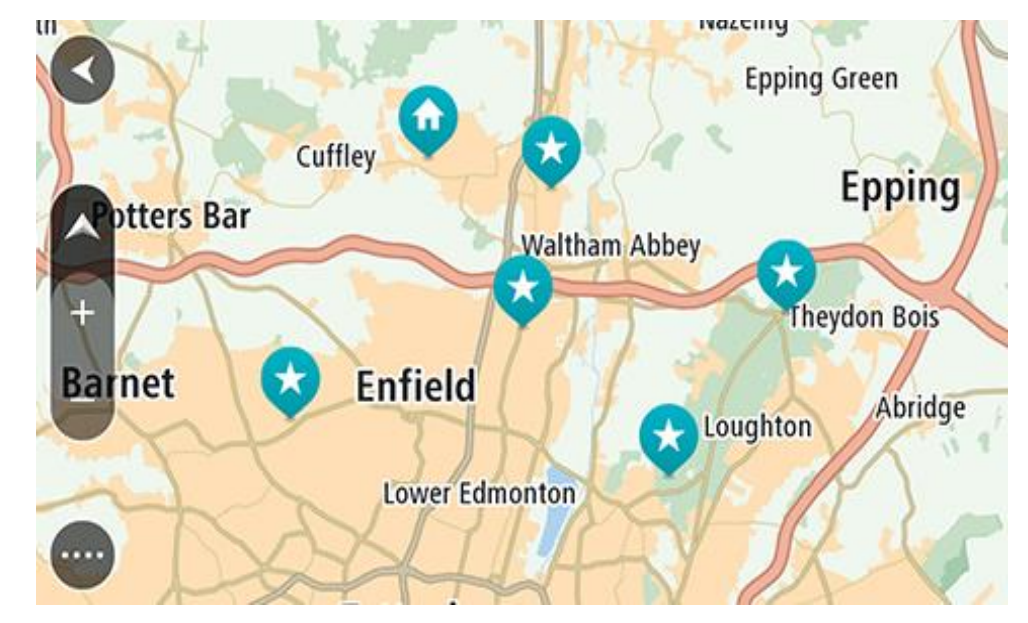

**Patarimas:** taip pat galite pasirinkti žemėlapio simbolį, kad atidarytumėte išskleidžiamąjį meniu; tada pasirinkite mygtuką **Važiuoti**, kad planuotumėte maršrutą į tą vietą

 Kai žemėlapyje randate savo kelionės tikslą, pasirinkite jį paspausdami ir vieną sekundę palaikydami ekraną. Išskleidžiamajame meniu rodomas artimiausias adresas.

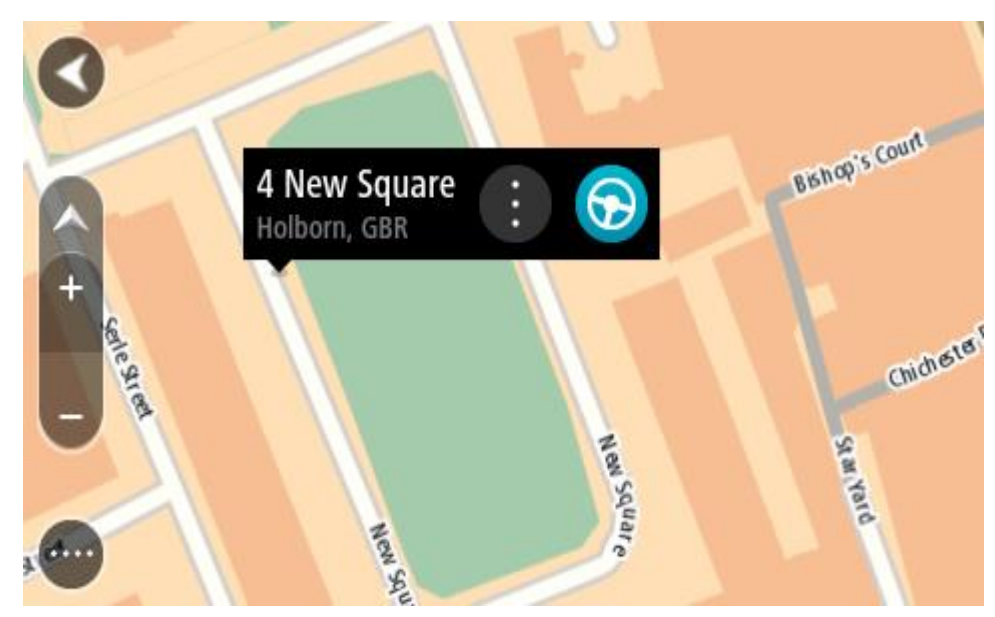

Norėdami planuoti maršrutą į šį kelionės tikslą, pasirinkite Važiuoti.
 Maršrutas suplanuotas ir pradedamos teikti nuorodos jūsų kelionės tikslo link. Kai tik pradedate važiuoti, automatiškai rodomas nuorodos vaizdas.

**Patarimas:** savo pasirinktą vietą galite naudoti kitokiais būdais, pvz., įtraukti ją į sąrašą <u>Mano</u> <u>vietos</u>, pasirinkdami išskleidžiamojo meniu mygtuką.

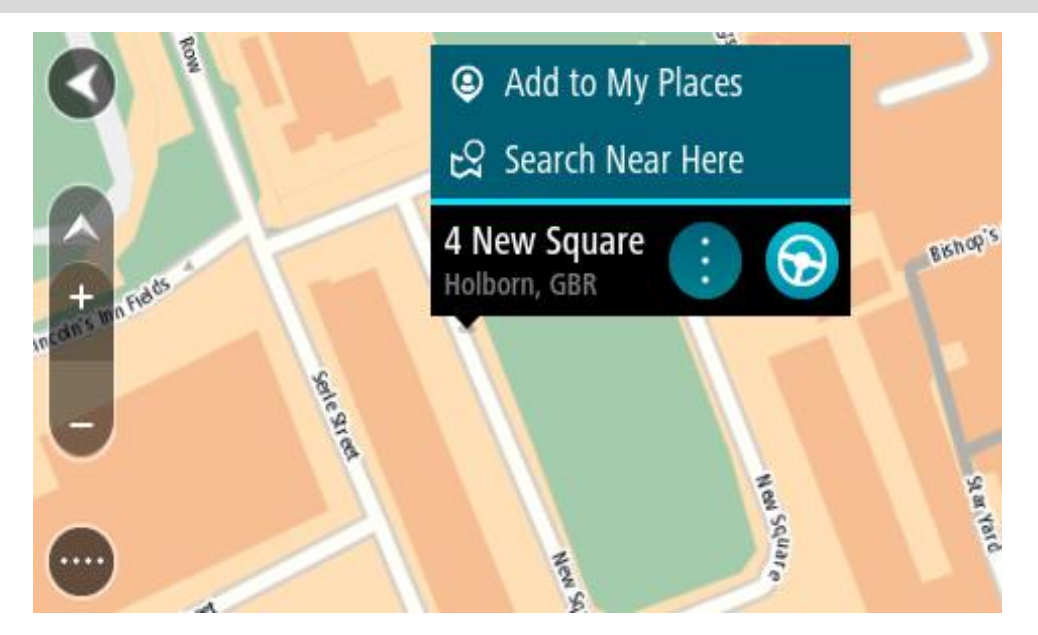

Patarimas: jeigu jūsų kelionės tikslas yra kitoje laiko juostoje, <u>atvykimo informacijos skydelyje</u> rodomas pliuso (+) arba minuso (-) ženklas ir laiko skirtumas valandomis ir pusvalandžiais. Numatomas atvykimo laikas yra kelionės tikslo vietos laikas.
Patarimas: galite <u>pridėti stotelę prie jau suplanuoto maršruto</u>.
Patarimas: galite išsaugoti maršrutą naudodamiesi funkcija <u>Mano maršrutai</u>.

Maršruto planavimas naudojantis "Mano vietos"

Jei iš savo dabartinės vietos norite naviguoti į vieną iš "Mano vietos", atlikite šiuos veiksmus:

1. Pasirinkite mygtuką "Pagrindinis meniu", kad atidarytumėte pagrindinį meniu.

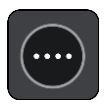

2. Pasirinkite Mano vietos.

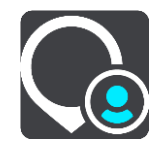

Atidaromas visų jūsų vietų sąrašas.

|    | My Places           |           |     |
|----|---------------------|-----------|-----|
| •  | Home                |           |     |
|    | Work                |           |     |
| ×× | Recent destinations |           |     |
| *  | Best restaurant     |           |     |
|    |                     | Edit List | Add |

3. Pasirinkite vietą, į kurią norite naviguoti, pavyzdžiui, "Namai". Jūsų pasirinkta vieta rodoma žemėlapio išskleidžiamajame meniu.

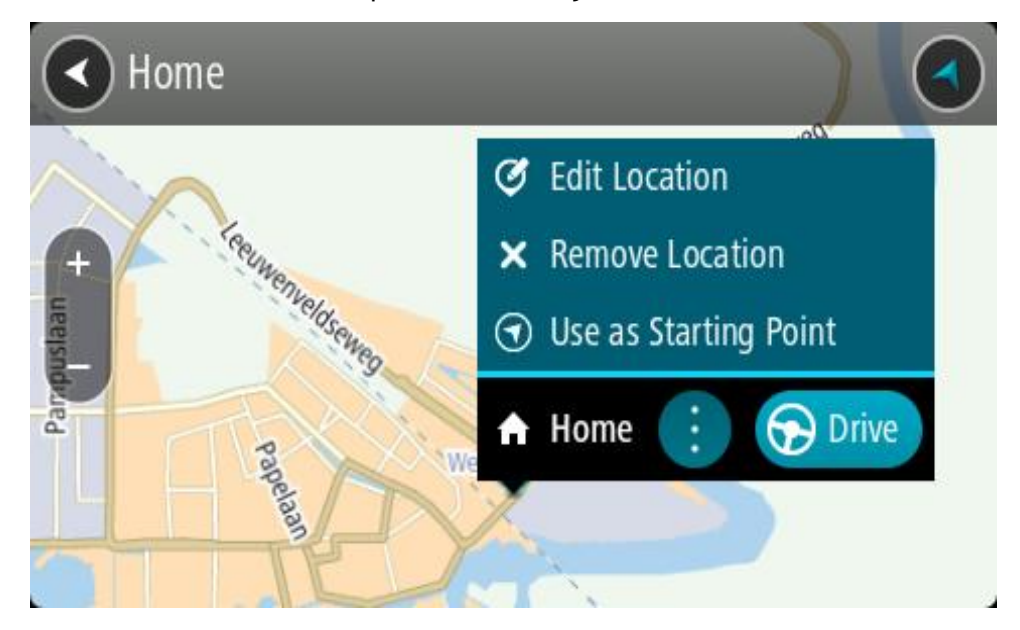

 Norėdami planuoti maršrutą į šį kelionės tikslą, pasirinkite Važiuoti. Maršrutas suplanuotas ir pradedamos teikti nuorodos jūsų kelionės tikslo link. Kai tik pradedate važiuoti, automatiškai rodomas nuorodos vaizdas. Patarimas: jeigu jūsų kelionės tikslas yra kitoje laiko juostoje, <u>atvykimo informacijos skydelyje</u> rodomas pliuso (+) arba minuso (-) ženklas ir laiko skirtumas valandomis ir pusvalandžiais. Numatomas atvykimo laikas yra kelionės tikslo vietos laikas.
Patarimas: galite pridėti stotelę prie jau suplanuoto maršruto.

Patarimas: galite išsaugoti maršrutą naudodamiesi funkcija Mano maršrutai.

Maršruto planavimas naudojant koordinates ir nuosekliąją iešką

## TIK NUOSEKLIOJI IEŠKA

**Svarbu:** saugumo sumetimais ir siekiant išvengti vairavimo trukdymų, maršrutą visada turėtumėte suplanuoti prieš pradėdami vairuoti.

Norėdami planuoti maršrutą naudojant koordinates, atlikite šiuos veiksmus:

1. Pasirinkite mygtuką "Pagrindinis meniu", kad atidarytumėte pagrindinį meniu.

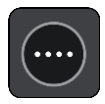

2. Pasirinkite Važiuoti į.

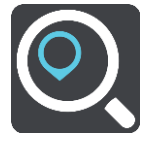

3. Pasirinkite Platuma / ilguma.

Patarimas: ekrane pateiktame koordinačių pavyzdyje nurodyta esama platuma ir ilguma.

- 4. Įveskite koordinates. Galite įvesti šių tipų koordinates:
  - Dešimtaines vertes, pavyzdžiui: N 51.51000 W 0.13454
     51.51000 -0.13454

**Patarimas:** įvedant dešimtaines vertes neturite naudoti raidžių, kad nurodytumėte platumą ir ilgumą. Prieš įvesdami vietų, esančių į vakarus nuo 0 dienovidinio, ir vietų, esančių į pietus nuo pusiaujo, koordinates, naudokite minuso ženklą (-).

Laipsnius, minutes ir sekundes, pavyzdžiui:

N 51°30′31″ W 0°08′34″

 Standartines GPS koordinates, pavyzdžiui: N 51 30.525 W 0 08.569

Pastaba: po koordinatėmis esanti juosta tampa raudona, jei įvedate koordinates, kurių neatpažįsta jūsų GO PROFESSIONAL.

5. Įvedus koordinates bus rodomi jūsų įvestų duomenų atitikmenys. Galite toliau vesti tekstą arba pasirinkti siūlymą.

**Patarimas:** norėdami matyti daugiau rezultatų, paslėpkite klaviatūrą arba slinkite rezultatų sąrašu žemyn.

**Patarimas:** pasirinkę sąrašo / žemėlapio mygtuką, galėsite pasirinkti, ar rezultatai bus rodomi žemėlapyje ar sąraše:

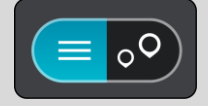

- Pasirinkite siūlomą kelionės tikslą. Buvimo vieta rodoma žemėlapyje.
- 7. Norėdami planuoti maršrutą į šį kelionės tikslą, pasirinkite Važiuoti.

Maršrutas suplanuotas ir pradedamos teikti nuorodos jūsų kelionės tikslo link. Pradėjus važiuoti automatiškai rodomas nuorodos vaizdas.

**Patarimas**: jeigu jūsų kelionės tikslas yra kitoje laiko juostoje, <u>atvykimo informacijos skydelyje</u> rodomas pliuso (+) arba minuso (-) ženklas ir laiko skirtumas valandomis ir pusvalandžiais. Numatomas atvykimo laikas yra kelionės tikslo vietos laikas.

Patarimas: galite pridėti stotelę prie jau suplanuoto maršruto.

Patarimas: galite išsaugoti maršrutą naudodamiesi funkcija Mano maršrutai.

## Išankstinis maršruto planavimas

Maršrutą galite suplanuoti iš anksto, dar prieš važiuodami. Galite išsaugoti maršrutą kaip sąrašo <u>Mano maršrutai</u> dalį.

Norėdami iš anksto suplanuoti maršrutą, atlikite šiuos veiksmus:

- 1. leškokite vietos, kurią norite nustatyti kaip pradinį tašką.
- 2. Pasirinkite Rodyti žemėlapyje.
- Pasirinkite išskleidžiamojo meniu mygtuką. Išskleidžiamasis meniu rodo parinkčių sąrašą.

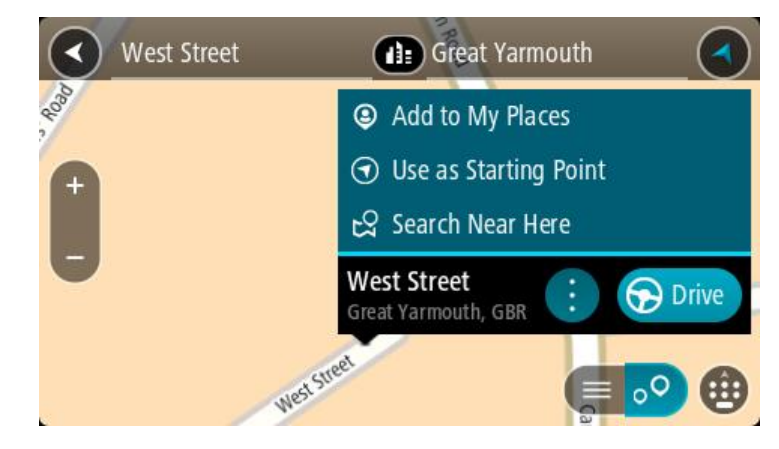

- 4. Pasirinkite Naudoti kaip pradinį tašką.
- 5. leškokite vietos, kurią norite nustatyti kaip kelionės tikslą.
- 6. Pasirinkite Rodyti žemėlapyje.
- 7. Išskleidžiamame meniu pasirinkite Važiuoti.

Jūsų maršrutas suplanuotas pagal pasirinktą pradinį tašką ir kelionės tikslą. Apytikslis kelionės laikas rodomas maršruto juostos viršuje.

**Patarimas**: sustojimai, LV ir vietos gali būti pasirinkti kaip pradiniai taškai, naudojant išskleidžiamąjį meniu.

Patarimas: maršrutą galite išsaugoti sąraše "Mano maršrutai".

8. Jei norite važiuoti į pradinį tašką, ekrano viršuje pasirinkite Važiuoti.

Maršruto pradinis taškas padaromas jūsų pirmąja stotele, tuomet suplanuojamas maršrutas. Iš jūsų dabartinės vietos pradedamos teikti nuorodos kelionės tikslo link. Kai tik pradedate važiuoti, automatiškai rodomas nuorodos vaizdas.

### Pradinio taško pakeitimas į esamą vietą

- 1. Pradinį maršruto tašką pasirinkite žemėlapio vaizde.
- Pasirinkite išskleidžiamojo meniu mygtuką. Išskleidžiamasis meniu rodo parinkčių sąrašą.

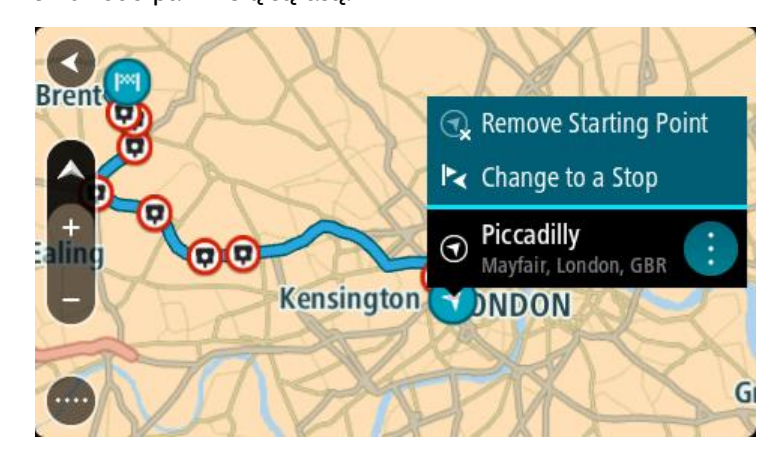

3. Pasirinkite Pašalinti pradinį tašką.

Jūsų maršrutas yra suplanuotas iš naujo, esama vieta nustatyta kaip pradinis taškas. Ankstesnis pradinis taškas pašalinamas iš maršruto.

### Pradinio taško pakeitimas į sustojimą

- 1. Žemėlapio vaizde, maršrute, pasirinkite pradinį tašką.
- Pasirinkite išskleidžiamojo meniu mygtuką. Išskleidžiamasis meniu rodo parinkčių sąrašą.

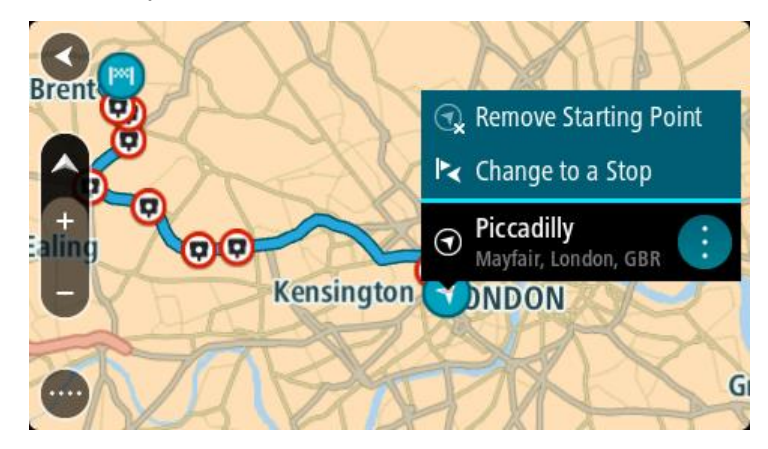

Pasirinkite Pakeisti į sustojimą.
 Jūsų maršrutas yra suplanuotas iš naujo, pradinis taškas pakeistas į sustojimą.

### Automobilių stovėjimo aikštelės radimas

**Svarbu:** saugumo sumetimais ir siekiant išvengti vairavimo trukdymų, maršrutą visada turėtumėte suplanuoti prieš pradėdami vairuoti.

Jei norite rasti automobilių stovėjimo aikštelę, atlikite šiuos veiksmus:

1. Pasirinkite mygtuką "Pagrindinis meniu", kad atidarytumėte pagrindinį meniu.

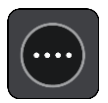

2. Pasirinkite Stovėjimas.

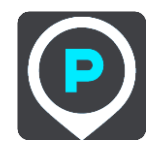

Atsidaro žemėlapis su rodomomis automobilių stovėjimo aikštelių vietomis.

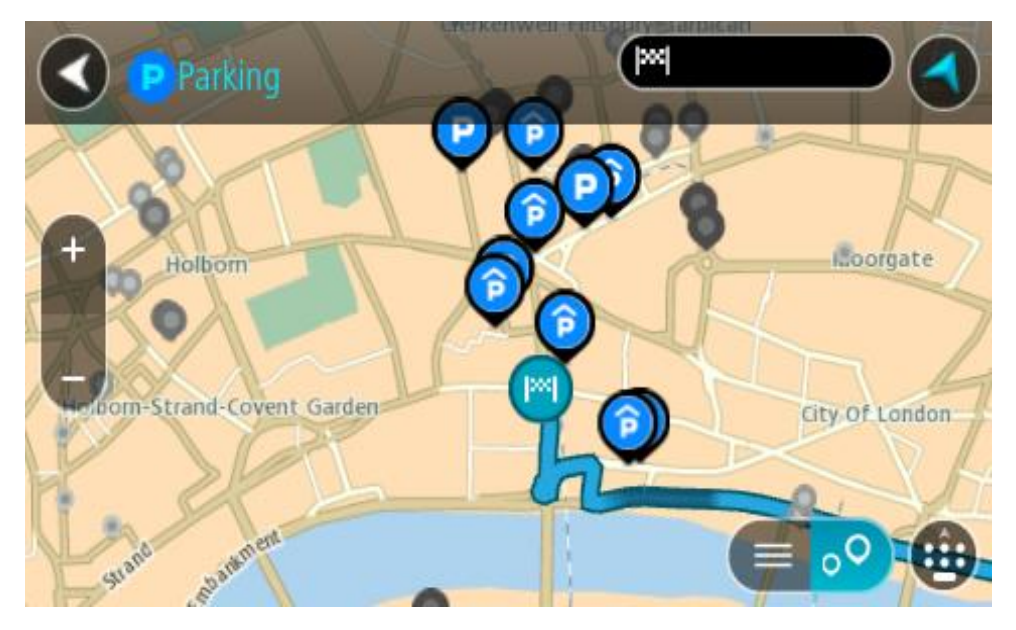

Jei maršrutas suplanuotas, žemėlapyje rodomos automobilių stovėjimo aikštelės, esančios šalia jūsų kelionės tikslo. Jei maršrutas nesuplanuotas, žemėlapyje rodomos automobilių stovėjimo aikštelės, esančios šalia jūsų dabartinės vietos.

Kad būtų rodomas automobilių stovėjimo aikštelių sąrašas, ekraną keisti galite paspausdami šį mygtuką:

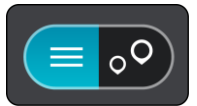

Iš sąrašo galite pasirinkti automobilių stovėjimo aikštelę, kad ji būtų nustatyta žemėlapyje.

Patarimas: slinkimo juosta, esančia ekrano dešinėje pusėje, galite slinkti per rezultatų sąrašą.

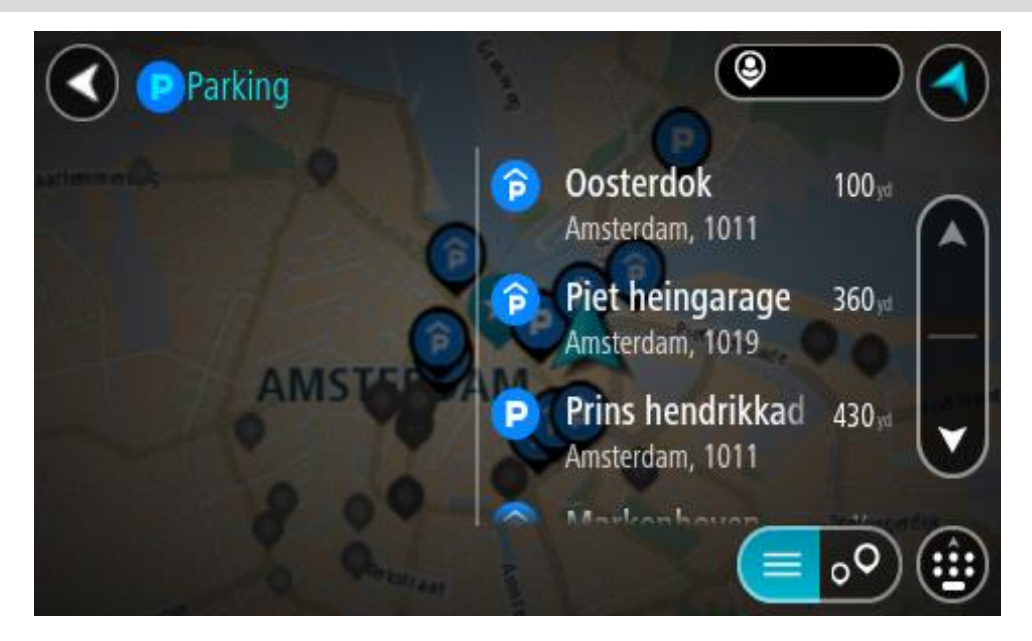

Jei norite keisti ieškos parinktis, pasirinkite ieškos lauko dešinėje esantį mygtuką. Tuomet galite keisti ieškos vietą, pavyzdžiui, ieškoti netoliese ar visame žemėlapyje.

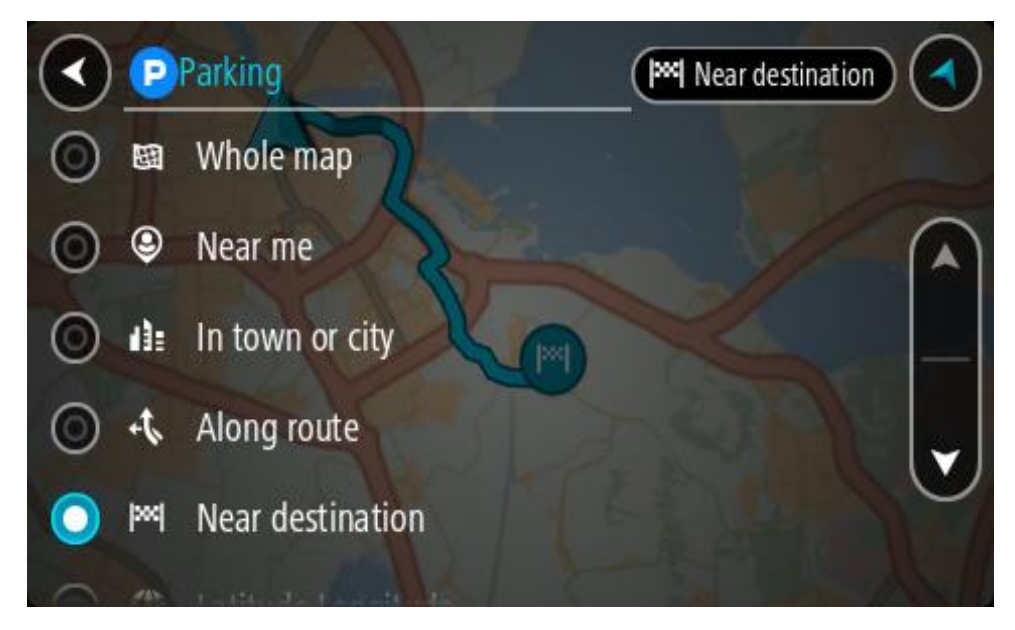

3. Žemėlapyje ar iš sąrašo pasirinkite automobilių stovėjimo aikštelę.

Žemėlapyje atsidaro išskleidžiamasis meniu, kuriame rodomas automobilių stovėjimo aikštelės pavadinimas.

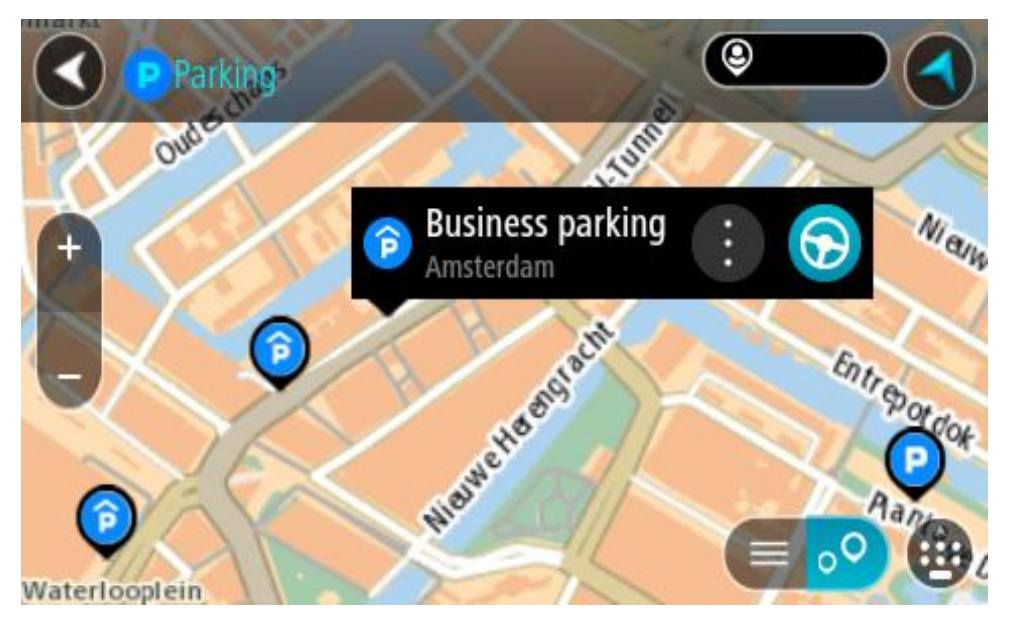

4. Pasirinkite Važiuoti.

Maršrutas suplanuotas ir pradedamos teikti nuorodos jūsų kelionės tikslo link. Kai tik pradedate važiuoti, automatiškai rodomas nuorodos vaizdas.

**Patarimas:** naudodamiesi išskleidžiamuoju meniu į savo maršrutą galite pridėti automobilių stovėjimo aikštelę kaip sustojimą.

## Degalinės radimas

**Svarbu:** saugumo sumetimais ir siekiant išvengti vairavimo trukdymų, maršrutą visada turėtumėte suplanuoti prieš pradėdami vairuoti.

Jei norite rasti degalinę, atlikite šiuos veiksmus:

1. Pasirinkite mygtuką "Pagrindinis meniu", kad atidarytumėte pagrindinį meniu.

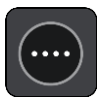

2. Pasirinkite Degalinė.

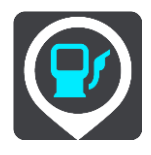

Atsidaro žemėlapis su degalinių vietomis.

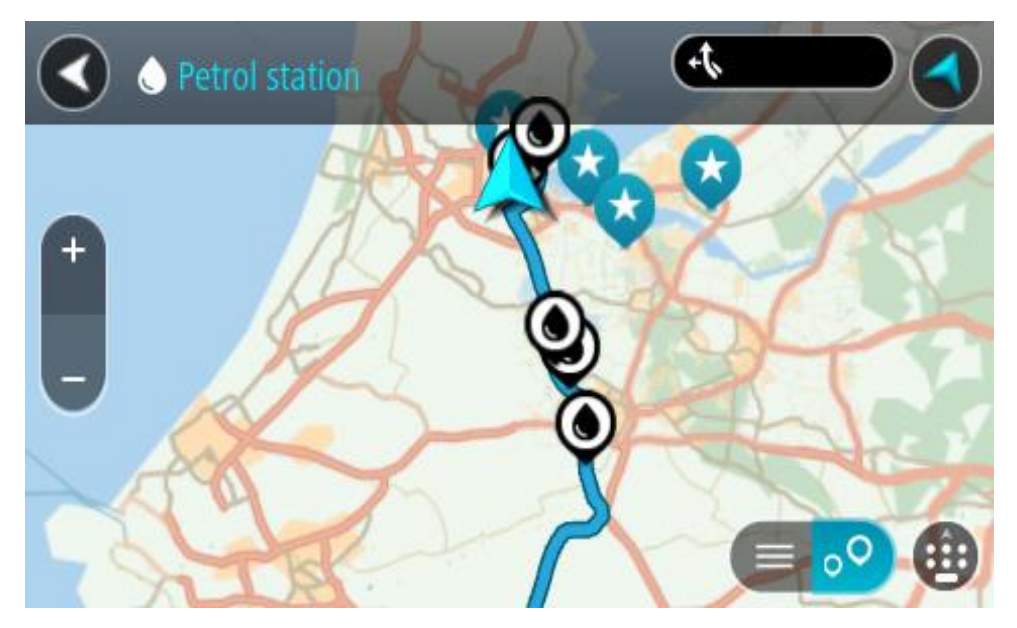

Jei maršrutas suplanuotas, žemėlapyje rodomos jūsų maršrute esančios degalinės. Jei maršrutas nesuplanuotas, žemėlapyje rodomos degalinės, esančios šalia jūsų esamos vietos. Kad būtų rodomas degalinių sąrašas, ekraną keisti galite paspausdami šį mygtuką:

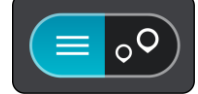

Iš sąrašo galite pasirinkti degalinę, kad ji būtų nustatyta žemėlapyje.

Patarimas: slinkimo juosta, esančia ekrano dešinėje pusėje, galite slinkti per rezultatų sąrašą.

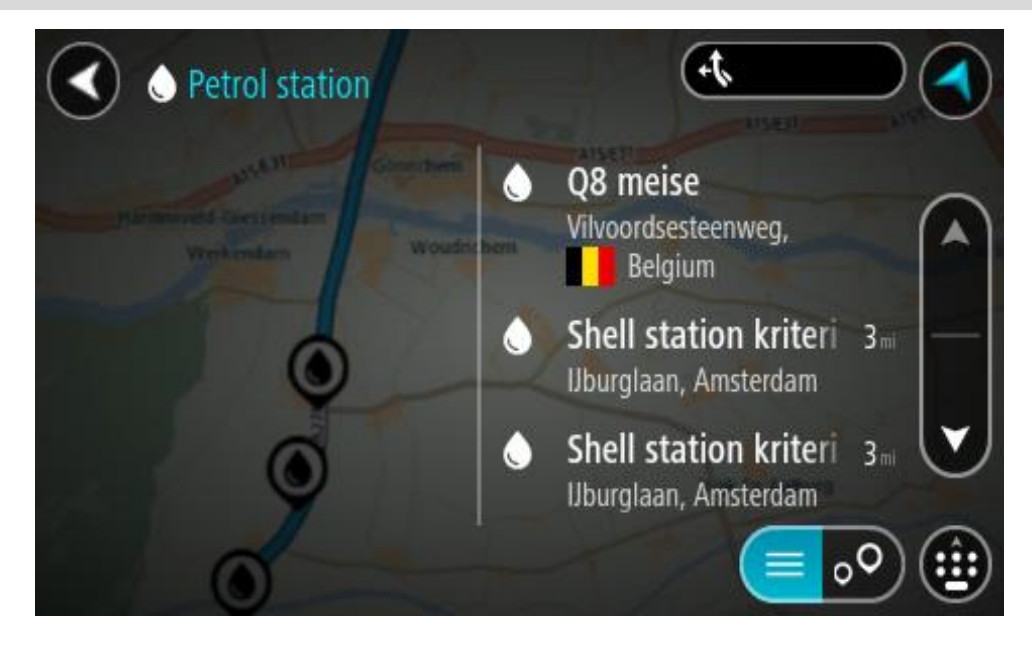

Jei norite keisti <u>ieškos</u> nustatymus, pasirinkite ieškos lauko dešinėje esantį mygtuką. Tuomet galite keisti ieškos vietą, pavyzdžiui, ieškoti netoliese ar visame žemėlapyje.

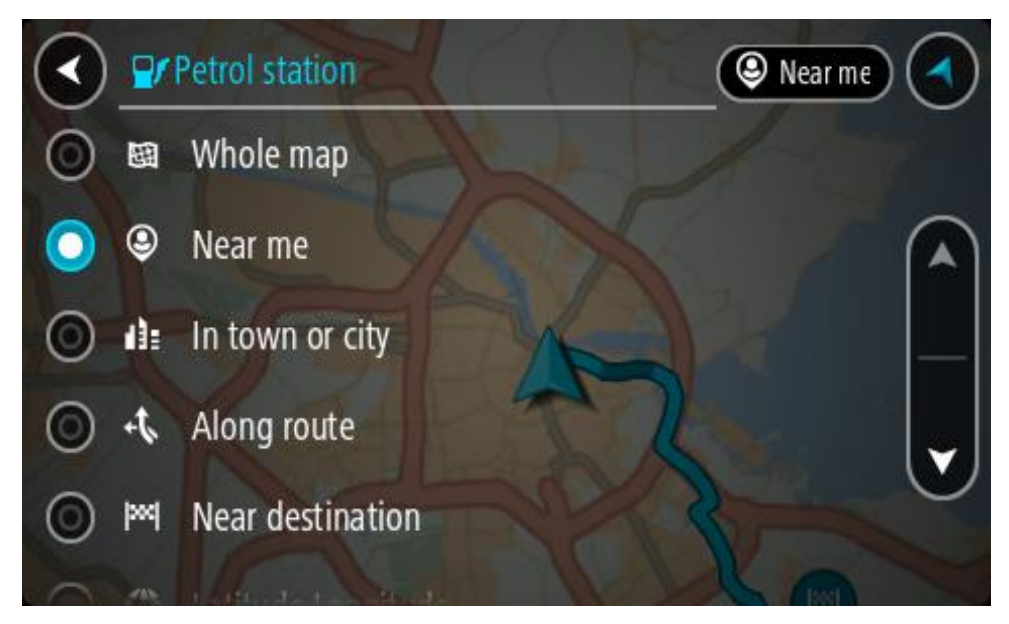

Žemėlapyje ar iš sąrašo pasirinkite degalinę.
 Žemėlapyje atsidaro išskleidžiamasis meniu, kuriame rodomas degalinės pavadinimas.

| Petrol sta                            | Gonchem A15/E31    | AISÆBI |
|---------------------------------------|--------------------|--------|
| Hardinxveld-Giessendan<br>+ Werkendam | n<br>Woudrichem    | NR     |
| _                                     | Chall station hank | A      |
|                                       | Rijksweg A27       | : 🕞    |
|                                       | 4 Th               |        |

4. Pasirinkite Važiuoti.

Maršrutas suplanuotas ir pradedamos teikti nuorodos jūsų kelionės tikslo link. Kai tik pradedate važiuoti, automatiškai rodomas nuorodos vaizdas.

**Patarimas:** naudodamiesi išskleidžiamuoju meniu į savo maršrutą galite pridėti degalinę kaip sustojimą. Degalinė, kuri yra jūsų maršruto sustojimas, pažymėta mėlyna piktograma.

# Maršruto keitimas

# Esamo maršruto meniu

Suplanavę maršrutą arba kelią pagrindiniame meniu pasirinkite mygtuką Esamas maršrutas arba Esamas kelias, kad atidarytumėte esamo maršruto arba esamo kelio meniu.

Meniu galimi šie mygtukai:

| lšvalyti maršrutą /<br>Išvalyti kelią | Pasirinkite šį mygtuką, kad išvalytumėte dabartinį suplanuotą maršrutą<br>arba kelionę.                                               |
|---------------------------------------|----------------------------------------------------------------------------------------------------|
|                                       | Esamo maršruto meniu užsidaro ir grįžtate į žemėlapio vaizdą.                                                                         |
| Praleisti kitą<br>sustojimą           | Pasirinkite šį mygtuką, kad maršrute <u>peršoktumėte kitą sustojimą</u> .                                                             |
|                                       |                                                                                                    |
| Rasti kitą                            | Šį mygtuką matysite suplanavę maršrutą. Paspauskite šį mygtuką, kad<br>žemėlapio vaizde – būtų rodomi daugiausia trys kiti maršrutai. |
|                                       |                                                                                                    |
| lšvengti uždaryto<br>kelio            | Pasirinkite šį mygtuką, kad <u>išvengtumėte netikėtos kliūties</u> , kuri blokuoa<br>kelią jūsų maršrute.                             |
| A                                     |                                                                                                    |
| lšvengti maršruto<br>dalies           | Pasirinkite šį mygtuką, kad <u>išvengtumėte maršruto dalies</u> .                                                                     |
|                                       |                                                                                                    |

| Vengti mokamų<br>kelių ir kt.    | Pasirinkite šį mygtuką, kad išvengtumėte kai kurių <u>maršruto funkcijų tipų,</u><br>esančių jūsų esamame suplanuotame maršrute. Tai taikoma keltams,<br>mokamiems ir neasfaltuotiems keliams.<br>Naudodami maršruto juostą taip pat galite <u>išvengti maršruto elementų</u> .                                                                                                    |
|----------------------------------|----------------------------------------------------------------------------------------------------|
| Rodyti instrukcijas              | <ul> <li>Pasirinkite šį mygtuką, kad peržiūrėtumėte visų suplanuoto maršruto nurodymų prieš kiekvieną posūkį sąrašą.</li> <li>Instrukcijose pateikiama ši informacija: <ul> <li>Dabartinė vieta.</li> <li>Gatvių pavadinimai.</li> <li>Iki dviejų kelių numerių, kurie rodomi kelių skydeliuose, jei tai įmanoma.</li> <li>Instrukcijos rodyklė.</li> <li>Instrukcijos aprašymas.</li> <li>Atstumas tarp dviejų iš eilės pateikiamų instrukcijų.</li> <li>Išvažiavimo numeris.</li> <li>Visi maršruto sustojimų adresai.</li> </ul> </li> </ul> |
|                                  | <b>Patarimas:</b> pasirinkite instrukciją, kad žemėlapio vaizde matytumėte<br>tam tikro maršruto skyriaus peržiūrą.<br>Nuorodos vaizde taip pat galite pasirinkti instrukcijų skydelį ir matyti<br>visų posūkių tekstines instrukcijas.                                                                                                    |
| Pridėti stotelę prie<br>maršruto | Pasirinkite šį mygtuką, kad pridėtumėte sustojimą prie savo esamo<br>suplanuoto maršruto. Taip pat galite į savo maršrutą <u>pridėti sustojimą</u><br><u>tiesiogiai iš žemėlapio</u> .                                                                                                    |
| Pridėti prie mano<br>maršrutų    | Jeigu planuojate naują maršrutą, kuris dar nebuvo išsaugotas, matysite šį<br>mygtuką. Pasirinkite šį mygtuką, kad išsaugotumėte šį maršrutą kaip<br>sąrašo <u>Mano maršrutai</u> dalį.                                                                                                    |
| Išsaugoti maršruto<br>pakeitimus | Jeigu sąraše <u>Mano maršrutai</u> padarysite pakeitimų, matysite šį mygtuką.<br>Pasirinkite šį mygtuką, kad išsaugotumėte pakeitimus.                                                                                                    |
| Keisti maršruto<br>tipą          | Pasirinkite šį mygtuką, kad pakeistumėte maršruto tipą, naudojamą jūsų<br>maršruto planavimui. Jūsų maršrutas bus perskaičiuotas naudojant naują<br>maršruto tipą.                                                                                                    |

| Keisti sustojimų<br>seką                      | Pasirinkite šį mygtuką, kad matytumėte esamo maršruto sustojimų<br>sąrašus. Galite <u>keisti savo maršruto sustojimų seką</u> .                                                            |  |  |  |
|-----------------------------------------------|----------------------------------------------------------------------------------------------------|--|--|--|
| Važiuoti iki<br>maršruto ar<br>kelionės       | Pasirinkite <b>Važiuoti iki maršruto</b> , kad suplanuotumėte maršrutą nuo<br>esamos vietos iki <u>Mano maršrutas</u> pradinio taško. Pradinis taškas pakeistas<br>į sustojimą.            |  |  |  |
|                                               | <b>Važiuoti iki kelionės</b> suplanuoja maršrutą iki artimiausio kelio taško nuo<br>esamos vietos.                                                                                         |  |  |  |
| Važiuoti į pradinį<br>tašką                   | Esamo kelio meniu pasirinkite šį mygtuką, kad planuotumėte maršrutą į<br>kelio pradinį tašką. Pradinis taškas pakeistas į sustojimą. Daugiau                                               |  |  |  |
| <b>F</b>                                      | informacijos rasite <u>Navigavimas naudojant kelia</u> .                                                                                                    |  |  |  |
| Bendrinti kelionę                             | Meniu "Dabartinė kelionė" pasirinkę šį mygtuką eksportuokite dabartinę<br>kelionę kaip GPX failą ir išsaugokite ją atminties kortelėje, kad<br>galėtumėte bendrinti su kitais naudotojais. |  |  |  |
| Paleisti maršruto<br>arba kelio peržiūrą      | Pasirinkite šį mygtuką, kad pamatytumėte savo suplanuoto maršruto arba<br>kelionės peržiūrą.                                                                                               |  |  |  |
| Sustabdyti<br>maršruto arba kelio<br>peržiūrą | Pasirinkite šį mygtuką, kad sustabdytumėte savo suplanuoto maršruto arba<br>kelio peržiūrą.                                                                                                |  |  |  |
| lšvengti užblokuotų kelių                     |                                                                                                    |  |  |  |

Jei jūsų maršrute yra užblokuotas kelias, galite pakeisti maršrutą, kad tokio kelio išvengtumėte.

1. Nuorodos vaizde pasirinkite dabartinės vietos simbolį arba greičio skydelį.

Patarimas: greičio skydelis rodomas tik tada, kai pradedate važiuoti savo maršrutu.

2. Pasirinkite Išvengti užblokuotų kelių.

Randamas naujas maršrutas, kuriuo išvengiama užblokuotų kelių. Jums gali būti rodoma iki dviejų alternatyvių maršrutų; tai priklauso nuo kelių tinklo iki jūsų kelionės tikslo. Naujas maršrutas rodomas žemėlapio vaizde, o debesėlyje pateikiamas kelionės laiko skirtumas.

Pastaba: gali būti neįmanoma rasti kito maršruto aplink užblokuotą kelią, jei tokio nėra.

 Pasirinkite naują maršrutą pasirinkdami laiko debesėlį. Nuorodos iki kelionės tikslo toliau teikiamos išvengiant užblokuoto kelio. Kai tik pradedate važiuoti, automatiškai rodomas nuorodos vaizdas.

## Maršruto dalies išvengimas

Jei uždaryta dalis kelio ar norite išvengti maršruto dalies, galite pasirinkti išvengti konkrečios maršruto atkarpos.

1. Pasirinkite mygtuką "Pagrindinis meniu", kad atidarytumėte pagrindinį meniu.

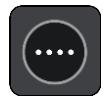

2. Pasirinkite Esamas maršrutas.

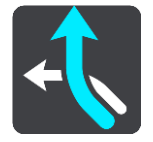

3. Pasirinkite Išvengti maršruto dalies.

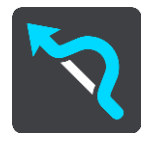

Atidaromas ekranas, kuriame pateikiamas esamą maršrutą sudarančių atkarpų sąrašas.

4. Pasirinkite maršruto atkarpą, kurios norite išvengti.

Peržiūroje žemėlapyje rodoma jūsų pasirinkta atkarpa.

5. Pasirinkite lšvengti.

Randamas naujas maršrutas, kuriame išvengiama jūsų pasirinktos maršruto atkarpos. Naujas maršrutas rodomas žemėlapio vaizde.

Pastaba: gali būti neįmanoma rasti kito maršruto aplink maršruto atkarpą, jei tokio nėra.

Nuorodos toliau teikiamos į jūsų kelionės tikslą išvengiant jūsų pasirinktos maršruto atkarpos. Kai tik pradedate važiuoti, automatiškai rodomas nuorodos vaizdas.

### Kito maršruto paieška

**Svarbu:** saugumo sumetimais ir siekiant išvengti vairavimo trukdymų, maršrutą visada turėtumėte suplanuoti prieš pradėdami vairuoti.

Norėdami rasti kitą maršrutą, atlikite šiuos veiksmus:

- 1. Planuokite maršrutą įprastu būdu.
- 2. Žemėlapio vaizde pasirinkite maršrutą.
- 3. Pasirinkite išskleidžiamojo meniu mygtuką, kad atidarytumėte meniu.
- 4. Pasirinkite Kitas maršrutas, tuomet pasirinkite Rasti kitą.

Žemėlapio vaizde rodomi daugiausia trys kiti maršrutai. Kiekvieno kito maršruto debesėlyje pateikiamas kelionės laiko skirtumas. Jei norite, kad skirtumas būtų rodomas kaip atstumas, pasirinkite mygtuką **km/myl.**.

**Patarimas:** "TomTom <u>Traffic</u>" informacija naudojama planuojant kitus maršrutus. Bet kuris maršrutas, kurio laikas yra 50 % ilgesnis nei pradinio maršruto, nėra rodomas.

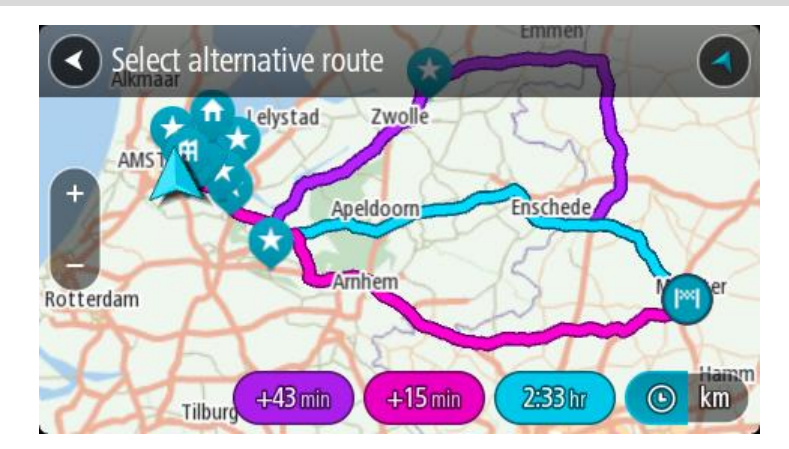

Pasirinkite išsirinktą maršrutą bakstelėję laiko debesėlį.
 Pradedamos teikti nuorodos jūsų kelionės tikslo link. Pradėjus važiuoti automatiškai rodomas nuorodos vaizdas.

Pastaba: yra du kiti alternatyvių maršrutų paieškos būdai:

- 1. Pagrindiniame meniu pasirinkite Esamas maršrutas ir po to Rasti kitą.
- 2. Jei įrenginyje yra valdymo balsu funkcija, pasakykite "Rasti kitą".

## Maršrutų tipai

Pasirinkite **Keisti maršruto tipą**, kad pakeistumėte suplanuoto maršruto į esamą kelionės tikslą tipą. Jūsų maršrutas perskaičiuojamas naudojant naują maršruto tipą.

Galite pasirinkti vieną iš šių maršruto tipų:

**Svarbu:** jei kaip <u>transporto priemonės tipas</u> yra nustatytas autobusas arba sunkvežimis, galite rinktis tik maršruto tipus **Greičiausias maršrutas** arba **Trumpiausias maršrutas**.

- Greičiausias maršrutas greičiausias maršrutas į jūsų kelionės tikslą. Jūsų maršrutas yra nuolatos tikrinamas atsižvelgiant į eismo sąlygas.
- Trumpiausias maršrutas trumpiausias maršrutas iki jūsų kelionės tikslo. Jis gali trukti gerokai ilgiau nei greičiausias maršrutas.
- Ekologiškiausias maršrutas pagal degalų kiekį efektyviausias maršrutas.
- Vengti greitkelių šio tipo maršrutas vengia visų greitkelių.
- Pėsčiųjų maršrutas šio tipo maršrutas pritaikytas ėjimui.
- Dviračių maršrutas šio tipo maršrutas pritaikytas dviračiams.

Meniu Nustatymai galite nustatyti numatytąjį maršruto tipą.

## Tam tikrų elementų išvengimas maršrute

Galite pasirinkti išvengti kai kurių ypatybių, esančių jūsų esamame suplanuotame maršrute. Galite išvengti šių maršruto ypatybių:

- Mokami keliai
- Keltai ir šaudykliniai automobilių traukiniai
- Automobilių su keleiviais juostos
- Neasfaltuoti keliai

**Pastaba**: automobilių su keleiviais juostos kartais dar vadinamos užimtų transporto priemonių juostomis (angl. HOV) ir jų yra ne visose šalyse. Pavyzdžiui, jei norite važiuoti šiomis juostomis, automobilyje turi būti daugiau nei vienas asmuo arba automobilis turi būti varomas aplinkai mažiau kenksmingais degalais.

Jei pasirenkate išvengti maršruto funkcijos, suplanuojamas naujas maršrutas.

Maršruto planavimas nustatymų meniu galite nustatyti, kaip apdorojama kiekviena maršruto funkcija, kai suplanuojamas naujas maršrutas.

Norėdami maršrute išvengti tam tikrų elementų, atlikite toliau nurodytus veiksmus.

1. Pasirinkite mygtuką "Pagrindinis meniu", kad atidarytumėte pagrindinį meniu.

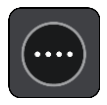

2. Pasirinkite Esamas maršrutas.

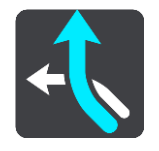

3. Pasirinkite Vengti mokamų kelių ir kt..

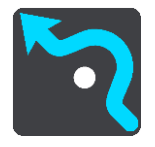

Atidaromas ekranas, kuriame pateikiamas elementų, kurių galite išvengti, sąrašas. Maršrute rasti elementai paryškinami.

- 4. Pasirinkite elementą, kurio norite išvengti.
- 5. Pasirinkite Gerai.

Randamas naujas maršrutas, kuriuo išvengiama maršruto elemento. Naujas maršrutas rodomas žemėlapio vaizde.

Pastaba: gali būti neįmanoma rasti kito maršruto aplink maršruto elementą, jei tokio nėra.

Vėl teikiamos nuorodos jūsų kelionės tikslo link. Kai tik pradedate važiuoti, automatiškai rodomas nuorodos vaizdas.

### Maršruto elementų ar avarijų vengimas naudojant maršruto juostą

Galite išvengti maršrute esančios avarijos ar maršruto elemento.

**Pastaba:** gali būti neįmanoma rasti kito maršruto aplink avariją ar maršruto elementą, jei tokio nėra.

- 1. Maršruto juostoje pasirinkite maršruto elemento, kurio norite išvengti, simbolį.
- 2. Maršruto elementas rodomas žemėlapyje kartu su išskleidžiamuoju meniu.
- Išskleidžiamame meniu pasirinkite Išvengti.
   Randamas naujas maršrutas, kuriuo išvengiama maršruto elemento.

Sustojimo pridėjimas prie maršruto iš esamo maršruto meniu

- 1. Pagrindiniame meniu pasirinkite Esamas maršrutas.
- 2. Pasirinkite Pridėti stotelę prie maršruto.

Rodomas žemėlapio vaizdas.

- 3. Jei norite pasirinkti stotelę, atlikite vieną iš šių veiksmų:
  - Priartinkite žemėlapį, tuomet paspauskite ir palaikykite, kad pasirinktumėte vietą. Išskleidžiamajame meniu pasirinkite **Pridėti**.

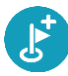

Pasirinkite leška, kad ieškotumėte vietos. Radę vietą pasirinkite Pridėti.

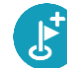

Jūsų maršrutas yra perskaičiuojamas, kad būtų įtrauktas sustojimas.

# Sustojimo pridėjimas prie maršruto naudojant žemėlapį

- Paspauskite vaizdo perjungimo mygtuką, kad būtų rodomas žemėlapis. Žemėlapyje rodomas visas maršrutas.
- 2. Priartinkite žemėlapį, tuomet paspauskite ir palaikykite, kad pasirinktumėte vietą.
- 3. Pasirinkite išskleidžiamojo meniu mygtuką.
- 4. Pasirinkite Naudoti maršrute.
- 5. Pasirinkite Pridėti į esamą maršruto.

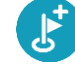

Jūsų maršrutas yra perskaičiuojamas, kad būtų įtraukta stotelė.

## Sustojimo ištrynimas iš maršruto

1. <u>Maršruto juostoje</u> paspauskite stotelę, kurią norite ištrinti. Žemėlapis priartina stotelę ir rodomas išskleidžiamasis meniu.

**Patarimas:** jei pasirinkote klaidingą stotelę, paspauskite grįžimo mygtuką "Atgal", kad grįžtumėte į žemėlapį.

Pasirinkite Ištrinti šią stotelę.
 Stotelė ištrinama ir maršrutas perskaičiuojamas.

# Kito sustojimo praleidimas maršrute

- 1. Pagrindiniame meniu pasirinkite Esamas maršrutas.
- Pasirinkite Praleisti kitą sustojimą.
   Rodomas žemėlapio vaizdas. Kitas sustojimas maršrute ištrinamas ir maršrutas perskaičiuojamas.

# Maršruto sustojimų pertvarkymas

- 1. Pagrindiniame meniu pasirinkite Esamas maršrutas.
- Pasirinkite Pertvarkyti sustojimus.
   Žemėlapio vaizdas rodo išvalytą maršrutą. Rodomas pradinis taškas, kelionės tikslas ir visi sustojimai.
- Sustojimus pasirinkite po vieną, tokia tvarka, kokia norite jais važiuoti. Jums pasirinkus sustojimą, simboliai pasikeičia į vėliavėlę. Paskutinis pasirinktas sustojimas tampa kelionės tikslu.

Jūsų maršrutas perskaičiuojamas pagal pasikeitusią sustojimų seką.

# Mano maršrutai

# Apie funkciją "Mano maršrutai"

Funkcija "Mano maršrutai" leidžia paprastai išsaugoti ir gauti maršrutus ir keliones.

Funkciją "Mano maršrutai" galite naudoti vienoje ar keliose iš šių situacijų:

- Darbo metu jeigu kasdien dirbdami turite nuvažiuoti keletą maršrutų su keliais sustojimais. Jūsų maršrutai gali pasikeisti, todėl turite prisitaikyti ir mokėti pakeisti sustojimų seką arba suplanuotą maršrutą.
- Atostogų metu jeigu išvykstate atostogų ir norite suplanuoti bei išsaugoti maršrutą. Į jūsų maršrutą įtraukti vaizdingi keliai, sustojimai įvairiuose viešbučiuose ir kitos turistų lankomos vietos.
- Keliaujant jeigu norite važiuoti iš interneto atsisiųstu ar kito naudotojo bendrintu maršrutu.
- Važinėjant į darbą jeigu norite pridėti vieną ar dvi įprastus sustojimus nuo namų iki darbo. Jūsų maršrutas atgal į namus vakare yra priešingas jūsų maršrutui į darbą ryte.

### Apie maršrutus ir keliones

Terminas "maršrutas" reiškia dviejų tipų maršrutus iš vienos vietos į kitą:

 Maršrutą sudaro pradinis taškas, kelionės tikslas ir, galbūt, keli sustojimai. Jūsų įrenginys apskaičiuoja pageidaujamo tipo maršrutą tarp šių vietų, pavyzdžiui, greičiausią arba ekonomiškiausią, pasitelkęs programą <u>"Traffic"</u>. Galite redaguoti maršrutą, pavyzdžiui, pridėti sustojimų arba pakeisti pradinį tašką. Maršrutai gali būti importuojami, tačiau jų neįmanoma eksportuoti iš jūsų įrenginio.

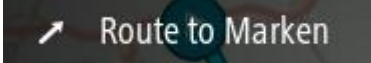

 Kelionę taip pat sudaro pradinis taškas ir kelionės tikslas, bet nėra sustojimų. Pasirinkus kelionės tipą siekiama kuo tiksliau laikytis nurodytų kelių, ignoruojant pageidaujamą maršruto tipą, eismo sąlygas ir bet kokį eismą maršrute. Kelius galite redaguoti tik naudodami tokias programas kaip "Tyre Pro". Keliones galima importuoti ir eksportuoti iš įrenginio.

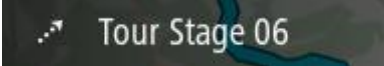

Patarimas: kelionės žymimos taškuotomis rodyklėmis!

**Svarbu:** maršrutų ir kelionių negalima saugoti toje pačioje atminties kortelėje kaip žemėlapių, nes naudojamas kitoks atminties kortelės formatavimas.

Apie GPX ir ITN failus

### GPX failai (GPS failų keitimo formatas)

GPX failas yra detalus įrašas apie tai, kur buvote savo kelionėje, įskaitant visas vietas bekelėje. GPX failai tampa kelionėmis po importavimo.

## GPX failų naudojimas

Su GPX failu galite atlikti keletą veiksmų:

- Norėdami peržiūrėti kelio failą, naudokite tokias priemones kaip "Tyre Pro".
- Eksportuokite į atminties kortelę arba tiesiogiai į kompiuterį ir tada savo kompiuteryje peržiūrėkite failą naudodami programinę įrangą, pavyzdžiui, "Google Earth".

**Pastaba:** kol peržiūrite savo įrašą, galite pastebėti, kad įrašytos GPS vietos ne visada atitinka kelius. Taip nutinka dėl keletos priežasčių. Pirma, jūsų įrenginys bando išsaugoti failus mažus, todėl prarandami tikslumą užtikrinantys duomenys. Antra, jūsų įrenginys įrašo realius duomenis iš GPS mikroschemos, kad tiksliai nustatytų, kur buvote, o ne ką matote savo ekrane. Trečia, programinė įranga, kuria peržiūrite įrašą, gali neišlygiuoti žemėlapio.

Bendrinkite failą su draugais jį eksportuodami.

Pastaba: keliai gali būti importuojami ir eksportuojami.

## ITN failai ("TomTom" maršruto failo formatas)

IN faile yra mažiau duomenų nei GPX faile. ITN faile gali būti daugiausiai 255 vietos, kurių pakanka maršrutui iš naujo tiksliai sukurti. ITN failai tampa maršrutais po importavimo.

## ITN failų naudojimas

Su ITN failu galite atlikti keletą veiksmų:

- Galite importuoti ITN failą į savo TomTom GO PROFESSIONAL, kad galėtumėte pakartotinai keliauti tuo pačiu maršrutu bei gauti navigavimo instrukcijas.
- Norėdami peržiūrėti maršrutą, naudokite tokias priemones kaip "Tyre Pro".

Pastaba: maršrutus galima importuoti, tačiau jų negalima eksportuoti.

### Maršruto išsaugojimas

1. Maršrutą suplanuokite vykdydami skyriuje <u>Maršruto planavimas</u> nurodytus veiksmus.

**Patarimas:** jeigu žemėlapio vaizde nematote suplanuoto maršruto, pasirinkite mygtuką "Atgal", kad jį pamatytumėte.

- 2. Pasirinkite maršrutą.
- 3. Pasirinkite išskleidžiamojo meniu mygtuką, kad atidarytumėte meniu.

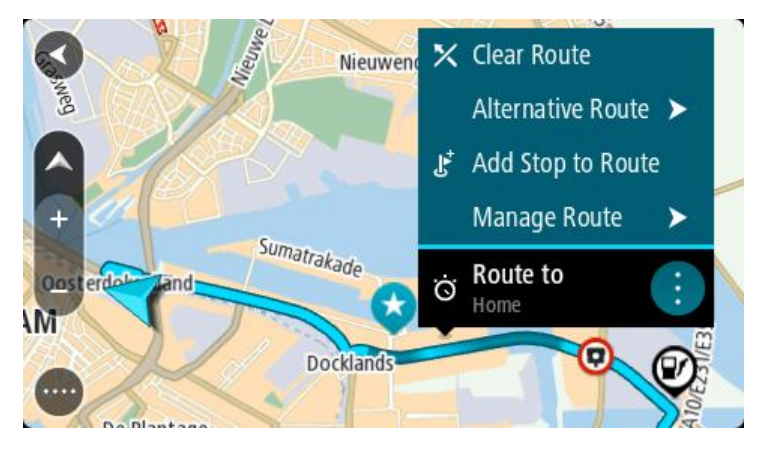

- 4. Pasirinkite **Tvarkyti maršrutą**, tuomet **Pridėti prie mano maršrutų**. Maršruto pavadinimas rodomas redagavimo ekrane.
- 5. Redaguokite maršruto pavadinimą, kad galėtumėte jį lengvai atpažinti.

6. Maršrutą išsaugokite sąraše "Mano maršrutai".

Patarimas: maršrutą taip pat galite išsaugoti mygtuku Pridėti prie mano maršrutų, kuris pateiktas meniu "Esamas maršrutas".

# Naršymas naudojant išsaugotą maršrutą

Norėdami naviguoti anksčiau išsaugotu maršrutu, atlikite šiuos veiksmus:

- 1. Pagrindiniame meniu pasirinkite Mano maršrutai.
- 2. Sąraše išsirinkite maršrutą.

Maršrutas rodomas žemėlapio vaizde.

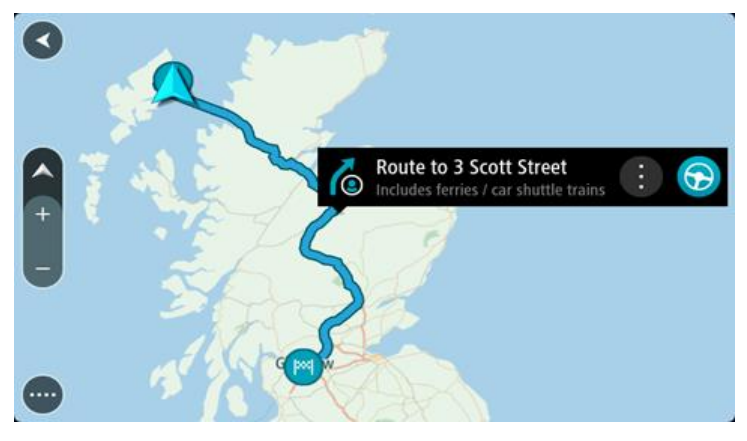

3. Norėdami naviguoti į įrašyto maršruto pradžią, pasirinkite Važiuoti. Išsaugoto maršruto pradinis taškas yra paverčiamas į jūsų pirmąją stotelę, tuomet suplanuojamas maršrutas. Iš jūsų dabartinės vietos pradedamos teikti nuorodos kelionės tikslo link. Kai tik pradedate važiuoti, automatiškai rodomas nuorodos vaizdas.

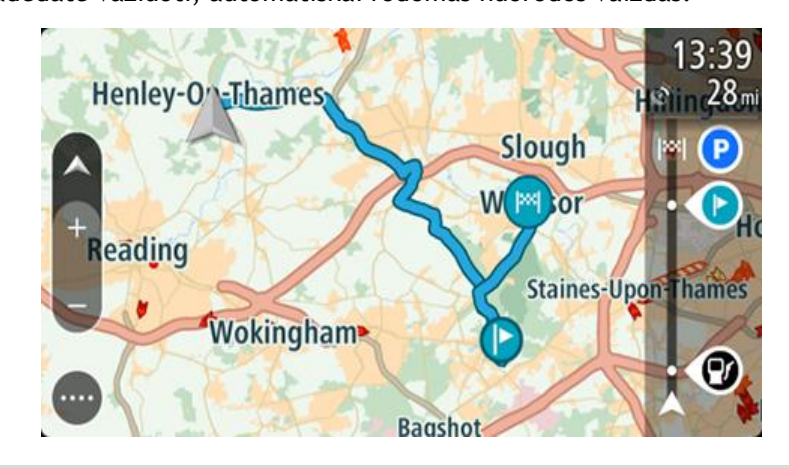

Patarimas: yra dar du būdai naviguoti naudojant įrašytą maršrutą:

Pasirinkite maršruto pradinį tašką. Kai pasirodys išskleidžiamasis meniu, pasirinkite**Pakeisti į** sustojimą.

Taip pat esamo maršruto meniu galite pasirinkti Važiuoti iki maršruto.

# Navigavimas į įrašyto maršruto sustojimą

Iš dabartinės vietos galite naviguoti į įrašyto maršruto sustojimą, o ne į įrašyto maršruto pradžią. Sustojimas pakeičiamas į maršruto pradžią. Naujasis pradinis taškas gali būti arčiau dabartinės vietos arba galite tiesiog sutrumpinti maršrutą. **Pastaba:** maršrutas nuo ankstesnio pradinio taško iki naujo pradžios taško iš maršruto pašalinamas.

**Pastaba:** ankstesnis maršrutas sąraše "Mano maršrutai" nepakeičiamas. Jei norite pamatyti visą maršrutą, pasirinkite maršrutą dar kartą iš sąrašo "Mano maršrutai".

- 1. Pagrindiniame meniu pasirinkite Mano maršrutai.
- 2. Sąraše išsirinkite maršrutą.
  - Maršrutas rodomas žemėlapio vaizde.
- 3. Pasirinkite sustojimą, kurį norite naudoti kaip pradinį tašką, tada pasirinkite išskleidžiamojo meniu mygtuką, kad atidarytumėte meniu.
- Pasirinktie Pradėti maršrutą čia. Jūsų maršrutas yra apskaičiuojamas nuo naujo pradinio taško.
- 5. Pasirinkite Važiuoti.

Maršruto pradinis taškas yra paverčiamas į jūsų pirmąjį sustojimą, tuomet suplanuojamas maršrutas nuo dabartinės vietos. Pradedamos teikti nuorodos jūsų kelionės tikslo link. Kai tik pradedate vairuoti, automatiškai rodomas nuorodos vaizdas.

**Patarimas**: yra dar du būdai naviguoti naudojant įrašytą maršrutą: Pasirinkite maršruto pradinį tašką. Kai pasirodys išskleidžiamasis meniu, pasirinkite**Pakeisti į sustojimą**.

Taip pat esamo maršruto meniu galite pasirinkti Važiuoti iki maršruto.

# Sustojimo pridėjimas prie įrašyto maršruto naudojantis žemėlapiu

**Pastaba:** taip pat galite paspausti ir laikyti nuspaudę žemėlapyje esančią vietą ir išskleidžiamajame meniu pasirinkti **Pridėti į esamą maršrutą.** 

- Paspauskite vaizdo perjungimo mygtuką, kad būtų rodomas žemėlapis. Žemėlapyje rodomas visas maršrutas.
- 2. Pasirinkite maršrutą.
- 3. Pasirinkite išskleidžiamojo meniu mygtuką, kad atidarytumėte meniu.

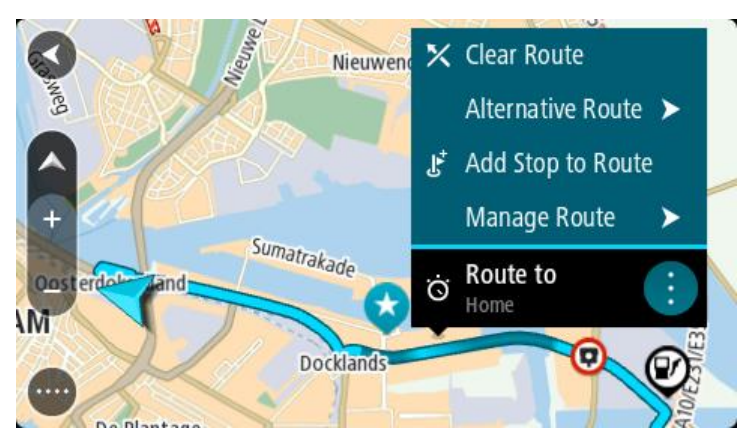

- 4. Pasirinkite Tvarkyti sustojimus.
- 5. Pasirinkite Pridėti sustojimą į maršrutą.
- 6. Žemėlapyje pasirinkite naują sustojimą

**Patarimas:** jeigu žinote naujo sustojimo pavadinimą, galite pasinaudoti **leška**, kad vietoj žemėlapio naudojimo pasirinktumėte sustojimą.

7. Pasirinkite mygtuką **Pridėti stotelę**, kad pridėtumėte šią vietą kaip stotelę.

Jūsų maršrutas yra perskaičiuojamas, kad būtų įtrauktas sustojimas.

**Patarimas**: kad maršrutą, įrašytą sąraše "Mano maršrutai", atnaujintumėte su padarytais pakeitimais, žemėlapyje pasirinkite maršrutą, tuomet išskleidžiamame meniu pasirinkite **Išsaugoti maršruto pakeitimus**.

# Kelio įrašymas

Važiuodami galite įrašyti kelionę - nesvarbu, ar planavote maršrutą, ar ne. Įrašę galite eksportuoti kelią, kad galėtumėte jį bendrinti su kitais arba peržiūrėti naudodami atitinkamas priemones, pvz., "Tyre Pro".

Norėdami įrašyti kelionę, atlikite šiuos veiksmus:

- Pagrindiniame meniu pasirinkite Pradėti įrašymą.
   Apatiniame dešiniajame ekrano kampe atsiras raudonas taškas ir sumirksės 3 kartus, kad būtų parodyta, jog šiuo metu įrašoma. Taškas matomas ekrane tol, kol sustabdote įrašymą.
- 2. Norėdami sustabdyti įrašymą, pagrindiniame meniu pasirinkite Sustabdyti įrašymą.
- 3. Įveskite kelio pavadinimą arba galite palikti pasiūlytą datos ir laiko kombinaciją.
- 4. Pasirinkite Pridėti arba Atlikta pagal tai, kokį įrenginį naudojate.
- 5. Kelias įrašomas "Mano maršrutai".

**Pastaba:** galite <u>eksportuoti kelius</u> kaip GPX failus ir įrašyti juos atminties kortelėje, kad galėtumėte bendrinti.

# Navigavimas naudojant kelią

Norėdami naviguoti naudodami importuotą kelią, atlikite šiuos veiksmus:

- 1. Pagrindiniame meniu pasirinkite Mano maršrutai.
- Sąraše pasirinkite kelią. Kelio maršrutas rodomas žemėlapio vaizde.

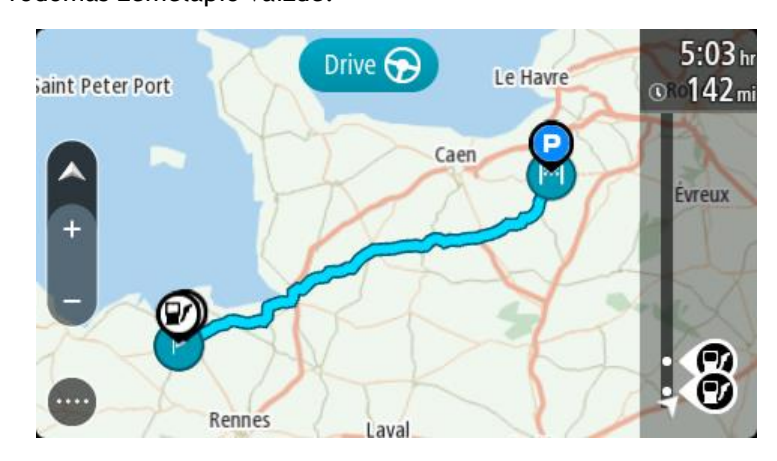
3. Pasirinkite kelią, tada pasirinkite išskleidžiamąjį meniu.

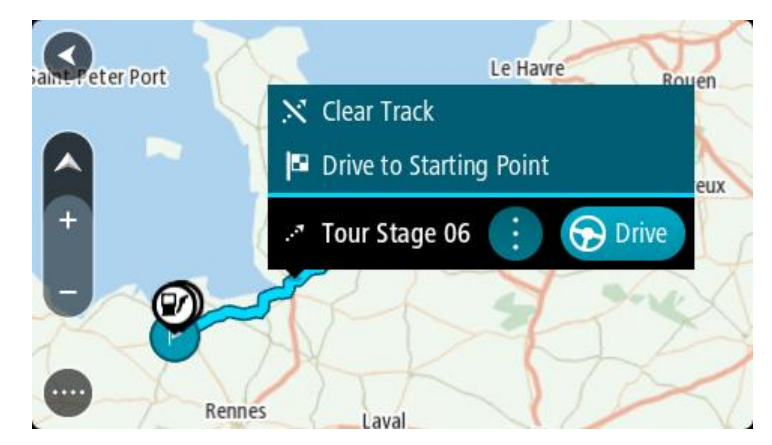

4. Pasirinkite Važiuoti į pradinį tašką.

Kelio pradinis taškas padaromas jūsų pirmąja stotele, tuomet suplanuojamas maršrutas. Iš jūsų dabartinės vietos pradedamos teikti nuorodos kelionės tikslo link. Kai tik pradedate važiuoti, automatiškai rodomas nuorodos vaizdas.

**Pastaba:** žemėlapyje kelias ir maršrutas pažymėti dviem skirtingomis spalvomis. Viena spalva matote maršrutą nuo dabartinės vietos iki pradinio taško, o kita spalva matote kelią.

Patarimas: yra dar du būdai naviguoti naudojant įrašytą maršrutą:

Pasirinkite maršruto pradinį tašką. Kai atidaromas išskleidžiamasis meniu, pasirinkite Važiuoti į pradinį tašką.

Taip pat esamo maršruto meniu galite pasirinkti **Važiuoti į pradinį tašką** arba **Važiuoti iki maršruto**.

Maršruto arba kelionės pašalinimas iš sąrašo "Mano maršrutai"

- 1. Pagrindiniame meniu pasirinkite Mano maršrutai.
- 2. Pasirinkite Redaguoti sąrašą.
- 3. Pasirinkite maršrutus, kuriuos norite ištrinti.
- 4. Pasirinkite lštrinti.

## Kelionių eksportavimas į atminties kortelę

Galite eksportuoti keliones kaip GPX failus ir įrašyti jas atminties kortelėje, kad galėtumėte bendrinti su kitais naudotojais.

**Svarbu:** maršrutų ir kelionių negalima saugoti toje pačioje atminties kortelėje kaip žemėlapių, nes naudojamas kitoks atminties kortelės formatavimas.

Pastaba: šiuo metu iš savo GO PROFESSIONAL galite eksportuoti tik keliones.

Norėdami eksportuoti vieną arba daugiau kelionių, atlikite šiuos veiksmus:

- 1. Pagrindiniame meniu pasirinkite Mano maršrutai.
- 2. Pasirinkite Bendrinti keliones.

**Patarimas:** taip pat galite žemėlapio vaizde pasirinkti kelionę ir išskleidžiamajame meniu pasirinkti **Bendrinti kelionę**.

3. Iš sąrašo pasirinkite vieną arba daugiau norimų eksportuoti kelionių.

**Patarimas:** norėdami pasirinkti visus norimus eksportuoti maršrutus arba panaikinti visų pasirinkimą, pasirinkite išskleidžiamojo meniu mygtuką.

4. Pasirinkite **Bendrinti**, tada rinkitės **Eksportuoti į atminties kortelę**. Matysite pranešimą **Išsaugoma**.

**Patarimas:** jei atminties kortelėje nėra pakankamai laisvos vietos arba kortelė nėra tinkamai suformatuota, ekrane bus pateikiami nurodymai, kaip išspręsti problemą.

5. Kai matote pranešimą, kad jūsų kelionės sėkmingai eksportuotos, ištraukite atminties kortelę ir bendrinkite keliones su kitais naudotojais.

**Pastaba:** kiekvienas eksportuojamas maršrutas yra išsaugomas kaip GPX failas atminties kortelės aplanke **"TomTom" maršrutai.** 

## Maršrutų ir kelių importavimas iš atminties kortelės

Iš atminties kortelės galite importuoti dviejų tipų failus:

- GPX failai jie tampa kelionėmis po importavimo.
- ITN failai jie tampa maršrutais po importavimo.

ITN failai yra "TomTom" kelionių programos failai. Kiti naudotojai gali įrašyti kelionių programos failus ir juos bendrinti su jumis arba galite atsisiųsti ITN ir GPX failų įrankius, pvz., "Tyre Pro".

Norėdami importuoti vieną arba daugiau maršrutų ar kelionių iš atminties kortelės, atlikite šiuos veiksmus:

- 1. Atminties kortelę įstatykite į TomTom GO PROFESSIONAL kortelių lizdą. Jei maršrutai yra atminties kortelėje, tai patvirtina pranešimas.
- 2. Pasirinkite Importuoti maršrutus.
- 3. Pasirinkite vieną arba daugiau norimų importuoti maršrutų iš atminties kortelės sąrašo.
- Pasirinkite Importuoti.
  Matote pranešimą Kelionės importuojamos. Jūsų maršrutai importuojami į jūsų įrenginį.
- 5. Kai matote pranešimą, kad jūsų maršrutai sėkmingai importuoti, ištraukite atminties kortelę.
- 6. Norėdami peržiūrėti importuotus maršrutus ir kelius, pagrindiniame meniu pasirinkite Mano maršrutai.

# Valdymas balsu ("Speak&Go")

## Apie valdymą balsu

**Pastaba:** valdymas balsu palaikomas ne visuose įrenginiuose ir ne su visomis kalbomis. Jei įrenginys gali būti valdomas balsu, pagrindiniame meniu bus rodomas mygtukas **Valdymas balsu**.

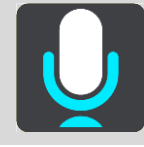

Užuot valdę savo TomTom GO PROFESSIONAL ekrane pasirinkdami elementus, galite GO PROFESSIONAL valdyti balsu.

Valdymo balsu komandomis galite valdyti daugumą GO PROFESSIONAL funkcijų arba pakeisti nustatymus. Pavyzdžiui, balsu galite pakeisti ekrano spalvas į dienos spalvas, vengti uždaryto kelio arba sumažinti garsumą.

Valdymas balsu veikia naudojant žemėlapio ir nuorodos vaizdą bei valdymo balsu ekraną.

**Svarbu:** valdymui balsu reikia balso, ištariančio gatvių pavadinimus. Jei jūsų TomTom GO PROFESSIONAL įrenginyje neįdiegtas ir nepasirinktas balsas, tariantis gatvių pavadinimus, ši funkcija negalima.

Norėdami pasirinkti balsą, kuris garsiai skaito gatvių pavadinimus, nustatymų meniu pasirinkite **Balsai**, tuomet pasirinkite **Pasirinkti balsą** ir išsirinkite kompiuterio balsą, kuris garsiai skaitys gatvių pavadinimus.

## Valdymo balsu funkcijos įjungimas

Žemėlapio vaizde arba nuorodos vaizde ištarkite pažadinimo frazę, kad įjungtumėte valdymo balsu funkciją. Numatytoji pažadinimo frazė yra "Hello TomTom", tačiau galite <u>sukurti savo pažadinimo</u> <u>frazę</u>.

**Patarimas:** valdymas balsu ir pažadinimo frazė [JUNGTI pagal numatytąją nuostatą. Pažadinimo frazę galite įjungti arba išjungti meniu <u>Nustatymai</u>.

Kitas būdas - pagrindiniame meniu galite pasirinkti Valdymas balsu:

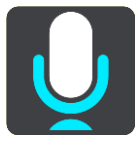

Kai valdymo balsu funkcija parengta naudoti, pasirodys valdymo balsu ekranas, o GO PROFESSIONAL ištars "Aš klausau". Kalbėkite, kai išgirsite pyptelėjimą.

**Pastaba:** jei <u>garsumo valdymo</u> vertė yra 20 % ar mažiau, garsumas automatiškai pasikeičia į 50 %, kai įjungiate valdymo balsu funkciją.

#### Pažadinimo frazės sukūrimas

Galite sukurti savo pažadinimo frazę, kad įjungtumėte valdymo balsu funkciją. Galite rinktis bet kokius norimus pažadinimo frazės žodžius, kad ji būtų linksma ir lengvai pasakoma.

Kad sukurtumėte savo pažadinimo frazę, atlikite šiuos veiksmus:

- 1. Pasirinkite funkciją Valdymas balsu meniu Nustatymai.
- 2. Pasirinkite Pakeisti pažadinimo frazę.
- 3. Klaviatūra įveskite savo pažadinimo frazę.

Jūsų frazę turi sudaryti bent trys skiemenys. Nenaudokite frazės, kurią dažnai sakote arba girdite.

Indikatorius parodo jūsų frazės tinkamumą:

- Raudonas indikatorius reiškia, kad frazė neveiks.
- Oranžinis indikatorius reiškia, kad frazė gali veikti.
- Žalias indikatorius reiškia, kad frazė tinkama.
- 4. Pasirinkite Išklausyti, kad išklausytumėte savo pažadinimo frazės.
- Pasirinkite Atlikta ir Taip, kad išsaugotumėte pažadinimo frazę.
  Galite naudoti naują pažadinimo frazę. <u>Paleiskite valdymo balsu funkciją</u> ir išbandykite frazę.

|                  | 2                                     |
|------------------|---------------------------------------|
|                  | Landsmeer I'm listening.              |
| Cancel           | Help All commands Zoom out            |
| 200 Night colour | rs Volume down Clear route            |
| Instructions     | off Sound on 2D view Go home          |
| Travel via ho    | ome Go to a car park Go to an address |
|                  | AVE231                                |
| (3) (4)          |                                       |

Valdvmo balsu ekranas

1. Pavyzdžiai, ką galite sakyti.

**Patarimas**: ištarkite "Visos komandos", kad matytumėte galimų sakyti komandų sąrašą. Kitas būdas: pagrindiniame meniu pasirinkite Žinynas, tuomet **Valdymas balsu** ir **Kurią komandą aš galiu sakyti**?.

 Jūsų GO PROFESSIONAL valdymo balsu būsena. Galite kalbėti, kai GO PROFESSIONAL ištaria "Aš klausau" ir kairiajame kampe pasirodo mikrofono simbolis. Jei valdymo balsu funkcija nesuprato, ką pasakėte, pateikiamas atitinkamas būsenos pranešimas iniziatendovicies kaipa pavadetie žie funkcija.

ir instrukcijos, kaip naudotis šia funkcija. Tuo pačiu metu valdymo balsu funkcija garsiai skaito pranešimą.

3. Mikrofono simbolis nurodo kada galite kalbėti:

- Šis simbolis nurodo, kad valdymo balsu funkcija pasiruošusi klausyti. Kalbėkite, kai išgirsite pyptelėjimą.
- 1
  - Šis simbolis nurodo, kad valdymo balsu funkcija yra užimta.
- 4. Mikrofono monitorius. Jums kalbant į mikrofoną, monitorius rodo, kaip valdymo balsu funkcija girdi jūsų balsą:
  - Šviesiai mėlyna juosta reiškia, kad valdymo balsu funkcija girdi jūsų balsą.
  - Raudona juosta reiškia, kad jūs kalbate per garsiai ir valdymo balsu funkcija neatpažįsta atskirų žodžių.
  - Tamsiai mėlyna juosta reiškia, kad jūs kalbate per tyliai ir valdymo balsu funkcija neatpažįsta atskirų žodžių.

## Keletas patarimų, kaip naudotis valdymo balsu funkcija

Jei laikysitės šių patarimų, jūsų GO PROFESSIONAL geriau supras, ką sakote:

- Pritvirtinkite GO PROFESSIONAL per rankos ilgį nuo savęs, toliau nuo garsiakalbių arba oro angų.
- Stenkitės sumažinti aplinkos triukšmą, kurį skleidžia kalbantys asmenys arba radijas. Jei kelyje didelis triukšmas, gali tekti kalbėti tiesiai į mikrofoną.
- Kalbėkite laisvai ir natūraliai, tarsi kalbėtumėte su draugu.
- Sakydami adresą venkite pauzių tarp adreso dalių bei nesakykite papildomų žodžių.
- Kai iš sąrašo renkatės elementą, pvz., namo numerį, sakykite "pirmas numeris" arba "antras numeris", o ne "pirmas" arba "antras".
- Stenkitės netaisyti klaidų, pavyzdžiui, "ketvirtas numeris, ne, norėjau pasakyti penktas numeris".

**Svarbu:** GO PROFESSIONAL valdymo balsu funkcija pritaikyta asmenims, kurių pasirinkta kalba yra jų gimtoji kalba ir kurie kalba ja be akcento. Jei kalbate su stipriu vietiniu ar svetimos kalbos akcentu, valdymo balsu funkcija gali nesuprasti visko, ką sakote.

#### Kam galite naudoti valdymo balsu funkciją

Norėdami peržiūrėti visą galimų komandų sąrašą pagrindiniame meniu pasirinkite Žinynas, tuomet Valdymas balsu ir Kurią komandą galiu ištarti?.

Kai įjungtas valdymas balsu, taip pat galite sakyti "Visos komandos", kad peržiūrėtumėte galimų komandų sąrašą.

Toliau pateiktos kai kurios komandos, kurias galite ištarti naudodami valdymo balsu funkciją.

#### Visuotinės komandos

"Žinynas", "Atgal" ir "Atšaukti"

#### Navigacija ir maršrutas

- "Suaktyvinti telefoną"
- "Važiuoti namo" ir "Keliauti pro namus"
- "Vykti į automobilių stovėjimo aikštelę" ir "Vykti į degalinę"
- "Vykti pro automobilių stovėjimo aikštelę" ir "Vykti pro degalinę"
- "Rodyti mano vietas" ir "Neseniai naudoti tikslai"
- "Keliauti pro paskutinį kelionės tikslą" ir "Keliauti per išsaugotą vietą"
- "Pranešti apie kamerą"
- "Kada ten nuvyksiu?"
- "Žymėti dabartinę vietą"
- "Pridėti dabartinę vietą į mano vietas"

- "Išvalyti maršrutą"
- "Koks kitas nurodymas?"

#### Įrenginio nustatymai

- "Garsas 70 %", "Garsiau" ir "Tyliau"
- "Nutildyti" ir "Įjungti garsą"
- "Įjungti instrukcijas" ir "lšjungti instrukcijas"
- "Dienos spalvos" ir "Nakties spalvos"
- "2D vaizdas" ir "3D vaizdas"
- "Padidinti" ir "Sumažinti"

## Komandų sakymas skirtingais būdais

GO PROFESSIONAL atpažįsta daug daugiau žodžių, ne tik tuos, kuriuos matote komandų sąraše, todėl pamėginkite ištarti keletą savo žodžių. Galite sakyti kitus žodžius, kurie turi tą pačią reikšmę, pavyzdžiui pamėginkite ištarti šiuos žodžius:

- "Gerai", "Teisingai" arba "Tikrai" vietoje "Taip", kai norite patvirtinti tai, ką pasakėte.
- "Naviguoti į", "leškoti" arba "Arčiausias" vietoj "Važiuoti į", kai norite nuvykti į degalinę.
- "Atšaukti" arba "Ištrinti" vietoj "Pašalinti", kai norite pašalinti esamą maršrutą.

## Adreso įvedimas naudojantis valdymo balsu funkcija

**Pastaba:** jei esamoje šalyje adreso įvedimas balsu nepalaikomas, valdymas balsu sustabdomas ir rodomas adreso įvedimo ekranas. Adresą galite įvesti įprastu būdu, klaviatūra.

Šiame pavyzdyje parodyta, kaip, naudojantis valdymo balsu funkcija, suplanuoti kelionę tam tikru adresu arba į tam tikrą vietovę:

1. Žemėlapio vaizde arba nuorodos vaizde ištarkite pažadinimo frazę, kad įjungtumėte valdymo balsu funkciją.

Rodomas valdymo balsu ekranas, o jūsų GO PROFESSIONAL ištaria "Aš klausau". Kai valdymo balsu funkcija yra pasiruošusi klausyti, apatiniame kairiajame kampe matote mikrofono piktogramą ir girdite pypsėjimą.

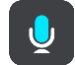

2. Sakykite "Važiuoti adresu" arba "Važiuoti į išsaugotą vietą".

**Patarimas:** ištarkite "Visos komandos", kad matytumėte galimų sakyti komandų sąrašą. Kitas būdas: pagrindiniame meniu pasirinkite Žinynas, tuomet **Valdymas balsu** ir **Kurią komandą aš galiu sakyti?**.

Ištarus kai kurias komandas, jūsų GO PROFESSIONAL pakartoja tai, ką sakote ir prašo patvirtinti.

3. Jei komanda tinkama, sakykite "Taip".

Jei komanda neteisinga, sakykite "Ne" ir, kai išgirsite "Aš klausau", pakartokite komandą.

4. Sakykite adresą arba vietą.

Taip pat galite ištarti vietos pavadinimą arba nurodyti miesto centrą. Jūsų GO PROFESSIONAL pakartoja tai, ką sakote, ir prašo patvirtinti.

**Svarbu:** kai iš sąrašo renkatės elementą, pvz., namo numerį, sakykite "pirmas numeris" arba "antras numeris", o ne "pirmas" arba "antras".

 Jei adresas arba vieta yra teisinga, sakykite "Taip". Jei adresas arba vieta yra neteisinga, sakykite "Ne" ir, kai išgirsite "Aš klausau", pakartokite komandą. **Patarimas:** jei norite pakeisti namo numerį arba gatvę, ištarkite "Pakeisti namo numerį" arba "Pakeisti gatvę".

Jūsų GO PROFESSIONAL suplanuoja maršrutą nuo dabartinės vietos iki kelionės tikslo.

**Patarimas:** norėdami sustabdyti valdymą balsu ištarkite "Atšaukti". Kad vienu etapu grįžtumėte atgal, pasakykite "Atgal".

**Patarimas:** jūsų GO PROFESSIONAL atpažįsta vietas ir gatvių pavadinimus, kai jie sakomi gimtąja kalba, vietos tarimu. Naudodamiesi valdymo balsu funkcija negalite įvesti pašto kodų.

#### Važiavimas namo naudojant valdymo balsu funkciją

Šiame pavyzdyje parodyta, kaip, naudojantis valdymo balsu funkcija, suplanuoti kelionę namo:

1. Žemėlapio vaizde arba nuorodos vaizde ištarkite pažadinimo frazę, kad įjungtumėte valdymo balsu funkciją.

Rodomas valdymo balsu ekranas, o jūsų GO PROFESSIONAL ištaria "Aš klausau". Kai valdymo balsu funkcija yra pasiruošusi klausyti, apatiniame kairiajame kampe matote mikrofono piktogramą ir girdite pypsėjimą.

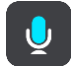

2. Ištarkite komandą "Važiuoti namo".

**Patarimas**: ištarkite "Visos komandos", kad matytumėte galimų sakyti komandų sąrašą. Kitas būdas: pagrindiniame meniu pasirinkite Žinynas, tuomet **Valdymas balsu** ir **Kurią komandą aš** galiu sakyti?.

Ištarus kai kurias komandas, jūsų GO PROFESSIONAL pakartoja tai, ką sakote ir prašo patvirtinti.

3. Jei komanda tinkama, sakykite "Taip".

Jei komanda yra neteisinga, sakykite "Ne" ir, kai išgirsite "Aš klausau", pakartokite komandą.

Jūsų įrenginys suplanuoja maršrutą nuo dabartinės vietos iki namų vietos.

**Patarimas:** norėdami sustabdyti valdymą balsu ištarkite "Atšaukti". Kad vienu etapu grįžtumėte atgal, pasakykite "Atgal".

## Važiavimas į LV naudojant valdymą balsu

Šiame pavyzdyje parodyta, kaip, naudojantis valdymo balsu funkcija, suplanuoti kelionę į degalinę:

1. Žemėlapio vaizde arba nuorodos vaizde ištarkite pažadinimo frazę, kad įjungtumėte valdymo balsu funkciją.

Rodomas valdymo balsu ekranas, o jūsų GO PROFESSIONAL ištaria "Aš klausau". Kai valdymo balsu funkcija yra pasiruošusi klausyti, apatiniame kairiajame kampe matote mikrofono piktogramą ir girdite pypsėjimą.

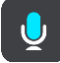

2. Ištarkite komandą "Važiuoti į degalinę".

**Patarimas**: ištarkite "Visos komandos", kad matytumėte galimų sakyti komandų sąrašą. Kitas būdas: pagrindiniame meniu pasirinkite Žinynas, tuomet **Valdymas balsu** ir **Kurią komandą aš galiu sakyti**?.

Ištarus kai kurias komandas, valdymo balsu funkcija pakartoja tai, ką sakote, ir prašo patvirtinti. Jei maršrutas suplanuotas, rodomos jūsų maršrute esančių degalinių sąrašas. Jei maršrutas nesuplanuotas, rodomos netoli jūsų dabartinės vietos esančių degalinių sąrašas.

3. Ištarkite degalinės, kuria norite pasinaudoti, numerį, pvz., "trečias numeris".

Valdymo balsu funkcija pakartoja tai, ką sakote, ir prašo patvirtinti.

4. Jei komanda tinkama, sakykite "Taip".

Jei komanda yra neteisinga, sakykite "Ne" ir, kai išgirsite "Aš klausau", pakartokite komandą.

Jūsų GO PROFESSIONAL suplanuoja maršrutą nuo esamos vietos iki degalinės.

**Patarimas:** norėdami sustabdyti valdymą balsu ištarkite "Atšaukti". Kad vienu etapu grįžtumėte atgal, pasakykite "Atgal".

## Nustatymų pakeitimas naudojantis valdymo balsu funkcija

Pavyzdžiui, norėdami pakeisti garsumą, atlikite šiuos veiksmus:

 Žemėlapio vaizde ištarkite pažadinimo frazę, kad įjungtumėte valdymo balsu funkciją. Rodomas valdymo balsu ekranas, o jūsų GO PROFESSIONAL ištaria "Aš klausau". Kai valdymo balsu funkcija yra pasiruošusi klausyti, apatiniame kairiajame kampe matote mikrofono piktogramą ir girdite pypsėjimą.

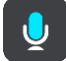

2. Sakykite komandą "Garsas 50 %".

**Patarimas**: ištarkite "Visos komandos", kad matytumėte galimų sakyti komandų sąrašą. Kitas būdas: pagrindiniame meniu pasirinkite Žinynas, tuomet **Valdymas balsu** ir **Kurią komandą aš** galiu sakyti?.

lštarus kai kurias komandas, jūsų GO PROFESSIONAL pakartoja tai, ką sakote ir prašo patvirtinti. 3. Jei komanda tinkama, sakykite "Taip".

Jei komanda yra neteisinga, sakykite "Ne" ir, kai išgirsite "Aš klausau", pakartokite komandą.

GO PROFESSIONAL garsumas pasikeičia į 50 %.

**Patarimas:** norėdami sustabdyti valdymą balsu ištarkite "Atšaukti". Kad vienu etapu grįžtumėte atgal, pasakykite "Atgal".

# "Map Share"

## Apie "Map Share"

Apie žemėlapio pakeitimus galite pranešti naudodamiesi "Map Share". Šie žemėlapio pakeitimai tuomet bendrinami su kitais "TomTom" įrenginio naudotojais, kai jie gauna žemėlapio naujinimus.

Yra du būdai, kuriais galite pranešti apie žemėlapio pakeitimus:

- Pasirinkite vietą žemėlapyje ir akimirksniu sukurkite pranešimą apie pakeitimą.
- Pažymėkite vietą ir pranešimą apie pakeitimą sukurkite vėliau.

Pranešimai apie žemėlapio pakeitimus išsiunčiami į "TomTom" realiuoju laiku, jei GO PROFESSIONAL turi <u>interneto ryši</u>.

Visi žemėlapio pakeitimai yra patvirtinami "TomTom". Šie patvirtinti pakeitimai vėliau pateikiami su kitu žemėlapio naujinimu, kurį galite gauti, kai įrenginį prijungiate prie interneto (būdami prisijungę prie "TomTom" paskyros).

**Patarimas:** jei apie uždarytą kelią pranešama naudojant "Map Share", kelių eismo nutraukimas patvirtinamas ir iškart rodomas TomTom Traffic.

## Pranešimo apie žemėlapio pakeitimą sukūrimas

Patarimas: esamą vietą galite pažymėti net važiuodami.

Svarbu: nepraneškite apie žemėlapio pakeitimus, kai važiuojate.

Norėdami sukurti pranešimą apie žemėlapio pakeitimą, atlikite šiuos veiksmus:

- 1. Paspauskite ir palaikykite, kad žemėlapio vaizde pasirinktumėte žemėlapio pakeitimo vietą.
- 2. Pasirinkite išskleidžiamojo meniu mygtuką, kad atidarytumėte meniu.
- 3. Išskleidžiamajame meniu pasirinkite Pranešti apie žemėlapio pakeitimą.

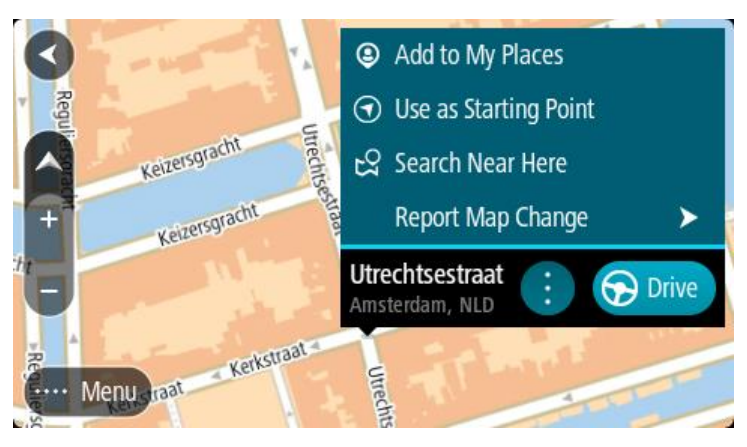

4. Pasirinkite žemėlapio pakeitimo tipą, kurį norite taikyti.

**Pastaba:** jei norite pranešti apie žemėlapio pakeitimą, kurio tipas meniu nepateikiamas, naudokitės funkcija <u>"Map Share Reporter"</u>, kurią rasite <u>tomtom.com</u>.

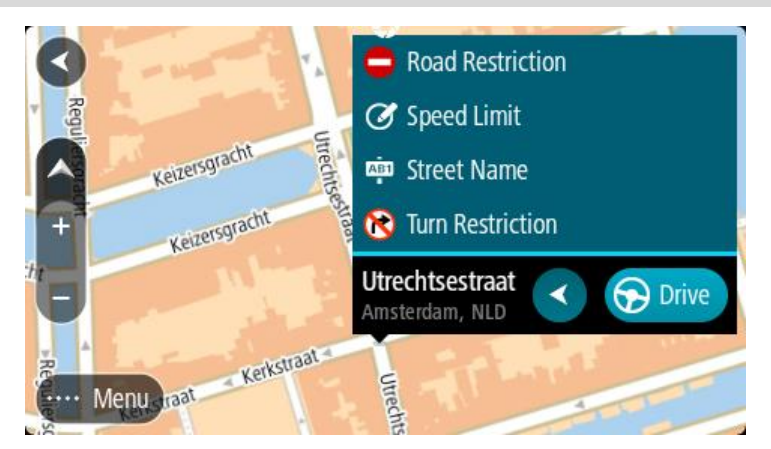

- 5. Laikykitės pasirinkto tipo žemėlapio pakeitimo instrukcijų.
- 6. Pasirinkite Pranešti.

Jūsų pranešimas apie žemėlapio pakeitimą nusiunčiamas į "TomTom" realiuoju laiku.

**Pastaba:** visi žemėlapio pakeitimai patvirtinami "TomTom". Tada šie patvirtinti pakeitimai įtraukiami į kitą žemėlapio naujinimą.

## Žemėlapio pakeitimo pranešimo sukūrimas iš pažymėtos vietos

Jei važiuodami žemėlapyje pastebite nenuoseklumą, galite pažymėti vietą, kad galėtumėte pranešti apie pakeitimą vėliau.

Patarimas: esamą vietą galite pažymėti net važiuodami.

Svarbu: nepraneškite apie žemėlapio pakeitimus, kai važiuojate.

1. Žemėlapio vaizde arba Nuorodos vaizde pasirinkite esamos vietos simbolį arba greičio skydelį. Atsidaro spartusis meniu.

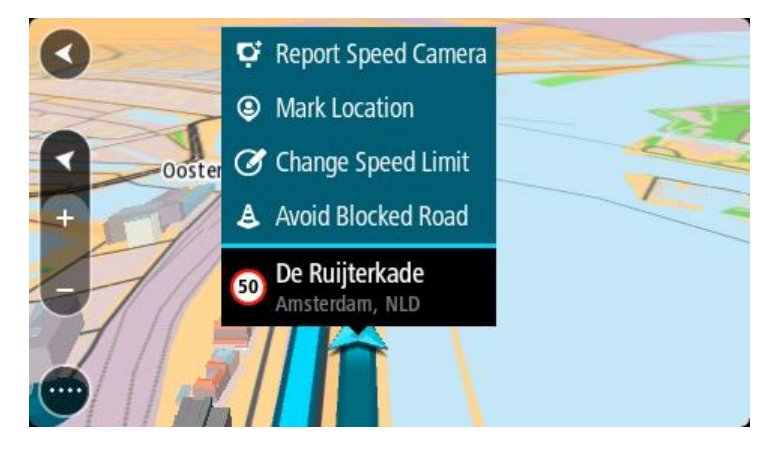

2. Pasirinkite Pažymėti vietą.

Pažymėta vieta išsaugoma sąraše "Mano vietos", kartu su išsaugojimo data ir laiku.

- 3. Pagrindiniame meniu pasirinkite Mano vietos.
- 4. Atidarykite aplanką **Pažymėtos vietos** ir pasirinkite pažymėtas vietas. Pažymėta vieta rodoma žemėlapyje.
- 5. Išskleidžiamajame meniu pasirinkite Pranešti apie žemėlapio pakeitimą.

6. Pasirinkite žemėlapio pakeitimo tipą, kurį norite taikyti.

**Pastaba:** jei norite pranešti apie žemėlapio pakeitimą, kurio tipas meniu nepateikiamas, naudokitės funkcija <u>"Map Share Reporter"</u>, kurią rasite <u>tomtom.com</u>.

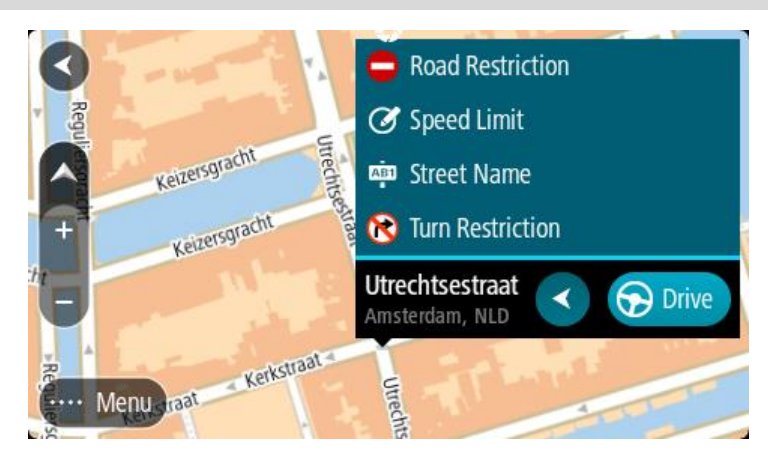

- 7. Laikykitės pasirinkto tipo žemėlapio pakeitimo instrukcijų.
- 8. Pasirinkite Pranešti.

Pažymėtos vietos žymeklis pašalinamas iš žemėlapio. Jūsų pranešimas apie žemėlapio pakeitimą nusiunčiamas "TomTom".

## Žemėlapio pakeitimų tipai

## Kelio apribojimas

Pasirinkite kelio uždarymo arba atidarymo parinktį. Galite uždaryti arba atidaryti kelią viena ar abiem kryptimis atlikę šiuos veiksmus:

- 1. Paspauskite ir palaikykite, kad žemėlapio vaizde pasirinktumėte žemėlapio pakeitimo vietą.
- 2. Pasirinkite išskleidžiamojo meniu mygtuką, kad atidarytumėte meniu.
- 3. Išskleidžiamajame meniu pasirinkite Pranešti apie žemėlapio klaidą.
- 4. Pasirinkite Kelio apribojimas.

Bet kurio kelio pabaigoje pasirinkite kelio ženklą, kad iš atidaryto pakeistumėte į uždarytą ir atvirkščiai.

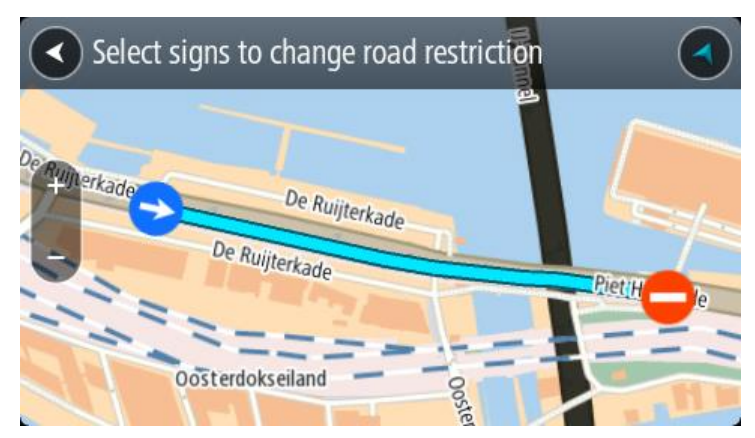

5. Pasirinkite Pranešti.

## Gatvės pavadinimas

Pasirinkite šią parinktį, kad pataisytumėte neteisingą gatvės pavadinimą.

1. Paspauskite ir palaikykite, kad žemėlapio vaizde pasirinktumėte žemėlapio pakeitimo vietą.

- 2. Pasirinkite išskleidžiamojo meniu mygtuką, kad atidarytumėte meniu.
- 3. Išskleidžiamajame meniu pasirinkite Pranešti apie žemėlapio klaidą.
- 4. Pasirinkite Gatvės pavadinimas.
- 5. Įveskite teisingą gatvės pavadinimą.
- 6. Pasirinkite Pranešti.

## Posūkio apribojimas

Pasirinkite šią parinktį, kad praneštumėte apie neteisingus kelio posūkio apribojimus.

- 1. Paspauskite ir palaikykite, kad žemėlapio vaizde pasirinktumėte žemėlapio pakeitimo vietą.
- 2. Pasirinkite išskleidžiamojo meniu mygtuką, kad atidarytumėte meniu.
- 3. Išskleidžiamajame meniu pasirinkite Pranešti apie žemėlapio klaidą.
- 4. Pasirinkite Posūkio apribojimas.
- 5. Jei rodoma neteisinga sankryža, pasirinkite Pasirinkti kitą sankryžą.
- 6. Pasirinkite privažiavimo kryptį.
  - Žemėlapis sukasi, kad kryptis, kuria atvažiuojate būtų rodoma ekrano apačioje.
- 7. Posūkyje pasirinkite eismo ženklus, kad kiekvieno kelio sankryžoje pakeistumėte posūkio apribojimus.

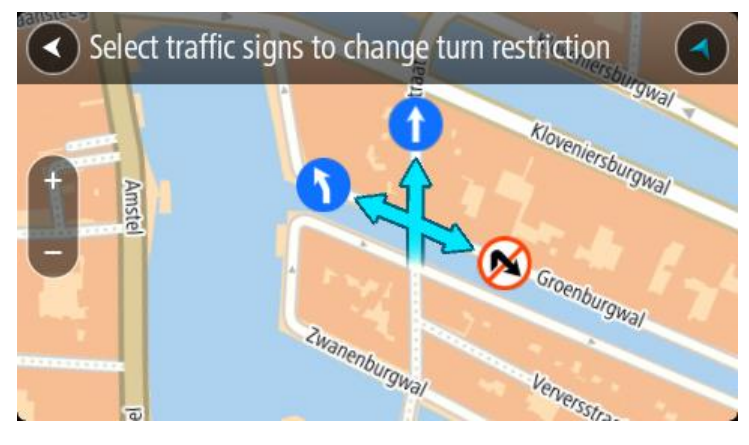

8. Pasirinkite Pranešti.

## Greičio riba

Pasirinkite šią parinktį, kad žemėlapyje pakeistumėte greičio ribą.

- 1. Paspauskite ir palaikykite, kad žemėlapio vaizde pasirinktumėte žemėlapio pakeitimo vietą.
- 2. Pasirinkite išskleidžiamojo meniu mygtuką, kad atidarytumėte meniu.
- 3. Išskleidžiamajame meniu pasirinkite Pranešti apie žemėlapio klaidą.
- 4. Pasirinkite Greičio riba.
- Pasirinkite tinkamą greičio ribą.
  Jei tinkama greičio riba nėra rodoma, slinkite kairėn arba dešinėn per galimas greičio ribas.
- 6. Pasirinkite Pranešti.

## Greičio matavimo kameros

## Apie greičio matavimo kameras

Greičio matavimo kamerų paslauga informuoja jus apie šias greičio matavimo kamerų vietas:

- Stacionariųjų greičio matavimo kamerų vietas.
- Mobiliųjų greičio matavimo kamerų vietas.
- Mobiliųjų greičio matavimo kamerų sritis.
- Vidutinio greičio matavimo kamerų vietas.
- Greičio reikalavimo zonas.
- Šviesoforo kamerų vietos.
- Eismo apribojimų kameros.

Greičio matavimo kamerų paslauga taip pat perspėja apie šiuos saugumo pavojus:

Avaringi ruožai.

Jei į GO PROFESSIONAL norite gauti "TomTom" paslaugas, turite būti prisijungę prie interneto.

Pastaba: kai kurios "TomTom" paslaugos dabartinėje vietoje gali būti nepasiekiamos.

## Važiavimas į kitą zoną arba šalį

Jei važiuojate į zoną arba šalį, kurioje perspėjimai apie greičio matavimo kameras draudžiami, jūsų GO PROFESSIONAL išjungs greičio matavimo kamerų paslaugą. Tose zonos ir šalyse perspėjimų apie greičio matavimo kameras negausite.

Kai kuriose zonose arba šalyse galimi riboti perspėjimai apie greičio matavimo kameras, pavyzdžiui, tik perspėjimai apie fiksuotas kameras arba perspėjimai apie rizikos zonas. Jūsų GO PROFESSIONAL automatiškai persijungs, kad teiktų ribotus perspėjimus, kai įvažiuosite į tokias zonas arba šalis.

## Greičio matavimo kameros

Artėjant prie greičio matavimo kameros pateikiamas įspėjimas. Jūs perspėjami keliais būdais:

- <u>Maršruto juostoje</u> ir jūsų maršruto žemėlapyje rodomas simbolis.
- Maršruto juostoje rodomas atstumas iki greičio matavimo kameros.
- Maršruto juostoje rodomas greičio apribojimas ties kameros vieta.
- Priartėję prie kameros išgirsite įspėjamąjį signalą.
- Artėjant prie kameros arba važiuojant vidutinio greičio tikrinimo srityje tikrinamas jūsų greitis. Jeigu nustatytą greičio ribą viršijate daugiau kaip 5 km/val. arba 3 myl./val., maršruto juosta tampa raudona. Jeigu nustatytą greičio ribą viršijate mažiau kaip 5 km/val. arba 3 myl./val., maršruto juosta tampa oranžinė.

**Patarimas:** žemėlapio vaizdo arba nuorodos vaizdo maršruto juostoje galite pasirinkti greičio matavimo kameros simbolį, kad matytumėte kameros tipą, maksimalų greitį ir vidutinio greičio tikrinimo zonos ilgį. Žemėlapio vaizde taip pat galite pasirinkti jūsų maršrute rodomą greičio matavimo kamerą.

| Žemėlapyje rodomi<br>simboliai | Maršruto juostoje<br>rodomi simboliai                                                              | Aprašas                                                                                                    |
|--------------------------------|----------------------------------------------------------------------------------------------------|----------------------------------------------------------------------------------------------------|
| 0                              | ļ                                                                                                  | <b>Stacionarioji greičio matavimo kamera</b> - šio<br>tipo kameros tikrina pravažiuojančių transporto<br>priemonių greitį, jos yra stacionarios.                                                                                                    |
| $\bigcirc$                     | <b>S</b><br>S<br>S<br>S<br>S<br>S<br>S<br>S<br>S<br>S<br>S<br>S<br>S<br>S<br>S<br>S<br>S<br>S<br>S | <b>Mobili greičio matavimo kamera</b> - šio tipo<br>kameros tikrina pravažiuojančių transporto<br>priemonių greitį ir yra kilnojamos iš vienos vietos<br>į kitą.                                                                                                    |
| $\bigcirc$                     |                                                                                                    | Mobilių greičio matavimo kamerų vietos - šio<br>tipo įspėjimas žymi vietas, kuriose dažnai<br>naudojamos mobilios greičio matavimo kameros.                                                                                                    |
| $\bigcirc$                     | ٢ <mark></mark>                                                                                    | Vidutinio greičio matavimo kameros - šio tipo<br>kameros matuoja vidutinį jūsų greitį tarp dviejų<br>taškų. Įspėjimą gaunate vidutinio greičio<br>tikrinimo atkarpos pradžioje ir pabaigoje.<br>Kai važiuojate vidutinio greičio tikrinimo<br>atkarpa, vietoj jūsų esamo greičio rodomas jūsų<br>vidutinis greitis. Atstumas iki atkarpos pabaigos<br>rodomas maršruto juostoje. |
|                                | чЧ                                                                                                 | Greičio ribojimo zonos - šiose zonose gali būti<br>daug greičio matavimo kamerų.<br>Įspėjimą gaunate greičio ribojimo zonos<br>pradžioje ir pabaigoje. Važiuojant greičio<br>reikalavimo zonoje rodomas jūsų esamas greitis<br>ir maršruto juostoje rodomas vaizdinis įspėjimas.                                                                                                 |
|                                | <b>ē</b> 8                                                                                         | Šviesoforo kamera - šio tipo kameros tikrina<br>automobilius, nepaisančius eismo taisyklių ir<br>šviesoforų. Yra dviejų tipų šviesoforo kameros -<br>tos, kurios tikrina, ar nepravažiavote šviesoforo,<br>ir tos, kurios tikrina, ar nepravažiavote<br>šviesoforo ir neviršijote greičio.                                                                                       |
| $\bigcirc$                     | ļ                                                                                                  | <b>Eismo ribojimas</b> - šio tipo perspėjimai perspėja<br>apie kelius, kuriuose ribojamas eismas.                                                                                                    |
| 0                              |                                                                                                    | Avaringas ruožas - šio tipo perspėjimas nurodo<br>vietą, kur praeityje dažnai įvykdavo eismo<br>avarijos.<br>Įspėjimą gaunate avaringo ruožo pradžioje ir<br>pabaigoje. Važiuojant avaringame ruože rodomas<br>jūsų esamas greitis, o maršruto juostoje rodomas<br>vaizdinis įspėjimas.                                                                                          |

## Perspėjimo būdo keitimas

Norėdami pakeisti perspėjimo apie greičio matavimo kameras būdą, pasirinkite mygtuką **Garsai ir perspėjimai**, esantį meniu <u>Nustatymai</u>.

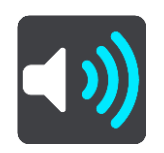

Tuomet galite nustatyti perspėjimo apie skirtingo tipo kameras ir saugos pavojus būdą. Galite pasirinkti visada gauti perspėjimus, gauti perspėjimus tik viršijus leistiną greitį arba jų iš viso negauti.

Jei norite išjungti visus perspėjimus, išjunkite funkciją Greičio matavimo kameros ir pavojai.

## Pranešimas apie naują greičio matavimo kamerą

Jeigu pravažiavote naują greičio matavimo kamerą, apie kurią nebuvote įspėtas, apie tai iš karto galite pranešti. Greičio matavimo kamera yra automatiškai išsaugoma jūsų įrenginyje, taip pat siunčiama kitiems naudotojams.

**Pastaba:** norėdami pranešti apie greičio matavimo kamerą, turite būti <u>prisijungę prie "TomTom"</u> <u>paslaugų</u> ir prisijungę prie savo <u>"TomTom" paskyros</u>.

Apie greičio matavimo kamerą galite pranešti toliau nurodytais būdais.

#### Greičio skydelio naudojimas pranešant apie greičio matavimo kameras

1. Nuorodos vaizde, greičio skydelyje pasirinkite greičio matavimo kameros simbolį. Pamatysite pranešimą su padėka, kad pranešėte apie kamerą.

**Patarimas:** jeigu, pranešdami apie kamerą, padarysite klaidą, pasirinkite pranešimo parinktį **Atšaukti.** 

#### Sparčiojo meniu naudojimas pranešimui apie greičio kameras

- 1. Nuorodos vaizde pasirinkite dabartinės vietos simbolį arba greičio skydelį.
- 2. Išskleidžiamajame meniu pasirinkite **Pranešti apie kamerą**. Pamatysite pranešimą su padėka, kad įtraukėte kamerą.

**Patarimas:** jeigu, pranešdami apie kamerą, padarysite klaidą, pasirinkite pranešimo parinktį **Atšaukti**.

#### Pagrindinio meniu naudojimas pranešimui apie greičio matavimo kameras

1. Pasirinkite mygtuką "Pagrindinis meniu", kad atidarytumėte pagrindinį meniu.

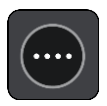

2. Pasirinkite Pranešti apie kamerą.

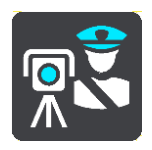

Pamatysite pranešimą su padėka, kad įtraukėte kamerą.

**Patarimas:** jeigu, pranešdami apie kamerą, padarysite klaidą, pasirinkite pranešimo parinktį **Atšaukti**.

## Patvirtinkite arba pašalinkite mobilią greičio matavimo kamerą

Galite patvirtinti mobilios greičio matavimo kameros buvimą arba ją pašalinti, jeigu jos nebėra.

Iškart pravažiavus mobilią greičio matavimo kamerą, maršruto juostoje matysite klausimą, ar kamera dar yra.

- Pasirinkite Taip, jeigu mobili greičio matavimo kamera dar yra.
- Pasirinkite Ne, jeigu mobili greičio matavimo kamera pašalinta.

Pasirinktas elementas išsiunčiamas "TomTom". Priimame daugelio naudotojų pranešimus, kad nustatytume, ar reikia palikti įspėjimą apie greičio matavimo kamerą, ar jį pašalinti.

#### Kamerų ir pavojingų vietų atnaujinimas

Greičio matavimo kamerų vietos gali būti keičiamos dažnai. Naujos kameros gali atsirasti be perspėjimo, taip pat gali pasikeisti kitų pavojų, pvz., avaringų ruožų, vietos.

Prisijungus prie <u>"TomTom" paslaugų</u>, jūsų TomTom GO PROFESSIONAL gauna visus stacionarių ir mobiliųjų kamerų vietų naujinimus realiuoju laiku. Jums nereikia nieko daryti, kad gautumėte naujinimus - jie į jūsų GO PROFESSIONAL išsiunčiami automatiškai.

## Pavojingos zonos

#### Apie pavojingas ir rizikos zonas

Pavojingų zonų paslaugos įspėja apie pavojingas ir rizikos zonas jūsų maršrute Prancūzijoje.

Nuo 2012 m. sausio 3 dienos draudžiama gauti perspėjimus apie stacionarių ar mobilių greičio matavimo kamerų vietas Prancūzijoje. Pagal šį Prancūzijos teisės aktų pakeitimą apie greičio matavimo kamerų vietas nepranešama, vietoj to pavojingos sritys nurodomos kaip pavojingos ir rizikos zonos.

**Svarbu**: už Prancūzijos sienos gausite perspėjimus apie greičio matavimo kameras. Prancūzijoje gausite perspėjimus apie pavojingas ir rizikos zonas. Pravažiavus sieną pasikeičia gaunamų perspėjimų tipas.

Pavojinga zona yra Prancūzijos teisės aktuose nustatyta zona. Rizikos zona yra laikinai pavojinga zona, apie kurią pranešė naudotojai. Pavojingų zonų paslaugos įspėja apie tame pačiame kelyje esančias pavojingas ir rizikos zonas.

Pavojingose ir rizikos zonose gali būti viena ar daugiau greičio matavimo kamerų, taip pat gali būti daug kitų vairavimo pavojų:

- Tikslių vietų rodyti negalima, todėl vietoj to, jums artėjant prie šios zonos, rodoma pavojingos zonos piktograma.
- Minimalus zonos ilgis priklauso nuo kelio tipo ir yra 300 metrų srityse, kur daug pastatų, 2000 m (2 km) šalutiniuose keliuose ir 4000 m (4 km) greitkeliuose.
- Vienos ar daugiau greičio matavimo kamerų vieta (jei iš viso yra) gali būti bet kur nurodytoje zonoje.
- Jei dvi pavojingos zonos yra arti viena kitos, perspėjimai gali būti sujungti į vieną ilgesnę zoną.

Informacija apie zonų vietas nuolat atnaujinama "TomTom" ir kitų naudotojų, ji reguliariai siunčiama į jūsų GO PROFESSIONAL, kad visada turėtumėte pačią naujausią informaciją. Jūs taip pat galite prisidėti pranešdamas apie naują rizikos zonos vietą.

Jei į GO PROFESSIONAL norite gauti "TomTom" paslaugas, turite būti prisijungę prie interneto.

Pastaba: jūs negalite pašalinti pavojingos ar rizikos zonos. Pastaba: kai kurios "TomTom" paslaugos dabartinėje vietoje gali būti nepasiekiamos.

#### Važiavimas į kitą zoną arba šalį

Jei važiuojate į zoną arba šalį, kurioje perspėjimai apie greičio matavimo kameras draudžiami, jūsų GO PROFESSIONAL išjungs greičio matavimo kamerų paslaugą. Tose zonos ir šalyse perspėjimų apie greičio matavimo kameras negausite.

Kai kuriose zonose arba šalyse galimi riboti perspėjimai apie greičio matavimo kameras, pavyzdžiui, tik perspėjimai apie fiksuotas kameras arba perspėjimai apie rizikos zonas. Jūsų GO PROFESSIONAL automatiškai persijungs, kad teiktų ribotus perspėjimus, kai įvažiuosite į tokias zonas arba šalis.

#### Pavojingos ir rizikos zonos įspėjimai

Perspėjama likus 10 sekundžių iki pavojaus ar rizikos zonos. Jūs perspėjami keliais būdais:

- <u>Maršruto juostoje</u> ir jūsų maršruto žemėlapyje rodomas simbolis.
- Maršruto juostoje rodomas atstumas iki zonos pradžios.

- Maršruto juostoje rodomas zonoje galiojantis greičio apribojimas.
- Priartėję prie zonos pradžios išgirsite įspėjamąjį signalą.
- Privažiavus prie zonos arba joje važiuojant tikrinamas jūsų greitis. Jeigu nustatytą greičio ribą viršijate daugiau kaip 5 km/val. arba 3 myl./val., maršruto juosta tampa raudona. Jeigu nustatytą greičio ribą viršijate mažiau kaip 5 km/val. arba 3 myl./val., maršruto juosta tampa oranžinė.
- Važiuojant zonoje maršruto juostoje rodomas atstumas iki jos pabaigos.

Įspėjimo signalai paleidžiami šių tipų zonoms:

| Žemėlapyje rodomi<br>simboliai | Maršruto juostoje<br>rodomi simboliai | Aprašas                                                                                                    |
|--------------------------------|---------------------------------------|----------------------------------------------------------------------------------------------------|
| 0                              |                                       | <b>Pavojinga zona</b> - šio tipo perspėjimas rodomas tik<br>Prancūzijoje.<br>Perspėjimą gaunate pavojingos zonos pradžioje ir<br>pabaigoje. |
| 0                              |                                       | Rizikos zona - šio tipo perspėjimas rodomas tik<br>Prancūzijoje.<br>Perspėjimą gaunate rizikos zonos pradžioje ir<br>pabaigoje.             |

Galite keisti būdą, kaip esate perspėjami apie pavojingas ir rizikos zonas.

## Perspėjimo būdo keitimas

Norėdami pakeisti įspėjimo apie pavojingas zonas būdą, pasirinkite parinktį **Garsai ir įspėjimai**, esančią meniu <u>Nustatymai</u>.

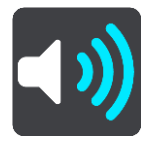

Tuomet galite nustatyti perspėjimo apie skirtingas zonas būdą. Galite pasirinkti visada gauti perspėjimus, gauti perspėjimus tik viršijus leistiną greitį arba jų iš viso negauti.

Jei norite išjungti visus perspėjimus, išjunkite funkciją Pavojingos zonos ir pavojai.

#### Pranešimas apie rizikos zoną

Jeigu pravažiavote naują laikiną rizikos zona, apie kurią nebuvote įspėtas, galite apie tai iš karto pranešti.

**Pastaba:** norėdami pranešti apie pavojingą zoną, turite būti <u>prisijungę prie "TomTom" paslaugų</u> ir prie savo <u>"TomTom" paskyros</u>.

Jeigu apie naują laikiną rizikos zoną pranešama iš karto prieš ar po esamos rizikos ar pavojingos zonos, tuomet nauja zona pridedama prie jau esamos. Rizikos zona yra automatiškai išsaugoma jūsų įrenginyje, taip pat siunčiama kitiems naudotojams. Rizikos zona, apie kurią pranešėte, jūsų įrenginyje būna tris valandas.

Jeigu pakankamai paslaugos "Pavojingos zonos" naudotojų praneša apie naują rizikos zoną, ji gali tapti pavojinga zona ir tampa prieinama visiems prenumeratoriams.

Apie rizikos zoną galite pranešti toliau nurodytais būdais.

#### Greičio skydelio naudojimas pranešant apie rizikos zoną

1. Nuorodos vaizde, greičio skydelyje pasirinkite rizikos zonos simbolį.

Pamatysite pranešimą su padėka, kad pranešėte apie zoną.

**Patarimas:** jeigu, pranešdami apie kamerą, padarysite klaidą, pasirinkite pranešimo parinktį **Atšaukti.** 

#### Sparčiojo meniu naudojimas pranešimui apie rizikos zonas

- 1. Nuorodos vaizde pasirinkite dabartinės vietos simbolį arba greičio skydelį.
- 2. Išskleidžiamajame meniu pasirinkite **Pranešti apie rizikos zonas**. Pamatysite pranešimą su padėka, kad įtraukėte rizikos zoną.

**Patarimas:** jeigu, pranešdami apie rizikos zoną, padarysite klaidą, pasirinkite pranešimo parinktį **Atšaukti.** 

#### Pagrindinio meniu naudojimas pranešimui apie rizikos zonas

1. Pasirinkite mygtuką "Pagrindinis meniu", kad atidarytumėte pagrindinį meniu.

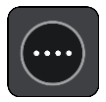

2. Pasirinkite Pranešti apie rizikos zoną.

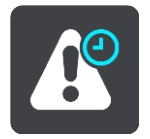

Pamatysite pranešimą su padėka, kad įtraukėte rizikos zoną.

**Patarimas:** jeigu, pranešdami apie rizikos zoną, padarysite klaidą, pasirinkite pranešimo parinktį **Atšaukti.** 

## Pavojingų ir rizikos zonų vietų atnaujinimas

Pavojingų ir rizikos zonų vietos gali dažnai kisti. Be įspėjimo gali atsirasti naujos zonos.

Jūsų TomTom GO PROFESSIONAL visus zonų naujinimus gauna realiuoju laiku. Jums nereikia nieko daryti, kad gautumėte naujinimus - jie į jūsų GO PROFESSIONAL išsiunčiami automatiškai.

## Mano vietos

## Apie funkciją "Mano vietos"

Funkcija "Mano vietos" suteikia galimybę lengvai pasirinkti vietą ir kiekvieną kartą nereikia jos ieškoti. Naudodami funkciją "Mano vietos" galite sukurti naudingų arba pamėgtų vietų adresų sąrašą.

**Patarimas:** terminai "pamėgta vieta" ir "vieta" reiškia tą patį - pamėgtos vietos yra vietos, į kurias dažnai važiuojate.

Toliau pateikti elementai visuomet yra sąraše "Mano vietos":

- Namai jūsų namų vieta gali būti namų adresas arba dažnai lankoma vieta. Ši funkcija leidžia paprastai ten nuvykti.
- Darbas jūsų darbo vieta gali būti darbo vietos adresas arba dažnai lankoma vieta. Ši funkcija leidžia paprastai ten nuvykti.
- Neseniai naudoti tikslai pasirinkite šį mygtuką, jei norite pasirinkti kelionės tikslą iš vietų, kurias neseniai naudojote kaip kelionės tikslus. Tarp jų taip pat yra jūsų stotelės.
- Pažymėtos vietos galite pažymėti vietą ir laikinai ją pridėti į aplanką "Mano vietos".

Vietą į sąrašą "Mano vietos" galite pridėti tiesiogiai sąraše <u>Mano vietos</u> <u>pasirinkdami vietą</u> iš žemėlapio, <u>ieškodami vietos</u> arba <u>pažymėdami vietą</u>.

Jūsų namų vieta, darbo vieta, pažymėtos vietos ir pridėtos vietos pateikiamos sąraše "Mano vietos" ir rodomos su žymekliu žemėlapyje.

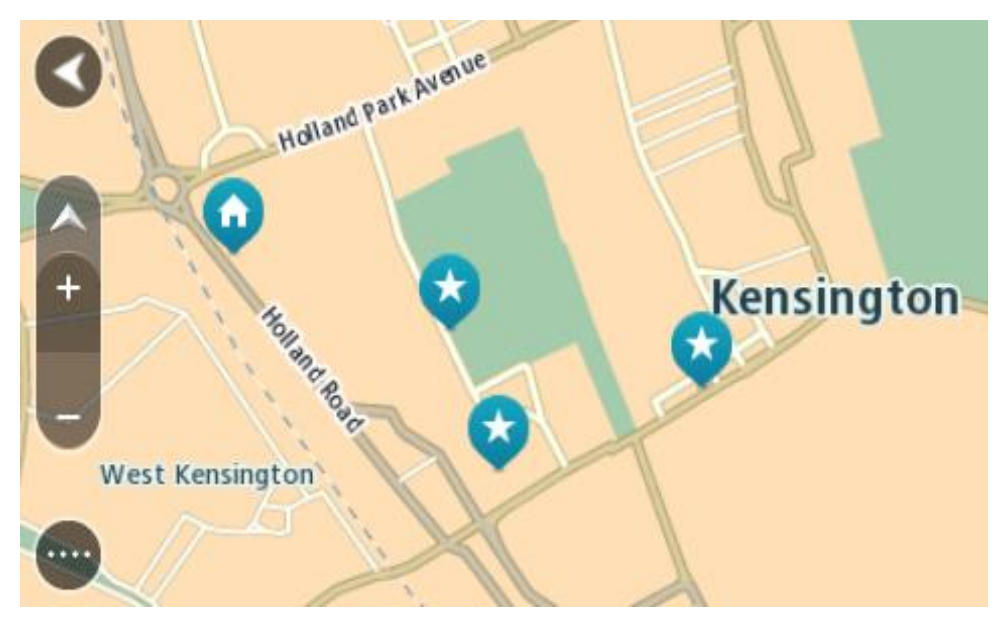

Namų arba darbo vietos nustatymas

Savo namų arba darbo vietą galite nustatyti toliau nurodytais būdais.

#### Namų arba darbo vietos nustatymas naudojant funkciją "Mano vietos"

1. Pagrindiniame meniu pasirinkite Mano vietos.

2. Pasirinkite Pridėti namus arba Pridėti darbą.

Patarimas: jei norite nustatyti namų vietą, pagrindiniame meniu taip pat galite pasirinkti Pridėti namus.

- 3. Jei norite pasirinkti namų arba darbo vietą, atlikite vieną iš šių veiksmų:
  - Žemėlapyje priartinkite vietą, kurią norite pasirinkti. Paspauskite ir palaikykite, kad pasirinktumėte vietą, tuomet pasirinkite Nustatyti.
  - Pasirinkite ieškos mygtuką ir ieškokite vietos. Pasirinkite vietą kaip namų ar darbo vietą, tuomet pasirinkite Nustatyti.

#### Namų arba darbo vietos nustatymas naudojant žemėlapį

- 1. Žemėlapio vaizde slinkite ir keiskite vaizdą, kol pamatysite savo namų arba darbo vietą.
- 2. Paspauskite ir palaikykite, kad pasirinktumėte vietą. Išskleidžiamajame meniu rodomas artimiausias adresas.
- 1. Atidarykite išskleidžiamąjį meniu ir pasirinkite Pridėti vietą.
- 2. Pavadinimo juostoje įveskite "Namai" arba "Darbas".

Pastaba: "Namai" turi būti rašomi didžiąja N, o "Darbas" - didžiąja D raide.

 Išsaugoti vietą. Jūsų namų arba darbo vieta rodoma žemėlapyje.

#### Namų vietos keitimas

Savo namų vietą galite pakeisti šiais būdais.

#### Namų vietos keitimas naudojant funkciją "Mano vietos"

- 1. Pagrindiniame meniu pasirinkite Mano vietos.
- 2. Pasirinkite Namai.

Jūsų namų vieta rodoma žemėlapio išskleidžiamajame meniu.

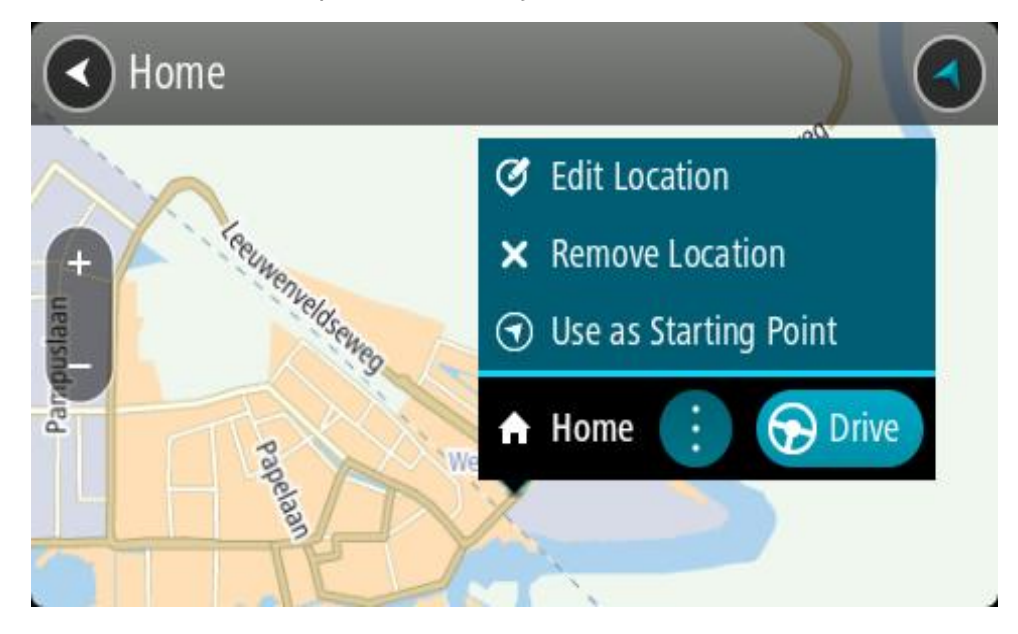

- 3. Pasirinkite Redaguoti vietą.
- 4. Jei norite pasirinkti naują namų vietą, atlikite vieną iš šių veiksmų:
  - Žemėlapyje priartinkite vietą, kurią norite pasirinkti. Paspauskite ir palaikykite, kad pasirinktumėte vietą, tuomet pasirinkite namų vietos simbolį.

Pasirinkite mygtuką leška ir ieškokite vietos. Pasirinkite vietą, kuri yra nustatyta kaip namų vieta. Pasirinkite Nustatyti namų vietą.

## Namų vietos keitimas naudojant žemėlapį

- 1. Žemėlapio vaizde slinkite ir keiskite vaizdą, kol pamatysite naują namų vietą.
- 2. Pasirinkite vietą paspausdami ir palaikydami ekraną maždaug vieną sekundę. Išskleidžiamajame meniu rodomas artimiausias adresas.
- 1. Atidarykite išskleidžiamąjį meniu ir pasirinkite Pridėti vietą.
- 2. Pavadinimo juostoje įveskite "Namai".

Pastaba: "Namai" turi būti rašomi su pirma didžiąja raide N.

 Pasirinkite Pridėti. Jūsų namų vieta pakeičiama į naują vietą.

## Vietos pridėjimas iš sąrašo "Mano vietos"

- 1. Pagrindiniame meniu pasirinkite Mano vietos.
- 2. Pasirinkite Pridėti naują vietą.
- 3. Norėdami pasirinkti vietą, atlikite vieną iš šių veiksmų:
  - Žemėlapyje priartinkite vietą, kurią norite pasirinkti. Paspauskite ir palaikykite, kad pasirinktumėte vietą, tuomet pasirinkite vietos pridėjimo simbolį.
  - Vietos ieška. Pasirinkite Rodyti žemėlapyje, tada pasirinkite vietos pridėjimo simbolį.

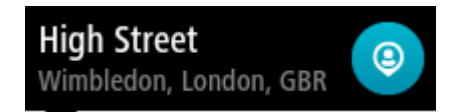

Vietos pavadinimas rodomas redagavimo ekrane.

- 4. Redaguokite vietos pavadinimą, kad galėtumėte ją lengvai atpažinti.
- 5. Pasirinkite Atlikta, kad sąraše "Mano vietos" išsaugotumėte savo vietą.

## Vietos pridėjimas į sąrašą "Mano vietos" iš žemėlapio

- 1. Stumkite žemėlapį ir padidinkite, kol pamatysite kelionės tikslą, į kurį norite važiuoti.
- 2. Paspauskite ir palaikykite, kad pasirinktumėte vietą.

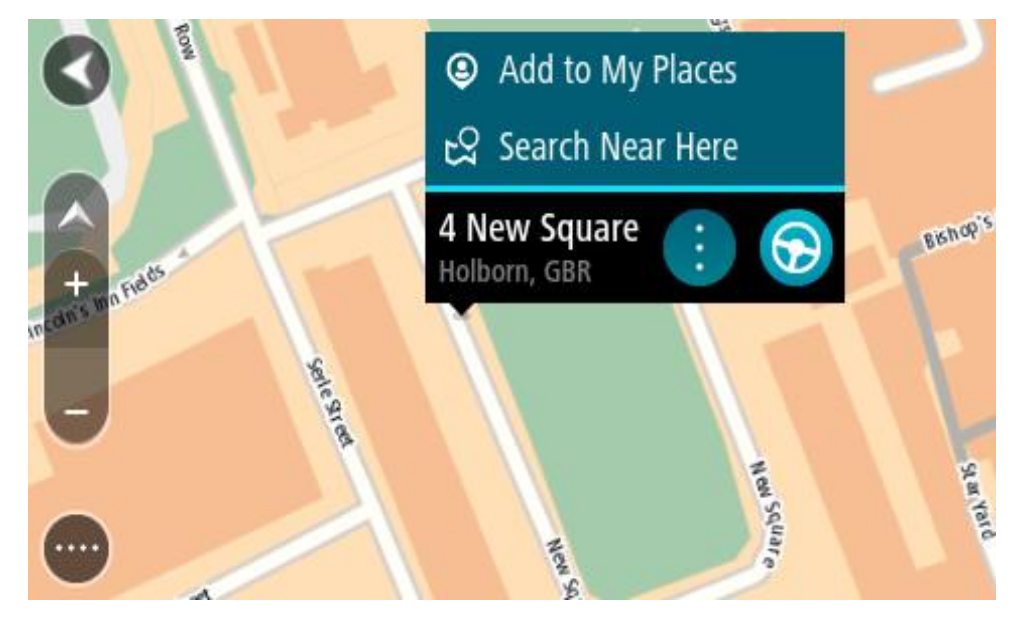

3. Pasirinkite išskleidžiamojo meniu mygtuką.

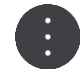

4. Pasirinkite Pridėti vietą.

Vietos pavadinimas rodomas redagavimo ekrane.

- 5. Redaguokite vietos pavadinimą, kad galėtumėte ją lengvai atpažinti.
- 6. Pasirinkite Atlikta, kad sąraše "Mano vietos" išsaugotumėte savo vietą. Vieta, kurią pridėjote, yra rodomas su žymekliu žemėlapyje.

Vietos pridėjimas į sąrašą "Mano vietos" naudojant iešką

- 1. leškokite vietos.
- 2. Pasirinkite vietą, tuomet pasirinkite Rodyti žemėlapyje.
- 3. Kai žemėlapio vaizde rodoma vieta, pasirinkite išskleidžiamojo meniu mygtuką.

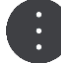

- 4. Pasirinkite Pridėti vietą.
  - Vietos pavadinimas rodomas redagavimo ekrane.
- 5. Redaguokite vietos pavadinimą, kad galėtumėte ją lengvai atpažinti.
- 6. Pasirinkite Atlikta, kad sąraše "Mano vietos" išsaugotumėte savo vietą.

## Vietos pridėjimas į sąrašą "Mano vietos" pažymint

Jei norite pažymėti vietą ir ją laikinai pridėti prie sąrašo "Mano vietos", atlikite šiuos veiksmus:

- 1. Įsitikinkite, kad jūsų dabartinė vieta yra ta vieta, kurią norite pažymėti.
- 2. Nuorodos vaizde pasirinkite dabartinės vietos simbolį arba greičio skydelį, kad atidarytumėte <u>spartųjį meniu</u>.
- 3. Pasirinkite Pažymėti vietą.
- 4. Kai pažymėsite, vieta bus išsaugota "Mano vietos", pažymėtų vietų sąraše.

Jei pažymėtą vietą norite išsaugoti ilgam, ją pridėkite į "Mano vietos" sąrašą atlikdami šiuos veiksmus:

- 1. Pagrindiniame meniu pasirinkite Mano vietos.
- Pasirinkite Pažymėtos vietos ir iš sąrašo pasirinkite savo vietą. Pažymėta vieta rodoma žemėlapyje.
- 3. Išskleidžiamame meniu pasirinkite **Pridėti vietą**. Vietos pavadinimas rodomas redagavimo ekrane.
- 4. Redaguokite vietos pavadinimą, kad galėtumėte ją lengvai atpažinti.
- 5. Pasirinkite Pridėti.

## Neseniai naudoto kelionės tikslo ištrynimas iš sąrašo "Mano vietos"

- 1. Pagrindiniame meniu pasirinkite Mano vietos.
- 2. Pasirinkite Neseniai naudoti tikslai.
- 3. Pasirinkite Redaguoti sąrašą.
- 4. Pasirinkite kelionės tikslą, kurį norite ištrinti.
- 5. Pasirinkite lštrinti.

## Vietos ištrynimas iš sąrašo "Mano vietos"

- 1. Pagrindiniame meniu pasirinkite Mano vietos.
- 2. Pasirinkite Redaguoti sąrašą.
- 3. Pasirinkite vietas, kurias norite ištrinti.
- 4. Pasirinkite lštrinti.

## Bendruomenės LV sąrašų naudojimas

Galite rasti bendruomenės LV rinkinius internete ir įkelti juos į sąrašą "Mano vietos" naudodami interneto naršyklėje. Į LV rinkinį gali būti įtraukta informacija apie kempingus arba restoranus regione, į kurį keliaujate. Taigi galėsite labai paprastai pasirinkti vietą ir nereikės tam skirti papildomo laiko.

Patarimas: kai kuriuose "TomTom" navigacijos įrenginiuose iš anksto įkelti LV sąrašai.

LV rinkiniams peržiūrėti GO PROFESSIONAL naudoja .OV2 failus.

**Pastaba:** GO PROFESSIONAL turi būti bent 400 MB laisvos vietos, kad būtų galima importuoti .OV2 ir .GPX failus. Jei rodomas pranešimas **Reikia daugiau laisvos vietos**, padarykite vietos pašalindami OV2 ar GPX failus pasitelkę arba pašalindami įrenginio turinio, pvz., nenaudojamą žemėlapį.

## .OV2 failo naudojimas GO PROFESSIONAL

- 1. [kelkite .OV2 failą naudodami .
- 2. Pagrindiniame meniu pasirinkite Mano vietos. Jūsų naujasis LV sąrašas rodomas sąraše "Vietos".
- 3. Pasirinkite naują LV sąrašą.

Naujasis LV sąrašas atidaromas ir rodomas visas LV sąrašas.

**Patarimas:** norėdami matyti daugiau rezultatų, paslėpkite klaviatūrą arba slinkite rezultatų sąrašu žemyn.

**Patarimas:** pasirinkę sąrašo / žemėlapio mygtuką, galėsite pasirinkti, ar rezultatai bus rodomi žemėlapyje ar sąraše:

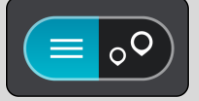

- 4. Pasirinkite LV iš sąrašo arba žemėlapio vaizdą, kad žemėlapyje matytumėte LV.
- Norėdami planuoti maršrutą į šį kelionės tikslą, pasirinkite Važiuoti.
  Maršrutas suplanuotas ir pradedamos teikti nuorodos jūsų kelionės tikslo link. Pradėjus važiuoti automatiškai rodomas nuorodos vaizdas.

## LV sąrašo vietas visada rodykite žemėlapyje

- 1. <u>Nustatymu</u> meniu pasirinkite Rodymas.
- Pasirinkite Žemėlapyje rodyti LV sąrašus.
  Bus rodomi visi GO PROFESSIONAL saugomi LV sąrašai.
- 3. Pasirinkite LV sąrašą, kurį norite visada matyti žemėlapyje.
- 4. LV sąrašui parinkite simbolį.

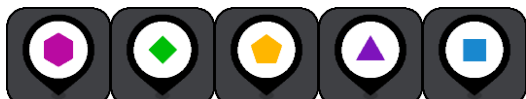

- 5. Grįžkite į žemėlapio vaizdą.
- 6. Visiškai <u>išjunkite</u> GO PROFESSIONAL, tada jį vėl įjunkite.

LV sąrašo vietos žemėlapyje bus rodomos naudojant pasirinktą simbolį.

## LV sąrašo vietas pašalinkite iš žemėlapio

- 1. Nustatymų meniu pasirinkite Rodymas.
- Pasirinkite Žemėlapyje rodyti LV sąrašus.
  Bus rodomi visi GO PROFESSIONAL saugomi LV sąrašai.
- 3. Pasirinkite LV sąrašą, kurį norite pašalinti iš žemėlapyje.

Patarimas: LV sąrašas pažymėtas jūsų pasirinktu simboliu.

- 4. Pasirinkite Nerodyti.
- 5. Grįžkite į žemėlapio vaizdą.
- 6. Visiškai <u>išjunkite</u> GO PROFESSIONAL, tada jį vėl įjunkite. LV sąrašo vietos pašalintos iš žemėlapio.

# Nustatymai

## Mano transporto priemonė

**Svarbu:** konkretaus tipo transporto priemonės maršruto planavimas galimas, jei įdiegtas sunkvežimio žemėlapis. Jei sunkvežimio žemėlapis neįdiegtas, suplanuojamas automobilio maršrutas.

Pagrindiniame meniu pasirinkite Nustatymai, tuomet pasirinkite Mano transporto priemonė.

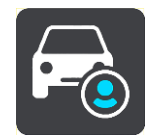

#### Šiame ekrane galite <u>nustatyti savo transporto priemonės tipą ir gabaritus</u>.

Jūsų įrenginio suplanuotuose maršrutuose vengiama atitinkamo tipo transporto priemonei taikomų apribojimų ir atsižvelgiama į transporto priemonės specifikacijas.

Transporto priemonės tipas

Pasirinkite šį nustatymą, kad galėtumėte pasirinkti savo transporto priemonės tipą. Kai pasirenkate transporto priemonę, pateikiami tos transporto priemonės duomenys:

- Matmenys (ilgis / plotis / aukštis)
- Svoris (bendras / ašių apkrovos)
- Maks. greitis

Automobilio ir vienatūrio atveju gabaritai, svoriai ir maksimalus greitis nustatomi ties nuliu. Norėdami pakeisti nustatymus, juos pasirinkite ir įveskite konkrečią transporto priemonės vertę. Nustatymus taip pat galite palikti nustatytus ties nuliu, kad suplanavus maršrutą jie nebūtų naudojami apribojimams nustatyti.

Autobuso ir sunkvežimio atveju rodomi iš anksto nustatyti gabaritai, svoriai ir maksimalus greitis. Norėdami pakeisti nustatymus, juos pasirinkite ir įveskite konkrečią transporto priemonės vertę.

**Svarbu:** nustatymai, kurie yra nustatyti ties nuliu, suplanavus maršrutą nebus naudojami apribojimams nustatyti.

#### Pavojingosios medžiagos

Jei jūsų transporto priemonė yra sunkvežimis ir gabenate pavojingąsias medžiagas, pasirinkite šį nustatymą, kad galėtumėte pasirinkti pavojingųjų medžiagų tipą.

#### lšvaizda

Pagrindiniame meniu pasirinkite Nustatymai, tuomet pasirinkite Išvaizda.

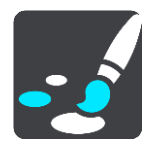

Šiame ekrane galite keisti šiuos nustatymus:

Ekranas

Pasirinkite Ekranas, kad pakeistumėte ekrano išvaizdą.

- Maršruto juosta
  Pasirinkite Maršruto juosta, kad pakeistumėte maršruto juostoje matomą informaciją.
- Nuorodos vaizdas
  Pasirinkite <u>Nuorodos vaizdas</u>, kad pakeistumėte nuorodos vaizde matomą informaciją.
- Automatiškai didinti
  Pasirinkite <u>Automatiškai didinti</u>, kad pakeistumėte sankryžų peržiūrą važiuojant.
  - Žemėlapyje rodyti LV sąrašus Jei norite nustatyti, kurios LV bus rodomos žemėlapyje, pasirinkite <u>Žemėlapyje rodyti LV</u> sąrašus.

**Pastaba:** funkcija Žemėlapyje rodyti LV sąrašus galima ne visuose "TomTom" navigacijos įrenginiuose ar programose.

Automatinis žemėlapio vaizdo perjungimas

Kaip numatyta, automatinis vaizdų keitimas yra įjungtas. Tai reiškia, kad GO PROFESSIONAL rodo, pvz., žemėlapio vaizdą, kai rekomenduojamas kitas maršrutas, kartu esant kelioms kitoms aplinkybių grupėms. Taip pat GO PROFESSIONAL gali rodyti, pvz., nuorodos vaizdą, kai pradedate važiuoti ir didinti greitį. Pasirinkite šį nustatymą, jei norite išjungti automatinius nuorodos vaizdo ir žemėlapio vaizdo keitimus.

Išvažiavimo kelių apžvalga

Pasirinkite <u>Išvažiavimo kelio peržiūra</u>, jei norite pakeisti maršrute esančių išvažiavimo kelių ar sankryžų rodymą.

## Ekranas

Pagrindiniame meniu pasirinkite Nustatymai, tuomet pasirinkite Išvaizda.

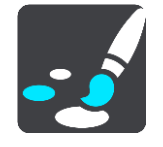

#### Temos spalva

Pasirinkite Temos spalva, kad pakeistumėte meniu, mygtukų, piktogramų ir žemėlapio spalvas.

**Patarimas:** dabartinės vietos simbolio ir maršruto spalva taip pat pakeičiama į pasirinktą spalvą. Visada galite nustatyti pradinę spalvą.

#### Šviesumas

Pasirinkite Šviesumas, kad galėtumėte keisti šiuos nustatymus:

Šviesumas dieną

Slinkite slankiklį, kad sureguliuotumėte ekrano šviesumo lygį dieną.

Šviesumas naktį

Slinkite slankiklį, kad sureguliuotumėte ekrano šviesumo lygį naktį.

Pasirinkite **Perjungti naktinio rodinio spalvas, kai tamsu,** kad automatiškai perjungtumėte nakties spalvas, kai pradeda temti.

#### Teksto ir mygtukų dydis

Pasirinkite parinktį **Teksto ir mygtukų dydis**, kad pakeistumėte teksto ir mygtukų, kuriuos matote ekrane, dydį.

Pastaba: ši funkcija galima tik įrenginiuose su 6 colių / 15 cm ar didesniu ekranu.

Vilkite slankiklį, kad nustatytumėte mažą, vidutinį arba didelį teksto ir mygtukų dydį, tada pasirinkite **Taikyti šį pakeitimą**. Jūsų GO PROFESSIONAL paleidžiamas iš naujo ir pakeitimai pritaikomi.

## Maršruto juosta

Maršruto juostoje galite keisti toliau nurodytus nustatymus.

**Patarimas:** jei norite sužinoti, kur nuorodos ar žemėlapio vaizde yra įvairūs skydeliai, žiūrėkite Kas rodoma ekrane.

Pasirinkite **Atvykimo informacija**, kad pakeistumėte atvykimo informacijos skydelyje rodomą informaciją:

- Rodyti likusį atstumą
  Pasirinkite šį nustatymą, jei norite, kad būtų rodomas likęs kelionės atstumas.
- Rodyti likusį laiką
  Pasirinkite šį nustatymą, jei norite, kad būtų rodomas likęs kelionės laikas.
- Automatiškai persijungti iš atstumo į laiką
  Pasirinkite šį nustatymą, jei norite, kad būtų nuolat pakaitomis rodomas likęs atstumas ir likęs laikas.
- Rodyti atvykimo informaciją
  Pasirinkite šį nustatymą, jei norite, kad būtų rodomas atvykimo į kelionės tikslą ar kitą sustojimo vietą laikas.

Pasirinkite **Maršruto informacija**, kad nustatytumėte LV ir maršruto informaciją, kurias norite matyti maršruto juostoje.

Pasirinkite **Rodyti dabartinį laiką**, jei norite, kad maršruto juostos apačioje būtų rodomas dabartinis laikas (tik "Android™").

Jei galima, rodyti plačią maršruto juostą

Pagal numatytuosius parametrus nėra rodoma plati maršruto juosta. Galite pasirinkti šį nustatymą, kad nuorodos vaizde įjungtumėte plačią maršruto juostą.

Pastaba: plati maršruto juosta gali būti rodoma, jei ekranas yra pakankamai platus.

Kai rodoma plati maršruto juosta, matote daugiau savo maršruto informacijos. Pavyzdžiui, kad matytumėte laiką ir atstumą iki eismo kamščių ir kt.

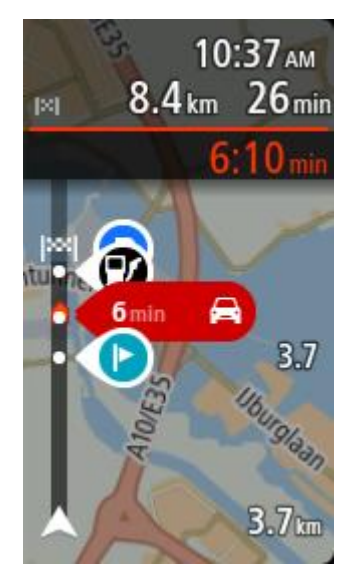

## Nuorodos vaizdas

Pagrindiniame meniu pasirinkite Nustatymai, tuomet pasirinkite Išvaizda.

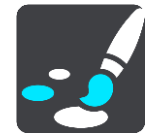

- Rodyti dabartinės gatvės pavadinimą [jungus šį nustatymą rodomas gatvės, kuria važiuojate, pavadinimas.
- Nuorodos vaizdo stilius
  Pasirinkite šį nustatymą, kad pasirinktumėte 3D ar 2D versijos nuorodos vaizdą. 2D ir 3D nuorodos vaizdai juda jūsų keliavimo kryptimi.

## Automatiškai didinti

Pagrindiniame meniu pasirinkite Nustatymai, tuomet pasirinkite Išvaizda.

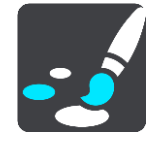

Pasirinkite **Automatiškai didinti**, kad pakeistumėte automatinio didinimo nustatymą Nuorodos vaizde, kai artėjate prie posūkio arba sankryžos. Padidinus vaizdą bus lengviau važiuoti posūkiuose arba sankryžose.

Padidinti vaizdą iki kito posūkio

Visų maršrute esančių posūkių ir sankryžų vaizdas rodomas maksimaliai padidintas.

Pagal kelio tipą
 Posūkiai ir sankružou

Posūkiai ir sankryžos jūsų maršrute rodomi priartinti, priklausomai nuo standartinio vaizdo pagal kelio tipą.

Nėra

Nei vieno posūkio ir sankryžos vaizdas maršrute nėra padidintas.

## Išvažiavimo kelių apžvalga

Pagrindiniame meniu pasirinkite Nustatymai, tuomet pasirinkite Išvaizda.

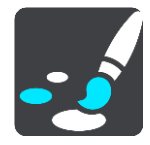

Pasirinkite **Išvažiavimo kelio peržiūra**, kad pakeistumėte nuorodos vaizdo nustatymus, taikomus artėjant prie išvažiavimo kelių ar sankryžų.

- Rodyti žemėlapį ir apžvalgą
  Matysite padalytą ekraną, kurio kairėje bus maršruto nuorodos vaizdas, o dešinėje eismo juostų nuoroda.
- Rodyti tik apžvalgą Rodoma tik eismo juostų nuoroda.
- Išjungta Rodomas tik nuorodos vaizdas.

## Maršruto planavimas

Pagrindiniame meniu pasirinkite Nustatymai, tuomet pasirinkite Maršruto planavimas.

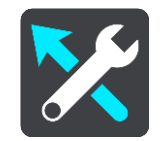

#### Siūlyti kelionės tikslus

Kai nėra suplanuoto maršruto, įrenginys gali sužinoti apie jūsų kasdienius vairavimo įpročius pagal išsaugotas pamėgtas vietas ir numatyti kelionės tikslus, kai paleidžiate įrenginį iš miego režimo, pavyzdžiui, kai ryte važiuojate į darbą.

ljunkite, kad gautumėte <u>kelionės tikslo pasiūlymus</u> ar išjunkite, jei nenorite kelionės tikslo pasiūlymų.

Pastaba: jei norite matyti šią funkciją, skiltyje <u>Nustatymai</u> > Sistema > Jūsų informacija ir privatumas turite įjungti parinktį Laikykite kelionės istoriją šiame įrenginyje, kad galėtumėte naudotis pasirenkamomis funkcijomis.

#### Kai galimas greitesnis maršrutas

Jei važiuojant randamas greitesnis maršrutas, TomTom Traffic gali perplanuoti jūsų kelionę ir naudoti greitesnį maršrutą. Pasirinkite iš šių parinkčių:

- Visada važiuokite greičiausiu maršrutu . Jums visada bus parinktas greičiausias maršrutas.
- Klausti, kad galėčiau pasirinkti . Jūsų bus klausiama, ar norite važiuoti greitesniu maršrutu. Greitesnį maršrutą galite pasirinkti rankiniu būdu arba galite <u>pasirinkti maršrutą važiuodami link</u> jo.
- Neklausti. Įrenginys neieškos greitesnių maršrutų.

#### Visada planuoti tokio tipo maršrutą

Galite rinktis iš šių maršrutų tipų:

- Greičiausias maršrutas tai maršrutas, kuriuo važiuodami užtruksite trumpiausiai.
- Trumpiausias maršrutas tai trumpiausias atstumas tarp jūsų nustatytų vietų. Tai gali nebūti greičiausias maršrutas, ypač jei trumpiausias maršrutas eina per miestą ar miestelį.
- Ekologiškiausias maršrutas pagal degalų kiekį efektyviausias jūsų kelionės maršrutas.
- Vingiuotas maršrutas maršrutas su daugiausiai posūkių.

**Pastaba:** funkcija **Vingiuotas maršrutas** galima ne visuose "TomTom" navigacijos įrenginiuose ar programose.

- Vengti greitkelių šio tipo maršrutuose vengiama visų greitkelių.
- Pėsčiųjų maršrutas tai maršrutas, skirtas paruošti kelionę pėsčiomis.
- Dviračių maršrutas tai maršrutas, skirtas paruošti kelionę dviračiu.

#### Vengti kiekviename maršrute

Galite pasirinkti vengti perkėlų, šaudyklinių automobilinių traukinių, mokamų kelių, automobilių su keleiviais juostų ir neasfaltuotų kelių. Nustatykite, kaip jūsų GO PROFESSIONAL turi tvarkyti šias kelių funkcijas, kai įrenginys apskaičiuoja maršrutą.

Automobilių su keleiviais juostos dar vadinamos užimtų transporto priemonių juostomis (HOV) ir jų būna ne visose šalyse. Pavyzdžiui, jei norite važiuoti šiomis juostomis, automobilyje turi būti daugiau nei vienas asmuo arba automobilis turi būti varomas aplinkai mažiau kenksmingais degalais.

## Bluetooth

Pagrindiniame meniu pasirinkite Nustatymai, tuomet pasirinkite "Bluetooth".

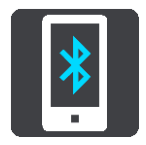

Jei įrenginio dar nesusiejote su telefonu, jums bus pateiktos instrukcijos, kaip prijungti telefoną.

Jei susiejote bent vieną telefoną, matysite "Bluetooth" nustatymų ekraną su toliau nurodyta informacija.

- Su "Bluetooth" suderinamą įrenginio pavadinimą Pavyzdžiui, Dabar aptinkamas kaip "TomTom GO 5200".
- Telefono pavadinimą
  Pavyzdžiui, "Birutės telefonas".
- Duomenis, skambučius, žinutes
  Rodoma telefono prisijungimo būsena ir įrenginio naudojamos funkcijos. Kad pasirinktumėte norimas naudoti funkcijas, pasirinkite telefono pavadinimą:

Pastaba: šis nustatymas galimas tik telefonuose su "Smartphone Connected" funkcija.

- Telefono pašalinimo mygtukas
  Pasirinkite šį mygtuką, jei norite <u>atjungti telefona</u>.
- Telefono pridėjimo mygtukas
  Pasirinkite šį mygtuką, jei norite pridėti kitą telefoną.

#### Wi-Fi

Pagrindiniame meniu pasirinkite Nustatymai, tuomet pasirinkite "Wi-Fi".

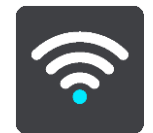

Pasirodys galimų "Wi-Fi" tinklų ir šiuo metu nepasiekiamų išsaugotų "Wi-Fi" tinklų sąrašas.

<u>Pasirinkite "Wi-Fi" tinklą, prie kurio norite prisijungti ar kuri irenginys turėtų pamiršti;</u> "Wi-Fi" tinklą taip pat pasirinkite, jei norite matyti išplėstines parinktis.

#### Papildomos parinktys

Pasirinkę papildomų parinkčių mygtuką galite pakeisti įvairius nustatymus, įskaitant tinklo saugumo, tarpinio serverio ir IP nustatymus.

## Tinklo saugumas

Priklausomai nuo "Wi-Fi" tinklo tipo, galite matyti tik slaptažodžio, tarpinio serverio ir IP nustatymus. Saugesni tinklai turi papildomus saugumo nustatymus, pvz.:

- Tinklo pavadinimą arba SSID
- EAP metodą, pvz., PEAP, TLS, TTL ir kt.
- 2 etapo autentifikavimą, pvz., PAP, MSCHAP ir kt.
- CA sertifikatą
- Tapatybę

**Svarbu:** tai papildomos "Wi-Fi" tinklo saugumo parinktys, todėl jas naudokite tik tokiu atveju, jei jas visiškai suprantate.

#### Tarpinis serveris

Tarpinis serveris yra serveris tarp kompiuterio ir pagrindinio serverio. Tarpinis serveris perima duomenis ir juos apdoroja. Jis gali priimti duomenis ir perduoti juos į pagrindinį serverį, juos atmesti ar tvarkyti nesusisiekdamas su tikruoju serveriu.

Tarpinio serverio nustatymų parinktys yra: "Nėra", "Neautomatinis" ir "Automatinis konfigūravimas". Pasirinkus parinktis "Neautomatinis" ir "Automatinis konfigūravimas" pateikiamos kitos papildomos parinktys, todėl, jei nežinote, ką jos reiškia, geriausia jų nenaudoti.

#### **IP** nustatymas

Galite pasirinkti gauti IP adresą iš DHCP serverio arba nustatyti jį kaip statinį.

## Naujinimai ir nauji elementai

Pagrindiniame meniu pasirinkite Nustatymai.

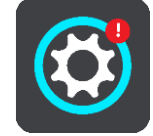

Raudonas šauktukas nustatymų mygtuke rodo, kad pasiekiami <u>naujinimai ar nauji elementai</u>. Pasirinkite **Naujinimai ir nauji elementai**.

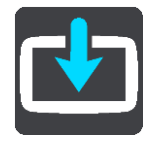

Mygtukas **Naujinimai ir nauji elementai** rodo, kiek naujinimų ir naujų elementų yra paruošta įdiegti.

Į šį elementų sąrašą įtraukti "TomTom" internetinėje parduotuvėje įsigyti elementai.

## Žemėlapiai

Pagrindiniame meniu pasirinkite Nustatymai, tuomet pasirinkite Žemėlapiai.

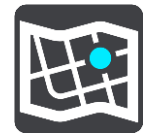

Pasirinkiti kitą žemėlapį

Pasirinkite Pasirinkti kitą žemėlapį, kad pakeistumėte naudojamą žemėlapį.

Galite rinktis iš žemėlapių, esančių ir vidinėje atmintyje, ir atminties kortelėje, jei jūsų GO PROFESSIONAL yra atminties kortelių lizdas.

**Svarbu:** maršrutų ir kelionių negalima saugoti toje pačioje atminties kortelėje kaip žemėlapių, nes naudojamas kitoks atminties kortelės formatavimas.

**Pastaba:** nors GO PROFESSIONAL galite saugoti daugiau kaip vieną žemėlapį, planuodami maršrutą ir naršydami galite naudoti tik vieną žemėlapį.

Patarimas: jei pridedant žemėlapį gali išsekti akumuliatorius, įrenginys pateikia perspėjimą.

**Patarimas:** jei atsisiųsdami žemėlapį norite taupyti akumuliatoriaus energiją, paspaudę įjungimo / išjungimo mygtuką išjunkite ekraną.

## Žemėlapio pridėjimas

Jei norite peržiūrėti galimų atsisiųsti žemėlapių sąrašą, pasirinkite **Pridėti žemėlapį**. Šie žemėlapiai suskirstyti pagal žemynus.

Pasirinkite norimą įdiegti žemėlapį, tada bakstelėkite Atsisiųsti.

Jei GO PROFESSIONAL įdiegta "TomTom" žemėlapiams suformatuota atminties kortelė, pateikiamas klausimas, kur norite įdiegti žemėlapį.

Pastaba: nurodant laisvą vietą atsižvelgiama į tą sritį, kurioje laisvos vietos daugiausia.

Pasirinkus vietą žemėlapiui įdiegti, pradedamas atsisiuntimas.

#### Žemėlapio pašalinimas

Pasirinkite **Šalinti žemėlapį**. Pasirinkite žymimuosius laukelius šalia žemėlapių, kuriuos norite pašalinti.

Pastaba: VISŲ žemėlapių pašalinti neleidžiama.

#### Garsai ir perspėjimai

Pagrindiniame meniu pasirinkite Nustatymai, tuomet pasirinkite Garsai ir perspėjimai.

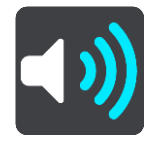

Šiame ekrane galite keisti garso ir perspėjimų nustatymus.

Įspėjimo tipas

Galite pasirinkti, kokiu būdu gauti įspėjimus.

- Skaityti garsiai
  Girdėkite sakytinius įspėjimus ir įspėjimo signalus.
- Garsai
  Girdėkite tik įspėjimo signalus.
- Tik vaizdas Įspėjimo signalai nepateikti.

#### Perspėjimai

Galite nustatyti įspėjimo apie įvairias kameras, pavojingas zonas ir pavojus būdą. Galite pasirinkti visada gauti įspėjimus, gauti įspėjimus tik viršijus leistiną greitį arba jų iš viso negauti.

#### Greičio matavimo kameros ir pavojai

Galite pasirinkti išjungti visus įspėjimus apie greičio matavimo kameras, pavojingas zonas ir pavojus. Kai **greičio matavimo kameros ir pavojai** įjungti, galite išjungti įspėjimus apie kiekvieno tipo greičio matavimo kamerą, pavojingą zoną ir pavojų.

#### Papildomi nustatymai

Priekyje eismo spūstis

Maršruto juostoje pateikti įspėjimai apie eismo spūstį yra <u>"TomTom Traffic"</u> dalis. Galite pasirinkti, ar negauti šių įspėjimų, ar visada gauti įspėjimus, kai prie spūsties artėjama per greitai.

Kai viršijamas greitis

Šis įspėjimas pateikiamas, kai greičio ribą viršijate daugiau kaip 5 km/val. arba 3 myl./val. Kai viršijate greitį, nuorodos vaizde esantis greičio skydelis tampa raudonas.

#### Ekrano lietimo garsai

ljunkite **Ekrano lietimo garsus**, kad girdėtumėte spragtelėjimą, kai pasirenkate parinktį arba paliečiate mygtuką. Spragtelėjimo garsas reiškia, kad jūsų pasirinkimas arba palietimas pavyko.

#### Balsai

Pagrindiniame meniu pasirinkite Nustatymai, tuomet pasirinkite Balsai.

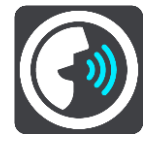

#### Balso pasirinkimas

Pasirinkite **Pasirinkti balsą**, kad pakeistumėte balsą, kuris pateikia sakytinius nurodymus bei kitas maršruto instrukcijas.

Galima pasirinkti iš daugybės balsų. Galima rinktis iš kompiuterio balsų, kurie gali perskaityti gatvių pavadinimus ir kitą informaciją tiesiogiai iš žemėlapio, ir iš įrašytų balsų, kuriuos įrašė aktoriai.

Pastaba: kompiuterio balsai galimi ne visomis kalbomis.

Jei jums reikia kompiuterio balso, o jūsų kalba negalima, būsite paprašytas pasirinkti iš įdiegtų, esamoje šalyje galimų kompiuterio balsų.

#### Instrukcijų nustatymai

Skaityti garsiai atvykimo laiką

Naudokite šį parametrą, kad nustatytumėte, ar informacija apie atvykimo laiką turi būti skaitoma garsiai.

Garsiai skaityti išankstines instrukcijas

Pavyzdžiui, jeigu pasirinksite šį nustatymą, galėsite girdėti išankstines instrukcijas, pvz., "Po 2 km važiuokite į dešinėje pusėje esantį išvažiavimą" arba "Priekyje pasukite į kairę".

**Pastaba:** kai pasirenkamas įrašytas balsas, matote tik šį nustatymą, nes įrašyti balsai negali garsiai skaityti kelio numerių, kelio ženklų ir kt.

#### Garsiai skaityti kelių numerius

Naudokite šį parametrą, kad nustatytumėte, ar kelių numeriai turi būti garsiai skaitomi kaip navigacijos instrukcijų dalis. Pavyzdžiui, kai yra garsiai skaitomas kelio numeris, girdėsite "Pasukite į kairę, į A100 kelią".

- Garsiai skaityti kelio ženklų informaciją
- Naudokite šį parametrą, kad nustatytumėte, ar kelio ženklų informacija turi būti garsiai skaitoma kaip navigacijos instrukcijų dalis. Pavyzdžiui, "Pasukite į kairę, į A302 tiltų gatvę link Islingtono."
- Garsiai skaityti gatvių pavadinimus

Naudokite šį parametrą, kad nustatytumėte, ar gatvių pavadinimai turi būti garsiai skaitomi kaip navigacijos instrukcijų dalis. Pavyzdžiui, kai yra garsiai skaitomi gatvių pavadinimai, girdėsite "Pasukite į kairę, Grehamo kelią link Haknio."

Garsiai skaityti gatvių pavadinimus užsienyje

Naudokite šį parametrą, kad nustatytumėte, ar užsienio šalių gatvių pavadinimai turi būti garsiai skaitomi kartu su navigacijos instrukcijomis, pavyzdžiui, "Pasukite į dešinę, į Eliziejaus laukus". Pavyzdžiui, angliškas kompiuterio balsas gali perskaityti ir ištarti Prancūzijos gatvių pavadinimus, tačiau tarimas gali būti šiek tiek netikslus.

## Valdymas balsu

Pastaba: valdymas balsu palaikomas ne visuose įrenginiuose ir ne su visomis kalbomis.

Pagrindiniame meniu pasirinkite Nustatymai, tuomet pasirinkite Valdymas balsu.

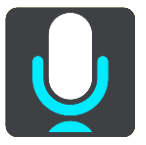

Jjungti valdymą balsu, kai ištariu "Hello TomTom"

Pasirinkite šį nustatymą, kad įjungtumėte <u>valdymą balsu</u>, kai ištariate pažadinimo frazę. Numatytoji pažadinimo frazė yra "Hello TomTom", tačiau galite <u>sukurti savo pažadinimo frazę</u>.

- Pakeisti pažadinimo frazę
  Naudokite šį nustatymą, kad sukurtumėte savo pažadinimo frazę.
- Balsu patvirtinkite kitą maršrutą
  Naudokite šį nustatymą, kad galėtumėte patvirtinti kitą maršrutą balsu. Jei važiuodami kitu maršrutu galite sutaupyti laiko, minutės taip pat pranešamos garsiai, o ne vien rodomos ekrane.
- Naudokite balso komandą, kad pasirinktumėte siūlomą kelionės tikslą

Naudokite šį parametrą, kad nustatytumėte, ar naudoti valdymą balsu siūlant ir priimant kelionės tikslo pasiūlymus. Jei šis nustatymas yra išjungtas, valdymas balsu nenaudojamas kelionės tikslo pasiūlymams.

**Patarimas:** jei skiltyje "Nustatymai" > "Maršruto planavimas" išjungiama funkcija **Siūlyti** kelionės tikslus, ši parinktis nėra matoma.

## Kalba ir vienetai

Pagrindiniame meniu pasirinkite Nustatymai, tuomet pasirinkite Kalba ir vienetai.

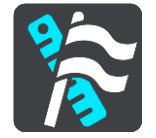

Šiame ekrane galite keisti šiuos nustatymus:

Kalba

Šiame ekrane galite matyti šiuo metu pasirinktą kalbą. Pasirinkite šį nustatymą, kad pakeistumėte kalbą, naudojamą visiems GO PROFESSIONAL rodomiems mygtukams ir pranešimams. Kai keičiate kalbos nustatymą, automatiškai pasikeičia balsas ir vienetai yra nustatomi į automatinius.

Šalis

Šiame ekrane galite matyti šiuo metu pasirinktą šalį. Pasirinkite šį nustatymą, kad pakeistumėte šalį. Kai keičiate šalį, laiko / datos formatas, atstumo vienetai ir balsas pakeičiami automatiškai. Sąraše yra šalys, įtrauktos į jūsų įrenginyje įdiegtus žemėlapius.

Klaviatūros

Pasirinkite šį nustatymą, kad pasirinktumėte iš sąrašo galimų klaviatūrų.

Klaviatūrą naudojate įvesti pavadinimus ir adresus, pavyzdžiui, kai planuojate maršrutą arba ieškote miesto pavadinimo ar vietinio restorano.

Vienetai

Pasirinkite šį nustatymą, kad pasirinktumėte įrenginyje naudojamus vienetus, tokioms funkcijoms, kaip maršruto planavimas. Jei norite nustatyti dabartinėje vietoje naudojamus vienetus, pasirinkite **Automatinis**.

Laikas ir data

Laikas ir data automatiškai nustatomi palydovo laikrodžiais, tačiau naudodamiesi šiais nustatymais jūs galite keisti tiek laiko, tiek datos formatą.
#### Sistema

Pagrindiniame meniu pasirinkite Nustatymai, tuomet pasirinkite Sistema.

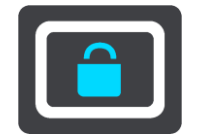

Šiame ekrane galite keisti šiuos nustatymus:

Apie

Šis ekranas rodo įvairią naudingą informaciją apie jūsų "TomTom" įrenginio modelį. Ši informacija naudinga skambinant į klientų aptarnavimo skyrių ir atnaujinant prenumeratas "TomTom" internetinėje parduotuvėje.

Tam tikri čia rodomos informacijos elementai:

- Paslaugos prenumeratos pasirinkite, kiek ilgai paslaugos prenumerata turėtų veikti prieš baigiantis galiojimo laikui.
- Serijos numeris.
- Įdiegti žemėlapiai.
- Nepanaudota atmintis.
- Įrenginių su "Always Connected" funkcija GPRS būsena.

#### Pasirinkite ieškos režimą

Galimi toliau nurodyti du ieškos tipai.

Greitoji ieška

Pradėkite įvesti kelionės tikslo, vietos ar LV pavadinimą ir iš karto pamatysite atitinkančių gatvių pavadinimų, vietų ir LV sąrašą.

Nuoseklioji ieška

Raskite kelionės tikslą atlikdami paprastus veiksmus. Jei ieškote adreso, įveskite miestą, gatvę ir namo numerį. Jei ieškote LV, įveskite, kur norite jos ieškoti, tada įveskite LV tipą, kurio norite ieškoti.

Naudojant abiejų tipų ieškas pateikiamas tas pats rezultatas, todėl pasirinkite jums paprastesnį ieškos tipą.

Formatuoti atminties kortelę

Jei įrenginyje yra atminties kortelės lizdas, galite ją formatuoti, kad joje galėtumėte išsaugoti "TomTom" žemėlapius ir kitą "TomTom" turinį.

Iš naujo įjungti įrenginį

Pasirinkite šį nustatymą, kad ištrintumėte visas išsaugotas vietas ir nustatymus bei atkurtumėte standartinius savo TomTom GO PROFESSIONAL gamyklos nustatymus. Tai taikoma kalbai, balso nustatymams, įspėjimo nustatymams ir temai. Telefono kontaktų sąrašas taip pat ištrinamas. Tai nėra programinės įrangos atnaujinimas ir neturės įtakos programinės įrangos versijai, įdiegtai į jūsų GO PROFESSIONAL.

Akumuliatoriaus nustatymai

Pasirinkite šį nustatymą, kad valdytumėte savo GO PROFESSIONAL maitinimo taupymo parinktis.

Jūsų informacija ir privatumas

Norint, kad veiktų kai kurios funkcijos, informaciją reikia siųsti į "TomTom" ar saugoti ją įrenginyje. Jūsų paklausiama toliau pateiktų klausimų:

 Naudoti mano vietą ir informaciją, kurią pateikiu, kad būtų gaunamos "TomTom" paslaugos

Jei sutinkate, galite naudoti toliau pateiktas funkcijas, jei jas palaiko jūsų įrenginys:

#### <u>Eismas</u>

Atsisiųskite greičio matavimo kamerų vietas

Greitoji ieška

Siųskite greičio matavimo kamerų pranešimus

 Laikykite kelionės istoriją šiame įrenginyje, kad galėtumėte naudotis pasirenkamomis funkcijomis

Jei sutinkate, įrenginys siūlys kelionės tikslus, jei šią funkciją palaiko jūsų įrenginys. Jei nesutinkate vėliau, jūsų maršruto informacijos istorija yra pašalinama. Tai reiškia, kad, jei vėliau norite vėl naudotis siūlomais kelionės tikslais, prieš pradedant kelionės tikslo siūlymus ši funkcija turi iš naujo sužinoti apie jūsų važiavimo įpročius.

#### Žinynas

Pagrindiniame meniu arba nustatymų meniu pasirinkite Žinynas.

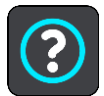

Šiame ekrane galite matyti šią informaciją:

- įrenginio pavadinimą ir modelį
- Apie

Šis ekranas rodo įvairią naudingą informaciją apie jūsų "TomTom" įrenginio modelį. Ši informacija naudinga skambinant į klientų aptarnavimo skyrių ir atnaujinant prenumeratas "TomTom" internetinėje parduotuvėje.

Tam tikri čia rodomos informacijos elementai:

- Paslaugos prenumeratos pasirinkite, kiek ilgai paslaugos prenumerata turėtų veikti prieš baigiantis galiojimo laikui.
- Serijos numeris.
- Įdiegti žemėlapiai.
- Nepanaudota atmintis.
- Įrenginių su "Always Connected" funkcija GPRS būsena.
- Valdymas balsu

Pastaba: valdymas balsu palaikomas ne visuose įrenginiuose ir ne su visomis kalbomis.

Pasirinkite šią parinktį, kad matytumėte toliau pateiktą informaciją apie valdymą balsu:

- Valdymo balsu naudojimas
- Valdymo balsu naudojimo patarimai
- Kurias komandas galiu sakyti?
- Teisinė ir privatumo informacija

Norėdami gauti informacijos apie garantiją ir privatumą, eikite į tomtom.com/legal.

Kur gauti daugiau pagalbos

Jei norite peržiūrėti vaizdo įrašus, DUK ir kt., apsilankykite adresu <u>tomtom.com/getstarted</u>.

#### Atsiliepimai

Jei jums patinka naudotis GO PROFESSIONAL įrenginiu, kodėl jums neparašius atsiliepimo mėgstamoje internetinėje parduotuvėje? Taip padėsite kitiems vairuotojams tinkamai pasirinkti, o mes mokysimės atsižvelgdami į jūsų atsiliepimus.

## Pagalbos gavimas

#### Žinynas

Pagrindiniame meniu arba nustatymų meniu pasirinkite Žinynas.

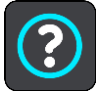

Šiame ekrane galite matyti šią informaciją:

- įrenginio pavadinimą ir modelį
- Apie

Šis ekranas rodo įvairią naudingą informaciją apie jūsų "TomTom" įrenginio modelį. Ši informacija naudinga skambinant į klientų aptarnavimo skyrių ir atnaujinant prenumeratas "TomTom" internetinėje parduotuvėje.

Tam tikri čia rodomos informacijos elementai:

- Paslaugos prenumeratos pasirinkite, kiek ilgai paslaugos prenumerata turėtų veikti prieš baigiantis galiojimo laikui.
- Serijos numeris.
- Įdiegti žemėlapiai.
- Nepanaudota atmintis.
- Įrenginių su "Always Connected" funkcija GPRS būsena.
- Valdymas balsu

Pastaba: valdymas balsu palaikomas ne visuose įrenginiuose ir ne su visomis kalbomis.

Pasirinkite šią parinktį, kad matytumėte toliau pateiktą informaciją apie valdymą balsu:

- Valdymo balsu naudojimas
- Valdymo balsu naudojimo patarimai
- Kurias komandas galiu sakyti?
- Teisinė ir privatumo informacija

Norėdami gauti informacijos apie garantiją ir privatumą, eikite į tomtom.com/legal.

• Kur gauti daugiau pagalbos

Jei norite peržiūrėti vaizdo įrašus, DUK ir kt., apsilankykite adresu tomtom.com/getstarted.

#### Atsiliepimai

Jei jums patinka naudotis GO PROFESSIONAL įrenginiu, kodėl jums neparašius atsiliepimo mėgstamoje internetinėje parduotuvėje? Taip padėsite kitiems vairuotojams tinkamai pasirinkti, o mes mokysimės atsižvelgdami į jūsų atsiliepimus.

## Gaminio sertifikatas

#### Gaminio sertifikato informacijos ieškojimas įrenginyje

Norėdami rasti gaminio sertifikato informaciją, pvz., ICASA patvirtintą sertifikavimo numerį, atlikite šiuos veiksmusGO PROFESSIONAL:

- 1. Pagrindiniame meniu pasirinkite Nustatymai.
- 2. Pasirinkite Sistema.

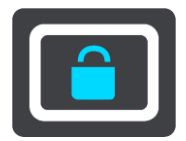

- 3. PasirinkiteApie.
- 4. Pasirinkite Teisinė informacija.
- 5. Pasirinkite Sertifikatai.
- 6. Tuomet galėsite matyti su GO PROFESSIONAL sertifikavimu susijusią informaciją, pavyzdžiui, ICASA.

## "MyDrive Connect" naudojimas

#### Apie "MyDrive Connect"

Greičiausiai ir paprasčiausiai atnaujinti GO PROFESSIONAL galite naudodami "Wi-Fi" ryšį.

Jei pasitelkę "Wi-Fi" prie interneto prisijungti negalite ar norite naudoti kitą metodą, prie interneto galite prisijungti naudodami kompiuterio USB jungtį. Kad galėtumėte GO PROFESSIONAL prijungti prie interneto, kompiuteryje turi būti įdiegta "MyDrive Connect".

Pastaba: negalite naudoti "MyDrive Connect" įrenginiui valdyti.

#### "MyDrive Connect" nustatymas

Norėdami "MyDrive Connect" naudoti pirmą kartą, atlikite šiuos veiksmus:

Kompiuteryje atverkite interneto naršyklę ir eikite adresu tomtom.com/mydrive-connect.

- 1. Spustelėkite Atsisiųsti į "Mac" arba Atsisiųsti į "Windows".
- 2. Išsaugokite atsisiųstą failą.
- 3. Kad atidarytumėte atsisiųstą failą, jį du kartus spustelėkite.
- 4. Jei norite įdiegti "MyDrive Connect", vykdykite ekrane pateikiamus nurodymus.
- 5. Pasirinkite automatinio paleidimo ir naujinimo nustatymus.
- 6. Spustelėkite Gerai.

Prie "MyDrive Connect" galite prisijungti ekrane esančioje pranešimų srityje.

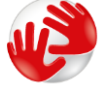

"MyDrive Connect" įsijungia automatiškai, kai GO PROFESSIONAL prijungiate prie kompiuterio.

Prisijungimas prie interneto naudojant "MyDrive Connect"

Jei pasitelkus "Wi-Fi" prie interneto prisijungti nepavyksta, galite <u>jdiegti naujinimų ir naujų</u> <u>elementų</u> naudodami kompiuterio USB jungtį.

Būdami prisijungę taip pat galite <u>sinchronizuoti naudodami "TomTom MyDrive"</u>.

Jei prie interneto norite prisijungti naudodami USB, vykdykite šiuos veiksmus:

- 1. Įsitikinkite, kad kompiuteryje įdiegta <u>MyDrive Connect</u>.
- 2. Įsitikinkite, kad kompiuteris tinkamai prijungtas prie interneto.
- 3. Pridėtu USB kabeliu prijunkite GO PROFESSIONAL prie kompiuterio ir įjunkite GO PROFESSIONAL. "MyDrive Connect" įsijungia automatiškai ir kompiuterio interneto ryšį bendrina su įrenginiu.

**Pastaba:** naudokite TIK prie GO PROFESSIONAL pridėtą USB kabelį. Kiti USB kabeliai gali neveikti.

**Pastaba**: norėdami GO PROFESSIONAL prijungti prie kompiuterio negalite naudoti laikiklio. **Pastaba**: USB kabelį turėtumėte prijungti tiesiai prie kompiuterio USB prievado, o ne USB šakotuvo ar USB prievado, esančio klaviatūroje ar monitoriuje.

4. Naujinimus ir naujus elementus įdiekite GO PROFESSIONAL.

## "TomTom" paskyra

Jei norite atsisiųsti turinio ir naudotis "TomTom" paslaugomis, jums reikia "TomTom" paskyros.

Kompiuteriu galite sukurti abonementą vienu iš šių būdų:

- Pačiame įrenginyje, kai pirmą kartą jį naudojate, arba pasirinkę mygtuką "MyDrive".
- tomtom.com pasirinkę mygtuką Sukurti abonementą.
- tomtom.com pasirinkę žalią mygtuką "MyTomTom".
- Apsilankę <u>tomtom.com/getstarted</u>.

**Svarbu:** būkite atidūs rinkdamiesi šalį abonemento kūrimo metu. Teisinga šalis reikalinga, jei norite pirkti iš "TomTom" parduotuvės; po abonemento sukūrimo jos pakeisti nebegalima.

Pastaba: su viena "TomTom" paskyra dabar galite susieti iki dešimties "TomTom" įrenginių.

## **Priedas**

#### Svarbios pastabos apie saugumą ir perspėjimai

### Pasaulinė padėties nustatymo sistema (GPS) ir Pasaulinė navigacijos palydovų sistema (GLONASS)

Pasaulinė padėties nustatymo sistema (GPS) ir Pasaulinė navigacijos palydovų sistema (GLONASS) yra palydovinės sistemos, visame pasaulyje teikiančios vietos ir laiko informaciją. Už GPS valdymą ir kontrolę, prieinamumą ir informacijos tikslumą atsako tik Jungtinių Amerikos Valstijų Vyriausybė. Už GLONASS valdymą ir kontrolę, prieinamumą ir informacijos tikslumą atsako tik Rusijos Vyriausybė. GPS arba GLONASS pasiekiamumo ir informacijos tikslumo arba aplinkos sąlygų pokyčiai gali paveikti šio įrenginio veikimą. "TomTom" neprisiima jokios atsakomybės už GPS arba GLONASS prieinamumą ir informacijos tikslumą.

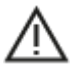

#### Saugos pranešimai

#### Naudokite atsargiai

Net ir naudodami šį navigacijos įrenginį, už sprendimus kelyje, atsargumą ir dėmesio sutelkimą esate atsakingi jūs patys. Neleiskite, kad naudojimasis šiuo įrenginiu jus blaškytų vairuojant. Vairuodami kuo mažiau žiūrėkite į įrenginio ekraną. Esate atsakingi už įstatymų, kuriais draudžiama naudoti mobiliuosius telefonus ar kitus elektroninius įrenginius, pvz. Visada laikykitės galiojančių įstatymų ir kelio ženklų, ypač taikomų transporto priemonės matmenims, svoriui ir naudingajai apkrovai. "TomTom" neužtikrina, kad šis navigacijos įrenginys veiks be klaidų, taip pat neužtikrina maršrutų pasiūlymų tikslumo ir nėra atsakinga už nuobaudas, susijusias su jūsų negebėjimu laikytis taikytinų teisės aktų.

#### Pastaba, taikoma didelių matmenų / krovininėms transporto priemonėms

Navigacijos įrenginiai, kuriuose neįdiegtas sunkvežimio žemėlapis, neteiks maršrutų, tinkamų didelėms / krovininėms transporto priemonėms. Jei transporto priemonei taikomi masės, matmenų, greičio, maršrutų ar kiti apribojimai valstybiniuose keliuose, turite naudoti tik tokius navigacijos produktus, kuriuose įdiegtas sunkvežimio žemėlapis. Transporto priemonės specifikacijas tiksliai įveskite į navigacijos įrenginį. Navigacijos įrenginį naudokite tik kaip pagalbinę navigacijos priemonę. Nevykdykite tų navigacijos nurodymų, kurie gali sukelti pavojų jums ar kitiems eismo dalyviams. "TomTom" neprisiima jokios atsakomybės už žalą, padarytą nesilaikant šio įspėjimo nuostatų.

#### Orlaiviai ir ligoninės

Įrenginių naudojimas su antena yra draudžiamas daugelyje orlaivių, ligoninių ir kitų vietų. Šiose vietose įrenginio naudoti negalima.

#### Saugos pranešimai

Perskaitykite ir atkreipkite dėmesį į toliau pateiktus svarbius saugos patarimus:

- Reguliariai tikrinkite padangų slėgį.
- Reguliariai atlikite transporto priemonės techninės priežiūros darbus.
- Vaistai gali pabloginti jūsų gebėjimą vairuoti.
- Visada naudokitės saugos diržais, jei jie yra.

- Nevairuokite išgėrę.
- Daugiausia avarijų įvyksta ruože, kuris nuo namų nutolęs ne daugiau kaip 5 km. / 3 mylias.
- Laikykitės kelių taisyklių.
- Visada naudokite posūkio signalus.
- Kas 2 valandas darykite mažiausiai 10 minučių poilsio pertraukas.
- Būkite užsisegę saugos diržus.
- Laikykitės saugaus atstumo nuo priekyje esančios transporto priemonės.
- Prieš sėsdami ant motociklo tinkamai užsidėkite šalmą.
- Kai važiuojate motociklu, visuomet dėvėkite apsauginius rūbus ir įrangą.
- Kai važiuojate motociklu, būkite itin budrūs ir atsargūs.

#### Parametrai: DC 5 V, 1,2 A

#### Informacija apie bateriją ir aplinkos apsaugą

#### Jūsų įrenginys

Neišmontuokite, nedaužykite, nelankstykite, nedeformuokite, nebadykite ir nepjaustykite įrenginio. Nenaudokite produkto drėgnoje, šlapioje ir (arba) korozinėje aplinkoje. Įrenginio nedėkite, nesaugokite ir nepalikite vietoje, kurioje aukšta temperatūra, kurią pasiekia tiesioginiai saulės spinduliai, mikrobangų krosnelėje, slėginėje talpoje; saugokite įrenginį nuo aukštesnės nei 50 °C (122 °F) ir žemesnės nei -20 °C (-4 °F) temperatūros.

Nenumeskite įrenginio. Jei įrenginys nukrito ir manote, kad jis sugadintas, kreipkitės į klientų aptarnavimo skyrių. Įrenginį naudokite tik su pateiktais įkrovikliais, laikikliais ir USB laidais. "TomTom" patvirtintos pakaitinės dalys pateiktos adresu tomtom.com.

#### Darbinė temperatūra

Įrenginys visiškai tinkamai veiks 0 °C / 32 °F - 45 °C / 113 °F temperatūroje. Jei įrenginį ilgesniam laikui paliksite aukštesnėje ar žemesnėje temperatūroje, įrenginys gali sugesti, todėl rekomenduojame to nedaryti.

Temperatūros: įprastas veikimas: nuo 32 °F / 0 °C iki 113 °F / 45 °C; trumpalaikis laikymas: nuo -4 °F / -20 °C iki 122 °F / 50 °C; ilgalaikis laikymas: nuo -4 °F / -20 °C iki 95 °F / 35 °C.

**Svarbu:** prieš įjungdami įrenginį, leiskite įrenginiui priprasti prie standartinės darbinės temperatūros intervalo bent 1 val. Nenaudokite įrenginio, jei temperatūros intervalo ribos viršijamos.

#### Įrenginio akumuliatorius (nekeičiamas)

Šiame produkte sumontuotas ličio polimerų akumuliatorius.

Nemodifikuokite ir neperdarykite akumuliatoriaus. Nebandykite įkišti kitų dalių į akumuliatorių, nemerkite arba nenaudokite vandenyje ar kituose skysčiuose. Akumuliatoriaus nepalikite šalia ugnies, sprogimo vietos ar kitoje pavojingoje vietoje.

Netrumpinkite elektros grandinės akumuliatoriuje arba neleiskite, kad laidūs metaliniai daiktai liestųsi su akumuliatoriaus kontaktais.

Nebandykite pakeisti ar išimti akumuliatoriaus patys, nebent naudotojo vadove aiškiai nurodyta, kad naudotojas gali pakeisti akumuliatorių.

Keičiamos baterijos gali būti naudojamos tik sistemose, kurioms jos skirtos.

**Perspėjimas:** jei akumuliatorius pakeičiamas netinkamo tipo akumuliatoriumi, kyla sprogimo pavojus.

Jei kilo problemų dėl akumuliatoriaus, kreipkitės į "TomTom" klientų aptarnavimo skyrių.

Nurodytas akumuliatoriaus naudojimo laikas yra maksimalus akumuliatoriaus naudojimo laikas, nustatytas pagal vidutinį naudojimo profilį; įrenginys gali būti eksploatuojamas šį laiką esant specialioms atmosferos sąlygoms. Jei norite prailginti akumuliatoriaus naudojimo laiką, įrenginį laikykite vėsioje, sausoje vietoje ir vadovaukitės patarimais, pateiktais šioje DUK skiltyje: tomtom.com/batterytips. Įkrovimas nevyks žemesnėje nei 0 °C / 32 °F arba aukštesnėje nei nei 45 °C / 113 °F temperatūroje.

Jei nebus vadovaujamasi šiomis nuorodomis, akumuliatoriaus rūgštis gali išbėgti, akumuliatorius gali užkaisti, sprogti arba užsidegti bei sužeisti ir (arba) ką nors sugadinti. Nebandykite badyti, atidaryti ir išrinkti akumuliatoriaus. Jei iš akumuliatoriaus bėga skystis ir jis prisiliečia prie jūsų odos, nedelsdami nuskalaukite tą vietą vandeniu ir kreipkitės į mediką.

#### Panaudotų akumuliatorių šalinimas

AKUMULIATORIUS TURI BŪTI PERDIRBTAS AR PAŠALINTAS PAGAL VIETOS ĮSTATYMUS IR REGLAMENTUS IR VISADA TURI BŪTI LAIKOMAS ATSKIRAI NUO BUITINIŲ ATLIEKŲ. TAI LEIDŽIA APSAUGOTI APLINKĄ.

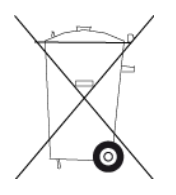

#### WEEE - el. atliekų šalinimas

ES / EEE šis produktas ar jo pakuotė pažymėta ratukinės šiukšlių dėžės simboliu, kaip nustatyta Direktyvoje 2012/19/ES (WEEE). Šis produktas negali būti laikomas komunalinėmis atliekomis ir negali būti pašalintas kaip nerūšiuojamos komunalinės atliekos. Šį produktą gali pašalinti grąžindami jį į pirkimo vietą arba atiduodami jį į vietos atliekų perdirbimo punktą.

Ne ES / EEE šalyse ratukinės šiukšlių dėžės simbolis gali turėti kitą reikšmę. Daugiau informacijos apie įvairiose šalyse taikomas perdirbimo nuostatas galite teirautis atsakingų vietos institucijų. Šalinant šį produktą už vietos įstatymų laikymąsi atsakingas galutinis naudotojas.

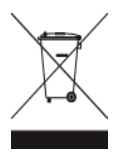

#### Širdies stimuliatoriai

Širdies stimuliatorių gamintojai belaidį įrenginį rekomenduoja laikyti mažiausiai 15 cm / 6 colių atstumu nuo širdies stimuliatoriaus, kad būtų išvengta galimų trikdžių. Šios rekomendacijos atitinka belaidžių technologijų nepriklausomų tyrimų išvadas ir rekomendacijas.

#### Nurodymai asmenims, naudojantiems širdies stimuliatorius

- Įrenginį VISADA laikykite didesniu nei 15 cm / 6 colių atstumu nuo širdies stimuliatoriaus.
- Įrenginio negalima nešioti kišenėje prie krūtinės.

#### Kiti medicininiai prietaisai

Pasitarkite su gydytoju arba medicininio prietaiso gamintoju, kad sužinotumėte, ar belaidis gaminys gali trikdyti medicininio įrenginio veikimą.

#### ES specifinės sugerties koeficiento (SAR) atitiktis

ŠIS BELAIDŽIO ĮRENGINIO MODELIS ATITINKA VYRIAUSYBĖS REIKALAVIMUS, TAIKOMUS RADIJO BANGŲ POVEIKIUI, KAI ĮRENGINYS NAUDOJAMAS ŠIAME SKYRIUJE NURODYTU BŪDU Ši GPS navigacijos sistema siunčia ir priima radijo signalus. Ji sukurta ir pagaminta taip, kad neviršytų radijo dažnio (RF) energijos skleidimo ribų, kurias nustatė Europos Sąjungos Taryba.

Europos Sąjungos Tarybos rekomenduojamos SAR ribos yra 2,0 W/kg vidurkis kiekvieniem 10 gramų kūno audinių (4,0 W/kg vidurkis kiekvieniem 10 gramų galūnių - rankų, riešų, kulkšnių ir pėdų - audiniams). SAR tyrimai yra vykdomi pagal standartines procedūras, kurias ES Taryba taiko įrenginiams, skleidžiantiems signalus maksimaliu sertifikuotu galingumu visais tiriamais dažnio diapazonais.

"Triman" logotipas

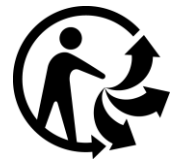

#### Atitikties deklaracijos (ES)

Jei norite peržiūrėti visų "TomTom" produktų atitikties deklaracijas, eikite adresu: <a href="http://www.tomtom.com/en\_gb/legal/declaration-of-conformity/">http://www.tomtom.com/en\_gb/legal/declaration-of-conformity/</a>

#### Sertifikavimas Australijoje

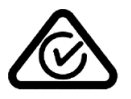

Šis produktas turi atitikties teisės aktams žymę (RCM), kuri nurodo, kad jis atitinka taikytinus Australijos teisės aktus.

#### Perspėjimai Australijoje

Naudotojui reikia išjungti įrenginį, kai jis atsiduria sprogioje aplinkoje, pvz.: degalinėje, chemikalų saugyklose ir kitoje sprogioje aplinkoje.

#### Sertifikavimas Naujojoje Zelandijoje

Šis produktas turi R-NZ ženklą, kuris nurodo, kad produktas atitinka Naujosios Zelandijos teisės aktus.

#### Klientų aptarnavimo skyriaus kontaktai (Australija ir Naujoji Zelandija)

Australija: 1300 135 604 Naujoji Zelandija: 0800 450 973

#### Klientų aptarnavimo skyriaus kontaktai (Azija)

Malaizija 1800815318 Singapūras 8006162269 Tailandas 0018006121008 Indonezija 0018030612011

#### Teisinės sąlygos

Norėdami daugiau sužinoti apie tai, kaip "TomTom" naudoja jūsų duomenis ir asmeninę informaciją, apsilankykite <u>tomtom.com/privacy</u>. Apie šiam produktui, įdiegtai programinei įrangai ir paslaugoms taikomas bendrąsias nuostatas ir sąlygas, įskaitant ribotas garantijas, galutinio vartotojo licencijos sutartis ir papildomas autorių teises skaitykite internete adresu <u>tomtom.com/legal</u>. Kartu su šiuo produktu pateiktos programinės įrangos autoriaus teisės yra apsaugotos ir licencijuotos pagal GPL. Licencijos kopiją galima peržiūrėti trečiosios šalies licencijos skyriuje. Mes galime suteikti visus atitinkamus šaltinio kodus trejus metus po šio gaminio pristatymo. Daugiau informacijos ieškokite <u>tomtom.com/gpl</u> arba susisiekite su vietos "TomTom" klientų aptarnavimo tarnyba adresu <u>tomtom.com/support</u>. Jums pageidaujant atsiųsime kompaktinį diską su atitinkamu šaltinio kodu.

Šis dokumentas buvo rengiamas labai kruopščiai. Nuolatinis produkto tobulinimas reiškia, kad kai kuri informacija nėra pati naujausia. Šio dokumento informacija gali būti keičiama be išankstinio įspėjimo. "TomTom" pasilieka teisę atnaujinti, keisti ir tobulinti savo gaminius bei medžiagas be privalomo perspėjimo. Dėl atnaujintos ir papildomos informacijos apsilankykite "TomTom" interneto svetainėje <u>tomtom.com</u>.

"TomTom" nėra atsakinga už technines, redagavimo klaidas arba praleidimus šiame dokumente, taip pat už atsitiktinę arba pasekminę žalą dėl šios medžiagos panaudojimo.

Šiame dokumente yra autorių teisių saugoma informacija. Jokia šio dokumento dalis negali būti atšviesta arba atkurta jokia forma be išankstinio rašytinio TomTom sutikimo.

#### Modelio numeriais

4PN50, 4PN60, 4PL60

CE ženklinimas ir Direktyvos dėl radijo ryšio įrenginių taikymas GO PROFFESSIONAL

# CE

Šį įrenginį galima naudoti visose ES valstybėse narėse. Toliau nurodytos šio įrenginio radijo dažnio juostos ir spinduliavimo galia.

| Mod-<br>elis | Radijo<br>dažnio<br>juosta<br>("Blue-<br>tooth")<br>(MHz) | Maksimali<br>radijo dažnio<br>spindu-<br>liavimo galia<br>(dBm) | Radijo<br>dažnio<br>juosta<br>("Wi-Fi")(MH<br>z) | Maksimali<br>radijo dažnio<br>spindu-<br>liavimo galia<br>(dBm) | Radijo dažnio<br>juosta<br>(GPRS 900)<br>(MHz) | Maksimali<br>radijo dažnio<br>spindu-<br>liavimo galia<br>(dBm) | Radijo dažnio<br>juosta<br>(GPRS 1800)<br>(MHz) | Maksimali<br>radijo dažnio<br>spindu-<br>liavimo galia<br>(dBm) |
|--------------|-----------------------------------------------------------|-----------------------------------------------------------------|--------------------------------------------------|-----------------------------------------------------------------|------------------------------------------------|-----------------------------------------------------------------|-------------------------------------------------|-----------------------------------------------------------------|
| 4PN50        | 2402 - 2480                                               | 5.5                                                             | 2412 - 2472                                      | 19                                                              | Nenaudojama                                    | Nenaudoja-<br>ma                                                | Nenaudojama                                     | Nenaudoja-<br>ma                                                |
| 4PN60        | 2402 - 2480                                               | 5.5                                                             | 2412 - 2472                                      | 19                                                              | Nenaudojama                                    | Nenaudoja-<br>ma                                                | Nenaudojama                                     | Nenaudoja-<br>ma                                                |
| 4PL60        | 2402 - 2480                                               | 5.5                                                             | 2412 - 2472                                      | 19                                                              | 880.2 - 914.8                                  | 38                                                              | 1710.2 - 1784.8                                 | 32                                                              |

Šiuo "TomTom" patvirtina, kad TomTom GO PROFESSIONAL radijo įrangos GPS navigacijos sistema atitinka Direktyvos 2014/53/ES reikalavimus. Visas ES atitikties deklaracijos tekstas pateiktas interneto adresu <u>http://www.tomtom.com/en\_gb/legal/declaration-of-conformity/</u>

#### Su šiuo įrenginiu teikiami priedai

- Magnetinis laikiklis
- Automobilinis įkroviklis su "TMC Traffic" imtuvu, jei taikytina pagal šalį
- USB laidas
- Trumpas naudotojo vadovas

## Pastabos dėl autorių teisių

© 1992 - 2017 "TomTom". Visos teisės saugomos. "TomTom" ir "dviejų plaštakų" formos logotipas yra prekių ženklai arba registruotieji prekių ženklai ir priklauso "TomTom N.V." arba vienai iš jos dukterinių įmonių. Apie šiam produktui taikomas ribotas garantijas ir galutinio vartotojo licencijos sutartis skaitykite internete adresu <u>tomtom.com/legal</u>.

© 1992 - 2017 "TomTom". Visos teisės saugomos. Ši medžiaga yra patentuota ir saugoma autoriaus teisėmis ir (arba) duomenų bazės teisės apsauga ir (arba) kitomis intelektinės nuosavybės teisėmis, priklausančiomis "TomTom" arba jo tiekėjams. Šios medžiagos naudojimas priklauso nuo licencijos sutarties sąlygų. Už bet kokį nesankcionuotą šios medžiagos kopijavimą ar atskleidimą gresia civilinė ir baudžiamoji atsakomybė.

## SOUNDCLEAR

Kartu su šiuo produktu pateiktos programinės įrangos autoriaus teisės yra apsaugotos ir licencijuotos pagal GPL. Licencijos kopiją galima peržiūrėti Licencijos skyriuje. Mes galime suteikti visus atitinkamus šaltinio kodus trejus metus po šio gaminio pristatymo. Daugiau informacijos ieškokite <u>tomtom.com/gpl</u> arba susisiekite su vietos "TomTom" klientų aptarnavimo tarnyba adresu <u>tomtom.com/support</u>. Jums pageidaujant atsiųsime kompaktinį diską su atitinkamu šaltinio kodu.

#### Bluetooth®

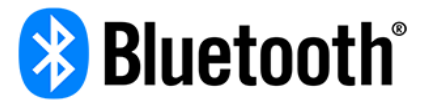

**"Bluetooth"** žodinis ženklas ir logotipai yra "Bluetooth SIG" registruotieji prekės ženklai ir šie ženklai naudojami pagal leidimą. Kiti prekės ženklai ir pavadinimai yra jų atitinkamų savininkų prekės ženklai ir pavadinimai.

#### Wi-Fi®

"Wi-Fi®" yra registruotasis "Wi-Fi Alliance®" prekių ženklas. "Wi-Fi CERTIFIED™" logotipas yra "Wi-Fi Alliance®" sertifikavimo ženklas.

"Apple", "Mac", "iPhone", ir ženklelis "Download on the App Store" "Apple", "Mac", "iPhone", ir "Apple" logotipas yra "Apple Inc." registruotieji prekės ženklai JAV ir kitose šalyse. "App Store" yra "Apple Inc." paslaugų ženklas.

"Android", "Google Earth" ir ženklelis Get it on Google Play"

"Android", "Google Earth", "Google Play" ir "Google Play" logotipas yra "Google Inc." prekės ženklai.